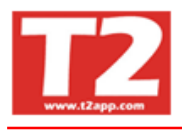

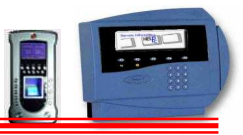

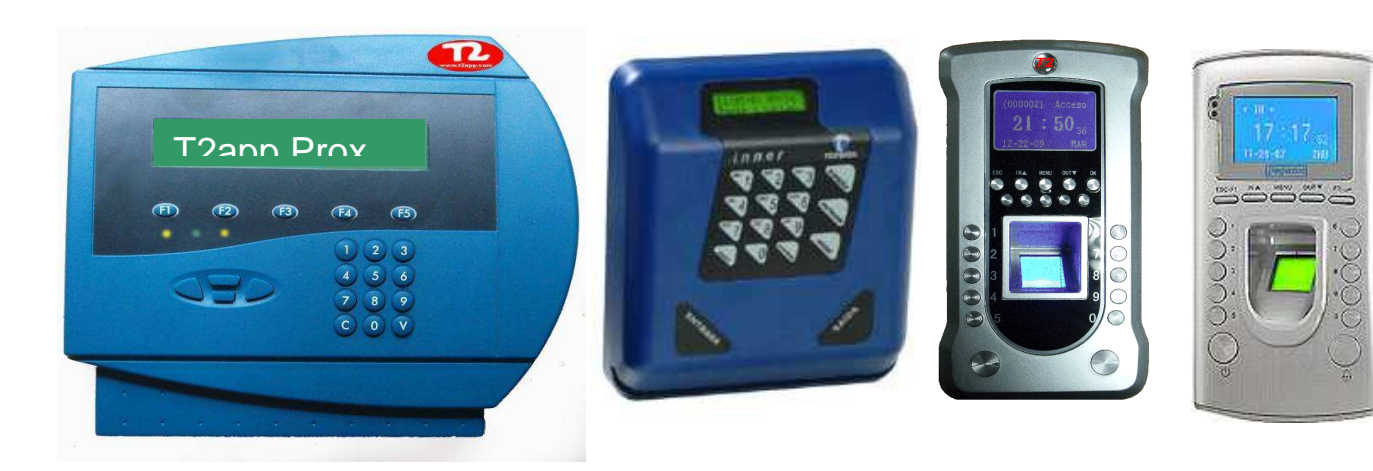

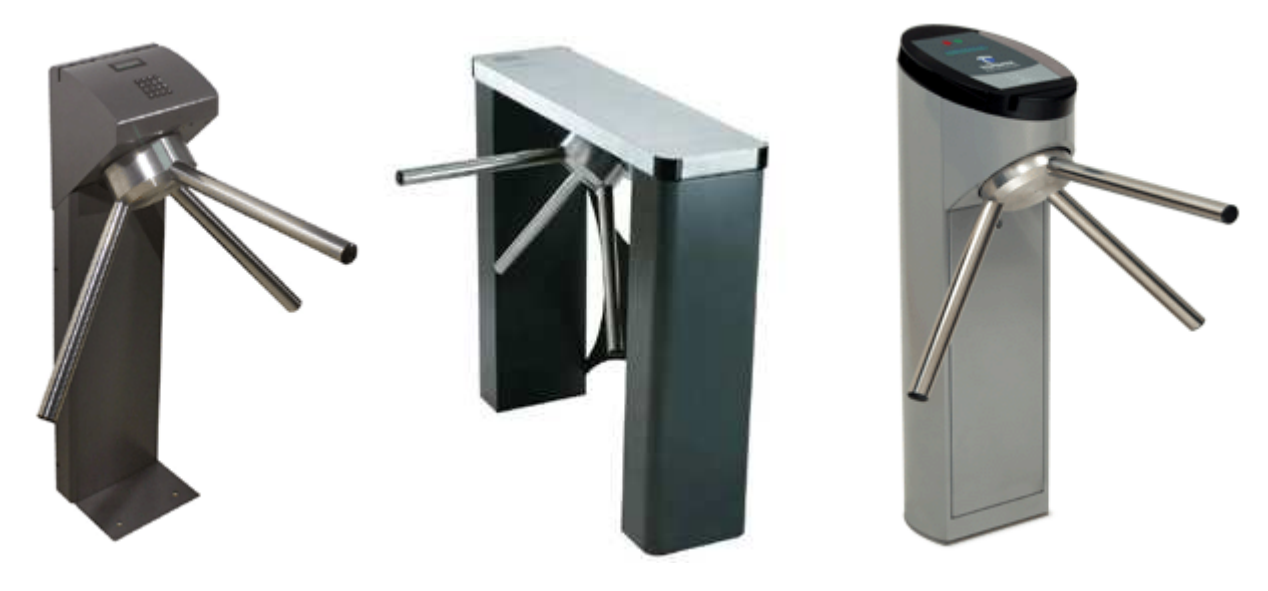

# T2app.com

S.A.T

## HELP-PC, S.L Tel. 902 20 28 29

Tel. 93 7549019 Fax 937523518 marketing@t2app.com

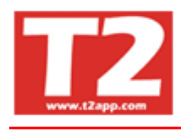

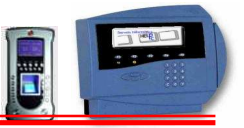

#### HOJA CONTROL GARANTIA DEL PRODUCTO T2APP y/o TOPDATA

#### <u>ATENCIÓN</u>

Para tener derecho a la garantía y al servicio de asistencia técnica, deberá rellenar el impreso que se le ha entregado junto con el producto o el formulario disponible en nuestra web

Si no dispone de un impreso y desea descargarlo y enviarlo por Fax o correo ordinario lo puede descargar en:

www.t2app.com/registro/registro.doc

<u>Si desea efectuar el registro vía formulario en internet puede efectuarlo en:</u> <u>www.t2app.com/registro</u>

Para cualquier información pueden contactar con:

## Tel 902 20 28 29

## Enviar un correo a:

- Dep. Marketing: <u>marketing@t2app.com</u>
- Det. Técnico: sat@t2app.com

Asistencia remota: WWW.t2app.com/sat pulsar sobre el icono de ayuda On-Line o Off-Line

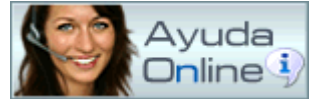

Nota! Algunas pantallas y/o opciones del programa Ixion Presencia que tiene instalado pueden variar con respecto a lo indicado en este manual, ya que existen módulos que se pueden activar o desactivar ya que son opcionales, por ejemplo compensaciones, absentismo escolar, comedor escolar, accesos de vehículos controlado, o modificaciones hechas a medida para algunos clientes o sectores determinados.

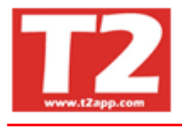

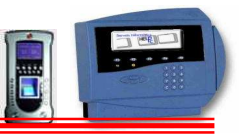

<u>04</u>

<u>15</u> 

| INDICE                                                |
|-------------------------------------------------------|
|                                                       |
| 1.0 INTRODUCCION                                      |
| 2.0 EL TERMINAL                                       |
| 2.1 TIPOS DE LECTOR                                   |
| 2.2 TIPO DE TECLADO Y DISPLAY                         |
|                                                       |
| 3.0 TIPO MARCAJES                                     |
| 3.1 MARCAJES CONROL ACCESOS                           |
| 3.2 MARCAJES CONROL presencia                         |
| 3.3 MARCAJES CONROL producción                        |
| 3.4 SALIDA RELÉ                                       |
|                                                       |
| 4.0 MENU ACCESOS, PRESENCIA Y PRODUCCIÓN              |
| 4.1 SELECCIÓN DE EMPRESAS                             |
| 4.2 TERMINALES                                        |
| 4.2.1 CONFIGURACION DE TERMINALES                     |
| 4.2.2 CONFIGURACION DE SIRENAS                        |
| 4.2.3 CONFIGURACION DE ACCESOS                        |
| 4.3 CONTROL DE ACCESOS                                |
| 4.3.1 LISTADOS DE ACCESOS                             |
| 4.4 CONTROL DE PRODUCCIÓN                             |
| 4.4.1 LISTADO DE PRODUCCIÓN POR OPERARIO              |
| 4.4.2 LISTADO DE PRODUCCIÓN POR O F Orden Fabricación |
| 4.4.3 LISTADO COMPARATIVO PRESENCIA-PRODUCCION        |
| 4.5 CONTROL DE PRESENCIA                              |
| 4.5.1 AUSENCIAS                                       |
| 4.5.2 LISTADOS PRESENCIA                              |
| 4.5.2.1 LISTADO RELACION HORAS TRABAJADAS             |
| 4.5.2.2 LISTADO DE INCIDENCIAS                        |
| 4.5.2.3 LISTADO GENERAL DE PERSONAL                   |
| 4.5.2.4 LISTADO HORAS EXTRAS                          |
| 4.5.2.5 LISTADO MARCAJES REALES                       |

| 4.5.2.6 LISTADO CONTROL ACUMULADO            |
|----------------------------------------------|
| 4.5.2.7 LISTADO RESUMENES EMPLEADOS          |
| 4.5.2.8 LISTADO DE OBSERVACIONES             |
| 4.5.2.9 LISTADO PRESENCIA/AUSENCIA           |
| 4.5.3 RELACION PRESENTES/AUSENTES            |
| 4.5.4 LISTADO AUSENCIAS                      |
| 4.6 RECOGER DATOS DEL TERMINAL H-T2app       |
| 4.6.1 RECOGER DATOS FISICOS TERMINAL H-T2app |
| 4.6.2 PRECESAR MARCAJES RECIGIDOS            |
| 4.7 MANTENIMIENTO DE TABLAS                  |
| 4.7.1 TABLA DE OPERARIOS                     |
| 4.7.1.1 FICHA OPERARIO                       |
| 4.7.1.2 CALENDARIO DE HORARIOS               |
| 4.7.1.3 CALENDARIO DE AUSENCIA               |
| 4.7.1.4 OBSERVACIONES                        |
| 4.7.1.5 ACCESOS                              |
| 4.7.1.6 DATOS PERSONALES                     |
| 4.7.1.8 ROTACIONES DE HORARIO                |

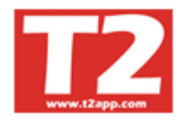

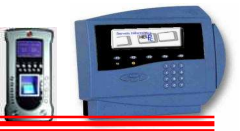

| 4.7.2 TABLA DE CALENDARIOS                | 51        |
|-------------------------------------------|-----------|
| 4.7.3 TABLA DE HORARIOS                   | 53        |
| 4.7.4 TABLA DE INCIDENCIAS                | 54        |
| 4.7.5 TABLAS DE DEPARTAMENTOS O SECCIONES | 55        |
| 4.7.6 EMPRESAS                            | 56        |
| 4.7.7 EMPRESAS EXTERNAS                   | 57        |
|                                           |           |
| 4.8 UTILIDADES                            | <u>58</u> |
| 4.8.1 ORDENAR FICHEROS Y COMPACTARLOS     | <u>58</u> |
| 4.8.2 PARAMETRIZACION DEL PROGRAMA        | 59        |
| 4.8.3 MANTENIMIENTO DE USUARIOS           | 62        |
| 4.8.4 ACERCA DE                           | 63        |
| 4.8.5 COPIAS DE SEGURIDAD                 | 64        |
| 4.8.6 CIERRE DE EJERCICIO                 | 65        |
| 4.8.7 FINALIZAR APLICACIÓN                | 66        |
|                                           |           |
| 5.0 MEJORAS DE VERSION 2.80 A 2.92        | 67        |

### 1.0 INTRODUCCIÓN

IXION-Presencia consta de dos módulos principales, el de recogida física de datos del Terminal H-T2app y el módulo de gestión de dichos datos.

El primero de ellos queda totalmente configurado por HELP-PC para el usuario y solo haremos uso del módulo de recogida del reloj y el de gestión de la información y tablas.

El programa requiere una contraseña para poder entrar y poder gestionar la información y los marcajes

| :¢) | Clave acceso | _          |
|-----|--------------|------------|
|     | Aceptar      | X Cancelar |

Dicha contraseña permite el acceso a ciertas opciones del menú que se han definido en los grupos de opciones. El grupo "00" es que tiene acceso a todas las aplicaciones.

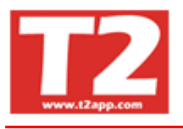

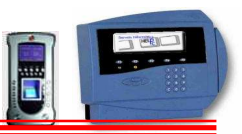

## 2.0 EL TERMINAL

#### 2.1.- El T2app

Los terminales T2app pueden llevar distintas lectoras, banda magnética, proximidad, Chip, huella digita y código de barras.

Podemos disponer hasta dos lectores por terminal, el interno y un externo.

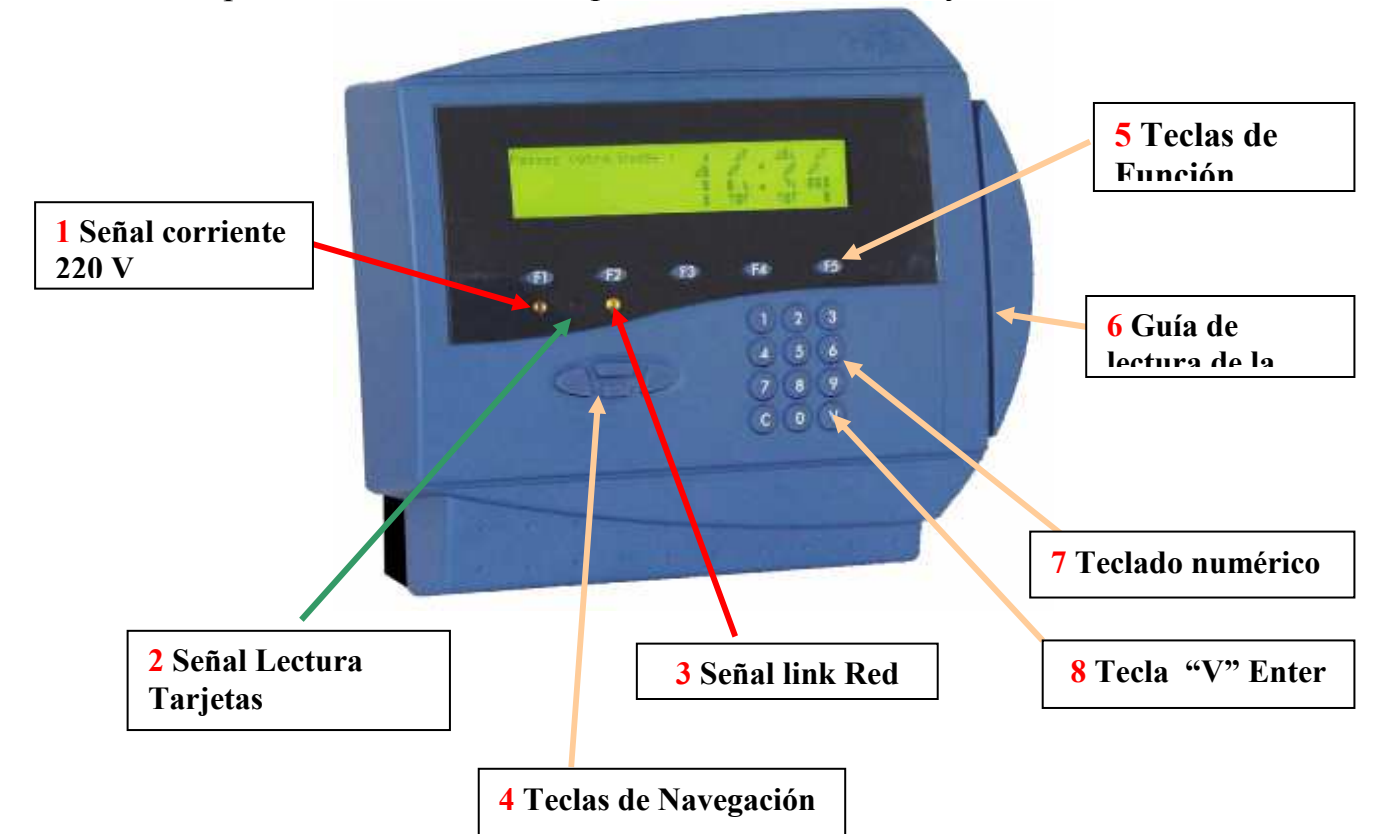

La conexión al PC para la recogida de datos se realiza mediante acceso de red vía TCP/IP mediante cable UTP-Cat5 con conector RJ-45.

- 1. Led que indica que tenemos tensión de 220 alimentando el terminal
- 2. Led que indica lectura de la tarjeta, se enciende un momento mientras hace lectura
- 3. Led que indica que tenemos link en la señal de red (si el led esta apagado es que el equipo no esta conectado al Hub, Switch o directamente al PC, comprobar sl cableado si está apagada)
- 4. Cuatro teclas de navegación, izq y der, arriba y abajo. Las teclas arriba y abajo sirven para buscar la incidencia que deseemos marcar y que no se encuentra asignada en una de las teclas de función.
- 5. Cinco teclas de función con las siguientes asignaciones:
  - a. F1= Entrar, F2= Salir, F3= Configurable en control de presencia accesos y en producción para acceder a la pantalla de Producción
  - b. F4= Configurable en control de presencia accesos y en producción para acceder a la pantalla de Presencia
  - c. F5= Reiniciar programa pantalla principal de presencia
- 6. Guia de lectura en los lectores de Banda Magnética, zona de aproximación en los lectores de proximidad
- 7. Teclado numérico, 10 teclas para los números y la "C" para borrar la ultima tecla pulsada.
- 8. Tecla "V" es como el Enter de los ordenadores es la confirmación para una entrada de datos

#### Ver Manual instalación T2app

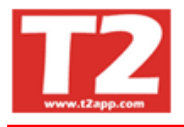

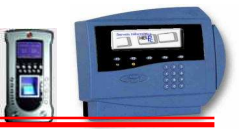

#### 2.1.- Terminal Topdata

Los terminales Topdata pueden llevar distintas lectoras, banda magnética, proximidad y código de barras.

Podemos disponer hasta dos lectores por terminal, el interno y un externo.

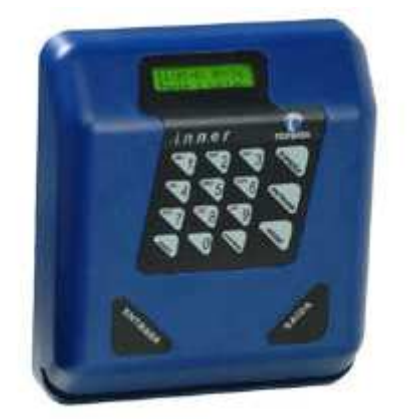

La conexión al PC para la recogida de datos se realiza mediante cable serie RS-232 o RS-485 (con conversor a RS-232) y opcionalmente con un conversor TCPIP mediante cable UTP-Cat5 con conector RJ-45.

Disponemos de los siguientes elementos:

- 9. Display retroiluminado de 2 líneas x 16 caracteres
- 10. Teclado numérico con 15 teclas
- 11. Hasta 10 teclas de función para incidencias, configurables desde el software
- 12. Teclas de entrada y salida para terminal de proximidad (con Banda Magnética y con código de barras es automática en función del sentido que paso la tarjeta)
- 13. Tecla de anular y confirmar.

# Parte interior del terminal y conexiones

Las conexiones quedan ocultas dentro del terminal

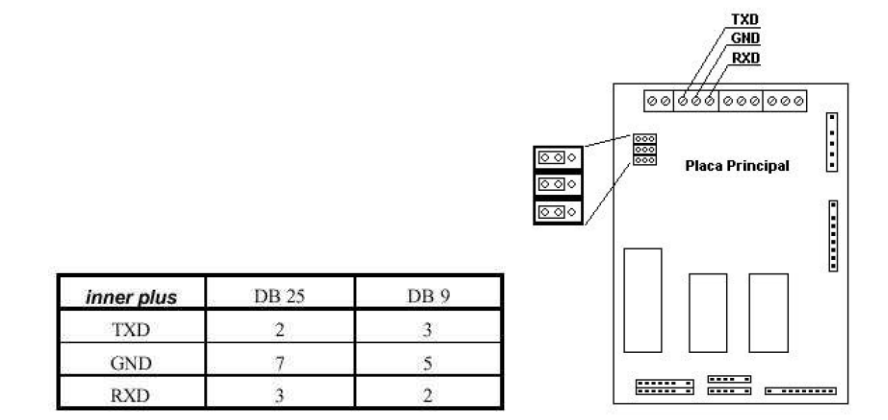

Ver manual instalación Topdata

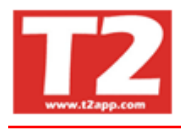

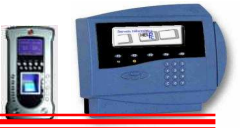

2.2.- El terminal T2-370, T2-388, T2-399 **T2-3xx Control Accesos y presencia Guía Simple del terminal esquema Instalación** 

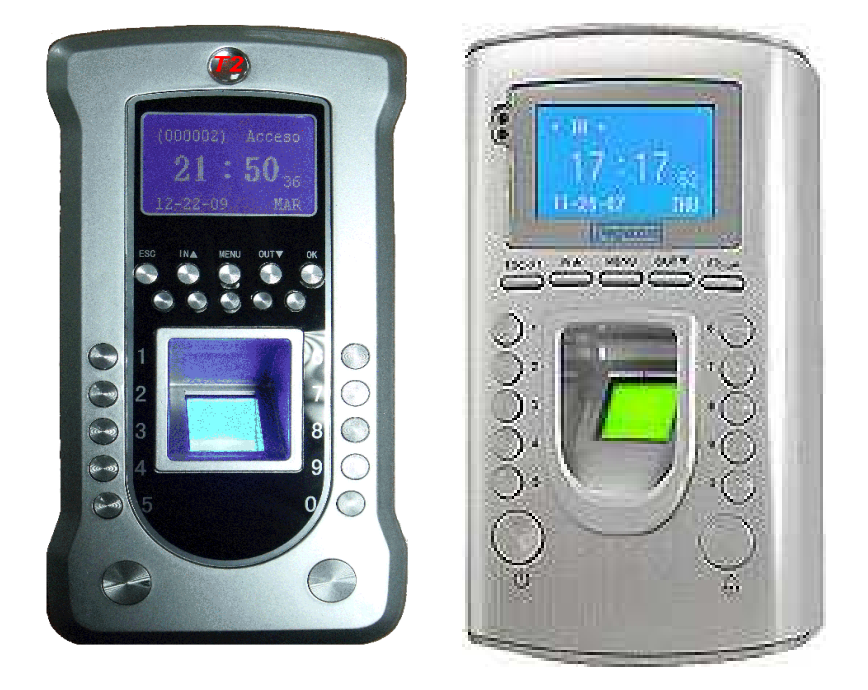

Caracteristicas del terminal T2-370 y contenido del Kit T2-370

- 1 Terminal T2-370
- 1 Alimentador corriente
- 1 Guia rápida de instalación
- 1 Cable Tcplp

1 Cd con programa Ixion Presencia Lite (opcional Ixion Presencia Profesional)

Opcional (T2-370-01 modulo conexión externo para control de accesos)

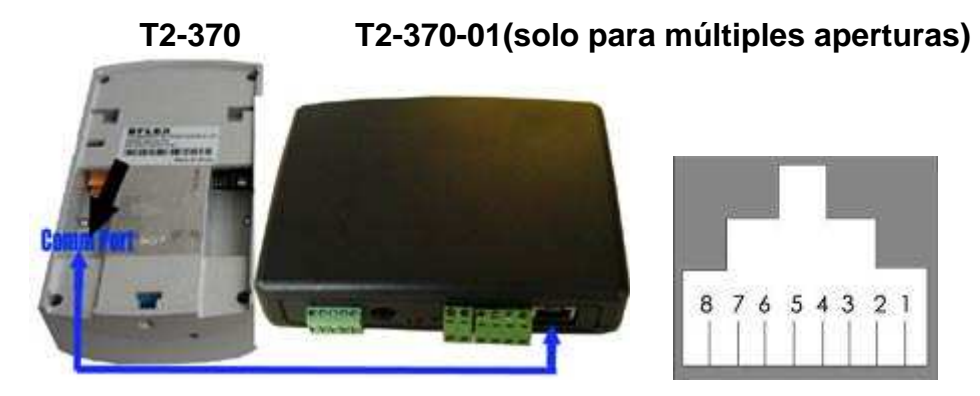

Comprobar el material antes de proceder a la instalación

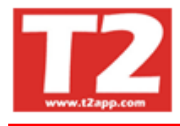

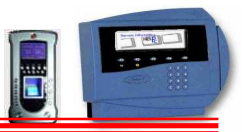

#### 1. Como conectar el terminal:

- Colocamos el cable TCPIP conector RJ45 en el puerto de comunicación TCPIP
- Se conecta el alimentador del terminal a la corriente en conector de 12 V tensión de entrada y el terminal se pone en marcha pulsando en la tecla inferior izquierda.

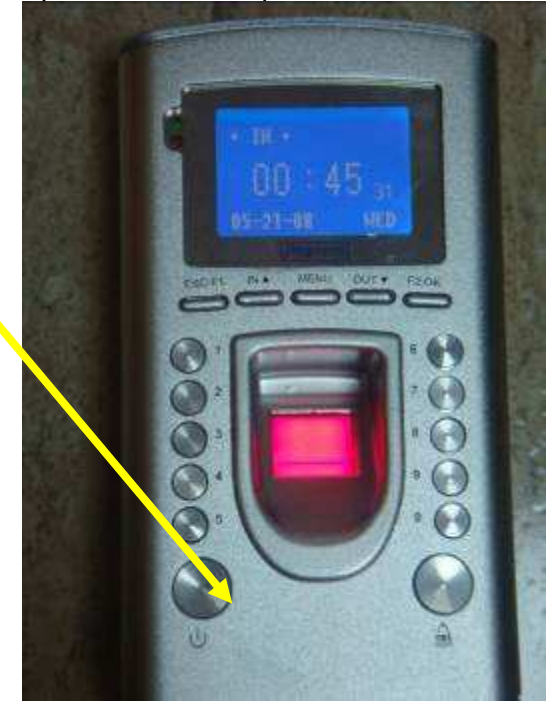

- Pulsando la tecla Menú. La central del teclado, junto a entrada y salida
- Si no hay huella guardada para el administrador, aparece el menú de administración

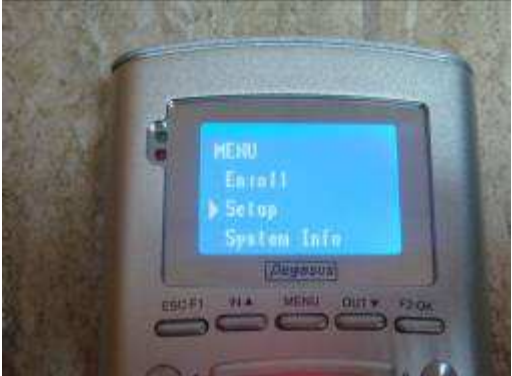

- Primero cambiaremos el idioma colocando español
- Buscamos la opción de comunicación dentro de Setup, Sistema, Red, y dirección IP, colocando la IP que queremos para el terminal (en el software la introduciremos despues)

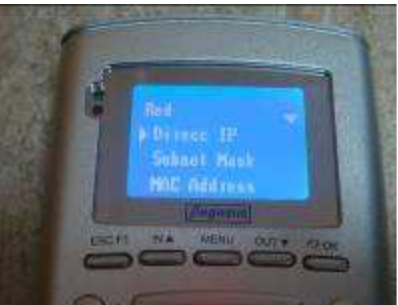

 Una vez configurado el terminal con su IP procederemos a la gravación de huellas, la del administrador y la de los empleados

## Manual Ixion Presencia Ver 2.92.1

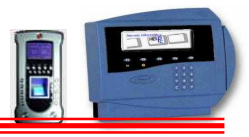

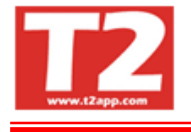

- Entraremos en la procederemos a la las huellas primero administradores y empleados
- Es muy importante sistema funcione adecuadamente las huellas dedo en el lector (dejar

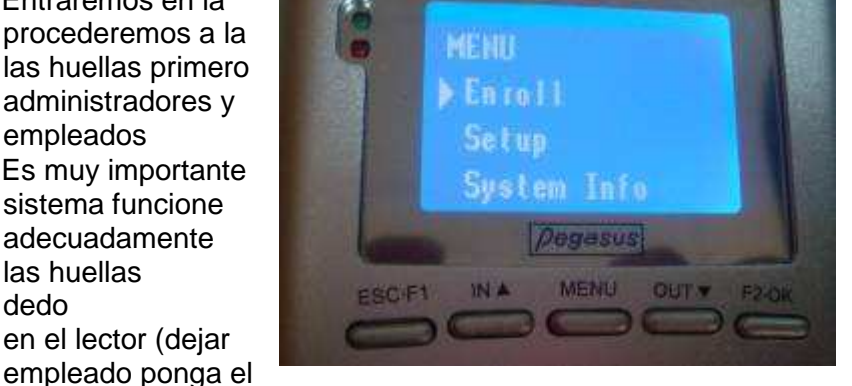

opción Enroll y grabación de de los despues de los

para que el

que se graben colocando el correctamente que el dedo antes de

grabarlo para que encuentre la posición cómoda para la grabación. En caso de que se manipule durante toda la jornada de trabajo con agua o liquidos, se debe grabar la huella con los dedos secos y con los dedos despues del trabajar que pueden estar arrugados.Grabar un dedo de cada mano para cada

persona.

Si deseamos conectar la el croquis adjunto y conectar abierto (N. Open) y Comun (C) Común si ya tenemos o entre NC y +12 V si no apertura.

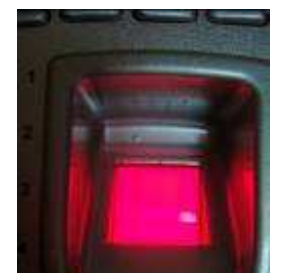

apertura de una puerta, ver entre NO normalmente o entre NC Cerrado y alimentación en la apertura tenemos alimentación en

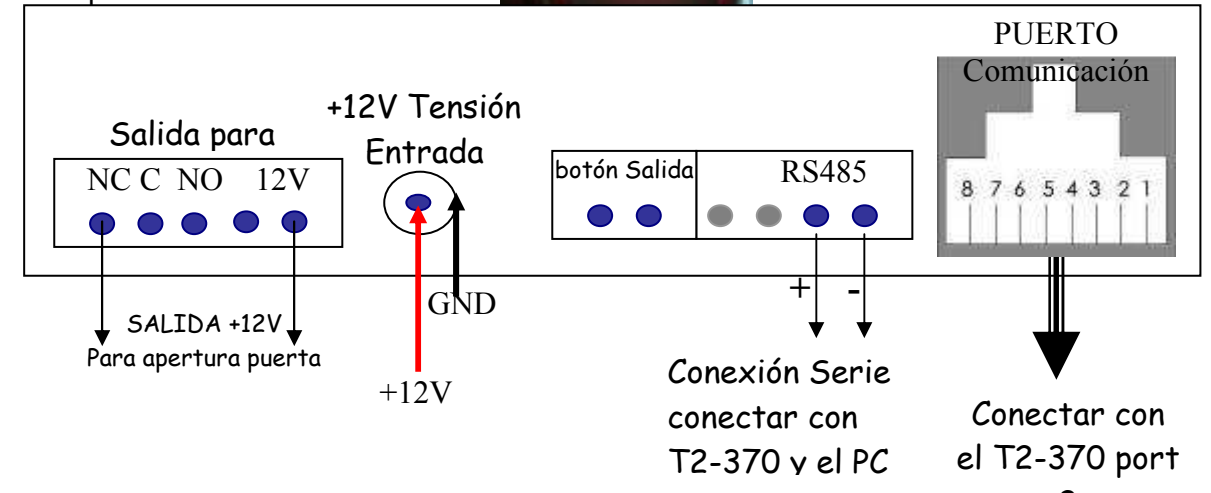

#### El puerto de comunicación RS485

Solo se utilizará en el caso que no gueramos que la comunicación sea TCPIP y esto habitualmente ocurre cuando tenemos tiradas de cable de más e 150 m. o para establecer una comunicación serie con otros elementos. Lo habitual será utilizar TCPIP

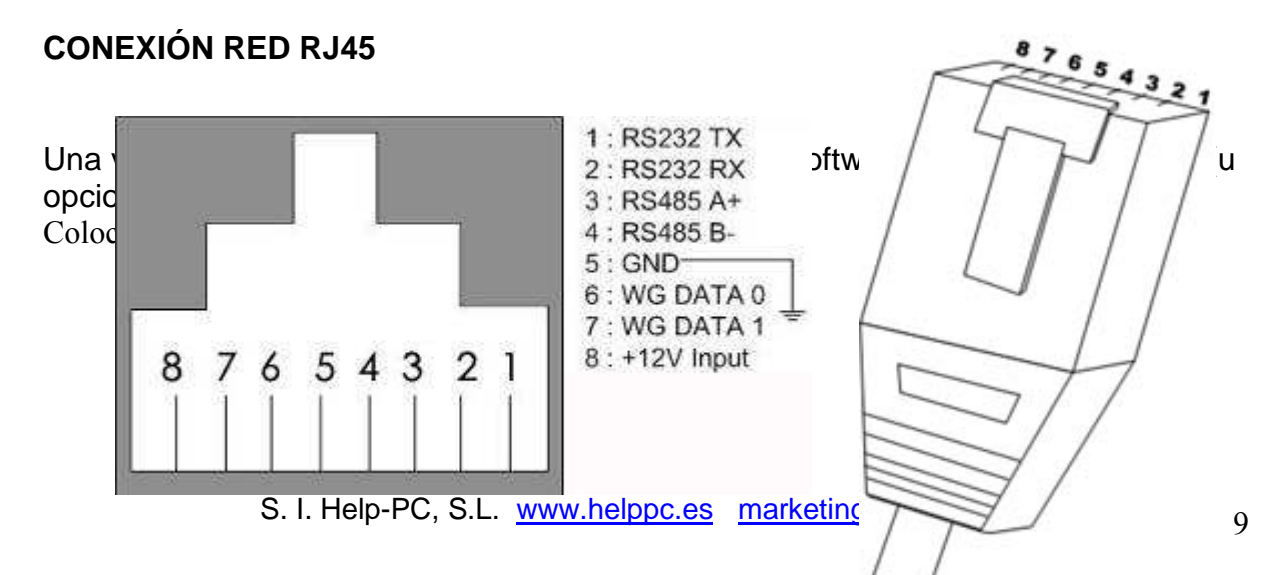

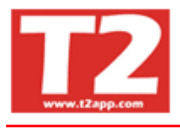

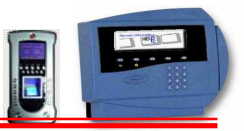

## 3.0 TIPOS DE MARCAJES

#### 3.1 MARCAJES DE CONTROL DE ACCESOS

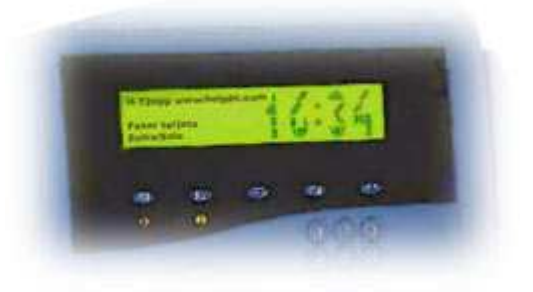

Al pasar la tarjeta el terminal emitirá un pitido y enviará un mensaje al display. Si la tarjeta no es correcta, el mensaje dirá tarjeta incorrecta.

Si la tarjeta es correcta, pero el usuario no está autorizado a abrir la puerta en esa franja horaria, el mensaje será tarjeta no autorizada.

Si por el contrario la tarjeta está autorizada, aparecerá el nº de la tarjeta y el nombre del operario, indicando que es correcto y la puerta se abrirá por el tiempo que se ha programado.

Si se ha programado algún tipo de mensaje para el usuario que está marcando, le aparecerá en la pantalla. (Opcional)

Todos los marcajes quedarán registrados, a pesar de que no tengan acceso pudiendo a posteriori disponer de dicha información

#### En control de accesos, no es necesario el teclado, tan solo se pulsará F1 para ver los parámetros del arranque.

#### 3.1 MARCAJES DE CONTROL DE PRESENCIA

En el marcaje de presencia se indicará el código de incidencia, entra, sale, entra hora extra, sale hora extra, mediante el navegador y después pasamos la tarjeta

#### Terminales de banda magnética, código de barras, chip o proximidad

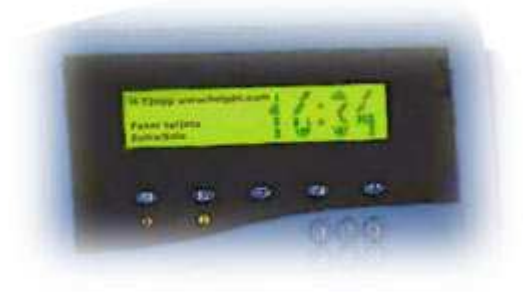

-Se busca el código de incidencia mediante las teclas de navegación arriba y abajo y se pasa la tarjeta -Si se trata de una entrada salida normal no es necesario buscar la incidencia -Se pasa o se acerca la tarjeta y se

escucha el pitido de aceptación y aparece en el display el nº de tarjeta y el nombre del operario.

#### Con un terminal de banda magnética, proximidad, chip o código de barras:

- 1. Si es una entrada o salida normal al trabajo, solo se pasa la tarjeta y se comprueba que suena el pitido y aparece nuestro nombre.
- 2. Si es una incidencia o una entrada salida de horas extras, se buscará con las teclas del navegador, abajo arriba hasta que aparezca la incidencia y una vez que la vemos en la pantalla, entonces pasamos la tarjeta.

#### Con un terminal de huella digital

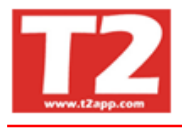

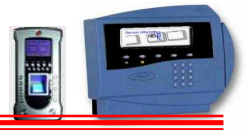

- 1. Si es una entrada o salida normal al trabajo, solo se pasa la tarjeta y una vez identificado, se pone el dedo en el lector de huella para que compruebe nuestra identidad, se comprueba que suena el pitido y aparece nuestro nombre.
- Si es una incidencia o una entrada salida de horas extras, se buscará con las teclas del navegador, abajo – arriba hasta que aparezca la incidencia y una vez que la vemos en la pantalla, entonces pasamos la tarjeta, ahora nos indica que pongamos el dedo en el lector para verificar que somos nosotros.

#### 3.3 INSTRUCCIONES MARCAJE CONTROL PRODUCCIÓN

#### Para control de producción será:

Pulsar la tecla F2

En el display aparecerá Operario, OF, Fase

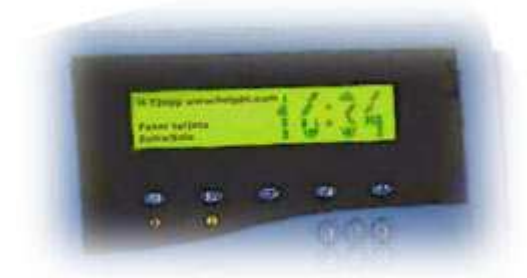

Pasamos la tarjeta y quedamos identificados, entraremos la OF y la fase.

Debemos indicar si iniciamos o terminamos la OF

Se pasa la tarjeta y se escucha el pitido de aceptación y aparece en el display el nº de tarjeta.

Si el sistema lo requiere, pedirá que le indiquemos la cantidad de piezas que hemos realizado.

Las tareas se cierran automáticamente al abrir la siguiente o se finaliza al terminar la jornada de trabajo. Al día siguiente se deberá indicar en que OF comenzamos.

#### 3.4 SALIDA DIGITAL POR RELÉ

Frecuentemente hay que conectar dispositivos al relé de los T2app. Estos dispositivos pueden ser, entre otros:

-Cerraduras eléctricas.

-Sirenas.

Para poder usar el relé, el T2app simplemente hay que configurar en la opción de sirenas o en la de apertura de puertas e indicarle el tiempo en segundos que queremos mantenerlo activado.

Se pueden conectar elementos de contacto normalmente abierto o contactos de normalmente cerrado.

Ver opción CONFIGURAR SIRENAS o CONFIGURAR APERTURA

La carga conectada al relé **no debe superar los 220V (continua o alterna) ni 100ma**. Las protecciones previstas en los contactos están dimensionadas para esos valores máximos. La alimentación del dispositivo activado **no debe tomarse del T2app** en ningún caso.

Si el dispositivo está alimentado a más de 220V o consume más de 100mA, se debe intercalar un relé intermedio cuyo consumo sea adecuado.

Podemos incluir un módulo opcional de 8 entradas y 8 salidas para recoger información de piezas, o abrir más de una puerta o barrera.

Poner en marcha una máquina a partir de una hora determinada o pararla.

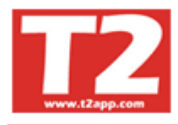

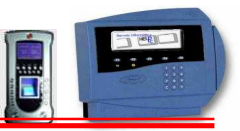

## 4.0 MENU PRINCIPAL ACCESOS, PRESENCIA Y PRODUCCIÓN

| Este es el menu p                                    | rincipal de la aplicac        | ion                      |   |      |        |       |        |         |       |
|------------------------------------------------------|-------------------------------|--------------------------|---|------|--------|-------|--------|---------|-------|
| IXION-Presencia Profesional T2app (r) Ver 2.9        | 90.0.6 - Licencia para HELPPC |                          |   |      |        |       |        |         |       |
| Empresas ierminales Accesos visitas Presencia Preser |                               |                          |   |      |        |       |        |         |       |
|                                                      |                               |                          |   | 2009 | - 0001 | - CAL | .ENDAF | RIO 200 | 99 💌  |
|                                                      |                               |                          |   | 0    | 0      | 12    | 2009   |         | 00    |
|                                                      |                               |                          |   |      |        | Fe    | brero  |         |       |
|                                                      |                               |                          |   | Lun  | Mar    | Mié   | Jue V  | ie Sá   | b Dom |
|                                                      |                               |                          |   |      |        |       |        |         | 1     |
|                                                      |                               |                          |   | 2    | 3      | 4     | 5      | 6 7     | 8     |
|                                                      |                               |                          |   | 9    | 10     | 11    | 12 1   | 3 14    | 4 15  |
|                                                      |                               |                          |   | 23   | 24     | 25    | 26 1   | 27 28   | 3     |
|                                                      |                               |                          |   |      |        |       |        |         |       |
|                                                      |                               |                          |   |      |        |       |        |         |       |
|                                                      |                               |                          |   |      |        | N     | larzo  |         |       |
|                                                      |                               |                          |   | Lun  | Mar    | Mié   | Jue V  | ie Sá   | b Dom |
|                                                      |                               |                          |   | 2    | 3      | A     | 5      | 6 7     | 1     |
|                                                      |                               |                          |   | 9    | 10     | 11    | 12 1   | 3 14    | 4 15  |
|                                                      |                               |                          |   | 16   | 17     | 18    | 19 1   | 20 21   | 1 22  |
|                                                      |                               |                          |   | 23   | 24     | 25    | 26 2   | 27 28   | 3 29  |
|                                                      |                               |                          |   | 30   | 31     |       |        |         |       |
|                                                      |                               |                          |   |      |        |       |        |         | × ×   |
| Usuario SUPERVISOR (Sebastian)                       | HELPPC (emp001)               | 2009 23/02/2010 18:43:10 | 1 |      |        |       | www    | T2 al   | p.com |

Podemos seleccionar la opción por el menú o pulsando sobre el icono de debajoTenemos las siguientes opciones:EmpresaTerminalesAccesosVisitasProducciónRecoger MarcajesTablasUtilidades

Procederemos una vez finalizada la instalación a entrar en la aplicación para configurar el terminal y la aplicación.

En la opción de utilidades y parámetros de programa introduciremos el camino para el intercambio de ficheros. Si la aplicación se utiliza en el equipo local la ruta será c:\ternet\file, si se trata de una aplicación en red, será \\servidor\ternet\file

En la opción de Terminales+terminales tenemos que configurar los parámetros de los terminales, el uso (accesos, presencia o producción) las lectoras, las teclas de función, los relés de apertura, actualización de hora auto – manual, nombre de empresa que aparecerá en el visor.

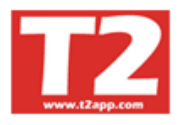

Destalla de selección de la Empresa con la que desembre trabajor

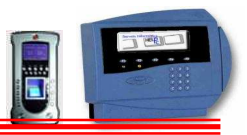

## 4.1 SELECCIÓN EMPRESAS

| IXION-Presencia Profesional T2app (r) Ver<br>presas Terminales Accesos Visitas Presencia P | 2.90.0.6 ··· Licencia para<br>resentes/Ausentes Producción M | HELPPC<br>Iarcajes Tablas Utilidades |            |       |       |          |                |         |        |
|--------------------------------------------------------------------------------------------|--------------------------------------------------------------|--------------------------------------|------------|-------|-------|----------|----------------|---------|--------|
|                                                                                            |                                                              |                                      | <b>(3)</b> |       |       |          |                |         |        |
|                                                                                            |                                                              |                                      |            | 2009  | - 000 | 1 - CAI  | ENDA           | RIO 200 | 09 -   |
|                                                                                            |                                                              |                                      |            |       | 0     |          | 2009           |         | OG     |
|                                                                                            |                                                              |                                      |            |       | -     | E        | brero          |         |        |
|                                                                                            |                                                              |                                      |            | Lun   | Mar   | Mié      | lue \          | ie Sá   | áb Don |
|                                                                                            |                                                              |                                      |            | - Cui |       |          |                |         | 1      |
|                                                                                            |                                                              |                                      |            | 2     | 3     | 4        | 5              | 6 7     | . 8    |
|                                                                                            |                                                              |                                      |            | 9     | 10    | 11       | 12             | 3 14    | 4 15   |
|                                                                                            |                                                              |                                      |            | 16    | 17    | 18       | 19 3           | 20 27   | 1 22   |
|                                                                                            |                                                              |                                      |            | 23    | 24    | 25       | 26             | 27 28   | 8      |
|                                                                                            |                                                              |                                      |            | Lun   | Mar   | l<br>Mié | Marzo<br>Jue \ | ie Sá   | àb Don |
|                                                                                            |                                                              |                                      |            | Lun   | Mar   | Mié      | Jue \          | ie Sá   | ib Dom |
|                                                                                            |                                                              |                                      |            | 2     | 3     | 4        | 5              | 6 7     | 7 8    |
| Cambiar empresa                                                                            |                                                              |                                      |            | 9     | 10    | 11       | 12             | 3 14    | 4 15   |
| Empresa actual: HELPPC                                                                     |                                                              |                                      |            | 16    | 17    | 18       | 19 :           | 20 21   | 1 22   |
| Empresa nueva:                                                                             |                                                              | .com                                 |            | 23    | 24    | 25       | 26 3           | 27 28   | 8 29   |
|                                                                                            |                                                              | _                                    |            | 30    | 31    |          |                |         |        |
| 🎻 Aceptar                                                                                  |                                                              |                                      |            | 1     |       |          |                |         |        |
| U                                                                                          |                                                              |                                      |            |       |       |          |                |         |        |
|                                                                                            |                                                              |                                      |            |       |       |          |                |         |        |
|                                                                                            |                                                              |                                      |            |       | _     | _        |                | _       | 12     |
|                                                                                            |                                                              |                                      |            |       |       |          |                |         |        |
|                                                                                            |                                                              |                                      |            |       |       |          |                |         |        |
|                                                                                            |                                                              |                                      |            |       |       |          |                |         |        |
|                                                                                            |                                                              |                                      |            | 1     |       |          |                |         |        |

Elegimos la Empresa sobre la que deseamos trabajar mediante el botón desplegable. Cada empresa dispone de las tablas en una subcarpeta llamada EMP001 para la Empresa 1, EMP002 para la Empresa 2, y así sucesivamente

Colgando de la carpeta EMP001 tenemos otra subcarpeta, la de fotos que tendrá la siguiente estructura: \Presencia\EMP001\fotos. Dentro de esa subcarpeta quedan almacenadas las fotos de cada trabajador, con el formato código del trabajador y la extensión bmp ó jpg (codigo.bmp ó codigo.jpg), dependiendo del formato original de cada imagen.

Confirmamos la selección pulsando Aceptar

A partir de dicha selección nos aparecerá el nombre de la Empresa en la barra de estado de la parte inferior y el ejercicio.

En la opción de ejercicio podemos seleccionar dentro de cada empresa el ejercicio sobre el que queremos trabajar.

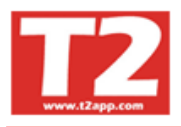

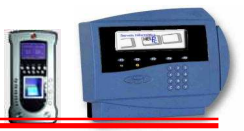

## 4.2 TERMINALES

#### 4.2.1 CONFIGURAR TERMINALES

Debemos configurar los terminales en la aplicación, normalmente esta tarea se efectúa

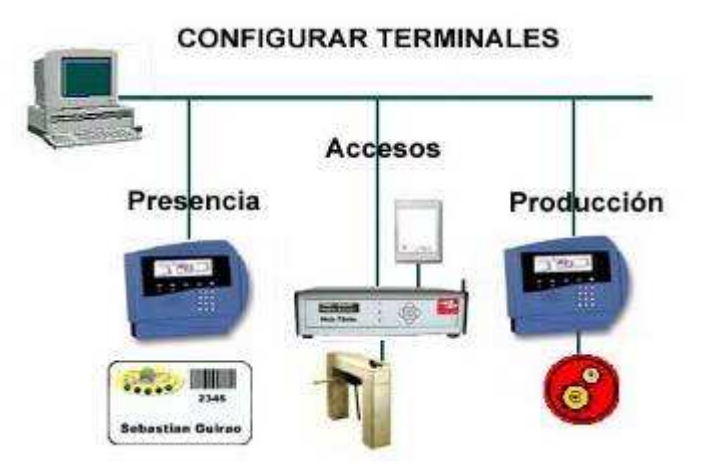

en la instalación y solo requerirá algún retoque posterior.

Tenemos que definir como trabajará cada terminal de la misma empresa o institución.

Se debe configurar el terminal para que la aplicación funcione correctamente indicando:

- 1. Nº del terminal : H-001
- 2. Nº de serie :02670805
- 3. Dígitos Tarjeta: 5
- 4. Tipo Terminal: Accesos, Presencia, producción

| 5.    | Tipo lector primario y secundario                                                  |     |
|-------|------------------------------------------------------------------------------------|-----|
| 🖲 IXI | I-Presencia Profesional T2app (r) Ver 2.90.0.1 🐋 Licencia para HELPPC - [(m050000) | DAT |

| No         No         No<                                                                                                    | Commercer Terminoles Arcens Writer Presents Desentes/Autoriter Production Marceles Tables Utilitates                                     | -    |          |          |        |        | a v        |
|----------------------------------------------------------------------------------------------------|----------------------------------------------------------------------------------------------------|------|----------|----------|--------|--------|------------|
| Terminal<br>001       TERPO<br>1020       TERPO<br>1020       TERPO<br>1220       TERPO<br>1220<                                                                                                    |                                                                                                    |      |          |          |        |        |            |
| Image: Section of the section of the section of th                                                                                                    |                                                                                                    |      |          |          |        |        |            |
| 11.001       HELP-PC       Descrip.       001-2008-CALENDARIO 2009       000         11.001       Accesss       Presencia       1       1.2       3       4       5       8         N* deminal       Modelo       HELP-PC       Actualizar hora       1       1.2       3       4       5       8       Presencia       1       2       1.2       2.3       4       5       8       Presencia       1       2       1.2       2.3       4       5       8       1.2       1.2       2.3       4       5       8       1.2       1.2       2.2       2.0       2.0       2       2.0       2       2.0       2       2.0       2       2.0       2       2.0       2       2.0       2       2.0       2       2.0       2       2.0       2       2.0       2       2.0       2       2.0       2       2.0       2       2.0       2       2.0       2       2.0       2       2.0       2       2.0       2       2.0       2       2.0       2       2.0       2       2.0       2       2.0       2       2.0       2       2.0       2       2.0       2       2.0 <t< td=""><td>Terminal Descripción</td><td>101</td><td>IELP-PC</td><td>C, S.L.</td><td></td><td></td><td>^</td></t<>                                                                                                    | Terminal Descripción                                                                                                    | 101  | IELP-PC  | C, S.L.  |        |        | ^          |
| In 10.2       PLEL-PC         N* deminal       Modelo       Descrip.         N* deminal       Modelo       Presencia         O Presencia       O Presencia       In 122pp         N* sele       O Presencia       O Presencia         O Presencia       O Presencia       In 122pp         N* sele       O Presencia       O Presencia         O Presencia       O Presencia       In 122pp         N* diglos       S N       In 122pp         V (0) - HELPPC       O Presencia       O Presencia         O Presencia       O Presencia       C Presencia         No diglos (D) - HELPPC       O Presencia       C N In         Presencia       Presencia       C DESPACHONULANCEN       S N I 2 I 3 I         Reset       Purgar       S canP       C ndig         Propunciado       Accesos       0 I       1 I 2 I 3 I         Magnetico       Accesos       0 I       1 I 2 I 3 I         Magnetico       Presencia       0 Presencia       0 I I 1 II II II II II II II II II II II                                                                                                    | 1H-001 HELP-PC                                                                                                    | 9    | DESCON   | IOCIDO   |        |        | ~          |
| N* determinal<br>OAccessos<br>N* serie       Modelo<br>OAccessos<br>OPresencia<br>OPresencia<br>OPr | H-00% HETE-6.C                                                                                                    | 0001 | - 200    | 9 - CAL  | ENDA   | RIO 20 | 09 🗸       |
| N* terminal       Modelo       Descrip.       Image: Construction       Image: Construction       Image: Constructi                                                                                                    |                                                                                                    |      | 0        |          | 2009   |        | 00         |
| N° terminal       Ho01       Opescip.       I       1       2       3       4       5       6         N° serie       Opescip.       N° serie       I       1       2       3       4       5       6         N° serie       Opescip.       N° serie       I       1       1       2       3       4       5       6         N° digitos       3       Operaciones On line       F1       01       F2       02       F3       F4       17       Obligatorio       I       1       2       3       4       5       6       7       16       19       20       21       22       23       2       2       2       2       2       2       2       2       2       2       2       2       2       2       2       2       2       2       2       2       2       2       2       2       2       2       2       2       2       2       2       2       2       2       2       2       2       2       2       2       2       2       2       2       2       2       2       2       2       2       2       2       2                                                                                                    |                                                                                                    |      |          | Set      | tiembr | e      |            |
| N* terminal       H_001       Mudulu       Descrip.       Actualizar hora         N* serie       O Accessos       Presencia       Puerto Strie 1       Pioldencias         N* serie       O Producción       Puerto Strie 1       Pioldencias       Pioldencias         N* digtos       S       O Producción       Puerto Strie 1       Pioldencias       Pioldencias         N* digtos       S       O Portacciónes On line       Activo       Activo       Activo         Empresas       O Descrip.       Activo       Stan       I 2 3 4       I 2 3 4         Propiedados       FL**       Descrip.       Contig.       I 2 3 4       I 2 3 4         Propiedados       FL**       Descrip.       Contig.       I 2 3 4       I 2 3 4         Propiedados       FL**       Descrip.       I 2 3 4       I 2 3 4       I 2 3 4         Lectori interno       Into de lectora       DEscrip. Contig.       I 2 3 4       I 1 2 3 4       I 1 2 3 4         Propiedados       FL**       Into de lectora       DEscrip. Contig.       Into de lectora       I 1 2 3 4       I 1 2 3 4         Lectori interno       Into de lectora       DEscrip. Contig.       Into de lectora       DEscrip. Contig.       I 2 3 4       I 2 3 4                                                                                                    | The determinate Madela                                                                                                    | Lur  | Mar      | Mié      | Jue    | Vie Sá | ib Dom     |
| N° serie       Presencia       Presencia                                                                                                    | N° terminal H-001 → Accesos 1-72apo → HTP.PC. Achializar hora                                                                            |      | 1        | 2        | 3      | 4 5    | 5 6        |
| N° digitios       3       O Producción       Fi 01 v       F2 02 v       F3 v       F4 17 v       Obligatorio V         Empresas       V 001 - HELPPC       TestSeia       Operaciones On line       Activar Relé       Image: Config.       Image: Config.<                                                                                                    | N° serie OPresencia OPresencia                                                                                                    | 14   | 15       | 16       | 17     | 18 1   | 9 20       |
| Empresas                                                                                                    | N° digitos 5 OProducción Puero sene 🖌 F1 01 v F2 02 v F3 v F4 17 v Obligatorio V                                                         | 21   | 22       | 23       | 24     | 25 2   | 6 27       |
| H 72 spp       HELP-PC, S.L       Program 2009 1 9 10 00       Image: Config.       Image: Config.       Image                                                                                                    | mpresa® 2001 - HELPPC L'est Jene                                                                                                    | 28   | 29       | 30       |        |        |            |
| Int Trange       HELP-PC, S.L       Config.         Propiedades       FL**         Lectoria externa 1       DESPACHO/ALMACEN         Lectoria externa 1       DESPACHO/ALMACEN         Lectoria externa 1       DESPACHO/ALMACEN         Tipo de lector       Tipo de lector         Oproximitão       Accesos         0       Presencia         0       Barras         0       Produccion         4       4         4       4         4       4         4       4         4       4         4       4         5       8         7       8         11       14         12       3         4       5         6       7         8       7         8       10         11       14         12       21         13       14         14       15         14       16       17         15       16       17         16       17       18         16       10       14         16                                                                                                    | Resultado Activo Activo                                                                                                    |      | _        |          | _      |        |            |
| Reset         Purgar         ScanP         Config.           Propiedades         FL**         Image: Config.         Image: Config.         Im                                                                                                    | H-12app HELP-PC, S.L 06/09/2009 13:50 H-001 ACTIVO 51 CCCC                                                                               | H    | _        |          | 2.2    |        |            |
| Propiedades       FL**       Image: Sector and market and the sector and market and the sector and market and the sector and market and the sector and the sector and t                                                                                                    | Reset Purgar ScanP Config.                                                                                                    | -    | 1.1      | 0        | ctubre |        |            |
| Lectoria externa 1       DESPACHO/ALMACEN       Lectoria externa 1       DESPACHO/ALMACEN         Tipo de lector       Tipo de lector       Tipo de lector       Tipo de lector       Tipo de lector         Magnetico       Accesos       0 1       13 14 15 16 17 18         Magnetico       Accesos       0 2       Proximidad       Proximidad         Provinidad       Presencia       3 4       Presencia       3 4         O Chip       Produccion       5       9       0 1         Magnetico       Accesos       0 1       13 14 15 16 16 17 18       19 20 21 22 23 24 25         28 27 28 29 30 31       Proximidad       Presencia       3 4       Presencia       3 3         O Chip       Presencia       3 4       Presencia       3 4       Presencia       3 4         O Chip       Produccion       5       Barras       Produccion       5       Escribir notas temporales         Magnetico       0.ceptar       2       2       20 120       2       20 120       2       20 120       20 120       20 120       20 120       20 120       20 120       20 120       20 120       20 120       20 120       20 120       20 120       20 120       20 120       20 120       20 120<                                                                                                    | Propiedades EI **                                                                                                    | Lun  | Mar      | Mie      | Jue    | 2 3    | Dom<br>3 4 |
| Lectora externa 1       DESPRACHO/ALMACEN       Lectora externa 2       ENTRADA TRASERA         Tipo da lector       Tipo da lector       Tipo da lector       Tipo da lector       Tipo da lector         Magnetico       Accesos       0 1       O Accesos       0 2         Produccion       5       0 4       O Presencia       0 3         Magnetico       Accesos       0 1       O Accesos       0 2         O Chip       Presencia       0 4       O Presencia       0 4         O Huella       O Chip       Produccion       5       0 4         O Accesos       0 1       0 5       0 4       0 7         Barras       Produccion       5       0 4       0 7       0 4         O Chip       Presencia       0 4       0 7       0 4       0 7         Barras       Produccion       5       0 4       0 7       0 4       0 7         V Acualizar hora automáticamente       Hora purga fichero       0 1:00       Sirenas 7       0 4       0 7       0 4       0 7         Malanetico       Actesos       0 7       0 7       0 7       0 7       0 7       0 7         Vacualizar hora automáticamente       Hora purga fichero       0                                                                                                    |                                                                                                    | 5    | 6        | 7        | 8      | 9 1    | 0 11       |
| Indestector       Oprimateges       Calibration       Indestector       Indestector                                                                                                    | Lectora editema 2 ENTRADA TRASERA                                                                                                    | 12   | 13       | 14       | 15     | 16 1   | 7 18       |
| Prostmidad<br>O Presencia<br>O Presencia<br>O Produccion<br>O Produccion<br>O Produccion<br>O Presencia<br>O Presencia                                                                                                    | Magnetico Accesos 01 OMagnetico Accesos 01                                                                                               | 19   | 20       | 21       | 22     | 23 2   | 4 25       |
| Chip   O Chip   O Barras   O Produccion   O Barras   O Produccion   O Barras   O Barras   O Produccion   O Barras   O Barras   O Barras   O Barras   O Barras   O Barras   O Barras   O Barras   O Barras   O Barras   O Barras   O Barras   O Barras   O Barras   O Barras   O Barras   O Barras   O Barras   O Barras   O Barras   O Barras   O Barras   O Barras   O Barras   O Barras   O Barras   O Barras <t< td=""><td>O Proximidad     O Presencia     O Provindidad     O Presencia     O O Provindidad     O Presencia     O O O O O O O O O O O O O O O O O</td><td>26</td><td>27</td><td>28</td><td>29</td><td>30 3</td><td>1</td></t<>                                                                                                    | O Proximidad     O Presencia     O Provindidad     O Presencia     O O Provindidad     O Presencia     O O O O O O O O O O O O O O O O O | 26   | 27       | 28       | 29     | 30 3   | 1          |
| Charlas     Chocketer     Charlas     Chocketer     Charlas     Chocketer     Charlas     Chocketer     Charlas     Chocketer     Charlas     Chocketer     Charlas     Chocketer     Charlas     Chocketer     Charlas     Chocketer     Charlas     Chocketer     Charlas     Chocketer     Charlas     Chocketer     Charlas     Chocketer     Chocketer     Chockete                                                                                                    | Chip Ornducion O4 Ochip Ornducion O4 Ochip Ornducion O4                                                                                  |      |          | 1        |        |        |            |
| Actualizar hora automáticamente Hora purga fichero 01:00 Sirenas 🗸     Image: Cancelar     Image: Cancelar </td <td>Ubalitas Cristiana Us</td> <td>É</td> <td></td> <td></td> <td></td> <td></td> <td>_</td>                                                                                                    | Ubalitas Cristiana Us                                                                                                    | É    |          |          |        |        | _          |
| ✓ ▲ceptar         ✗ Cancelar           IN         I         Im         Im                                                                                                    | VActualizar hora automáticamente Hora purga fichero 01:00 Sirenas 🗸                                                                      | Esc  | ribir ni | otas ter | mporal | es     | ~          |
|                                                                                                    | Aceptar 🛛 Cancelar                                                                                                    |      |          |          |        |        |            |
|                                                                                                    |                                                                                                    | -    |          |          |        |        |            |
|                                                                                                    |                                                                                                    |      |          |          |        | ma     | ×          |
| Island SLPERVISOR (Sebastian) HEIPEC (emotion) 2009 06/09/2009 13:50:47 WWW.12.3pp.com                                                                                                    |                                                                                                    |      |          |          | ww     | w.T2aj | pp.com     |

- 6. La Empresa a la que pertenece
- 7. Hora de la purga automático o 00:00 para purga manual
- 8. Si se debe actualizar la hora automáticamente o no
- Indicaremos lo que queremos que aparezca en el terminal (Nombre empresa o departamento) información que aparece en la 1<sup>a</sup> línea del terminal (en verde)

Una vez entrada la información se debe pulsar el icono inferior derecho para traspasar la información al terminal.

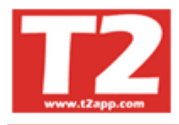

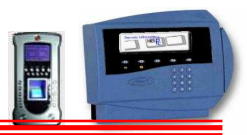

#### 4.2.2 CONFIGURACION DE SIRENAS

|                                                          | N-Pres                                                               | encia                                              | T2app                                              | (r) Ve                                                    | r 2.7a                                                        | - [(m(                                                         | 0000                                                             | 0) SIR                                             | ENAS                                                    |       |     |          |      |              |         |    |                      |    |
|----------------------------------------------------------|----------------------------------------------------------------------|----------------------------------------------------|----------------------------------------------------|-----------------------------------------------------------|---------------------------------------------------------------|----------------------------------------------------------------|------------------------------------------------------------------|----------------------------------------------------|---------------------------------------------------------|-------|-----|----------|------|--------------|---------|----|----------------------|----|
| Empresa                                                  | s Termi                                                              | nales                                              | Accesos                                            | Visita                                                    | s Pres                                                        | enda P                                                         | Presente                                                         | es/Auser                                           | ntes Pri                                                | oducc | ián | Marca    | ijes | Tablas Utili | dades   |    |                      |    |
| Termi                                                    | inal I                                                               | Descrip                                            | ción                                               |                                                           |                                                               |                                                                |                                                                  |                                                    |                                                         |       |     |          | _    |              |         |    |                      | ~  |
| ▶ H-001                                                  |                                                                      | HELP-P                                             | с                                                  |                                                           |                                                               |                                                                |                                                                  |                                                    |                                                         |       |     |          |      |              |         |    |                      |    |
|                                                          |                                                                      |                                                    |                                                    |                                                           |                                                               |                                                                |                                                                  |                                                    |                                                         |       |     |          |      |              |         |    |                      |    |
|                                                          |                                                                      |                                                    |                                                    |                                                           |                                                               |                                                                |                                                                  |                                                    |                                                         |       |     |          |      |              |         |    |                      | ~  |
| Sirena<br>Toqu<br>Ln<br>Mr<br>Mc<br>Jv<br>Vr<br>Sb<br>Dm | es<br>00:00<br>00:00<br>00:00<br>00:00<br>00:00<br>00:00<br>Acceptar | 00:00<br>00:00<br>00:00<br>00:00<br>00:00<br>00:00 | 00:00<br>00:00<br>00:00<br>00:00<br>00:00<br>00:00 | Dur<br>00:00<br>00:00<br>00:00<br>00:00<br>00:00<br>00:00 | ación s<br>00:00<br>00:00<br>00:00<br>00:00<br>00:00<br>00:00 | irena (S<br>00:00<br>00:00<br>00:00<br>00:00<br>00:00<br>00:00 | eg.) 00:00<br>00:00<br>00:00<br>00:00<br>00:00<br>00:00<br>00:00 | 00:00<br>00:00<br>00:00<br>00:00<br>00:00<br>00:00 | 3<br>00:00<br>00:00<br>00:00<br>00:00<br>00:00<br>00:00 |       |     | <u> </u> |      | Cancelar     |         |    |                      |    |
|                                                          |                                                                      |                                                    |                                                    |                                                           |                                                               |                                                                |                                                                  |                                                    |                                                         |       |     |          | ¢    | <b>F</b> 1:  | 2       |    |                      |    |
|                                                          | A.u.                                                                 |                                                    |                                                    |                                                           | HELPPC                                                        | (emp0                                                          | 01)                                                              |                                                    |                                                         |       |     | 20       | 07   | 21/01/2009   | 15:54:- | 44 | TERMINALES - SIRENAS | 1. |

Si el terminal controla una sirena mediante el relé interno deberemos hacer lo siguiente:

- 1. Indicaremos para cada terminal si debe tener control de sirenas
- 2. Indicamos la duración del toque de la sirera
- 3. Entraremos para cada día de la semana a que horas debe tocar la sirena.
- 4. Si entramos la información del lunes y e resto de días hasta el viernes debe ser igual, pulsando sobre la opción de **copiar**, el icono superior a la izquierda de la columna del lunes, pulsando sobre **pegar** de martes, miércoles, jueves y viernes ya tenemos entrados los datos. El sábado y domingo si son distintos, lo indicaremos poniendo las horas o borrándolas.
- 5. Si deseamos **borrar** toda la columna pulsando en el icono inferior nos pone todos a cero.
- 6. **Atención:** Si la sirena tuviese que tocar a las 12 de la noche, 00:00 no esta permitido, se debería poner un minuto antes o después, 11:59 ó 12:01 ya que el 00:00 se reserva para que no toque.

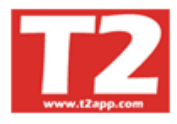

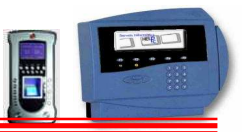

#### 4.2.3 CONFIGURACION DE ACCESOS

Los terminales H-T2app tienen posibilidad de controlar los accesos de una puerta mediante el relé interno. Es incompatible con módulo de sirenas a menos que pongamos un controlador de 4 salidas adicionales.

| 😃 IXION-Presencia T2app (r) Ver 2.7a - [(m0                                 | 70000) ACCESOS]                                                                                                    |                                                                                                    |
|-----------------------------------------------------------------------------|----------------------------------------------------------------------------------------------------|----------------------------------------------------------------------------------------------------|
| Empresas Terminales Accesos Visitas Presencia P                             | resentes/Ausentes Producción Marcajes Tablas                                                                                                    | Utilidades                                                                                                    |
| H-001 HELP-PC, S.L.<br>HELP-PC, S.L.<br>DESPACHO/ALMACEN<br>ENTRADA TRASERA | Nivel     O     O | Utilidades           C 5 C 6 C 7 C 8 C 9           Horario           Lun         Mar           Mar         Mié           00:00         23:59           00:00         23:59                                                                                                    |
|                                                                             | Aceptar Cancelar                                                                                                    | 00:00       00:00       00:00       00:00       00:00         Jue       Vie       Sáb         00:00       23:59       00:00       23:59         00:00       00:00       00:00       00:00       23:59         00:00       00:00       00:00       00:00       00:00         00:00       00:00       00:00       00:00       00:00         00:00       00:00       00:00       00:00       00:00         00:00       23:59       00:00       00:00       00:00         00:00       23:59       00:00       00:00       00:00         00:00       23:59       00:00       00:00       00:00         00:00       00:00       00:00       00:00       00:00         00:00       00:00       00:00       00:00       00:00         00:00       00:00       00:00       00:00       00:00         00:00       00:00       00:00       00:00       00:00 |
| F12                                                                         |                                                                                                    |                                                                                                    |
| HELPPC (emp00                                                               | 01) 2007 21/01/2                                                                                                    | 2009 15:57:17 TERMINALES - ACCESOS                                                                                                    |

- 1. Seleccionamos el número de terminal sobre el que queremos tener acceso.
- 2. Indicamos el número de grupo de accesos y entre que horas tenemos acceso a dicha puerta.
- 3. Indicamos uno o los dos rangos horarios sobre los que dejamos dar acceso a cada grupo y los días de la semana sobre los que podrá acceder.
- 4. Podemos copiar y pegar la información de un día a otro con los iconos que hay situados en la parte inferior de cada día.
- 5. Es conveniente que siempre tengamos un grupo con horario de entre las 00:00 horas y las 23:59 (grupo 0) y todos los días de la semana creado y asignado a alguna tarjeta y/o operario.
- 6. El grupo 9 no deberá tener acceso.
- 7. Una vez configurados los grupos de accesos, enviaremos las tablas al terminal para que surjan efecto los cambios realizados.
- 8. Atención! Los terminales aparecerán si en le configuración de los terminales tenemos por lo menos una lectora con un relé activado.

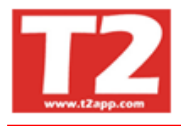

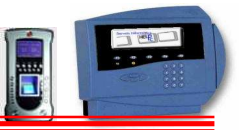

#### 4.3 CONTROL DE ACCESOS

Los accesos se ven reflejados en esta opción, donde podremos ver la fecha, hora, el Terminal, la lectora y quien a tenido acceso. Se puede acotar por fechas, por empleado y por Terminal.

| Empresas     | Terminales       | Acceso | is Visitas Presencia | Presentes/A | usentes Producción | Marcajes Ta | blas Ubildades              |       |       |        |        |      | - E   |
|--------------|------------------|--------|----------------------|-------------|--------------------|-------------|-----------------------------|-------|-------|--------|--------|------|-------|
|              | •                | R      |                      | ÐG          |                    |             |                             |       |       |        |        |      |       |
| ccesos       |                  |        |                      |             |                    |             |                             | 2009  | - 000 | 1 - CA | LEND.  | ARIO | 2009  |
| echa inicial | Fecha            | final  | Código Emplea        | ado En      | pleado             |             |                             |       | 0     |        | 2000   |      | 0     |
| 6/12/2008    | · 14/08.         | 2009   |                      |             |                    |             | •                           | 9     | 0     | 2      | 2009   |      | 0     |
|              |                  |        |                      | ☐ Sólo el e | mpleado indicado   |             |                             |       |       | F      | ebrere | )    |       |
| Bus          | ar el termir     | al To  | dos                  |             | Buscarle           | lectora Tod | as 👻                        | Lun   | Mar   | Mié    | Jue    | Vie  | Sáb D |
| <b>IF 1</b>  | 1                | hr.    | l <del></del>        |             |                    | lave        |                             | <br>_ |       |        |        |      |       |
| recha        | Hora<br>15:45:47 | Num.   | lemmal               | Num.        | CPD                | Codigo      | Nombre                      | 2     | 3     | 4      | 5      | 6    | 7     |
| 12/08/2009   | 15,56,01         | 01     | HELF-FC, S.L.        | 2           | CFD                | 00008       | ENCADINACIÓN MADIN CONZALEZ | 9     | 10    | 11     | 12     | 13   | 14    |
| 12/08/2009   | 16.02.01         | 01     | HELF-FC, S.L.        | 2           | CPD                | 00003       | ENCARINACION MARIN GONZALEZ | 16    | 17    | 18     | 19     | 20   | 21 3  |
| 13/08/2009   | 10:00:01         | 01     | HELP PC SI           | 1           | 01D                | 00000       | SEBASTIAN GUIRAO GU         | 23    | 24    | 25     | 26     | 27   | 28    |
| 1.4/02/2009  | 02-13-10         | 01     | HELP PC SI           | 4           |                    | 00004       | ALBERT CALAHOPRO BUENO      |       |       |        |        |      |       |
| 14/08/2009   | 08:13:11         | 01     | HELP-PC SI           | 4           |                    | 00024       | ALBERT CALAHORRO BUENO      |       |       |        |        |      |       |
| 14/08/2009   | 08.13.31         | 01     | HELP-PC SL           | 1           | SOTANO -1          | 00024       | ALBERT CALAHORRO BUENO      |       |       |        | Marzo  |      |       |
| 14/08/2009   | 08:15:22         | 01     | HELP-PC. S L         | 4           |                    | 00004       | SEBASTIAN GUIRAO GIL        |       |       |        | mai 20 |      |       |
| 14/08/2009   | 08:15:23         | 01     | HELP-PC, S.L.        | 4           |                    | 00004       | SEBASTIAN GUIRAO GIL        | Lun   | Mar   | Mié    | Jue    | Vie  | Sáb D |
| 14/08/2009   | 08:15:52         | 01     | HELP-PC, S.L.        | 1           | SOTANO -1          | 00004       | SEBASTIAN GUIRAO GIL        |       |       |        |        |      |       |
| 14/08/2009   | 09:32:58         | 01     | HELP-PC, S.L.        | 4           |                    | 00003       | ENCARNACION MARIN GONZALEZ  | 2     | 3     | 4      | 5      | 6    | 7     |
| 14/08/2009   | 09:32:59         | 01     | HELP-PC, S.L.        | 4           |                    | 00003       | ENCARNACION MARIN GONZALEZ  | 9     | 10    | 11     | 12     | 13   | 14    |
| 14/08/2009   | 10:11:14         | 01     | HELP-PC, S.L.        | 4           |                    | 00003       | ENCARNACION MARIN GONZALEZ  | 16    | 17    | 18     | 19     | 20   | 21 3  |
| 4/08/2009    | 12:07:56         | 01     | HELP-PC, S.L.        | 4           |                    | 00003       | ENCARNACION MARIN GONZALEZ  | 23    | 24    | 25     | 26     | 27   | 28 3  |
| 14/08/2009   | 14:34:26         | 01     | HELP-PC, S.L.        | 2           | CPD                | 00021       | AITOR GUIRAO MARIN          | 30    | 31    |        |        |      |       |
| 14/08/2009   | 15:05:17         | 01     | HELP-PC, S.L.        | 2           | CPD                | 00021       | AITOR GUIRAO MARIN          |       |       |        |        |      |       |
| 14/08/2009   | 15:05:18         | 01     | HELP-PC, S.L.        | 2           | CPD                | 00021       | AITOR GUIRAO MARIN          |       |       |        |        |      |       |
| 14/08/2009   | 15:16:40         | 01     | HELP-PC, S.L.        | 2           | CPD                | 00003       | ENCARNACION MARIN GONZALEZ  |       |       |        |        |      |       |
| 14/08/2009   | 16:23:45         | 01     | HELP-PC, S.L.        | 4           |                    | 00021       | AITOR GUIRAO MARIN          |       |       |        |        |      |       |
| 14/08/2009   | 16:23:46         | 01     | HELP-PC, S.L.        | 4           |                    | 00021       | AITOR GUIRAO MARIN          |       |       |        |        | _    | _     |
|              |                  |        |                      |             |                    |             |                             |       |       |        |        |      |       |
| M            | -                | T      | 17                   |             |                    |             |                             |       |       |        |        |      |       |
| E10          |                  |        |                      |             |                    |             |                             |       |       |        |        |      |       |
|              |                  |        |                      |             |                    |             |                             |       |       |        |        |      |       |

#### 4.3.1 LISTADOS DE ACCESOS

Con esta opción podremos ver el listado de accesos que le pidamos e imprimirlos por impresora.

| 🕏 IXION-Presencia Profesional T2app (r) Ver 2.90.0.6 🐳 Licencia para HELPPC - [(m200000) LISTADO DE ACCESOS] |      |        |          |        |        | FX     |
|----------------------------------------------------------------------------------------------------|------|--------|----------|--------|--------|--------|
| 😥 Empresas Términales Accesos Visitas Presencia Presencia Presencias Producción Marcajes Tablas Utilidades   |      |        |          |        |        | - 8 ×  |
|                                                                                                    |      |        |          |        |        |        |
| Listados                                                                                                    | 2009 | - 0001 | - CAL    | .ENDA  | RIO 20 | 109 💽  |
| Relación de entradas                                                                                         |      | 0      | 1        | 2009   |        | 00     |
| Inicial Final T Salto de página por fecha                                                                    |      |        | Fe       | ebrero |        |        |
| Fecha 20/22010 - 22/02/2010 - 22/02/2010 -                                                                   | Lun  | Mar    | Mié      | Jue    | Vie S  | áb Dom |
| Empleado 0 SIV Ordenado por                                                                                  | 2    | 3      | 4        | 5      | 6      | 1      |
| Departamento U TV 99999 TV ** recharitora                                                                    | 9    | 10     | 11       | 12     | 13 1   | 4 15   |
| I erminales · revisit apparatoritos<br>∑ Todos C Taminal Fechet Hora                                         | 16   | 17     | 18       | 19     | 20 2   | 1 22   |
| H-001 HELP-PC, SL.                                                                                           | 23   | 24     | 25       | 26     | 27 2   | /8     |
| C Código EmpleadorFechatHora                                                                                 |      |        |          |        |        |        |
| C Nombre Empleado+Fecha+Hora                                                                                 | -    |        |          | Jarzo  |        | _      |
| ← Grupo de Acceso+Fecha+Hora                                                                                 | Lun  | Mar    | "<br>Miá |        | Vias   | áh Dom |
| Mostrar cantidad de accesos                                                                                  | 2.00 |        |          | ouo    |        | 1      |
| Accesos                                                                                                    | 2    | 3      | 4        | 5      | 6      | 78     |
| Q 0. ACCESO TOTAL Q 6. Acceso Nivel9<br>↓ 1. ACCESO I TOTAL A cosco Nivel9                                   | 9    | 10     | 11       | 12     | 13 1   | 4 15   |
| 2.2. ACCES TECHCAL V 8. Access Nivel II                                                                      | 16   | 17     | 18       | 19     | 20 2   | 1 22   |
|                                                                                                    | 30   | 31     | 25       | 26     | 21 2   | 18 29  |
| Z 5 - Acceso Nivel8                                                                                          |      |        |          |        |        |        |
|                                                                                                    | 3    |        |          |        |        |        |
|                                                                                                    |      |        |          |        |        |        |
|                                                                                                    |      |        |          |        |        |        |
|                                                                                                    | -    |        |          |        |        | ~      |
|                                                                                                    |      |        |          |        |        |        |
| 4 P12                                                                                                    |      |        |          |        |        | ~      |
|                                                                                                    |      |        |          | ww     | w.T2a  | pp.com |
| HELPPC (emp001) 2009 23(02/2010 18:46:26                                                                     |      |        |          |        |        |        |

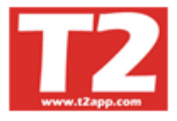

(C) Dri

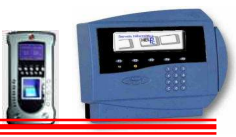

#### Listado DE control de accesos

| 9 Print Previe |                                   |                |               |                 |         |              |          |
|----------------|-----------------------------------|----------------|---------------|-----------------|---------|--------------|----------|
|                | 🔹 🔸 🕨 🞒 🎒 🖬 🔂Close                |                |               |                 |         |              |          |
| HEI PPC        |                                   |                | Pág           | ina:1 Fecha:21/ | 01/2009 |              | <u>^</u> |
| HELI I O       | DEL                               | CION DE        | ACCESOS       |                 |         |              |          |
|                | REL/                              | ACION DE I     | ACCESUS       |                 |         |              |          |
| Fecha 02/0     | 2/2006-21/01/2009 Orde            | nado por Fecha | a+Hora        |                 |         |              |          |
| Fecha          | Empleado                          | Hora           | Terminal      | Lectora         |         | Acc          | cesos    |
| 01/01/2007     | 00004-SEBASTIAN GUIRAO GIL        | 05:39:59       | HELP-PC. S.L. | ENTRADA TRASERA | 0       | ACCESO TOTAL | aquera.  |
| 05.05.05533    |                                   |                |               |                 | 10      |              |          |
| 02/01/2007     | 00005-SERAFIN CASTAÑO             | 08:22:42       | HELP-PC, S.L. | ENTRADA TRASERA | 0       | ACCESO TOTAL |          |
| 02/01/2007     | 00022-ANDREU PINEL PLAZA          | 08:45:19       | HELP-PC, S.L. | ENTRADA TRASERA | 0       | ACCESO TOTAL |          |
| 02/01/2007     | 00008-LOLY TERRON JURADO          | 08:47:20       | HELP-PC, S.L. | ENTRADA TRASERA | 0       | ACCESO TOTAL |          |
| 02/01/2007     | 00008-LOLY TERRON JURADO          | 08:56:05       | HELP-PC, S.L. | ENTRADA TRASERA | 0       | ACCESO TOTAL |          |
| 02/01/2007     | 00004-SEBASTIAN GUIRAO GIL        | 09:02:58       | HELP-PC, S.L. | ENTRADA TRASERA | 0       | ACCESO TOTAL |          |
| 02/01/2007     | 00004-SEBASTIAN GUIRAO GIL        | 09:03:03       | HELP-PC, S.L. | ENTRADA TRASERA | 0       | ACCESO TOTAL |          |
| 02/01/2007     | 00020-MARC POUS MARINSSS          | 09:06:04       | HELP-PC, S.L. | ENTRADA TRASERA | 0       | ACCESO TOTAL |          |
| 02/01/2007     | 00021-AITOR GUIRAO MARINSS        | 10:14:40       | HELP-PC, S.L. | ENTRADA TRASERA | 0       | ACCESO TOTAL |          |
| 02/01/2007     | 00021-AITOR GUIRAO MARINSS        | 10:16:17       | HELP-PC, S.L. | ENTRADA TRASERA | 0       | ACCESO TOTAL |          |
| 02/01/2007     | 00022-ANDREU PINEL PLAZA          | 10:23:40       | HELP-PC, S.L. | ENTRADA TRASERA | 0       | ACCESO TOTAL |          |
| 02/01/2007     | 00022-ANDREU PINEL PLAZA          | 10:32:48       | HELP-PC, S.L. | ENTRADA TRASERA | 0       | ACCESO TOTAL |          |
| 02/01/2007     | 00008-LOLY TERRON JURADO          | 10:43:16       | HELP-PC, S.L. | ENTRADA TRASERA | 0       | ACCESO TOTAL |          |
| 02/01/2007     | 00008-LOLY TERRON JURADO          | 10:45:15       | HELP-PC, S.L. | ENTRADA TRASERA | 0       | ACCESO TOTAL |          |
| 02/01/2007     | 00003-ENCARNA CION MARIN GONZALEZ | 11:49:08       | HELP-PC, S.L. | ENTRADA TRASERA | 0       | ACCESO TOTAL |          |
| 02/01/2007     | 00003-ENCARNA CION MARIN GONZALEZ | 12:10:50       | HELP-PC, S.L. | ENTRADA TRASERA | 0       | ACCESO TOTAL |          |
| 02/01/2007     | 00003-ENCARNA CION MARIN GONZALEZ | 12:20:58       | HELP-PC, S.L. | ENTRADA TRASERA | 0       | ACCESO TOTAL |          |
| 02/01/2007     | 00003-ENCARNACION MARIN GONZALEZ  | 12:29:24       | HELP-PC. S.L. | ENTRADA TRASERA | 0       | ACCESO TOTAL |          |
| 02/01/2007     | 00003-ENCARNACION MARIN GONZALEZ  | 13:06:59       | HELP-PC, S.L. | ENTRADA TRASERA | 0       | ACCESO TOTAL |          |
| 02/01/2007     | 00003-ENCARNACION MARIN GONZALEZ  | 13:12:29       | HELP-PC. S.L. | ENTRADA TRASERA | 0       | ACCESO TOTAL |          |
| 02/01/2007     | 00003-ENCARNACION MARIN GONZALEZ  | 13:18:35       | HELP-PC, S.L. | ENTRADA TRASERA | 0       | ACCESO TOTAL |          |
| 02/01/2007     | 00008-LOLY TERRON JURADO          | 13:18:58       | HELP-PC. S.L. | ENTRADA TRASERA | 0       | ACCESO TOTAL |          |
| 02/01/2007     | 00005-SERAFIN CASTAÑO             | 13:19:52       | HELP-PC, S.L. | ENTRADA TRASERA | 0       | ACCESO TOTAL |          |
| 02/01/2007     | 00005-SERAFIN CASTAÑO             | 13:20:53       | HELP-PC. S.L. | ENTRADA TRASERA | 0       | ACCESO TOTAL |          |
| 02/01/2007     | 00005-SERAFIN CASTAÑO             | 13:20:59       | HELP-PC, S.L. | ENTRADA TRASERA | 0       | ACCESO TOTAL |          |
| 02/01/2007     | 00005-SERAFIN CASTAÑO             | 13:21:11       | HELP-PC. S.L. | ENTRADA TRASERA | 0       | ACCESO TOTAL |          |
| 02/01/2007     | 00003-ENCARNA CION MARIN GONZALEZ | 13:21:26       | HELP-PC. S.L. | ENTRADA TRASERA | 0       | ACCESO TOTAL |          |
| 02/01/2007     | 00005-SERAFIN CASTAÑO             | 13:21:41       | HELP-PC. S.L. | ENTRADA TRASERA | 0       | ACCESO TOTAL |          |
| 02/01/2007     | 00004-SEBASTIAN GUIRAO GIL        | 13:35:04       | HELP-PC, S.L. | ENTRADA TRASERA | 0       | ACCESO TOTAL |          |
| 02/01/2007     | 00022-ANDREU PINEL PLAZA          | 13:36:42       | HELP-PC, S.L. | ENTRADA TRASERA | 0       | ACCESO TOTAL |          |
| 02/01/2007     | 00020-MARC POUS MARINSSS          | 13:43:44       | HELP-PC, S.L. | ENTRADA TRASERA | 0       | ACCESO TOTAL |          |
| 02/01/2007     | 00022-ANDREU PINEL PLAZA          | 14:15:44       | HELP-PC, S.L. | ENTRADA TRASERA | 0       | ACCESO TOTAL |          |
| 02/01/2007     | 00004-SEBASTIAN GUIRAO GIL        | 14:28:33       | HELP-PC, S.L. | ENTRADA TRASERA | 0       | ACCESO TOTAL |          |
| 02/01/2007     | 00020-MARC POUS MARINSSS          | 14:37:22       | HELP-PC, S.L. | ENTRADA TRASERA | 0       | ACCESO TOTAL |          |
| 02/01/2007     | 00020-MARC POUS MARINSSS          | 14:37:46       | HELP-PC. S.L. | ENTRADA TRASERA | 0       | ACCESO TOTAL |          |
|                |                                   |                |               |                 | 1 1     |              |          |
|                |                                   |                |               |                 |         |              | <u> </u> |

Page 1 of 546

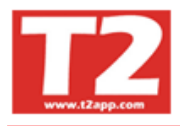

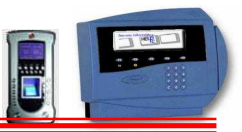

## 4.4 CONTROL DE PRODUCCIÓN

Todos los marcajes de producción quedarán registrados en esta opción, pudiendo desde la misma, efectuar mantenimiento de los datos que nos interese, ya sea por error de entrada de datos o por cualquier otro motivo

| 🖲 IXION-Presei    | icia Pr | ofesional T2app (r) Ver 2.90.0.6 🕤 Li      | cencia par | a HELPPO  | C - [(m010    | 1000) CON    | ITROL DE PRODUCCION]     |          |         |   |      |        |       |        |          | -)[  |        |
|-------------------|---------|--------------------------------------------|------------|-----------|---------------|--------------|--------------------------|----------|---------|---|------|--------|-------|--------|----------|------|--------|
| 🕞 Empresas Ter    | minales | Accesos Visitas Presencia Presentes/Ausent | es Producc | ión Marca | jes Tablas    | Utilidades   |                          |          |         |   |      |        |       |        |          | 1244 | Ξ×     |
|                   | •       |                                            |            |           |               |              |                          |          |         | Ф |      |        |       |        |          |      |        |
| Producción Lis    | tados   | OF                                         |            |           |               |              |                          |          |         |   | 2009 | - 0001 | - CAL | LEND/  | ARIO (   | 2009 | •      |
| Buscar la fecha   |         | Buscar el Empleado                         |            | - T       | Sólo marca    | jes incorrec | tos                      |          |         |   | 0    | 0      | 12    | 2009   |          | 6    |        |
| 31/08/2009 💌      |         |                                            |            | • Fe      | cha inicial 2 | 3/02/2009    | Fecha final 31/08/2009 - |          |         |   | 91   | 9      | - 23  | 2005   |          | 0    |        |
| 19                |         | 🥅 Sólo el operario indicado                |            |           |               |              |                          |          |         |   |      |        | Fe    | ebrero | <b>)</b> |      |        |
| Fecha             | Código  | Nombre                                     | H. Inicio  | H. final  | Duración      | Fase         | OF                       | Cantidad | % Rdto. | ^ | Lun  | Mar    | Mié   | Jue    | Vie      | Sáb  | Dom    |
| 26/08/2009        | 21      |                                            | 10:00:53   |           |               |              | 00168                    | 0        | 0       |   |      |        |       |        |          |      | 1      |
| 28/08/2009        | 00004   | SEBASTIAN GUIRAO GIL                       |            | 23:37:34  |               |              | 00139                    | 0        | 0       |   | 2    | 3      | 4     | 5      | 6        | 7    | 8      |
| 28/08/2009        | 00004   | SEBASTIAN GUIRAO GIL                       | 12:01:11   |           |               | 000          | 00025                    | 0        | 0       |   | 9    | 10     | 11    | 12     | 13       | 14   | 15     |
| 28/08/2009        | 00020   | MARC POUS MARIN                            | 11:08:39   |           |               |              | 00166                    | 0        | 0       |   | 16   | 17     | 18    | 19     | 20       | 21   | 22     |
| 29/08/2009        | 00004   | SEBASTIAN GUIRAO GIL                       |            | 01:26:57  |               |              | 00139                    | 0        | 0       |   | 23   | 24     | 25    | 26     | 27       | 28   |        |
| 29/08/2009        | 00004   | SEBASTIAN GUIRAO GIL                       |            | 10:36:20  |               |              | 00025                    | 0        | 0       |   |      |        |       |        |          |      |        |
| 29/08/2009        | 00004   | SEBASTIAN GUIRAO GIL                       |            | 10:38:22  |               |              | 00025                    | 0        | 0       |   |      | 1      |       |        |          |      |        |
| 29/08/2009        | 00004   | SEBASTIAN GUIRAO GIL                       | 0          | 10:44:12  | 2,7904398     | 1            | 00025                    | 0        | 0       |   | 1    |        |       |        | _        |      | _      |
| 31/08/2009        | 00021   | AITOR GUIRAO MARIN                         | 12:43:14   |           |               |              | 00146                    | 0        | 0       |   |      |        | 1     | Marzo  |          |      |        |
| 31/08/2009        | 00021   | AITOR GUIRAO MARIN                         | 12:43:15   |           |               |              | 00146                    | 0        | 0       |   | Lun  | Mar    | Mié   | Jue    | Vie      | Sáb  | Dom    |
| 31/08/2009        | 00021   | AITOR GUIRAO MARIN                         | 12:43:16   |           |               |              | 00146                    | 0        | 0       |   |      |        |       |        |          |      | 1      |
| 31/08/2009        | 00021   | AITOR GUIRAO MARIN                         | 12:43:16   |           |               |              | 00146                    | 0        | 0       |   | 2    | 3      | 4     | 5      | 6        | 7    | 8      |
| 31/08/2009        | 00021   | AITOR GUIRAO MARIN                         | 12:43:17   |           |               |              | 00146                    | 0        | 0       |   | 9    | 10     | 11    | 12     | 13       | 14   | 15     |
| 31/08/2009        | 00021   | AITOR GUIRAO MARIN                         | 12:43:17   |           |               |              | 00146                    | 0        | 0       |   | 16   | 17     | 18    | 19     | 20       | 21   | 22     |
| 31/08/2009        | 00021   | AITOR GUIRAO MARIN                         | 12:43:17   |           |               |              | 00146                    | 0        | 0       |   | 23   | 24     | 25    | 26     | 27       | 28   | 29     |
| 31/08/2009        | 00021   | AITOR GUIRAO MARIN                         | 12:43:17   |           |               |              | 00146                    | 0        | 0       |   | 30   | 31     | 20    | 20     | -        | 20   | 20     |
| 31/08/2009        | 21      |                                            | 16:42:35   |           |               |              | 00167                    | 0        | 0       | ~ | 30   | 51     |       |        |          |      |        |
| Rt. 210           | 9/2000  | - Emplando 21                              |            |           |               | -            | A results in             |          |         |   | 1    |        |       |        |          | _    | _      |
| recha Dire        | 0.05    |                                            | _          |           |               | <u> </u>     |                          |          |         |   |      |        |       |        |          |      |        |
| Hora micial 16:4  | 2:30    | Pase Car                                   | ntidad     | 0         |               |              |                          |          |         |   |      |        |       |        |          |      |        |
| Hora Final 00:0   | 0:00    | OF 00167 % F                               | Rdto       | 0,00      |               |              |                          |          |         |   |      | _      | _     |        |          |      |        |
| Duración          |         |                                            | 1          |           |               |              | Candelar                 |          |         |   |      |        |       | _      | _        | _    | ~      |
| 14 4              |         | м м 🎦 🛃                                    |            |           | 2             |              |                          |          |         |   |      |        |       |        |          |      |        |
| <b>F</b> 12       |         |                                            |            |           |               |              |                          |          |         |   |      |        |       |        |          |      |        |
|                   |         |                                            |            |           |               |              |                          |          |         |   | -    |        |       |        |          | ann  | com    |
| Usuario SUPERVISO | R (Seba | stian)                                     | HELPPC     | (emp001)  |               |              | 2009 23/02/2010 18:48:38 |          |         |   |      |        |       |        |          | pp.  | - offi |

Podemos además desde esta opción entrar información de operarios que no marcan habitualmente o que están en una obra o trabajo exterior.

Los datos de la OF y la fase si queremos que aparezcan en la pantalla del terminal, se deben entrar en esta aplicación o configurar el software para que lo coja de una base de datos externa, si es posible.

#### Puede funcionar sin dicha información

Se puede configurar el terminal para que pida finalizar la OF y/o fase indicando la cantidad de piezas fabricadas y las defectuosas.

En el terminal se debe marcar la producción siempre al iniciar la jornada y solo se deberá indicar que se cierra en los casos que se deben poner piezas fabricadas y / o defectuosas. Al salir para ir a comer solo se debe marcar en el caso que no se marque en nuestro sistema el control de presencia. Si se marca presencia, la aplicación asume que ese tiempo que no se está presente no se debe contabilizar.

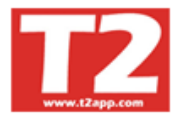

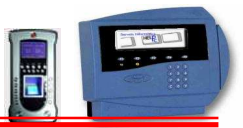

#### 4.4.1 LISTADO DE PRODUCCIÓN POR OPERARIO

Esta es la pantalla de selección donde pondremos las fechas los operarios y si lo deseamos resumido o detallado.

| IXION-Presencia Profesior    | nal T2app (r) Ver 2.90.0.6 🕤 L              | icencia para HELPPC - [(m010000) CONTROL DE PRODUCCION]                     |      |          |        |          | Į      | - 8     | ×       |
|------------------------------|---------------------------------------------|-----------------------------------------------------------------------------|------|----------|--------|----------|--------|---------|---------|
| 💮 Empresas Terminales Acceso | s <u>V</u> isitas Presencia Presentes/Auser | ites Pr <u>o</u> ducción <u>M</u> arcajes Ta <u>b</u> las <u>U</u> blidades |      |          |        |          |        | - 6     | X       |
|                              |                                             |                                                                             |      |          |        |          |        |         |         |
| Producción Listados OF       |                                             |                                                                             | 2009 | - 000    | 1 - CA | LEND     | ARIO 2 | 009     | -       |
| Horas por Empleado Horas p   | or OF Comparativo Tmp Presencia/            | Producción Traspaso A Excel                                                 |      | 0        |        | 2009     |        | $\odot$ | 0       |
|                              |                                             |                                                                             |      |          | F      | ebrer    | )      |         |         |
|                              | Inicial Final                               | Tino de listado                                                             | Lun  | Mar      | Mié    | Jue      | Vie    | Sáb De  | om      |
| Fecha                        | 01/07/2009 • 28/08/2009 •                   | • Detallado C Resumido                                                      |      |          |        |          |        | -       | 1       |
| Empleado                     | 00000 🗘 🗸 00033 🗘 🗸                         |                                                                             | 9    | 3<br>10  | 4      | 5        | 13     | 14 1    | 8<br>15 |
|                              |                                             |                                                                             | 16   | 17       | 18     | 19       | 20     | 21 2    | 22      |
|                              |                                             | ₩ Ver totales fecha                                                         | 23   | 24       | 25     | 26       | 27     | 28      |         |
|                              |                                             |                                                                             |      |          |        |          |        |         |         |
|                              |                                             |                                                                             | 1    | _        |        | Marzo    |        |         |         |
|                              |                                             |                                                                             | Lun  | Mar      | Mié    | Jue      | Vie    | Sáb De  | om      |
|                              |                                             |                                                                             |      |          |        | 00000000 |        |         | 1       |
|                              |                                             |                                                                             | 2    | 3        | 4      | 5        | 6      | 7       | 8       |
|                              |                                             |                                                                             | 9    | 10       | 11     | 12       | 13     | 14 1    | 15      |
|                              |                                             |                                                                             | 16   | 17       | 18     | 19       | 20     | 21 2    | 22      |
|                              |                                             |                                                                             | 30   | 31       | 20     | 20       | 21     | 20 2    |         |
|                              |                                             |                                                                             |      | 1 - 2202 |        |          |        |         |         |
|                              |                                             |                                                                             |      |          |        |          |        |         |         |
|                              |                                             |                                                                             |      |          |        |          |        |         |         |
|                              |                                             |                                                                             |      |          |        |          |        |         |         |
|                              |                                             |                                                                             |      |          |        |          |        |         | _       |
|                              |                                             |                                                                             |      |          |        |          |        |         | ×       |
|                              | <i>a</i> .                                  |                                                                             | -    |          |        |          |        |         | < 12    |
| 4)<br>4) F12                 | <i>a</i> :                                  |                                                                             | -    |          |        | ww       | -w.T2  | app.co  | om      |

Este es el informe que obtenemos con las horas por operario en cada una de las OF y en las fases correspondientes.

| HELPPC         |              |             |         |       |         | fl010101_1 | Fecha:23/02/2010<br>Página:1 |  |
|----------------|--------------|-------------|---------|-------|---------|------------|------------------------------|--|
| Empleado 0000  | 00/00033     | RELA        | CION DE | HORAS | POR EMI | PLEADO     |                              |  |
| Fecha 01/07/20 | 009 28/08/20 | 09          |         |       |         |            |                              |  |
| Fecha          | H.I.         | H.F.        | Dur.    | OF    | Fase    | Cantidad   | % Rdto                       |  |
| Empleado 0     | 0004 SEBAS   | TIAN GUIRAC | GIL     |       |         |            |                              |  |
| 19/08/2009     | 00:22:18     |             | 0h 00m  | 00096 |         | 0          | 0                            |  |
|                | 00:27:13     |             | 0h 00m  | 00139 |         | 0          | 0                            |  |
|                | 01:28:20     | 01:28:28    | 0h 00m  | 00153 |         | 0          | 0                            |  |
| Total Día      |              |             | 0h 00m  |       |         |            |                              |  |
| 20/08/2009     | 15:23:58     |             | 0h 00m  | 00087 |         | 0          | 0                            |  |
|                | 15:28:11     |             | 0h 00m  | 00087 |         | 0          | 0                            |  |
|                | 15:35:57     |             | 0h 00m  | 00087 |         | 0          | 0                            |  |
|                | 15:35:58     |             | 0h 00m  | 00087 |         | 0          | 0                            |  |
| Total Día      |              |             | 0h 00m  |       |         |            |                              |  |
| 23/08/2009     | 23:16:11     |             | 0h 00m  | 00163 |         | 0          | 0                            |  |
|                | 23:18:32     |             | 0h 00m  | 00164 |         | 0          | 0                            |  |
| Total Día      |              |             | 0h 00m  |       |         |            |                              |  |
| 25/08/2009     | 16:05:31     |             | 0h 00m  | 00166 |         | 0          | 0                            |  |
|                | 16:05:32     |             | 0h 00m  | 00166 |         | 0          | 0                            |  |
| Total Dia      |              |             | 01- 00  |       |         |            |                              |  |

El listado se puede solicitar detallado o resumido Por pantalla y por impresora

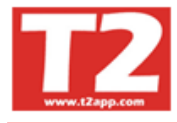

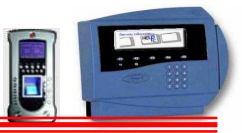

#### 4.4.2 LISTADO DE PRODUCCIÓN POR ORDEN DE FABRICACIÓN

| 🖲 IXION-Presencia Profesional T2app (r) Ver 2.90.0.6 - Licencia para HELPPC - [(m010000) CONTROL DE PRODUCCION] |      |       |        |        | ĺ     | _ ) 6 |     |
|----------------------------------------------------------------------------------------------------|------|-------|--------|--------|-------|-------|-----|
| 🚯 Empresas Terminales Accesos Visitas Presencia Presentes/Ausentes Producción Marcajes Tablas Utilidades        |      |       |        |        |       | -     | a x |
|                                                                                                    |      |       |        |        |       |       |     |
| Producción Listados OF                                                                                          | 2009 | - 000 | 1 - CA | LENDA  | RIO 2 | 2009  | •   |
| Horas por Empleado Horas por OF Comparativo Tmp Presencia/Producción Traspaso A Excel                           |      | 0     | į      | 2009   |       | 0     |     |
|                                                                                                    |      |       | F      | ebrero | ŝ.    |       |     |
| Inicial Final                                                                                                   | Lun  | Mar   | Mié    | Jue    | Vie   | Sáb I | Dom |
| Fecha 01/07/2009 - 23/03/2009 - 1100 de IISlado                                                                 |      |       |        |        |       |       | 1   |
| Empleado 00000 C V 00033 C V                                                                                    | 2    | 3     | 4      | 5      | 6     | 7     | 8   |
|                                                                                                    | 9    | 10    | 11     | 12     | 13    | 14    | 15  |
| V Vertotales fecha                                                                                              | 16   | 17    | 18     | 19     | 20    | 21    | 22  |
| Fase 0 999 🗢 🔽 Vertotales operanio                                                                              | 25   | 24    | 25     | 20     | 21    | 20    |     |
|                                                                                                    |      |       |        | Marzo  |       |       |     |
|                                                                                                    | Lun  | Mar   | Mié    | Jue    | Vie   | Sáb I | Jom |
|                                                                                                    |      | 2     |        | 5      | 6     | 7     | 1   |
|                                                                                                    | 9    | 10    | 11     | 12     | 13    | 14    | 15  |
|                                                                                                    | 16   | 17    | 18     | 19     | 20    | 21    | 22  |
|                                                                                                    | 23   | 24    | 25     | 26     | 27    | 28    | 29  |
|                                                                                                    | 30   | 31    |        |        |       |       |     |
|                                                                                                    |      |       |        |        |       |       |     |
|                                                                                                    |      |       |        |        |       |       | ~   |
|                                                                                                    |      |       |        |        |       |       |     |
| <b>4</b> ] F12                                                                                                  |      |       |        |        |       |       | ~   |
|                                                                                                    |      |       |        | ww     | w.T2  | app.e | om  |

## Seleccionamos los registros por fechas y OF y le indicamos si resumido o detallado

|                                                                                                    |                                                                  |                                                      |          | flO  | 10101_2 | Fecha:23<br>Página:1 | 6/02/2010 |   | ] |
|----------------------------------------------------------------------------------------------------|------------------------------------------------------------------|------------------------------------------------------|----------|------|---------|----------------------|-----------|---|---|
| OF 00000/9<br>Fecha 01/0                                                                                       | 99999 Fase 000<br>7/2009 28/08/20                                | <b>RELACION D</b><br>/999<br>09 Empleado 00000/00033 | E HORAS  | PORO | F       |                      |           |   |   |
| Fecha                                                                                                    |                                                                  | Empleado                                             | H.I.     | H.F. | Dur.    | Fase                 | Cantida   | % |   |
| OF 00025<br>Fase 000<br>28/08/2009<br>Total E<br>Total Fase 0<br>Total Fase 0<br>Total OF 000<br>Total general | 00004 SEBASTI,<br>impleado 00004 SE<br>ía 28/08/2009<br>00<br>25 | AN GUIRAO GIL<br>BASTIAN GUIRAO GIL                  | 12:01:11 |      | 0h 00m  | 000                  | 0         | 0 |   |
|                                                                                                    |                                                                  |                                                      |          |      |         |                      |           |   |   |
|                                                                                                    |                                                                  |                                                      |          |      |         |                      |           |   |   |

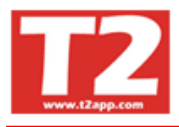

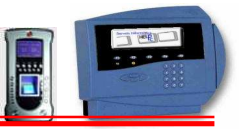

#### 4.4.3 Listado comparativo Presencia-Producción

Mediante este informe comparamos los tiempos de Presencia con los de producción. Podremos de esta forma poder detectar errores de marcajes incorrectos o desviaciones entre el tiempo presente en el trabajo y los trabajos efectivos registrados.

| WIXION-Presencia P   | Profesional Tzapp (r) ve  | 1 2.90.0.6 - LICE     | uicia para Hittisse - Th |                 | UNTROL DE | PRODUCCI | ana l |      |   |          |        | (     |        |         |       |
|----------------------|---------------------------|-----------------------|--------------------------|-----------------|-----------|----------|-------|------|---|----------|--------|-------|--------|---------|-------|
| 🕒 Empresas Ierminale | s Accesos Visites Presenc | ia Presentes/Ausentes | Producción Marcajes T    | ablas Utilidade |           |          |       |      |   |          |        |       |        | 8       | - 8 × |
|                      |                           |                       |                          |                 |           |          | 9     |      | 0 |          |        |       |        |         |       |
| Producción Listados  | OF                        |                       |                          |                 |           |          |       |      |   | 2009     | - 0001 | - CAL | ENDA   | RIO 200 | 9 🗸   |
| Horas por Empleado   | Horas por OF Comparati    | ivo Tmp Presencia/Pro | ducción Traspaso A Ex    | cel             |           |          |       | <br> |   | 0        | 0      | 1     | 2009   |         | 00    |
|                      |                           |                       |                          |                 |           |          |       |      |   |          |        | Fe    | ebrero |         |       |
|                      | Inicial                   | Final                 |                          |                 |           |          |       |      |   | Lun      | Mar    | Mié   | Jue \  | ie Sál  | b Dom |
| Fecha                | 01/07/2009 💌              | 28/08/2009 💌          |                          |                 |           |          |       |      |   |          |        |       |        |         | 1     |
| Empleado             |                           | 00033                 |                          |                 |           |          |       |      |   | 2        | 3      | 4     | 5      | 67      | 8     |
|                      |                           |                       |                          |                 |           |          |       |      |   | 9        | 10     | 11    | 12     | 3 14    | 15    |
|                      |                           |                       |                          |                 |           |          |       |      |   | 16       | 17     | 18    | 19     | 20 21   | 22    |
|                      |                           |                       |                          |                 |           |          |       |      |   | 23       | 24     | 25    | 26     | 27 28   | 3     |
|                      |                           |                       |                          |                 |           |          |       |      |   |          |        |       |        |         |       |
|                      |                           |                       |                          |                 |           |          |       |      |   | <u> </u> | _      |       |        |         |       |
|                      |                           |                       |                          |                 |           |          |       |      |   |          |        | N     | larzo  |         |       |
|                      |                           |                       |                          |                 |           |          |       |      |   | Lun      | Mar    | Mié   | Jue \  | ie Sál  | b Dom |
|                      |                           |                       |                          |                 |           |          |       |      |   |          |        |       |        |         | 1     |
|                      |                           |                       |                          |                 |           |          |       |      |   | 2        | 3      | 4     | 5      | 67      | 8     |
|                      |                           |                       |                          |                 |           |          |       |      |   | 9        | 10     | 11    | 12     | 3 14    | 15    |
|                      |                           |                       |                          |                 |           |          |       |      |   | 16       | 17     | 18    | 19     | 20 21   | 22    |
|                      |                           |                       |                          |                 |           |          |       |      |   | 23       | 24     | 25    | 26     | 27 28   | 3 29  |
|                      |                           |                       |                          |                 |           |          |       |      |   | 30       | 31     | -     |        |         |       |
|                      |                           |                       |                          |                 |           |          |       |      |   | <u></u>  |        | _     |        |         |       |
|                      |                           |                       |                          |                 |           |          |       |      |   |          |        |       |        |         |       |
|                      |                           |                       |                          |                 |           |          |       |      |   |          |        |       |        |         |       |
|                      |                           |                       |                          |                 |           |          |       |      |   |          |        | _     |        |         |       |
|                      |                           |                       |                          |                 |           |          |       |      |   |          |        |       |        |         | ~     |
| 🍪                    | . 6                       | 12                    |                          |                 |           |          |       |      |   |          |        |       |        |         |       |
| 🖏 F12                |                           |                       |                          |                 |           |          |       |      |   |          |        |       |        |         | ~     |
|                      |                           |                       |                          |                 |           |          |       |      |   |          |        |       |        | Tlan    | n com |
|                      |                           |                       |                          |                 |           |          |       |      |   |          |        |       | mmr    | Trab    | preom |

| 9 Print Preview                                     |            |            |                             |            |
|-----------------------------------------------------|------------|------------|-----------------------------|------------|
|                                                     |            |            |                             |            |
| HELPPC                                              | f          | 1010101_3  | Fecha:23/02/201<br>Página:1 | 0          |
| COMPARATIVO TIEMPO PRE                              | SENCIA/F   | RODUCC     | ION                         |            |
| Empleado 00000/00033<br>Fecha 01/07/2009 28/08/2009 |            |            |                             |            |
| Empleado                                            | fecha      | Tmp. Pres. | Tmp. Prod.                  | Diferencia |
| 00003 ENCARNACION MARIN GONZALEZ                    |            | 10 30      |                             |            |
|                                                     | 01/07/2009 |            |                             |            |
|                                                     | 02/07/2009 | 9h 06m     |                             | 9h 06m     |
|                                                     | 03/07/2009 | 8h 27m     |                             | 8h 27m     |
|                                                     | 06/07/2009 | 8h 38m     |                             | 8h 38m     |
|                                                     | 07/07/2009 | 9h 18m     |                             | 9h 18m     |
|                                                     | 08/07/2009 | 8h 22m     |                             | 8h 22m     |
|                                                     | 09/07/2009 |            |                             |            |
|                                                     | 14/07/2009 |            |                             |            |
|                                                     | 15/07/2009 | 8h 13m     |                             | 8h 13m     |
|                                                     | 16/07/2009 | 8h 45m     |                             | 8h 45m     |
|                                                     | 17/07/2009 |            |                             |            |
|                                                     | 20/07/2009 |            |                             |            |
|                                                     | 21/07/2009 |            |                             |            |
|                                                     | 22/07/2009 |            |                             |            |
|                                                     | 23/07/2009 |            |                             |            |
|                                                     | 24/07/2009 |            |                             |            |
| Page 1 of 9                                         |            |            |                             |            |

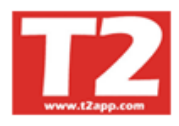

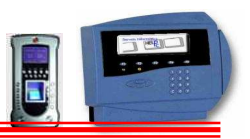

## 4.5 CONTROL DE PRESENCIA

Estos son los datos referentes a control de presencia de cada operario

| IXION-Presencia Profesional 12app (r) Ver 2.90.0.1 - Licencia para HELF          | PC - [(m000000) CONTROL DE PRESENCIA]     |                               |
|----------------------------------------------------------------------------------|-------------------------------------------|-------------------------------|
| 😥 Empresas Terminales Accesos Visitas Presencia Presentes/Ausentes Producción Ma | cajes, Tablas, Ubildades                  | - ē ×                         |
|                                                                                  |                                           |                               |
| Entradas/Salidas                                                                 |                                           | 🔘 HELP-PC, S.L.               |
| Buscar la fecha. Buscar por código Buscar por nombre                             | Acotar fechas                             | C DESCONOCIDO                 |
| 01/09/2009 🗸                                                                     | V 🗗 Fecha mucial Fecha final              | 0001 - 2009 - CALENDARIO 2009 |
| Ver marcajes reales Solo el Empleado Indicado Sólo incidencias                   | 01/09/2009                                | aa 2009 aa                    |
|                                                                                  | Duración en rojo indica tmp máx excedido  | Cotiombro                     |
| Fecha Dia Código Nombre                                                          | T.E. T.S. H. Inicio H. final Duración Inc | Settermine                    |
| 04/08/2009 Mar 00005 SERAFIN CASTANO MARTINEZ                                    | 09/00/00 14/00/00 5h 00m 99               | Lun Mar Mie Jue Vie Sab Dom   |
| 04/08/2009 Mar 00008 LOLY TERRON JURADO                                          | 01 01 08:03:15 13:12:13 5h 09m 02         |                               |
| 04/08/2009 Mar 00008 LOLY TERRON JURADO                                          | 01 01 14:16:17 17:03:15 2h 47m 02         | 14 15 16 17 18 19 20          |
| 04/08/2009 Mar 00021 AITOR GUIRAO MARIN                                          | 08:00:00 17:00:00 8h:00m 99               | 21 22 23 24 25 26 27          |
| 04/08/2009 Mar 00024 ALBERT CALAHORRO BUENO                                      | 01 01 08:01:23 16:01:23 8h:00m 02         | 28 29 30                      |
| 04/08/2009 Mar 00024 ALBERT CALAHORRO BUENO                                      | 01 01 16:01:23 18:01:23 2h:00m 03         |                               |
| 04/08/2009 Mar 00024 ALBERT CALAHORRO BUENO                                      | 01 01 18:01:23 18:44:23 0h 43m 04         |                               |
| 04/08/2009 Mar 00033 JOAN CASTELLA                                               | 01 01 0000 092102 1h 16m 94               | Octubra                       |
| 04/08/2009 Mat 00033 JOAN CASTELLA                                               | 01 01 0921.02 1333.21 0114m 02            | Octubre                       |
| 05/08/2009 Mié 00003 ENCARNACION MARIN GONZALEZ                                  | 08:00:00 17:00:00 8h 00m 99               | Lun Mar Mié Jue Vie Sáb Dom   |
| 05/08/2009 Mié 00004 SEBASTIAN GUIRAO GIL                                        | 00:00:01 23:59:00 8h 00m 99               |                               |
| 05/08/2009 Mié 00005 SERAFIN CASTAÑO MARTINEZ                                    | 08:00:00 17:00:00 8h 00m 02               |                               |
| Resta 04/02/2000 - Hora marcada   Emploredo 00005 SERAFIN CASTA                  | MARTINEZ V Horanio                        | 19 20 21 22 23 24 25          |
| Hore inicial 02:00:00 Incidencia 02 SALIDA                                       | Mañana                                    | 26 27 28 29 30 31             |
| III. P. 1 170000                                                                 |                                           |                               |
| Hora Final 17.00.00 Ubserv.                                                      |                                           |                               |
| Duración an oum                                                                  | Tarde                                     |                               |
| Aceptar                                                                          | Cancelar                                  | Escribir notas temporales 🛛 🔄 |
| н н н н н н                                                                      |                                           |                               |
|                                                                                  |                                           |                               |
| F12                                                                              |                                           |                               |
|                                                                                  |                                           | T2                            |
| Usuario SUPERVISOR (Sebastian) HELPPC (emo00                                     | 0 2009 06/09/2009 13:50:14                | www.12app.com                 |
| Title I C (onpoo                                                                 |                                           |                               |

Estos son los datos recogidos del terminal y en esta pantalla podemos efectuar las correcciones pertinentes, añadir un marcaje manualmente, introducir las incidencias y corregirlas.

Seleccionando el operario (se puede buscar por código o por nombre y se puede buscar picando el código o el nombre hasta posicionarnos) e indicando que solo queremos ver los datos de ese operario y seleccionando la fecha e indicando que solo esas fechas, nos quedan solo los marcajes indicados visibles

En la parte inferior derecha podemos observar el horario del registro seleccionado.

Para modificar una incidencia o cualquier otro dato, pulsaremos sobre el botón de modificar y arreglaremos las horas, o la incidencia, el día y/o el operario. El registro quedará en negrita y dicho registro no se modificará al recoger de nuevo los datos) Podemos observar la hora real del marcaje y la que ha considerado la aplicación por su horario, calendario y parametrización.

Si pulsamos sobre la tecla de añadir,

Pulsando en la solapa superior podemos acceder a los listados de los marcajes.

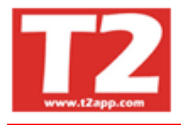

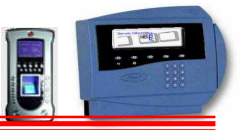

#### 4.5.1 AUSENCIAS

En esta pantalla saldrán todas las ausencias de los operarios que se hayan registrado en su ficha o en esta misma pantalla, también se puede programar las ausencias añadiendo la fecha inicial y final, operario y la incidencia, también puede acotarse por horario inicial y final, estos datos se reflejarán también en la ficha de cada operario. Puede añadirse una ausencia sin fecha final para los casos de baja que no se sepa cuanto tiempo llevarán con la baja.

| Empression         Propriosion         Procession         Procesintetee         Procesintetee                                                                                                    |
|----------------------------------------------------------------------------------------------------|
| Image: Second second second |
| Ausencias       Buscar por oódigo       Buscar por nombre       Indiana       Indiana                                                                                                    |
| Buscar Ja fecha.       Buscar por código       Buscar por código       Buscar por código       Complexitorial         23/02/2010                                                                                                    |
| 23/02/2010       Sólo el empleado indicado                                                                                                    |
| Empleade         F. rincial         F. rincial         Horas         Incidencia         H. comp           00003-ENCARNA CION MARIN CONZALEZ         22/06/2009         22/06/2009         19-SALE GESTION EMP         Incidencia         Incidencia                                                                                                    |
| Empland         F, inicial         Horas         Incidencia         H, comp           10003_ENCARNACION MARIN GONZALEZ         22/06/2009         20/06/2009         19-SALE GESTION EMP                                                                                                    |
| Construction       Marking Construction       Marking                                                                                                    |
| 2         3         4         5         6         7         8           00003-ENCARNACION MARIN GONZALEZ         23/06/2009         19-SALE GESTION EMP.         1         12         13         14         15           00003-ENCARNACION MARIN GONZALEZ         24/06/2009         19-SALE GESTION EMP.         1         12         13         14         15           00003-ENCARNACION MARIN GONZALEZ         25/06/2009         19-SALE GESTION EMP.         1         12         13         14         15           00003-ENCARNACION MARIN GONZALEZ         25/06/2009         19-SALE GESTION EMP.         1         12         13         14         15           00003-ENCARNACION MARIN GONZALEZ         25/06/2009         19-SALE GESTION EMP.         1         12         13         14         15           00003-ENCARNACION MARIN GONZALEZ         26/06/2009         19-SALE GESTION EMP.         1         12         24         25         26         27         28         1           00004-SEBASTIAN GUIRAO GIL         22/06/2009         19-SALE GESTION EMP.         1         1         1         1         1         1         1         1         1         1         1         1         1         1         1         1                                                                                                    |
| 9         10         11         12         13         14         15           00003-ENCARNACION MARIN GONZALEZ         2406/2009         19-SALE GESTION EMP.         16         17         18         19         20         21         22           00003-ENCARNACION MARIN GONZALEZ         2506/2009         19-SALE GESTION EMP.         16         17         18         19         20         21         22           00003-ENCARNACION MARIN GONZALEZ         2506/2009         19-SALE GESTION EMP.         10         12         24         25         26         27         28           00004-SEBASTIAN GUIRAO GIL         2206/2009         19-SALE GESTION EMP.         19         10         12         12         14         15           00004-SEBASTIAN GUIRAO GIL         2206/2009         2406/2009         19-SALE GESTION EMP.         10         10         12         12         14         15           00004-SEBASTIAN GUIRAO GIL         2206/2009         2406/2009         19-SALE GESTION EMP.         10         12         16         17         18         18         10         12         12         12         12         12         12         12         12         12         12         12         12         12 </td                                                                                                    |
| 00003.ENCARNACION MARIN GONZALEZ         25/06/2009         19-SALE GESTION EMP.           00003.ENCARNACION MARIN GONZALEZ         25/06/2009         19-SALE GESTION EMP.           00004.SEBASTIAN GUIRAO GIL         22/06/2009         19-SALE GESTION EMP.           00004.SEBASTIAN GUIRAO GIL         22/06/2009         19-SALE GESTION EMP.           00004.SEBASTIAN GUIRAO GIL         22/06/2009         19-SALE GESTION EMP.                                                                                                    |
| 00003:ENCARNACION MARIN GONZALEZ         26/06/2009         19-SALE GESTION EMP         23         24         25         26         27         28           00004:SEBASTIAN GUIRAO GIL         22/06/2009         19-SALE GESTION EMP.         20         20         20         20         20         20         20         20         20         20         20         20         20         20         20         20         20         20         20         20         20         20         20         20         20         20         20         20         20         20         20         20         20         20         20         20         20         20         20         20         20         20         20         20         20         20         20         20         20         20         20         20         20         20         20         20         20         20         20         20         20         20         20         20         20         20         20         20         20         20         20         20         20         20         20         20         20         20         20         20         20         20         20 <td< td=""></td<>                                                                                                    |
| 00004-SEBASTIAN GUIRAO GIL 22/06/2009 22/06/2009 19-SALE GESTION EMP.                                                                                                    |
| 00004-SEBASTIAN GUIRAO GIL 23/06/2009 23/06/2009 19-SALE GESTION EMP.                                                                                                    |
|                                                                                                    |
| 00004-SEBASTIAN GUIRAO GIL 25/06/2009 25/06/2009 19-SALE GESTION EMP.                                                                                                    |
| 00004-SEBASTIAN GUIRAO GIL 26/06/2009 26/06/2009 19-SALE GESTION EMP                                                                                                    |
| 00004-SEBASTIAN GUIRAO GIL 09/10/2009 09/10/2009 86-VACACIONES                                                                                                    |
| 00004-SEBASTIAN GUIRAO GIL 21/12/2009 21/12/2009 86-VACACIONES                                                                                                    |
| 00004-SEBASTIAN GUIRAO GIL 22/12/2009 22/12/2009 36-VACACIONES 2 3 4 5 6 7 8                                                                                                    |
| 00004-SEBASTIAN GUIRAO GIL 23/12/2009 23/12/2009 26-VACACIONES 9 10 11 12 13 14 15                                                                                                    |
| 00004-SEBASTIAN GUIRAO GIL 24/12/2009 26/VACACIONES 16 17 18 19 20 21 22                                                                                                    |
| echa inicial 22/06/2009 Hora inicio: Empleado 00003 ENCARNACION MARIN GONZALEZ V Accodar. 23 24 25 26 27 28 29                                                                                                    |
| echa final 22/06/2009 Hora final: Incidencia 19 SALE GESTION EMP.                                                                                                    |
| Duración: REMUNERADO                                                                                                    |
| Cancelar                                                                                                    |
| Tmp a compensar  Ulh Ulm Dia trabajado                                                                                                    |
| Observ.                                                                                                    |
|                                                                                                    |
| 🖌 🖌 🕨 💼 🧰 🖬                                                                                                    |
| FI2                                                                                                    |
|                                                                                                    |
| suvin SUPERVISOR (Sebastan) HEIPPC (emn011) 2009. 23/02/2010 18:52:16                                                                                                    |

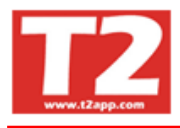

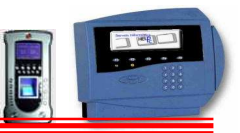

#### 4.5.2 LISTADOS DE PRESENCIA

En esta opción encontraremos una variedad de listados que a continuación se detallan:

#### 4.5.2.1 LISTADO RELACION HORAS TRABAJADAS

| 🗟 IXION-Presencia Profesional T2app (r) Ver 2.90.0.6 🕤 Licencia para HELPPC - [(m000000) LISTADOS DE PRESENCIA]                                                                                                    |      |       |        |       | ĺ      | -)6   |     |
|----------------------------------------------------------------------------------------------------|------|-------|--------|-------|--------|-------|-----|
| 😥 Emprosas Terminales Accesos Visitas Presencia Presentes/Ausentes Producción Marcajes Tablas Utilidades                                                                                                    |      |       |        |       |        |       | n x |
|                                                                                                    |      |       |        |       |        |       |     |
| Listados                                                                                                    | 2009 | - 000 | 1 - CA | LEND  | ARIO 2 | 2009  | •   |
| Relación de horas trabajadas Listado de incidencias Listado general de personal Relación de horas extras Relación de marcajes reales                                                                                                    |      | 0     |        | 2009  |        | 0     |     |
| Listado de control acumulado Resumenes empleado Listado de Observaciones Listado Presencia/Ausencia Tablas/Excel Contador Eritradas                                                                                                    |      |       | F      | ebrer | )<br>  |       |     |
| Tride Test Test                                                                                                    | Lun  | Mar   | Mié    | Jue   | Vie    | Sáb I | )om |
| reisona<br>Fecha   23/02/2010 + Ordenado por   Incluir                                                                                                    |      |       |        |       |        |       | 1   |
| Empleado 0 Código C Nombre Todos                                                                                                    | 2    | 3     | 4      | 5     | 6      | 7     | 8   |
| Departamento 0 1 1 1 1 0000 1 1 1                                                                                                    | 16   | 17    | 18     | 12    | 20     | 21    | 22  |
| V Listar horas extras                                                                                                    | 23   | 24    | 25     | 26    | 27     | 28    |     |
| Todos los Empleados, todos los dias                                                                                                    |      |       |        |       |        |       |     |
| Salto de página al cambiar de Empleado Concerno de Concerno de Con | 1    |       |        |       |        |       |     |
| Contemplar incidencias                                                                                                    |      |       | 1      | Marzo |        |       |     |
| Formato vertical                                                                                                    | Lun  | Mar   | Mié    | Jue   | Vie    | Sáb I | )om |
| Modard Moder Empleados con Baja de la Empresa                                                                                                    |      |       |        |       |        |       | 1   |
| ☐ Mostrar Solo Totales<br>☐ Aplicar Descuento Mediodia                                                                                                    | 2    | 3     | 4      | 5     | 6      | 7     | 8   |
| 🗌 Saldos Horas Trabajadas                                                                                                    | 9    | 10    | 11     | 12    | 13     | 14    | 15  |
|                                                                                                    | 23   | 24    | 25     | 26    | 20     | 28    | 29  |
|                                                                                                    | 30   | 31    |        |       |        |       |     |
|                                                                                                    |      |       |        |       |        |       |     |
|                                                                                                    | -    |       |        |       |        |       |     |
|                                                                                                    |      |       |        |       |        |       |     |
|                                                                                                    |      |       | _      |       |        |       |     |
|                                                                                                    |      |       |        |       |        |       | ~   |
|                                                                                                    |      |       |        |       |        |       |     |
| 🖏 F12                                                                                                    |      |       |        |       |        |       |     |
|                                                                                                    | P    |       |        | ww    | w.T2   | app   | om  |
| Usuario SUPERVISOR (Sebastian) HELPPC (emp001) 2009 23/02/2010 18:52:44                                                                                                    |      |       |        |       |        |       |     |

En este informe podemos obtener la información de las horas trabajadas por cada operario.

Seleccionamos la fecha que queremos listar, el rango de operarios y la sección, podemos incluir las horas extras marcando sobre la opción.

Podemos ver el informe por pantalla o enviarlo a la impresora, grabarlo como un archivo de texto o crear una tabla Excel.

| Presen | cia      |            |        |         |       |         |        |     |      |         |      |    |         |          |      |     |      |          |         |     |       |         |         |       |          |         |         |         |       |             |        |   |
|--------|----------|------------|--------|---------|-------|---------|--------|-----|------|---------|------|----|---------|----------|------|-----|------|----------|---------|-----|-------|---------|---------|-------|----------|---------|---------|---------|-------|-------------|--------|---|
|        | <b>T</b> | <b>I</b> • | •      | н       | 15    | 18      |        | 1 🖻 |      | lose    |      |    |         |          |      |     |      |          |         |     |       |         |         |       |          |         |         |         |       |             |        |   |
|        |          |            |        |         | 1     |         | 1      |     | -    |         |      |    |         |          |      |     |      |          |         |     |       |         |         |       |          |         |         |         |       |             |        | _ |
|        |          |            |        |         |       |         |        |     |      |         |      |    |         |          |      |     |      |          |         |     |       |         |         |       |          |         |         |         |       |             |        |   |
|        |          | mlo S J    | a.     |         |       |         |        |     |      |         |      |    |         |          |      |     |      |          |         |     |       |         |         |       |          | Pá      | igina:1 |         | Fecha | :21/07/2005 |        |   |
|        |          | iaiu 3.8   |        |         |       |         |        |     |      |         |      |    | )<br>EI | ACI      | ЪN   | DE  | HO   | DVC      | TΡΔ     | B۵  | 101   | ٦AS     |         |       |          |         | Č       |         |       |             |        |   |
|        | 8        | roleado (  | /9999  | 8       |       |         |        |     |      |         |      |    |         |          |      |     | 1101 | 1010     | 1107    | -,- | 0,-0  | 576     |         |       |          |         |         |         |       |             |        |   |
|        | D        | partame    | nto DA | 99999   |       |         |        |     |      |         |      |    |         |          |      |     |      |          |         |     |       |         |         |       |          |         |         |         |       |             |        |   |
|        | F        | cha 11.0   | 4/200  | 5-12/04 | k2005 | Sem     | 15     |     |      |         |      |    |         |          |      |     |      |          |         |     |       |         |         |       |          |         |         |         | E dem |             |        |   |
|        | 1.1      | Fecha      | Dia    | H.L     | H.F.  | Duració | in Inc | H.L | H.F. | Duració | n he | ні | H.F.    | Duración | n hc | HI. | H.F. | Duración | inc i   | LI. | HF. D | uraciór | ho      | H.I.  | H.F. D   | Duració | ón ho   | Normal  | Etra  |             | TOTAL  |   |
|        | 00       | 043-AGL    | JSTÍN  | oro∨r   | FG VA | RA      |        |     |      |         |      |    |         |          |      |     | 1    | Calendar | io:0001 |     |       | Hor     | ario:01 |       |          |         | Dep.:   | :00010  |       |             |        |   |
|        | 11       | /04/2005   | kın    | 14:30   | 22:30 | 8h 00   | m 02   |     |      |         |      |    |         |          |      |     |      |          |         |     |       |         |         |       |          |         | ·       | 8h 00m  |       |             | 8h 00m |   |
|        | 12       | /04/2005   | таг    | 14:30   | 22:30 | 8h DDi  | m 02   |     |      |         |      |    |         |          |      |     |      |          |         |     |       |         |         |       |          |         |         | 8h 00m  |       |             | 8h 00m |   |
|        |          |            |        |         |       |         |        |     |      |         |      |    |         |          |      |     |      |          |         |     |       |         |         | 1     | Normal   |         |         |         |       | 16h 00m     |        |   |
|        |          |            |        |         |       |         |        |     |      |         |      |    |         |          |      |     |      |          |         |     |       |         |         | E     | Bdra     |         |         |         |       | 0h 00m      |        |   |
|        |          |            |        |         |       |         |        |     |      |         |      |    |         |          |      |     |      |          |         |     |       |         |         | ٦     | Fotal Er | mplead  | lo      |         |       | 16h 00m     |        |   |
|        | 00       | 114-AN4    | A LÓPE | ZJAR    | eño   |         |        |     |      |         |      |    |         |          |      |     |      | Calendar | io:0001 |     |       | Hor     | ario:02 | t - 1 |          |         | Dep.:   | : 00017 |       |             |        |   |
|        | 11       | /04/2005   | lun    | 06:30   | 10:10 | 3h 40   | m 02   |     |      |         |      |    |         |          |      |     |      |          |         |     |       |         |         |       |          |         |         | 3h 40m  |       |             | 3h 40m |   |
|        | 12       | /04/2005   | таг    | 06:30   | 10:10 | 3h 40   | m 02   |     |      |         |      |    |         |          |      |     |      |          |         |     | ••••  |         |         |       |          |         |         | 3h 40m  |       |             | 3h 40m |   |
|        |          |            |        |         |       |         |        |     |      |         |      |    |         |          |      |     |      |          |         |     |       |         |         | 1     | Normal   |         |         |         |       | 7h 20m      |        |   |
|        |          |            |        |         |       |         |        |     |      |         |      |    |         |          |      |     |      |          |         |     |       |         |         | E     | Bdra     |         |         |         |       | 0h 00m      |        |   |
|        |          |            |        |         |       |         |        |     |      |         |      |    |         |          |      |     |      |          |         |     |       |         |         | 1     | Fotal Er | тplead  | lo      |         |       | 7h 20m      |        |   |
|        | 00       | 118-AN4    | AMAR   | IA LOR  | ITEME | RNO     |        |     |      |         |      |    |         |          |      |     |      | Calendar | io:0001 |     |       | Hor     | ario:02 | 1     |          |         | Dep.:   | : 00009 |       |             |        |   |
|        | 11       | /04/2005   | lun    | 14:30   | 22:30 | 8h 00   | m 02   |     |      |         |      |    |         |          |      |     |      |          |         |     | ••••  |         |         |       |          |         |         | 8h 00m  |       |             | 8h 00m |   |
|        | 12       | /04/2005   | таг    | 14:30   | 22:30 | 8h DD   | m 02   |     |      |         |      |    |         |          |      |     |      |          |         |     |       |         |         |       |          |         |         | 8h DDm  |       |             | 8h 00m |   |
|        |          |            |        |         |       |         |        |     |      |         |      |    |         |          |      |     |      |          |         |     |       |         |         | 1     | Normal   |         |         |         |       | 16h 00m     |        |   |

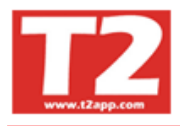

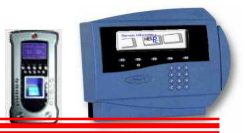

#### 4.5.2.2 LISTADO DE INCIDENCIAS

| IVION Dresencia Drefesional T2ann (r) Ver. 2.90.0.6 Licencia para HFI DDC [(m000000)   ISTADOS DE DRESENCIA]                         |     |         |         |          | 1       |       |
|----------------------------------------------------------------------------------------------------|-----|---------|---------|----------|---------|-------|
| Emores Teminales Access Visites Presenta Presentes/Austres Production Marcales Tabliades                                             |     |         |         |          |         | - 7 X |
|                                                                                                    | -   |         |         |          |         |       |
| Listadus                                                                                                    | 200 | 3 - 000 | 1 - CAL | LENDA    | RIO 200 | 9 💽   |
| Relación de horas trabajadas Listado de incidenciae Listado general de personal Relación de horas extras Relación de marcajes reales |     |         |         | 2009     |         |       |
| Listado de control acumulado Resumenes empleado Listado de Observaciones Listado Presencia/Ausencia Tablas/Excel Contador Entradas   |     |         | Fe      | ebrero   |         |       |
|                                                                                                    | Lur | Mar     | Mié     | Jue      | /ie Sá  | b Dom |
| inicial Final Fersonal Fersonal                                                                                                    |     |         |         |          |         | 1     |
| Techa 2002000 200 Content Todos                                                                                                    | 2   | 3       | 4       | 5        | 6 7     | 8     |
| Empresa                                                                                                    | 9   | 10      | 11      | 12       | 13 14   | 4 15  |
|                                                                                                    | 16  | 24      | 18      | 19<br>26 | 20 2    | . 22  |
|                                                                                                    | 23  | 24      | 25      | 20       | 21 20   |       |
| 11 HORAS RECUPERADAS<br>12 SALIDA AS PARTICULAR<br>14 INDISPUESTO<br>14 INDISPUESTO                                                  |     | _       |         | Marzo    |         |       |
| D SALIDA MEDICO     O Functonanos     O Functonanos                                                                                  | 1   | Mar     | Mié     | lue 1    | lie Sá  | b Dom |
| 17 EDESAYUNO                                                                                                    |     |         |         | - ac     |         | 1     |
| 50 APERTURA PUERTA                                                                                                    | 2   | 3       | 4       | 5        | 6 7     | 8     |
|                                                                                                    | 9   | 10      | 11      | 12       | 13 14   | 4 15  |
| □ Mostrar Marceies Reales □ Sólo absentismo □ Tmp mínimo 15 🕤                                                                        | 16  | 17      | 18      | 19       | 20 21   | 22    |
| ☐ Incidencia de marcaje                                                                                                    | 23  | 24      | 25      | 26       | 27 28   | 3 29  |
|                                                                                                    | 30  | 31      |         |          |         |       |
|                                                                                                    | -   |         |         |          |         |       |
|                                                                                                    |     |         |         |          |         |       |
|                                                                                                    |     |         |         |          |         |       |
|                                                                                                    |     | _       |         |          |         |       |
|                                                                                                    |     |         |         |          |         | 1     |
|                                                                                                    |     |         |         |          |         |       |
| F12                                                                                                    |     |         |         |          |         | ~     |
|                                                                                                    |     |         |         | www      | v.T2 aj | p.com |
|                                                                                                    |     |         |         |          |         |       |

Este listado sirve para detectar errores de marcajes y ayudar a corregirlos, así como para poder listar aquellas incidencias que nos interese controlar.

Seleccionamos la fecha que queremos listar, el rango de operarios, la sección y el turno.

Podemos indicar todas las incidencias o solo una

Podemos ver el informe por pantalla, enviarlo a la impresora de todas los descuadres y errores o enviar por correo Electrónico Email o pasarlo a Excel.

| 🕒 Prese | ncia             |                       |                 |               |          |          |               | <u>_ 8 ×</u> |
|---------|------------------|-----------------------|-----------------|---------------|----------|----------|---------------|--------------|
|         | ) 🖭 I4 → → H   🎒 | 😂  🗃 🖉 🖸 Close        |                 |               |          |          |               |              |
|         | Bralo S.A.       |                       | LISTADO DE INCI | DENCIAS       | Página:3 | Fecha    | a: 21/07/2005 | <u> </u>     |
|         | Periodo: 11/04/2 | 005 12/04/2005        |                 |               |          |          |               |              |
|         | Fecha Ini.       | Incidencia            | Hora inicio     | Hora final    | Duración | Entrada  | salida        |              |
|         |                  | -                     | Total 9         | 9-SIN MARCAJE | 16h 00 m |          |               |              |
|         | 00001 EDUARD(    | D ROMON MARTÍN        |                 |               |          |          |               |              |
|         | 11/04/2005       | 94-FALTA FUNTUALIDAD  | 06:30:00        | 08:00:00      | 1h 25m   | 00:00:00 | 00:00:00      |              |
|         | 12/04/2005       | 94-FALTA FUNTUALIDAD  | 06:30:00        | 08:00:00      | 1h 25m   | 00:00:00 | 00:00:00      |              |
|         |                  | -                     | Total 94-FALTA  | PUNTUALIDAD   | 2h 50m   |          |               |              |
|         | 11/04/2005       | 95-SALIDA ANTICIPADA  | 14:00:00        | 14:30:00      | 0h 25m   | 14:00:00 | 14:30:00      |              |
|         | 12/04/2005       | 95-SALIDA ANTICIPADA  | 14:00:00        | 14:30:00      | 0h 25m   | 14:00:00 | 14:30:00      |              |
|         |                  | -                     | Total 95-SALII  | DA ANTICIPADA | 0h 50m   |          |               |              |
|         | 00034 JOSÉ JA    | VIER HERNANDEZ GARCIA |                 |               |          |          |               |              |
|         | 11.0.7/2005      | ON FALTA SALIDA       | 06-56-00        |               |          | 00-33-30 |               |              |

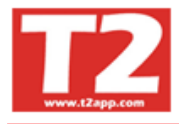

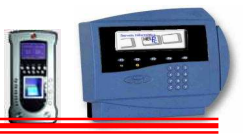

#### 4.5.2.3 LISTADO GENERAL DE PERSONAL

| 🕏 IXION-Presencia Profesional T2app (r) Ver 2.90.0.6 🕤 Licencia para HELPPC - [(m000000) LISTADOS DE PRESENCIA]                      |      |       |        |        | ĺ     | .)6   |          |
|----------------------------------------------------------------------------------------------------|------|-------|--------|--------|-------|-------|----------|
| 🚯 Empresas Terminales Accesos Visitas Presencia Presentes/Ausentes Producción Marcajes Tablas Utilidades                             |      |       |        |        |       | -     | a x      |
|                                                                                                    |      |       |        |        |       |       |          |
| Listados                                                                                                    | 2009 | - 000 | 1 - CA | LEND.  | RIO 2 | 2009  | •        |
| Relación de horas trabajadas Listado de incidencias Listado general de personal Relación de horas extras Relación de marcajes reales |      |       |        | 2009   |       | 0     | 0        |
| Listado de control acumulado Resumenes empleado Listado de Observaciones Listado Presencia/Ausencia Tablas/Excel Contador Entradas   |      | _     | F      | ebrere | ŝ     | -     | <u> </u> |
|                                                                                                    | Lun  | Mar   | Mié    | Jue    | Vie   | Sáb I | Dom      |
| Inicial Prinal Personal Personal                                                                                                    |      |       |        |        |       |       | 1        |
| renta 25/02/010 - 25/02/010 - Contrato pol                                                                                           | 2    | 3     | 4      | 5      | 6     | 7     | 8        |
|                                                                                                    | 9    | 10    | 11     | 12     | 13    | 14    | 15       |
|                                                                                                    | 23   | 24    | 25     | 26     | 20    | 21    | 22       |
|                                                                                                    | 20   |       | 20     | 20     |       |       |          |
| Personal a mostrar                                                                                                    |      |       |        |        |       |       |          |
| ° Todos                                                                                                    | -    |       |        | Marzo  |       |       |          |
| · Functoranos                                                                                                    | Lun  | Mar   | Mié    | Jue    | Vie   | Sáb I | Dom      |
| • Laouai                                                                                                    |      |       |        |        |       |       | 1        |
|                                                                                                    | 2    | 3     | 4      | 5      | 6     | 7     | 8        |
|                                                                                                    | 9    | 10    | 11     | 12     | 13    | 14    | 15       |
|                                                                                                    | 16   | 17    | 18     | 19     | 20    | 21    | 22       |
|                                                                                                    | 23   | 24    | 25     | 26     | 27    | 28    | 29       |
|                                                                                                    | 30   | 31    |        |        |       |       |          |
|                                                                                                    |      |       |        |        |       | _     |          |
|                                                                                                    |      |       |        |        |       |       |          |
|                                                                                                    |      |       |        |        |       |       |          |
|                                                                                                    |      |       |        |        |       |       |          |
|                                                                                                    |      |       |        |        |       |       | _        |
|                                                                                                    |      |       |        |        |       |       | ~        |
|                                                                                                    |      |       |        |        |       |       | ~        |
| ■ F12                                                                                                    |      |       |        |        |       |       | <        |

Este informe nos proporciona información de las horas trabajadas y las horas pendientes según su calendario y horario por operario

Seleccionamos la información entre dos fechas, indicaremos los operarios que deseamos y los departamentos.

Podemos solicitar la información por pantalla, impresora o Email

|                 |                                                                                                    |                                                                                                    | Página:1                                                                                                    | Fech                                                                                                    | a:21/07/2005                                           | ٦                                                                                                    |
|-----------------|----------------------------------------------------------------------------------------------------|----------------------------------------------------------------------------------------------------|----------------------------------------------------------------------------------------------------|----------------------------------------------------------------------------------------------------|--------------------------------------------------------|----------------------------------------------------------------------------------------------------|
| DO GENERAL DE P | ERSONAL                                                                                                    |                                                                                                    |                                                                                                    |                                                                                                    |                                                        |                                                                                                    |
|                 | Actual                                                                                                    |                                                                                                    |                                                                                                    | Acumulado                                                                                                    |                                                        |                                                                                                    |
| H. a trabajar   | H. trabajadas                                                                                                    | Diferencia                                                                                                    | H. a trabajar                                                                                                    | H. trabajadas                                                                                                    | Diferencia                                             |                                                                                                    |
|                 |                                                                                                    |                                                                                                    |                                                                                                    |                                                                                                    |                                                        |                                                                                                    |
| 16h 00m         |                                                                                                    | 16h 00m                                                                                                    | 520h 00m                                                                                                    |                                                                                                    | 520h 00m                                               | - 1                                                                                                    |
| 16h 00m         |                                                                                                    | 16h 00m                                                                                                    | 520h 00m                                                                                                    |                                                                                                    | 520h 00m                                               |                                                                                                    |
|                 |                                                                                                    |                                                                                                    |                                                                                                    |                                                                                                    |                                                        | - 1                                                                                                    |
| 16h 00m         |                                                                                                    | 16h DDm                                                                                                    | 520h 00m                                                                                                    |                                                                                                    | 520h 00m                                               | - 1                                                                                                    |
| 16h 00m         |                                                                                                    | 16h DDm                                                                                                    | 520h 00m                                                                                                    |                                                                                                    | 520h 00m                                               | - 1                                                                                                    |
| 32h 00m         |                                                                                                    | 32h 00m                                                                                                    | 1040h 00m                                                                                                    |                                                                                                    | 1040h 00m                                              | - 1                                                                                                    |
|                 |                                                                                                    |                                                                                                    |                                                                                                    |                                                                                                    |                                                        | - 1                                                                                                    |
|                 |                                                                                                    |                                                                                                    |                                                                                                    |                                                                                                    |                                                        | - 1                                                                                                    |
| 16h 00m         | 16h 44m                                                                                                    | -0h 44m                                                                                                    | 520h 00m                                                                                                    | 118h D1m                                                                                                    | 401h 59m                                               | - 1                                                                                                    |
| 16h 00m         | 16h 44m                                                                                                    | -0h 44m                                                                                                    | 520h 00m                                                                                                    | 118h D1m                                                                                                    | 401h 59m                                               | - 1                                                                                                    |
| 16h 00m         | 16h 44m                                                                                                    | -0h 44m                                                                                                    | 520h 00m                                                                                                    | 118h D1m                                                                                                    | 401h 59m                                               | - 1                                                                                                    |
|                 |                                                                                                    |                                                                                                    |                                                                                                    |                                                                                                    |                                                        |                                                                                                    |
| 404 00          |                                                                                                    |                                                                                                    |                                                                                                    |                                                                                                    |                                                        | - 1                                                                                                    |
| 16h DDm         | 14h 00m                                                                                                    | 2h 00m                                                                                                    | 520h 00m                                                                                                    | 217h 07m                                                                                                    | 302h 53m                                               |                                                                                                    |
| 16h UUm         | 14n DUm                                                                                                    | ∡n UUm                                                                                                    | ozuh UUm                                                                                                    | 217hU/m                                                                                                    | 302N 93M                                               |                                                                                                    |
| 185 00-         |                                                                                                    | 165.00-                                                                                                    | £205.00-                                                                                                    | 005 10-                                                                                                    | 40.15 40-                                              |                                                                                                    |
| ion uum         |                                                                                                    |                                                                                                    | 020N 00m                                                                                                    | 000 1800                                                                                                    | 40 III 42M                                             |                                                                                                    |
|                 | DO GENERAL DE P<br>H a trabajar<br>16h 00m<br>16h 00m<br>16h 00m<br>16h 00m<br>16h 00m<br>16h 00m<br>16h 00m<br>16h 00m | DO GENERAL DE PERSONAL<br>Actual<br>H. a trabajar H. trabajadas<br>16h 00m<br>16h 00m<br>16h 00m<br>16h 00m<br>16h 00m 16h 44m<br>16h 00m 16h 44m<br>16h 00m 16h 44m<br>16h 00m 16h 44m<br>16h 00m 14h 00m<br>16h 00m 14h 00m | Actual         Actual           H a trabajar         H vabajadas           18h 00m            18h 00m            18h 00m            18h 00m            18h 00m            18h 00m            18h 00m            18h 00m            18h 00m            18h 00m            18h 00m            18h 00m            18h 00m         18h 44m           18h 00m         18h 44m           18h 00m         18h 44m           18h 00m         18h 44m           18h 00m         18h 44m           18h 00m         18h 44m           18h 00m         18h 44m           18h 00m         18h 40m           18h 00m         14h 00m           18h 00m         14h 00m           18h 00m         14h 00m | Página:1           DO GENERAL DE PERSONAL           H. atrabajar         H. trabajadas           H. atrabajar         H. trabajadas           16h 00m            16h 00m         16h 44m           16h 00m         16h 44m           16h 00m         16h 44m           16h 00m         16h 44m           16h 00m         16h 44m           16h 00m         16h 44m           16h 00m         16h 44m           16h 00m         16h 44m           16h 00m         16h 44m           16h 00m         16h 00m | Página:1         Fech           DO GENERAL DE PERSONAL | Página:1         Fecha:21/07/2005           DO GENERAL DE PERSONAL           H. a trabajar         Actual         Actual |

**F**[sc]

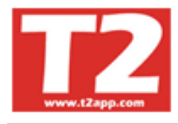

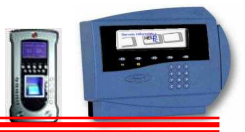

#### 4.5.2.4 LISTADO RELACION DE HORAS EXTRAS

| 🛞 IXION-Presencia Profesional T2app (r) Ver 2.90.0.6 💡 I       | icencia para HELPPC - [(m000000) LISTADO   | DS DE PRESENCIA]                                     |      |          |              |       |          |     |
|----------------------------------------------------------------|--------------------------------------------|------------------------------------------------------|------|----------|--------------|-------|----------|-----|
| 🕞 Empresas Terminales Accesos Visitas Presencia Presentes/Ause | ites Producción Marcajes Tablas Utilidades | NACESSET COMPANY AND INTERNATION                     |      |          |              |       | -        | a x |
|                                                                |                                            |                                                      |      |          |              |       |          |     |
| Listados                                                       |                                            |                                                      | 2009 | - 0001 - | CALEN        | DARIO | 2009     | •   |
| Relación de horas trabajadas Listado de incidencia             | Listado general de personal                | Relación de horas extras Relación de marcajes reales |      | 0        | 200          | 9     | 6        |     |
| Listado de control acumulado Resumenes empleado                | Listado de Observaciones Listado P         | resencia/Ausencia Tablas/Excel Contador Entradas     |      |          | Febre        | ro    |          |     |
| Taisist Real                                                   |                                            | Personal                                             | Lun  | Mar M    | lié Jue      | Vie   | Sáb      | Dom |
| Fecha 23/02/2010 - 23/02/2010 -                                | Ordenado por                               |                                                      |      |          | 4 5          |       | 7        | 1   |
| Empleado 0 🗘 🔹 99998 🔹 💌                                       | Código C Nombre                            | Empresa                                              | 9    | 10 1     | 4 5<br>1 12  | 13    | /<br>14  | 15  |
| Departamento 0 🔹 🔹 99999 🗘 🗸                                   | 🛃 🧮 Salto de página al cambiar de empleado | Externa                                              | 16   | 17 1     | 8 19         | 20    | 21       | 22  |
| Tipo de Listado                                                |                                            |                                                      | 23   | 24 2     | 25 26        | 27    | 28       |     |
| C Semanal                                                      | Mostrar Marcajes                           | Personal a mostrar                                   |      |          |              | -     |          | -   |
| C Mensual                                                      | Compensarionada                            | • Todos                                              | 1    |          | Mar          | '0    |          |     |
| C Valorado                                                     | Comprobar Faltas                           | C Laboral                                            | Lun  | Mar M    | lié Jue      | Vie   | Sáb      | Dom |
|                                                                | ☐ Sin valorar                              |                                                      |      |          |              |       |          | 1   |
|                                                                |                                            |                                                      | 2    | 3        | 4 5          | 6     | 7        | 8   |
|                                                                |                                            |                                                      | 9    | 10 1     | 1 12<br>8 19 | 13    | 14<br>21 | 15  |
|                                                                |                                            |                                                      | 23   | 24 2     | 25 26        | 27    | 28       | 29  |
|                                                                |                                            |                                                      | 30   | 31       |              |       |          |     |
|                                                                |                                            |                                                      |      |          |              |       |          |     |
|                                                                |                                            |                                                      |      |          |              |       |          |     |
|                                                                |                                            |                                                      |      |          |              |       |          |     |
|                                                                |                                            |                                                      |      |          | -            |       | -        | ~   |
|                                                                |                                            |                                                      |      |          |              |       |          |     |
| <b>F12</b>                                                     |                                            |                                                      |      |          |              |       |          |     |
|                                                                |                                            |                                                      |      |          | v            | ww.T  | 2 app.   | com |
| Usuario SUPERVISOR (Sebastian)                                 | HELPPC (emp001)                            | 2009 23/02/2010 18:53:24                             |      |          |              |       |          | -   |

Informe de las horas extras por operario y departamento

Indicamos la selección de tipo de listado, pulsamos generar listado y luego pulsamos pantalla, impresora o Email

| 🕒 Print | Previe | w       |                 |         |                      |        |         |          |          |           |          |      |           |         |         |      |          |          |          |     |           |          |          |        |          |                |            |        |        |
|---------|--------|---------|-----------------|---------|----------------------|--------|---------|----------|----------|-----------|----------|------|-----------|---------|---------|------|----------|----------|----------|-----|-----------|----------|----------|--------|----------|----------------|------------|--------|--------|
|         |        | I       | •               | •       | H                    | 5      | 4       |          | <b>i</b> | Clo       | se       |      |           |         |         |      |          |          |          |     |           |          |          |        |          |                |            |        |        |
|         |        |         |                 |         |                      | _      |         |          |          | _         |          |      |           |         |         |      |          |          |          |     |           |          |          |        |          |                |            |        |        |
|         |        |         |                 |         |                      |        |         |          |          |           |          |      |           |         |         |      |          |          |          |     |           |          |          |        |          |                |            |        |        |
|         |        |         |                 |         |                      |        |         |          |          |           |          |      |           |         |         |      |          |          |          |     |           |          |          |        |          |                |            |        |        |
|         |        | Bralo   | S.A.            |         |                      |        |         |          |          |           |          |      |           |         |         |      |          |          |          |     |           |          |          |        | Página:1 |                | Fecha 21/0 | 7/2005 |        |
|         |        |         |                 |         |                      |        |         |          |          |           |          | F    | RELA      | CIO     | N DE    | ΞH¢  | DRAS     | S EX     | TRAS     | S D | IARI      | ٩S       |          |        |          |                |            |        |        |
|         |        | Emplea  | do 0/9          | 9998    |                      |        |         |          |          |           |          |      |           |         |         |      |          |          |          |     |           |          |          |        |          |                |            |        |        |
|         |        | Depart  | amento<br>1104/ | 0/999   | 99<br>2 <b>0</b> 42) | 005    |         |          |          |           |          |      |           |         |         |      |          |          |          |     |           |          |          |        |          |                |            |        |        |
|         |        | recha   | 11,0-17         | 2000-1  | 210-1121             | 000    |         |          |          |           |          |      |           |         |         |      |          |          |          |     |           |          |          |        |          |                |            |        |        |
|         |        | Fech    | a H             | inicio. | H. fina              | i Dura | ición h | ic H. in | iicio H  | . final ( | Duración | h ho | H. inicio | H final | Duració | n ho | H inicio | H. final | Duración | hc  | H. inicio | H. final | Duraci   | ón ho  | Total    | Tipo A         | Tipo B     | Tipo C | Tipo D |
|         | 1      | DD138-  | BEATR           | E CAP   | RDENA                | L BLA  | s       |          |          |           |          |      |           |         |         |      |          |          |          |     |           |          |          |        |          |                |            |        |        |
|         |        | 11/04/2 | 00507           | 03:10   | 9.00:0               | 1h 5   | 7m 0    | 3        |          |           |          |      |           |         |         |      |          |          |          |     |           |          |          |        | 1h 57m   | 1h 67m         | 0h 00m     | 0h 00m | 0h 00m |
|         |        | 12/04/2 | 00507           | D3:10   | 9:00:0               | 1h 5   | 7m 0    | 3        |          |           |          |      |           |         |         |      |          |          |          |     |           |          |          |        | 1h 67m   | 1h 67m         | 0h 00m     | 0h 00m | 0h 00m |
|         |        |         |                 |         |                      |        |         |          |          |           |          |      |           |         |         |      |          |          |          |     |           |          | Total op | erario | 3h 54m   | 3h <b>54m</b>  | 0h 00m     | 0h 00m | 0h 00m |
|         |        | 00150-  | BEATR           | E FRA   | ULEPO                | RRAS   | ;       |          |          |           |          |      |           |         |         |      |          |          |          |     |           |          |          |        |          |                |            |        |        |
|         |        | 11/04/2 | 00507           | 03:00   | 9:00:0               | 1h 5   | 7m 0    | 3        |          |           |          |      |           |         |         |      |          |          |          |     |           |          |          |        | 1h 57m   | 1h 67m         | 0h 00m     | 0h 00m | 0h 00m |
|         |        | 12/04/2 | 00507           | 03:00   | 9:00:0               | 1h 5   | 7m 0    | 3        |          |           |          |      |           |         |         |      |          |          |          |     |           |          |          |        | 1h 57m   | 1h 67m         | 0h 00m     | 0h 00m | 0h 00m |
|         |        |         |                 |         |                      |        |         |          |          |           |          |      |           |         |         |      |          |          |          |     |           |          | Total op | erario | 3h 54m   | 3h <b>5</b> 4m | 0h 00m     | 0h 00m | 0h 00m |
|         |        | 00040   | DDALI           |         | 7 04                 |        | DO ED   | C7 UI    |          |           |          |      |           |         |         |      |          |          |          |     |           |          |          |        |          |                |            |        |        |
|         | l '    | 11/04/2 | 0051            | 10 10   | 2-04                 |        | 5 m 0   | 211      |          |           |          |      |           |         |         |      |          |          |          |     |           |          |          |        | 46.45-   | 4h 16m         | 0b 00m     | 0b 00m | 0b.00m |
|         |        | 10/04/2 | 0051            | 00.01   | 0.46.4               | -111   | 5 0     | · ···    |          |           |          |      |           |         |         |      |          |          |          |     |           |          |          |        | en tom   | -mi (0111      | 01-00-     | 0h 00m | 0h 00m |
|         |        | 12/04/  | 00014           | NOD D I | 0.4011               | 40.1   | on D    | · ···    |          |           |          |      |           |         |         |      |          |          |          |     |           |          |          |        | 4n 16m   | 901 (OTT)      | on dum     | UI DUM | on oum |
|         |        |         |                 |         |                      |        |         |          |          |           |          |      |           |         |         |      |          |          |          |     |           |          | iotal op | erario | 8h 30m   | 8h 30m         | Uh ODm     | Uh DOm | Uh UOm |
|         | 1 0    | 00083-  | CARL            | IS CAS  | TRO (                | CUENC  | A       |          |          |           |          |      |           |         |         |      |          |          |          |     |           |          |          |        |          |                |            |        |        |
|         |        | 11/04/3 | 00517           | DD:01   | 8:02:0               | 1h 0   | 2m 0    | 3        |          |           |          |      |           |         |         |      |          |          |          |     |           |          |          |        | 1h 02m   | 1h 02m         | 0h 00m     | 0h 00m | 0h 00m |

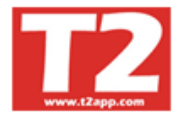

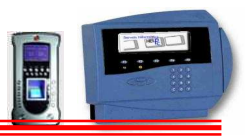

#### LISTADO DE HORAS EXTRAS (2)

| IXION-Presencia I                                                                                                    | Profesional T2app (r) Ver 2.90.0.6 — Li     | cencia para HELPPC - [(m000000) LISTADO      | DE PRESENCIA]                 |                          |                                                                                                    |                                   |                            |                     | l                         | -   6               |                          |
|----------------------------------------------------------------------------------------------------|---------------------------------------------|----------------------------------------------|-------------------------------|--------------------------|----------------------------------------------------------------------------------------------------|-----------------------------------|----------------------------|---------------------|---------------------------|---------------------|--------------------------|
| 🛞 Empresas Terminale                                                                                                    | s Accesos Visitas Presencia Presentes/Ausen | es Producción Marcajes Tablas Utilidades     |                               |                          |                                                                                                    |                                   |                            |                     |                           | -                   | ₽ ×                      |
|                                                                                                    |                                             |                                              |                               |                          |                                                                                                    |                                   |                            |                     |                           |                     |                          |
| Listados                                                                                                    |                                             |                                              |                               |                          | 2009 -                                                                                                    | 0001                              | - CAL                      | .END/               | ARIO 2                    | 009                 | •                        |
| Relación de hora                                                                                                    | s trabajadas Listado de incidencias         | Listado general de personal                  | Relación de horas extras Rela | ación de marcajes reales | 00                                                                                                    | 0                                 | 1                          | 2009                |                           | 0                   |                          |
| Listado de control                                                                                                    | acumulado Resumenes empleado                | Listado de Observaciones Listado Pre         | sencia/Ausencia Tablas/Excel  | Contador Entradas        |                                                                                                    |                                   | Fe                         | ebrero              | ,                         |                     |                          |
|                                                                                                    |                                             |                                              |                               |                          | Lun                                                                                                    | Mar                               | Mić                        | Jue                 | Vie                       | Sáb I               | Dom                      |
| Facha                                                                                                    | Inicial Final                               | Ordenado por                                 | Personal<br>— Incluir         |                          |                                                                                                    |                                   |                            |                     |                           |                     | 1                        |
| T t t                                                                                                    |                                             |                                              | Todos                         |                          | 2                                                                                                    | 3                                 | 4                          | 5                   | 6                         | 7                   | 8                        |
| Empleado                                                                                                    |                                             | II 🗖 Sulta de néglica el combine de emolarde | Empresa                       |                          | 9                                                                                                    | 10                                | 11                         | 12                  | 13                        | 14                  | 15                       |
| Departamento                                                                                                    |                                             | 1 Sano de bafaria ar camorar de embreado     |                               |                          | 16                                                                                                    | 17                                | 18                         | 19                  | 20                        | 21                  | 22                       |
|                                                                                                    | Tipo de Listado                             |                                              |                               |                          | 23                                                                                                    | 24                                | 25                         | 26                  | 27                        | 28                  |                          |
|                                                                                                    | C Samanal                                   | Mostrar Marcajes                             | Personal a mostrar            |                          |                                                                                                    |                                   |                            |                     |                           |                     |                          |
|                                                                                                    | C Mensual                                   | 🖵 Mostrar Jomada                             | Todos                         |                          | 1                                                                                                    |                                   | _                          |                     |                           |                     | _                        |
|                                                                                                    | Valorado                                    | 🗖 Compensar horas                            | C Funcionarios                |                          |                                                                                                    |                                   | N                          | Aarzo               |                           |                     |                          |
|                                                                                                    |                                             |                                              |                               |                          | and the second second s |                                   | -                          | hue                 | Min                       | cáb I               | Dom                      |
|                                                                                                    |                                             | Comprobar Faltas                             | C Laboral                     |                          | Lun                                                                                                    | Mar                               | Mie                        | Jue                 | vie                       | Sal I               | boin                     |
|                                                                                                    |                                             | ☐ Comprobar Faltas<br>☐ Sin valorar          | C Laboral                     |                          | Lun                                                                                                    | Mar                               | Mie                        | Jue                 | Vie                       | 340 1               | 1                        |
|                                                                                                    |                                             | Comprobar Faltas                             | C Laboral                     |                          | Lun<br>2                                                                                                    | Mar<br>3                          | Mie<br>4                   | 5                   | 6                         | 7                   | 1 8                      |
|                                                                                                    | ₩ Ver sólo totales                          | Comprobar Faltas                             | C Laboral                     |                          | Lun<br>2<br>9                                                                                                    | Mar<br>3<br>10                    | 4<br>11                    | 5<br>12             | 6<br>13                   | 7<br>14             | 1<br>8<br>15             |
|                                                                                                    | 🔽 🕅 er sólo totales                         | Comprobar Faltas                             | C Laboral                     |                          | Lun<br>2<br>9<br>16                                                                                                    | Mar<br>3<br>10<br>17              | 4<br>11<br>18              | 5<br>12<br>19       | 6<br>13<br>20             | 7<br>14<br>21       | 1<br>8<br>15<br>22       |
|                                                                                                    | 🖉 🕅 Ver sólo totales                        | ☐ Comprobar Faltas<br>☐ Sin velorar          | C Laboral                     |                          | Lun<br>2<br>9<br>16<br>23                                                                                                    | Mar<br>3<br>10<br>17<br>24        | Mie<br>4<br>11<br>18<br>25 | 5<br>12<br>19<br>26 | 6<br>13<br>20<br>27       | 7<br>14<br>21<br>28 | 1<br>8<br>15<br>22<br>29 |
|                                                                                                    | Versólo totales                             | Comprobar Faltas                             | C Laboral                     |                          | Lun<br>2<br>9<br>16<br>23<br>30                                                                                                    | Mar<br>3<br>10<br>17<br>24<br>31  | Mie<br>4<br>11<br>18<br>25 | 5<br>12<br>19<br>26 | 6<br>13<br>20<br>27       | 7<br>14<br>21<br>28 | 1<br>8<br>15<br>22<br>29 |
|                                                                                                    | Ver sólo totales                            | Comprobar Faltas                             | C Laboral                     |                          | Lun<br>2<br>9<br>16<br>23<br>30                                                                                                    | Mar<br>3<br>10<br>17<br>24<br>31  | 4<br>11<br>18<br>25        | 5<br>12<br>19<br>26 | 6<br>13<br>20<br>27       | 7<br>14<br>21<br>28 | 1<br>8<br>15<br>22<br>29 |
|                                                                                                    | Ver sólo totales                            | Comprobar Faltas                             | C Laboral                     |                          | Lun<br>2<br>9<br>16<br>23<br>30                                                                                                    | Mar<br>3<br>10<br>17<br>24<br>31  | Mie<br>4<br>11<br>18<br>25 | 5<br>12<br>19<br>26 | 6<br>13<br>20<br>27       | 7<br>14<br>21<br>28 | 1<br>8<br>15<br>22<br>29 |
|                                                                                                    | 🕼 Ver sólo totales                          | Comprobar Faltas                             | C Laboral                     |                          | Lun<br>2<br>9<br>16<br>23<br>30                                                                                                    | Mar<br>3<br>10<br>17<br>24<br>31  | Mie<br>4<br>11<br>18<br>25 | 5<br>12<br>19<br>26 | 6<br>13<br>20<br>27       | 7<br>14<br>21<br>28 | 1<br>8<br>15<br>22<br>29 |
|                                                                                                    | 🕼 Wer sólo totales                          | Comprobar Faltas                             | C Laboral                     |                          | Lun<br>2<br>9<br>16<br>23<br>30                                                                                                    | Mar<br>3<br>10<br>17<br>24<br>31  | 4<br>11<br>18<br>25        | 5<br>12<br>19<br>26 | 6<br>13<br>20<br>27       | 7<br>14<br>21<br>28 | 1<br>8<br>15<br>22<br>29 |
|                                                                                                    | Ver sólo totales                            | Comprobar Faltas                             | C Laboral                     |                          | Lun<br>2<br>9<br>16<br>23<br>30                                                                                                    | Mar<br>3<br>10<br>17<br>24<br>31  | 4<br>11<br>18<br>25        | 5<br>12<br>19<br>26 | 6<br>13<br>20<br>27       | 7<br>14<br>21<br>28 | 1<br>8<br>15<br>22<br>29 |
|                                                                                                    | Ver sólo totales                            | Comprobar Faltas                             | C Laboral                     |                          | Lun<br>2<br>9<br>16<br>23<br>30                                                                                                    | Mar<br>3<br>10<br>17<br>24<br>31  | Mie<br>4<br>11<br>18<br>25 | 5<br>12<br>19<br>26 | 6<br>13<br>20<br>27       | 7<br>14<br>21<br>28 | 1<br>8<br>15<br>22<br>29 |
|                                                                                                    | Ver sólo totales                            | Comprobar Faltas                             | C Laboral                     |                          | 2<br>9<br>16<br>23<br>30                                                                                                    | Mar<br>3<br>10<br>17<br>24<br>31  | 4<br>11<br>18<br>25        | 5<br>12<br>19<br>26 | 6<br>13<br>20<br>27       | 7<br>14<br>21<br>28 | 1<br>8<br>15<br>22<br>29 |
| بن المراجع المراجع المراجع المراجع المراجع المراجع المراجع المراجع المراجع المراجع المراجع المراجع المراجع الم<br>المراجع المراجع المراجع المراجع المراجع المراجع المراجع المراجع المراجع المراجع المراجع المراجع المراجع المراجع ا | Ver sólo totales                            | Comprobar Faltas                             | C Laboral                     |                          | Lun<br>2<br>9<br>16<br>23<br>30                                                                                                    | Mar<br>3<br>100<br>17<br>24<br>31 | 4<br>11<br>18<br>25        | 5<br>12<br>19<br>26 | 6<br>13<br>20<br>27       | 7<br>14<br>21<br>28 | 1<br>8<br>15<br>22<br>29 |
| • F12                                                                                                    | Ver sólo totales                            | Comprobar Faltas                             | C Laboral                     |                          | Lun<br>2<br>9<br>16<br>23<br>30                                                                                                    | Mar<br>3<br>10<br>17<br>24<br>31  | 4<br>11<br>18<br>25        | 5<br>12<br>19<br>26 | 6<br>13<br>20<br>27<br>27 | 7<br>14<br>21<br>28 | 1<br>8<br>15<br>22<br>29 |

Si queremos que el listado nos muestre las horas reales deberemos elegir la opción de Mostrar Marcajes, sí marcamos la casilla mostrar jornada saldrán las horas trabajas de la jornada normal (02), sí marcamos la casilla de compensar horas el programa calculará si se han cumplido las horas objetivo diarias y en caso de que no las restará de las horas extras hasta cubrir dichas horas, en caso de que no alcancen las horas extras para cubrir la totalidad de las horas objetivo en el listado se indicará de color rojo y en negativo en la columna de horas debidas. Sí marcamos la casilla comprobar faltas el programa calculará los días no trabajados según los parámetros que tengamos en Tablas (días festivos horarios, ausencias, etc.), esta opción puede consumir tiempo dependiendo de la cantidad de empleados y de días a visualizar.

|   |                                       |                                     |              |      |       |          |           |        |       |       |          |             |           |               |            |         |         | Página    | 1:40        |
|---|---------------------------------------|-------------------------------------|--------------|------|-------|----------|-----------|--------|-------|-------|----------|-------------|-----------|---------------|------------|---------|---------|-----------|-------------|
|   | Empleado (<br>Departame<br>Fecha 11.0 | )/99998<br>nto D/9999<br>14/2005-13 | 9<br>04/2005 |      |       | RELA     | CION      | I DE H | HORA: | S EXT | RAS      | CONM        | ARCAJ     | ES            |            |         |         | Fecha     | :22.07/2005 |
|   |                                       |                                     |              |      |       | Marcajes | ; Jornada |        |       |       |          | Total Horas | Horas     | Hbras         | Hbras      |         | Hbra    | as Ednas  |             |
|   | Fecha                                 | Нhi                                 | H.Fin        | H.hi | H.Fin | H.Ini    | HFin      | H.hi   | H.Fin | H.hi  | H.Fin    | Dianias     | Debidas   | Jornada       | Especiales | Horas A | Horas B | Horas C   | Horas D     |
|   | 00001-EDU                             | ARDO ROM                            | IONMARTI     | N    |       |          |           |        |       |       |          |             |           |               |            |         |         |           |             |
| 1 | 11/04/2005                            | 08 00 00                            | 14:00:00     |      |       |          |           |        |       |       |          | 6h 00m      |           | 6h 00m        |            |         |         |           |             |
| L | 12/04/2005                            | 08 00 00                            | 14:00:00     |      |       |          |           |        |       |       |          | 6h 00m      |           | 6h 00m        |            |         |         |           |             |
| L | 13/04/2005                            | 06:30:00                            | 14:30:00     |      |       |          |           |        |       |       |          |             |           |               |            |         |         |           |             |
| l |                                       |                                     |              |      |       |          |           |        |       | Tot   | al Horas | del Período |           | 12h 00m       |            |         |         |           |             |
|   |                                       |                                     |              |      |       |          |           |        |       | Com   | pensacio | ón de Horas | -12h 000m | 12h 00m       |            |         |         |           |             |
| L |                                       |                                     |              |      |       |          |           |        |       |       |          |             |           | ebemo         | 125.00     | )m .12h | 000m pr | or Nómina |             |
|   |                                       |                                     |              |      |       |          |           |        |       |       |          |             | F F       | bras Especia  | es         | ×       | 0.00€-  | 0.00€     |             |
|   |                                       |                                     |              |      |       |          |           |        |       |       |          |             | H         | hras Betras / |            | Ĵ       | 000€-   | 0.00 €    |             |
|   |                                       |                                     |              |      |       |          |           |        |       |       |          |             | H         | hras Botras I |            | ÷       | 000€-   | 0.00 €    |             |
|   |                                       |                                     |              |      |       |          |           |        |       |       |          |             |           | bras Editas I |            | ÷.      | 0006-   | 0.00 €    |             |
|   |                                       |                                     |              |      |       |          |           |        |       |       |          |             |           | bras Edras I  | ,<br>1     | ŝ       | 0006-   | 0.00 €    |             |
|   |                                       |                                     |              |      |       |          |           |        |       |       |          |             |           |               | ·          |         |         |           |             |

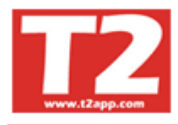

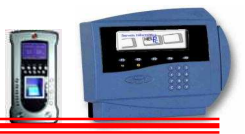

#### 4.5.2.5 LISTADO RELACION MARCAJES REALES

| 3 IXION-Presencia Profesional T2app (r) Ver 2.90.0.6 - Licencia para HELPPC - [(m000000) LISTADOS DE PRESENCIA]                      |          |        |       |        |             | FX     |
|----------------------------------------------------------------------------------------------------|----------|--------|-------|--------|-------------|--------|
| 🗩 Empresas Ierminales Accesos Yisitas Presencia Presentes/Ausentes Producción Marcajes' Tablas Utilidades                            |          |        |       |        |             | - 8 ×  |
|                                                                                                    |          |        |       |        |             |        |
| Listados                                                                                                    | 2009     | - 0001 | - CAL | .ENDA  | RIO 20      | 09 👻   |
| Relación de horas trabajadas Listado de incidencias Listado general de personal Relación de horas extras Relación de marcajes reales | 0        | 0      | 1,2   | 2009   |             | 00     |
| Listado de control acumulado Resumenes empleado Listado de Observaciones Listado Presencia/Ausencia Tablas/Excel Contador Entradas   |          |        | Fe    | ebrero |             |        |
| T T T T T T T T T T T T T T T T T T T                                                                                                | Lun      | Mar    | Mié   | Jue    | lie Sá      | b Dom  |
| inicia rina rina<br>Fecha 23/02/010 - 23/02/2010 - Ordenado por Incluir                                                              |          | 10.1   |       |        |             | 1      |
| Empleado 0 Código Nombre Todos                                                                                                    | 2        | 3      | 4     | 12     | 6 7<br>13 1 | 8      |
| Departamento 0 1 - B 99999 1 - C Permato de listado                                                                                  | 16       | 17     | 18    | 12     | 20 2        | 1 22   |
|                                                                                                    | 23       | 24     | 25    | 26     | 27 2        | 8      |
| Salto de página al cambiar de empleado.<br>↓ Todos los Empleados, todos los días                                                     |          |        |       |        |             |        |
| Horas Trabajadas C Todos                                                                                                    | 1        |        | _     |        |             |        |
| Calculado al Marcaje Real C Funcionarios                                                                                             |          |        | N     | Aarzo  |             |        |
| Calculado al Horario Caboral                                                                                                    | Lun      | Mar    | Mié   | Jue    | lie Sá      | b Dom  |
|                                                                                                    | 2        | 3      | A     | 5      | 6 3         | 1      |
|                                                                                                    | 9        | 10     | 11    | 12     | 13 1        | 4 15   |
|                                                                                                    | 16       | 17     | 18    | 19     | 20 2        | 1 22   |
|                                                                                                    | 23       | 24     | 25    | 26     | 27 2        | 8 29   |
|                                                                                                    | 30       | 31     |       |        |             |        |
|                                                                                                    | 1        |        |       |        |             |        |
|                                                                                                    |          |        |       |        |             |        |
|                                                                                                    |          |        |       |        |             |        |
|                                                                                                    |          | _      | _     | _      |             | 1      |
|                                                                                                    |          |        |       |        |             |        |
| <b>41</b> F12                                                                                                    |          |        |       |        |             |        |
|                                                                                                    | <u> </u> |        |       |        |             | ~      |
|                                                                                                    |          |        |       | ww     | v.12a       | pp.com |

Se trata de la información real que se ha generado desde los terminales y que no se ve alterada por los arreglos, modificaciones y altas de datos que efectuamos en la pantalla de mantenimiento de los marcajes, se puede elegir entre calcularlo al marcaje real o al horario. Puede pasarse al Excel.

| 🕒 Print I | Preview |       |        |               |       |            |           |       |                 |              |                        |                  | _ 8 ×    |
|-----------|---------|-------|--------|---------------|-------|------------|-----------|-------|-----------------|--------------|------------------------|------------------|----------|
|           |         | • • • | N 55   | 🔒 🖆 🚺         |       |            |           |       |                 |              |                        |                  |          |
|           |         | Bralo | S.A.   |               | RELAC |            | /ARCA     | JES F | EALES           |              | Página:1<br>Fecha:22/0 | )7/2005          | <u>*</u> |
|           |         |       |        | Empleado      |       | Fecha      | H. Inicio | Term  | H. Final        | Term         | H.Obj.                 | Duración         |          |
|           |         | 00043 | AGUSTÍ | NOROVITG VARA |       | 11/04/2005 |           | ~     |                 | ~            |                        |                  |          |
|           |         |       |        |               |       |            | 14:22:36  | 01    | 22:32:55        | Ul<br>al Día | 8h 00m                 | 8h 10m<br>8h 10m |          |
|           |         |       |        |               |       | 12/04/2005 | 14-00-26  | 01    | 22:22:55        |              |                        | 9h 10m           |          |
|           |         |       |        |               |       |            | 14.22.30  | 01    | ZZ.JZ.JJ<br>Tot | al Día       | 8h 00m                 | 8h 10m           |          |
|           |         |       |        |               |       |            |           |       | Total Op        | e ra rio     | 16h 00m                | 16h 20m          |          |
|           |         |       |        |               |       |            |           |       |                 |              |                        |                  |          |

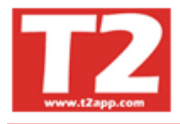

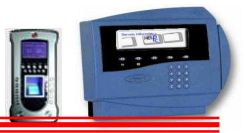

#### 4.5.2.6 LISTADO DE CONTROL ACUMULADO

| 🖲 IXION-Presencia Profesional T2app (r) Ver 2.90.0.6 🐳 Licencia para HELPPC - [(m000000) LISTADOS DE PRESENCIA]                      |     |       |         |        | (E     | FX            |
|----------------------------------------------------------------------------------------------------|-----|-------|---------|--------|--------|---------------|
| 🚯 Empresas Terminales Accesos Visitas Presencia Presencia Presentes/Ausentes Producción Marcajes Tablas Utilidades                   |     |       |         |        |        | - 8 ×         |
|                                                                                                    |     |       |         |        |        |               |
| Listados                                                                                                    | 200 | - 000 | 1 - CAI | LEND/  | RIO 21 | 009 👻         |
| Relación de horas trabajadas Listado de incidencias Listado general de personal Relación de horas extras Relación de marcajes reales |     | 0     |         | 2009   |        | 00            |
| Listado de control acumulado Resumenes empleado Listado de Observaciones Listado Presencia/Ausencia Tablas/Excel Contador Entradas   |     |       | F       | ebrero | S.     |               |
| Trick West                                                                                                    | Lu  | Mar   | Mié     | Jue    | Vie S  | iáb Dom       |
| Fecha 23/02/2010 V 23/02/2010 V Ordenado por                                                                                         |     |       |         |        |        | 1             |
| Empleado 0 Código Código Nombre Todos                                                                                                | 2   | 3     | 4       | 12     | 13     | / 8<br>1/1 15 |
| Departamento 0 t t B 99999 t C                                                                                                    | 16  | 17    | 18      | 19     | 20     | 21 22         |
| ☐ Compensar extras/faltas                                                                                                    | 23  | 24    | 25      | 26     | 27     | 28            |
|                                                                                                    |     |       |         |        |        |               |
| resona a mostar<br>C Todos                                                                                                    |     |       |         |        |        |               |
| C Funcionarios                                                                                                    |     |       |         | Marzo  |        |               |
| C Laboral                                                                                                    | Lur | Mar   | Mié     | Jue    | Vie S  | iáb Dom       |
|                                                                                                    |     |       |         | 2      | -25    | 1             |
|                                                                                                    | 2   | 3     | 4       | 5      | 6      | 7 8           |
|                                                                                                    | 16  | 17    | 18      | 12     | 20     | 21 22         |
|                                                                                                    | 23  | 24    | 25      | 26     | 27     | 28 29         |
|                                                                                                    | 30  | 31    |         |        |        |               |
|                                                                                                    |     |       |         |        |        |               |
|                                                                                                    |     |       |         |        |        |               |
|                                                                                                    |     |       |         |        |        |               |
|                                                                                                    |     | _     | _       | _      | _      |               |
|                                                                                                    |     |       |         |        |        | -             |
|                                                                                                    | -1  |       |         |        |        |               |
| FI2                                                                                                    |     |       |         |        |        | ~             |
|                                                                                                    |     |       |         | ww     | w.T2a  | pp.com        |
| Usuario SUPERVISOR (Sebastian) HELPPC (emp001) 2009 23/02/2010 18:54:20                                                              |     |       |         |        |        |               |

| 🕒 Print F | Preview  |                                  |                      |            |                     |                     |          |        |                  |        |                  |         | _              | BX |
|-----------|----------|----------------------------------|----------------------|------------|---------------------|---------------------|----------|--------|------------------|--------|------------------|---------|----------------|----|
|           | ) 🖭 🚺    | 🔹 🕨 😹 🎒 🖬 🖆 🖸 Close              | 1                    |            |                     |                     |          |        |                  |        |                  |         |                |    |
|           |          |                                  | -                    |            |                     |                     |          |        |                  |        |                  |         |                |    |
|           | Brala    | S A                              |                      |            |                     |                     |          | Págin  | a:1              | Fecha  | 28/07/2005       |         |                |    |
|           | Dialo    | u.n.                             |                      |            |                     |                     | 0        |        |                  |        |                  |         |                |    |
|           |          |                                  | LIGIADO              |            |                     |                     | 0        |        |                  |        |                  |         |                |    |
|           | P eriodo | 01/03/2005 31/03/2005            | Hbras                | Horas      | Horas               | Horas               | Тіетро   | Re     | trasos           | Falta  | Justificada      | Falta I | lo Justificada |    |
|           | Empleade | o Nombre                         | A Trab.              | Trabajadas | Debidas             | Acumuladas          | Desayuno | Vece H | . Acumuladas     | Vèce H | I. Acumuladas    | Vèce    | H Acumuladas   |    |
|           | 00037    | AGUSTÍN CALERO GARCÍA            | 144h 00m             | 120h 00m   | 24h 00m             |                     |          |        |                  |        |                  | 3       | 24h 00m        |    |
|           | 00043    | AGUSTÍN OROVITG VARA             | 144h 00m             | 144h 00m   |                     |                     |          |        |                  |        |                  |         |                |    |
|           | 00057    | ALFONSO JOSÉ GARCIA GONZALEZ     | 144h 00m             | 120h 00m   | 24h 00m             | 25h 01m             |          |        |                  |        |                  | 2       | 16h 00m        |    |
|           | 00115    | ANA BELEN PALOMO CALVO           | 144h 00m             | 48h 00m    | 96h 00m             |                     |          |        |                  |        |                  | 12      | 96h 00m        |    |
|           | 00114    | ANA LÓPE Z JARE ÑO               | 144h 00m             | 134h 21m   | 9h 39m              | 8h 08m              |          |        |                  | 1      | 1h 35m           |         |                |    |
|           | 00118    | ANA MARIA LORITE MERINO          | 144h 00m             | 136h 00m   | 8h 00m              |                     |          |        |                  |        |                  | 1       | 8h 00m         |    |
|           | 00004    | ANDRÉS ORGAZ SANCHEZ             | 144h 00m             |            | 144h 00m            |                     |          |        |                  |        |                  |         |                |    |
|           | 00054    | ANDRÉS PERDIGÓN MACLINA          |                      | 15h 45m    |                     | 35h 09m             |          |        |                  |        |                  |         |                |    |
|           | 00095    | ANDRES ZARZA RUBIO               | 144h 00m             | 16h 00m    | 128h 00m            |                     |          |        |                  |        |                  | 16      | 128h 00m       |    |
|           | 00036    | ANGEL CABALLERO P ALOMINO        | 144h 00m             | 149h 08m   |                     | 5h 08m              |          |        |                  | 1      | 3h 05m           |         |                |    |
|           | 00059    | ANGEL CARPINTERO GRUE SO         | 144h 00m             | 143h 34m   | 0h 26m              |                     |          | 2      | 0h 15m           |        |                  |         |                |    |
|           | 00022    | AQUILINO TROMPETA CARPINTERO     | 144h UUm             | 3h 39m     | 140h 21m            |                     |          | 3      | 5h 38m           |        |                  |         |                |    |
|           | 00112    | ARANTZAZU DIAZ RAMOS             | 144h UUm             | 88h UUm    | 56h UUm             |                     |          |        |                  | 6      | 48h Wm           | 1       | 8h U0m         |    |
|           | 00143    | BASILIO LOPEZ BRAVO              | 144h UUm<br>444h OD- | 4.37% 0.2~ | 144n UUm<br>401 70- | 201-00-             |          |        | 41. (7)          |        |                  | 36      | 144h 00m       |    |
|           | 00138    | BEATRIZ CARDENAL BLAS            | 144n Uum<br>144h O0m | 12/n 02m   | 10n 50m<br>75h 47m  | 30n 08m             |          | 2      | 4n 5/m<br>2h 00m |        |                  | 10      | 20n 17m        |    |
|           | 00130    | BEAIRIZFRALE FORRAS              | 144ri 00m            | Cdb 00m    | 201-00m             | 24ri i 21i          |          | 2      | Oh 11 m          | 4      | 0h 13m           | 10      | 20h 00m        |    |
|           | 00005    | BERNARDO OROBÓN OCAÑA            | 144h 00m             | 143b 43m   | 0 bh 17m            | rori∠im             |          | 2      | onint            | 1      | on i3m<br>4b.00m | 4       | 0b 12m         |    |
|           | 00139    | BORIA BARRERO RUIZ               | 144h 00m             | 96h 00m    | 49b 00m             | 24b 50m             |          | 4      | 0h 25m           |        | 4/1 Outr         | 2       | 16h 00m        |    |
|           | 00040    | BRAULIO EDE 7,CABALLERO EDE 7,HI | 144h 00m             | 143h 59m   | -0h 01m             | 2-11 30m<br>76h 43m |          | 4      | 0/1/2011         |        |                  | 2       | 1011 00III     |    |
|           | 00083    | CARLOS CASTRO CUENCA             | 144h 00m             | 161h 29m   | on onlin            | 62h 08n             |          | 1      | 0h 19m           |        |                  |         |                |    |
|           | 00147    | CARLOS GUERRA LARRIO             | 144h 00m             | 143h 52m   | 0h 08m              | 02H 0dil            |          |        | on an            |        |                  |         |                |    |
|           | 00147    | CARLOS GUERRA LARRIU             | 144h UUm             | 1450 52m   | on Uam              |                     |          |        |                  |        |                  |         |                |    |

Se trata de un listado con resumen de horas a trabajar, horas realmente trabajadas y un resumen de incidencias, ausencias justificadas

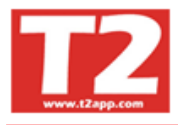

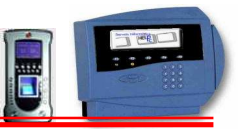

#### 4.5.2.7 LISTADO RESUMENES EMPLEADO

En este tipo de listados se puede pedir de varias formas, diario general, semanal ó mensual por empleado, mensual ó anual general, estos dos últimos muestran la media de las entradas y salidas y de saldos.

| IXION-Pres       | encia Profesional T2app (r) Ver 2.90.0.6 - Lice         | ncia para HELPPC - [(m000000)     | LISTADOS DE PRESENCIAJ           |                             |      |              |       |        | E      | 6 🛛    |
|------------------|---------------------------------------------------------|-----------------------------------|----------------------------------|-----------------------------|------|--------------|-------|--------|--------|--------|
| 🕞 Empresas T     | Ferminales Accesos Visitas Presencia Presentes/Ausentes | Producción Marcajes Tablas Utilid | ades                             |                             |      |              |       |        |        | - 8 ×  |
|                  |                                                         |                                   |                                  |                             |      |              |       |        |        |        |
| Listados         |                                                         |                                   |                                  |                             | 2009 | - 0001       | - CAL | .END/  | RIO 20 | 009 👻  |
| Relación         | de horas trabajadas Listado de incidencias              | Listado general de personal       | 1 Relación de horas extras       | Relación de marcajes reales |      | 0            | 6     | 2009   |        | 00     |
| Listado de       | control acumulado Resumenes empleado                    | Listado de Observaciones          | Listado Presencia/Ausencia Table | as/Excel Contador Entradas  |      | -            | Fe    | ebrero | ð      |        |
|                  |                                                         |                                   |                                  |                             | Lun  | Mar          | Mié   | Jue    | Vie S  | áb Dom |
|                  | Inicial Final                                           |                                   | Personal                         |                             |      |              |       |        |        | 1      |
| Fecha            | 23/02/2010 - 23/02/2010 -                               | Ordenado por     C Nombre         | Todos                            |                             | 2    | 3            | 4     | 5      | 6      | 78     |
| Empleado         |                                                         |                                   | Empresa                          |                             | 9    | 10           | 11    | 12     | 13     | 14 15  |
| Departamento     | 이 옷도 🖻 🛛 🕬                                              |                                   | Externa                          |                             | 16   | 17           | 18    | 19     | 20     | 21 22  |
|                  | C Sólo saldos                                           |                                   |                                  |                             | 23   | 24           | 25    | 26     | 27     | 28     |
|                  | T Resumido                                              |                                   | Personal a mostrar               |                             |      |              |       |        |        | _      |
|                  | 🔽 No mostrar empleados de baja                          |                                   | Todos                            |                             |      |              |       |        |        |        |
|                  | 📕 Saldo semanal                                         |                                   | C Funcionarios                   |                             |      |              | A     | Marzo  |        |        |
|                  |                                                         |                                   | C Laboral                        |                             | Lun  | Mar          | Mié   | Jue    | Vie S  | áb Dom |
|                  | Resumen anual                                           |                                   |                                  |                             |      |              | 97    | 22     | -      | 1      |
|                  | Ver Imp real                                            |                                   |                                  |                             | 2    | 3            | 4     | 5      | 6      | 7 8    |
|                  |                                                         |                                   |                                  |                             | 9    | 10           | 11    | 12     | 20     | 14 15  |
|                  |                                                         |                                   |                                  |                             | 23   | 24           | 25    | 26     | 27     | 28 29  |
|                  |                                                         |                                   |                                  |                             | 30   | 31           |       |        |        |        |
|                  |                                                         |                                   |                                  |                             |      | 1 - 2222 - 1 |       |        |        |        |
|                  |                                                         |                                   |                                  |                             |      |              |       |        |        |        |
|                  |                                                         |                                   |                                  |                             |      |              |       |        |        |        |
|                  |                                                         |                                   |                                  |                             |      |              |       |        |        |        |
| - 0              |                                                         |                                   |                                  |                             |      |              |       |        |        | ~      |
|                  |                                                         |                                   |                                  |                             |      |              |       |        |        |        |
|                  |                                                         |                                   |                                  |                             |      |              |       |        |        |        |
| F12              |                                                         |                                   |                                  |                             |      |              |       |        |        | ~      |
|                  |                                                         |                                   |                                  |                             | 878. |              |       | ww     | w.T2a  | pp.com |
| Lisuario SUPERVI | ISOR (Sehastian)                                        | HELPPC (emp001)                   | 2009 23/02/2010 18:54:34         |                             |      |              |       |        |        |        |

| Print Preview                      |                 |                    |                     |                |                   |                 |                        |          |
|------------------------------------|-----------------|--------------------|---------------------|----------------|-------------------|-----------------|------------------------|----------|
|                                    |                 |                    |                     |                |                   |                 |                        |          |
| Resu                               | men             | Dia                | rio G               | ene            | eral              |                 | Fecha: 28<br>Página: 1 | /07/2005 |
| Fecha Lunes 28/03/2005             |                 |                    |                     |                |                   |                 |                        |          |
|                                    |                 |                    | Mañanas             |                |                   | Tar             | des                    |          |
| Empleados                          | Hora<br>Entrada | Salida<br>Almuerzo | Entrada<br>Almuerzo | Hora<br>Salida | Desc.<br>Mediodía | Hora<br>Entrada | Hora<br>Salida         | Saldo    |
| 00037 AGUSTÍN CALERO GARCÍA        | 06:30:00        |                    |                     | 14:30:00       |                   |                 |                        | 0h 00m   |
| 00043 AGUSTÍN OROVITG VARA         | 14:30:00        |                    |                     |                |                   |                 | 22:30:00               | Oh OOm   |
| 00057 ALFONSO JOSÉ GARCIA          | 22:30:00        |                    |                     | 06:30:00       |                   |                 |                        | 0h 00m   |
| 00115 ANA BELEN PALOMO CALVO       | 06:30:00        |                    |                     | 14:30:00       |                   |                 |                        | 0h 00m   |
| 00114 ANA LÓPEZ JAREÑO             | 06:30:00        |                    |                     | 14:30:00       |                   |                 |                        | 0h 00m   |
| 00118 ANA MARIA LORITE MERINO      | 14:30:00        |                    |                     |                |                   |                 | 22:30:00               | 0h 00m   |
| 00119 ANA MARIA NIEVES QUEVEDO (2) |                 |                    |                     |                |                   |                 |                        |          |

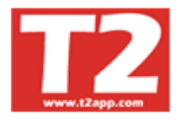

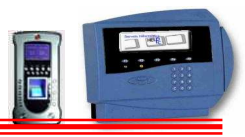

\_ & ×

#### **RESUMEN MENSUAL**

| 🐵 IXION-Presencia     | Profesional T2app (r) Ver 2.90.0.6 - Lie      | encia para HELPPC - [(m000000)       | LISTADOS DE PRESENCIA]            |                             |      |        |        |        |       | BX    |
|-----------------------|-----------------------------------------------|--------------------------------------|-----------------------------------|-----------------------------|------|--------|--------|--------|-------|-------|
| 🕞 Empresas Terminal   | es Accesos Visitas Presencia Presentes/Ausent | es Producción Marcajes Tablas Utilio | lades                             |                             |      |        |        |        | 9     | . a x |
|                       |                                               |                                      | ) 🖸 🖸 🚺 🚺                         |                             |      |        |        |        |       |       |
| Listados              |                                               |                                      |                                   |                             | 2009 | - 0001 | - CALI | ENDAR  | 0 200 | a 👻   |
| Relación de hor       | as trabajadas Listado de incidencias          | Listado general de persona           | al Relación de horas extras       | Relación de marcajes reales | 0    | 0      | 2      | 009    | (     |       |
| Listado de contro     | l acumulado Resumenes empleado                | Listado de Observaciones             | Listado Presencia/Ausencia Tablas | /Excel Contador Entradas    |      |        | Fe     | brero  |       |       |
|                       | Twisted Wined                                 |                                      | - Demonst                         |                             | Lun  | Mar    | Mié .  | Jue Vi | e Sáb | Dom   |
| Fecha                 | 23/02/2010 - 23/02/2010 -                     | Ordenado por                         |                                   |                             |      | 0      |        |        | -     | 1     |
| Empleado              | 0 \$ - 99998 \$ -                             | Código C Nombre                      | Lodos                             |                             | 2    | 3      | 4      | 5 C    | 14    | 15    |
| Departamento          | 0 1 周 99999 1 1                               | ł                                    | Externa                           |                             | 16   | 17     | 18     | 19 2   | 21    | 22    |
|                       |                                               | Meses a tratar                       | 00001 🛫 🔽                         |                             | 23   | 24     | 25     | 26 2   | 28    |       |
|                       | ☐ Sólo saldos                                 | Enero 🖌                              |                                   |                             |      |        |        |        |       |       |
|                       | Resumido                                      | E Febrero                            | Personal a mostrar                |                             |      |        |        |        |       |       |
|                       | Saldo semanal                                 | Abnl                                 | C Running                         |                             |      |        | м      | arzo   |       |       |
|                       |                                               | I Mayo<br>Junio                      | C Laboral                         |                             | Lun  | Mar    | Mié .  | Jue Vi | e Sáb | Dom   |
|                       | 🔽 Resumen anual                               | I Julio                              |                                   |                             |      |        |        |        |       | 1     |
|                       | 🔲 Ver Tmp real                                | Setiembre                            |                                   |                             | 2    | 3      | 4      | 5 E    | 7     | 8     |
|                       |                                               | Octubre<br>Noviembre                 |                                   |                             | 9    | 10     | 11     | 12 1   | 14    | 15    |
|                       |                                               | Diciembre                            |                                   |                             | 16   | 17     | 18     | 19 2   | 21    | 22    |
|                       |                                               |                                      |                                   |                             | 23   | 24     | 25     | 26 2   | 28    | 29    |
|                       |                                               |                                      |                                   |                             | 30   | 31     |        |        |       |       |
|                       |                                               |                                      |                                   |                             | 1    |        | _      |        |       | -     |
|                       |                                               |                                      |                                   |                             |      |        |        |        |       |       |
|                       |                                               |                                      |                                   |                             |      |        |        |        |       |       |
|                       | 1                                             |                                      |                                   |                             |      |        | _      |        | _     |       |
|                       |                                               |                                      |                                   |                             |      |        |        |        |       | -     |
|                       |                                               |                                      |                                   |                             | -    |        |        |        |       |       |
| <b>F12</b>            |                                               |                                      |                                   |                             |      |        |        |        |       | V     |
|                       |                                               |                                      |                                   |                             |      |        |        | www    | T2 ap | p.com |
| Usuario SUPERVISOR (S | ebastian)                                     | HELPPC (emp001)                      | 2009 23/02/2010 18:55:32          |                             |      |        |        |        |       |       |

## POR EMPLEADO

| Princ Preview |   | <br> |    |       |  |
|---------------|---|------|----|-------|--|
|               | 4 | H    | 66 | Close |  |

| Mes         Marzo           Empleado         00037 AGUSTÍN CALERO GARCÍA           Día         Inicio         Final         Duración         Inic.         Tiempo a<br>Cumplir         Tiempo a<br>Trabajado         Tiempo<br>Incidencia         S           01/03/2005         mar         14/30:00         22/30:00         8h 00m         02         8h 00m         8h 00m         01/00         0h 00m         0h 00m         0h                                                     | a:28/07/2005<br>1a:1 |
|----------------------------------------------------------------------------------------------------|----------------------|
| Día         Inicio         Final         Duración         Tiempo a         Tiempo a         Tiem ba         Tiempo a         Tiem ba         Tiem ba         Tiempo a         Tiem ba         Tiempo a         Tiem ba         Tiempo a         Tiem ba         Tiempo a         Tiem ba         Tiempo a         Tiem ba         Tiempo a         Tiem ba         Tiem ba         Tiempo a         Tiem ba |                      |
| 01/03/2005         mar         14/30:00         22:30:00         8h 00m         02         8h 00m         8h 00m         01           02/03/2005         mié         14/30:00         22:30:00         8h 00m         02         8h 00m         8h 00m         0h 00m         0h 00m                                                               | Saldo                |
| 02:03:2005         mié         14:30:00         22:30:00         8h 00m         02         8h 00m         6h 00m         8h 00m         00         00           03:03:2005         jue         14:30:00         22:30:00         8h 00m         02         8h 00m         8h 00m         00         00         00           04:03:2005         vie         14:30:00         22:30:00         8h 00m         02         8h 00m         8h 00m         00         00         00         00         00         00         00         00         00         00         00         00         00         00         00         00         00         00         00         00         00         00         00         00         00         00         00         00         00         00         00         00         00         00         00         00         00         00         00         00         00         00         00         00         00         00         00         00         00         00         00         00         00         00         00         00         00         00         00         00         00         00         00         00         00                                                                                                    | Jh 00m               |
| 03403/2005         jue         14/30:00         22:30:00         8h 00m         02         8h 00m         6h 00m         0h 00m         0h           04/03/2005         vie         14/30:00         22:30:00         8h 00m         02         8h 00m         8h 00m         0h 00m         0h         0h 00m         0h         0h 00m         0h         0h 00m         0h         0h 00m         0h         0h 00m         0h         0h                                                                                                    | Jh 00m               |
| 04/03/2005         vie         14/30:00         22:30:00         8h 00m         02         8h 00m         6h 00m         0h 00m         0h 00m                                               | Jh OOm               |
| 05:03/2005         sbb         06:03/2005         odm         0h:00m         0h:00                                               | Jh 00m               |
| 06603/2005         dom         0         0h 00m         0h 00m                                                    | lh 00m               |
| 07/03/2005         Jun         06:30:00         14:30:00         8h 00m         02         8h 00m         8h 00m         00         00           08/03/2005         mar         06:30:00         14:30:00         8h 00m         02         8h 00m         8h 00m         0h 00m         0h           08/03/2005         mié         06:30:00         14:30:00         8h 00m         02         8h 00m         8h 00m         0h 00m         0h           10.03/2005         jue         06:30:00         14:30:00         8h 00m         02         8h 00m         8h 00m         0h 00m         0h         0h         0h 00m         0h         0h 00m         0h 00m <t< td=""><td>Jh OOm</td></t<>                                                                 | Jh OOm               |
| OBG03/2005         mar         O6:30:00         14:30:00         8h 00m         02         8h 00m         8h 00m         01           09/03/2005         mié         06:30:00         14:30:00         8h 00m         02         8h 00m         8h 00m         0h 00m         0h           10:03/2005         jue         06:30:00         14:30:00         8h 00m         02         8h 00m         8h 00m         0h 00m         0h           11:03/2005         vie         06:30:00         14:30:00         8h 00m         02         8h 00m         8h 00m         0h 00m         0h           12:03/2005         sáb         -         -         0h 00m         0h 00m                                                                                                    | Jh 00m               |
| 09:03/2005         mie         06:30:00         14:30:00         8h 00m         02         8h 00m         8h 00m         0h 00m         0h           10:03/2005         jue         06:30:00         14:30:00         8h 00m         02         8h 00m         8h 00m         0h 00m         0h           11:03/2005         vie         06:30:00         14:30:00         8h 00m         02         8h 00m         8h 00m         0h 00m         0h           12:03/2005         sib         -         -         0h 00m         0h 00m         0h 00m         0h           12:03/2005         sib         -         -         0h 00m         0h 00m <td>lh 00m</td>                                                                                     | lh 00m               |
| 10/03/2005         jue         06/30/00         14/30/00         8h 00m         02         8h 00m         6h 00m         0h 00m         0h           11/03/2005         vie         06/30/00         14/30/00         8h 00m         02         8h 00m         8h 00m         0h 00m         0h         0h 00m         0h 00m         0h         0h 00m         0h         0h         0h 00m         0h         0h         0h 00m         0h         0h                                                                                                    | Jh 00m               |
| 11.03/2005         vie         06:30:00         14:30:00         8h 00m         02         8h 00m         6h 00m         0h 00m         0h 00m                                               | lh 00m               |
| 12/03/2005         sáb         0h 00m         0h 00m                                               | Jh 00m               |
| 13/03/2005         dom         0h 00m         0h 00m         0h 00m         0h           14/03/2005         lun         14/30:00         22:30:00         8h 00m         02         8h 00m         6h 00m         0h 00m         0h           15/03/2005         mar         14/30:00         22:30:00         8h 00m         02         8h 00m         6h 00m         0h 00m         0h           16/03/2005         mar         14/30:00         22:30:00         8h 00m         02         8h 00m         8h 00m         0h 00m         0h           16/03/2005         mié         14/30:00         22:30:00         8h 00m         02         8h 00m         0h 00m         0h                                                                                                    | lh 00m               |
| 14.03/2005         Lun         14.30:00         22:30:00         8h 00m         02         8h 00m         6h 00m         0h 00m         01           15.03/2005         mar         14:30:00         22:30:00         8h 00m         02         8h 00m         8h 00m         0h 00m         0h           16.03/2005         mié         14:30:00         22:30:00         8h 00m         02         8h 00m         8h 00m         0h 00m         0h           16.03/2005         mié         14:30:00         22:30:00         8h 00m         02         8h 00m         8h 00m         0h 00m         0h                                                                                                    | lh 00m               |
| 15/03/2005 mar 14:30:00 22:30:00 8h 00m 02 8h 00m 8h 00m 0h 00m 0h<br>16:03/2005 mié 14:30:00 22:30:00 8h 00m 02 8h 00m 8h 00m 0h 0h<br>16:03/2005 mié 14:30:00 02:30:00 8h 00m 02 8h 00m 8h 00m 0h 0h                                                                                                    | Jh 00m               |
| 16/03/2005 mié 14/30:00 22:30:00 8h:00m 02 8h:00m 8h:00m 0h:00m 0h:                                                                                                    | Ih 00m               |
|                                                                                                    | Jh 00m               |
| 17/03/2005 jue   14:30:00   22:30:00   8h 00m   02   8h 00m   8h 00m   0h 00m   0h 00m   0h                                                                                                    | lh 00m               |
| 18/03/2005 vie 14:30:00 22:30:00 8h 00m 02 8h 00m 8h 00m 0h 00m 0h                                                                                                    | Ih 00m               |

| 14 4 14   | > S &      | 🖬 🚔       | Close    |      |          |          |      |        |       |      |           |                               |
|-----------|------------|-----------|----------|------|----------|----------|------|--------|-------|------|-----------|-------------------------------|
|           |            |           | I        | Re   | sun      | nen      | M    | ens    | ual   |      |           | Fecha: 28/07/200<br>Página: 1 |
| Mesde     | м          | arzo 2005 |          |      |          |          |      |        |       |      |           |                               |
| Emplea    | do 000     | 37 AGUST  | TÍN CALE | RO G | ARCÍA    |          |      |        |       |      |           |                               |
|           |            | E I I     | lañana   |      |          | Tarde    |      |        | Noche |      | Tiempo    |                               |
|           | Día        | Inicio    | Final    | Inci | Inicio   | Final    | Inci | Inicio | Final | Inci | Trabajado | Saldo                         |
| Martes    | 01/03/2005 |           |          |      | 14:30:00 | 22:30:00 | 2    |        |       |      | 8h 00m    | 0h 00m                        |
| Miércoles | 02/03/2005 |           |          |      | 14:30:00 | 22:30:00 | 2    |        |       |      | 8h 00m    | Oh 00m                        |
| Jueves    | 03/03/2005 |           |          |      | 14:30:00 | 22:30:00 | 2    |        |       |      | 8h 00m    | 0h 00m                        |
| Viernes   | 04/03/2005 |           |          |      | 14:30:00 | 22:30:00 | 2    |        |       |      | 8h 00m    | 0h 00m                        |
| Sabado    | 05/03/2005 |           |          |      |          |          |      |        |       |      | 0h 00m    | 0h 00m                        |
| Domingo   | 06/03/2005 |           |          |      |          |          |      |        |       |      | 0h 00m    | 0h 00m                        |
| Lunes     | 07/03/2005 | 06:30:00  | 14:30:00 | 2    |          |          |      |        |       |      | 8h 00m    | 0h 00m                        |
| Martes    | 08/03/2005 | 06:30:00  | 14:30:00 | 2    |          |          |      |        |       |      | 8h 00m    | 0h 00m                        |
| Miércoles | 09/03/2005 | 06:30:00  | 14:30:00 | 2    |          |          |      |        |       |      | 8h 00m    | 0h 00m                        |
| Jueves    | 10/03/2005 | 06:30:00  | 14:30:00 | 2    |          |          |      |        |       |      | 8h 00m    | 0h 00m                        |
| ∨iernes   | 11/03/2005 | 06:30:00  | 14:30:00 | 2    |          |          |      |        |       |      | 8h 00m    | 0h 00m                        |
| Sabado    | 12/03/2005 |           |          |      |          |          |      |        |       |      | 0h 00m    | 0h 00m                        |
| Domingo   | 13/03/2005 |           |          |      |          |          |      |        |       |      | Oh 00m    | 0h 00m                        |
| Lunes     | 14/03/2005 |           |          |      | 14:30:00 | 22:30:00 | 2    |        |       |      | 8h 00m    | 0h 00m                        |
| Martes    | 15/03/2005 |           |          |      | 14:30:00 | 22:30:00 | 2    |        |       |      | 8h 00m    | 0h 00m                        |
| Miércoles | 16/03/2005 |           |          |      | 14:30:00 | 22:30:00 | 2    |        |       |      | 8h 00m    | 0h 00m                        |
| Jueves    | 17/03/2005 |           |          |      | 14:30:00 | 22:30:00 | 2    |        |       |      | 8h 00m    | 0h 00m                        |
|           | 10 00 0005 |           |          |      | 110000   |          | ~    |        |       |      |           |                               |

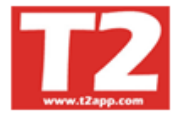

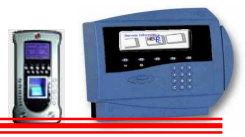

#### **RESUMEN MENSUAL GENERAL**

| 🐵 IXION-Presencia Profesional T2app (r) Ver 2.90.0.6 🕤 Lic        | ncia para HELPPC - [(m000000) LISTADOS DE PRESENCIA]                               |      |        |       |        | (      | -)6   |     |
|-------------------------------------------------------------------|------------------------------------------------------------------------------------|------|--------|-------|--------|--------|-------|-----|
| 😥 Empresas Terminales Accesos Visitas Presencia Presentes/Ausente | Producción Marcajes Tablas Ublidades                                               |      |        |       |        |        | -     | ₽ × |
|                                                                   |                                                                                    |      |        |       |        |        |       |     |
| Listados                                                          |                                                                                    | 2009 | - 0001 | - CAL | .END/  | ARIO 2 | 2009  | •   |
| Relación de horas trabajadas Listado de incidencias               | Listado general de personal Relación de horas extras Relación de marcajes reales   |      | 0      |       | 2009   |        | 0     |     |
| Listado de control acumulado Resumenes empleado                   | Listado de Observaciones Listado Presencia/Ausencia Tablas/Excel Contador Entradas |      | -      | Fe    | ebrero | 5      |       |     |
|                                                                   |                                                                                    | Lun  | Mar    | Mié   | Jue    | Vie    | Sáb I | Dom |
| Inicial Final                                                     | Personal Incluir                                                                   |      |        |       |        |        |       | 1   |
| Pecha 25/02/2010 • 25/02/2010 •                                   | Código C Nombre Todos                                                              | 2    | 3      | 4     | 5      | 6      | 7     | 8   |
| Empleado 0 V V 99998 V                                            | Empresa                                                                            | 9    | 10     | 11    | 12     | 13     | 14    | 15  |
| Departamento 0 🗊 🖪 999999 🗊 🗹 💆                                   |                                                                                    | 16   | 17     | 18    | 19     | 20     | 21    | 22  |
| ☐ Sólo saldos                                                     |                                                                                    | 23   | 24     | 25    | 26     | 27     | 28    |     |
| Resumido                                                          | Personal a mostrar                                                                 |      |        |       |        |        |       |     |
| ✓ No mostrar empleados de baja                                    | · Todos                                                                            |      |        |       |        |        |       |     |
| Saldo semanal                                                     | C Funcionarios                                                                     |      |        | I     | Marzo  |        |       |     |
|                                                                   | C Laboral                                                                          | Lun  | Mar    | Mié   | Jue    | Vie    | Sáb I | Dom |
| 🔽 Resumen anual                                                   |                                                                                    |      |        |       |        |        |       | 1   |
| 🔽 Ver Tmp real                                                    |                                                                                    | 2    | 3      | 4     | 5      | 6      | 7     | 8   |
|                                                                   |                                                                                    | 9    | 10     | 11    | 12     | 13     | 14    | 15  |
|                                                                   |                                                                                    | 16   | 17     | 18    | 19     | 20     | 21    | 22  |
|                                                                   |                                                                                    | 23   | 24     | 25    | 26     | 27     | 28    | 29  |
|                                                                   |                                                                                    | 30   | 31     |       |        |        |       |     |
|                                                                   |                                                                                    |      |        |       |        |        |       |     |
|                                                                   |                                                                                    |      |        |       |        |        |       |     |
|                                                                   |                                                                                    |      |        |       |        |        |       |     |
|                                                                   |                                                                                    |      |        |       |        |        |       |     |
|                                                                   |                                                                                    |      |        |       |        | _      |       | ~   |
|                                                                   |                                                                                    |      |        |       |        |        |       |     |
| <b>4</b> ] F12                                                    |                                                                                    |      |        |       |        |        |       |     |
|                                                                   |                                                                                    |      |        |       | ww     | w.T2   | app.e | om  |
| Usuario SUPERVISOR (Sebastian)                                    | HELPPC (emp001) 2009 23/02/2010 18:56:58                                           |      |        |       |        |        |       |     |

| nt Preview                       |        |                       |             |                      |        |                         |                      |                      |        |                       |      |                |                |   |
|----------------------------------|--------|-----------------------|-------------|----------------------|--------|-------------------------|----------------------|----------------------|--------|-----------------------|------|----------------|----------------|---|
| ▣ ■ 🖭 ዞ ◀ ▸ ዞ 👼 🖨 🖬 🖆            | Close  | •                     |             |                      |        |                         |                      |                      |        |                       |      |                |                |   |
|                                  |        | _                     |             |                      |        |                         |                      |                      |        |                       |      |                |                | _ |
|                                  |        |                       |             |                      |        |                         |                      |                      |        |                       |      |                |                |   |
| Bosum                            | on I   | Mone                  |             |                      | or     | а <b>н</b> <sup>н</sup> | echa:2               | 3/07/2005            |        |                       |      |                |                |   |
| Result                           | CIII   | viens                 | ua          | Gei                  | 1010   | <b>a i</b> F            | <sup>,</sup> áginα 1 |                      |        |                       |      |                |                |   |
| Mes Marzo                        |        |                       |             |                      |        |                         |                      |                      |        |                       |      |                |                |   |
|                                  |        |                       |             |                      |        |                         |                      |                      |        |                       |      |                |                |   |
|                                  |        |                       | N           | añanas               |        |                         |                      | Tar                  | des    |                       |      |                |                |   |
| Empleados                        | Retras | :o Medio de<br>htrada | Tiemp<br>Al | o Medio de<br>muerzo | Adelan | to Medio de<br>Salida   | Retras               | o Medio de<br>ntrada | Adelan | to Medio de<br>Salida |      | Saldo<br>Medio | Saldo<br>Total |   |
|                                  | Veces  |                       | Veces       |                      | Veces  |                         | Veces                |                      | Veces  |                       | Veœs |                |                |   |
| AGUSTÍN CALERO GARCÍA (4)        |        |                       |             |                      |        |                         |                      |                      |        |                       |      |                |                |   |
| AGUSTÍN OROVITG VARA (4)         |        |                       |             |                      |        |                         |                      |                      |        |                       |      |                |                |   |
| ALFONSO JOSÉ GARCIA GONZALEZ (4) |        |                       |             |                      |        |                         |                      |                      |        |                       |      |                |                |   |
| ANA BELEN PALOMO CALVO (4)       |        |                       |             |                      |        |                         |                      |                      |        |                       |      |                |                |   |
| ANA LÓPEZ JAREÑO (4)             | 2      | 0h 0 1m               |             |                      |        |                         |                      |                      |        |                       | 2    | 0h 01m         | Dh D3m         |   |
| ANA MARIA LORITE MERINO (4)      |        |                       |             |                      |        |                         |                      |                      |        |                       |      |                |                |   |
| ANA MARIA NIEVES QUEVEDO         |        |                       |             |                      |        |                         |                      |                      |        |                       |      |                |                |   |
| ANDRÉS ORGAZ SANCHEZ             |        |                       |             |                      |        |                         |                      |                      |        |                       |      |                |                |   |
| ANDRÉS PERDIGÓN MACLINA (4)      |        |                       |             |                      |        |                         |                      |                      |        |                       |      |                |                |   |
| ANDRÉS ZAFZA RUBIO               |        |                       |             |                      |        |                         |                      |                      |        |                       |      |                |                |   |
| ANGEL CABALLERO PALOMINO         |        |                       |             |                      | 1      | 4h 05m                  |                      |                      |        |                       | 2    | 4h 05m         | 4h 05m         |   |
| ANGEL CARPINTERO GRUESO (4)      | 1      | 0h 15m                |             |                      |        |                         |                      |                      |        |                       | 1    | Dh 15m         | Dh 15m         |   |
| AQUILNO TROMPETA CARPINTERO      | 1      | 1h 20m                |             |                      |        |                         |                      |                      | 1      | 4h 00m                | 2    | 5h 20m         | 5h 20m         |   |
| ARANTZAZU DIAZ RAMOS (4)         |        |                       |             |                      |        |                         | I                    |                      |        |                       |      |                |                |   |

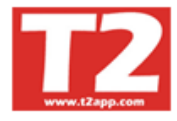

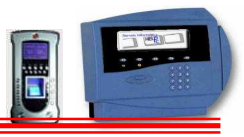

#### **RESUMEN ANUAL POR EMPLEADO**

| 🐵 IXION-Presencia Profesional T2app (r) Ver 2.90.0.6 🕤 Lice        | ncia para HELPPC - [(m000000) LIST#  | IDOS DE PRESENCIA]       |                             |      |      |         |        | - F    | ×       |
|--------------------------------------------------------------------|--------------------------------------|--------------------------|-----------------------------|------|------|---------|--------|--------|---------|
| 🛞 Empresas Terminales Accesos Visitas Presencia Presentes/Ausentes | Producción Marcajes Tablas Ublidades |                          |                             |      |      |         |        | - 6    | X       |
|                                                                    |                                      |                          |                             |      |      |         |        |        |         |
| Listados                                                           |                                      |                          |                             | 2009 | 0001 | - CALEN | IDARIO | 2009   | -       |
| Relación de horas trabajadas Listado de incidencias                | Listado general de personal          | Relación de horas extras | Relación de marcajes reales | 0    | 0    | 200     | 9      | 0      | 0       |
| Listado de control acumulado Resumenes empleado                    | Listado de Observaciones Listado     | Presencia/Ausencia Table | s/Excel Contador Entradas   |      |      | Febr    | ero    |        | ~       |
|                                                                    |                                      |                          |                             | Lun  | Mar  | Mié Ju  | e Vie  | Sáb De | om      |
| Inicial Final                                                      | Ordenada nor                         | Personal<br>— Incluir    |                             |      |      |         |        | 1      | 1       |
| Pecha 23/02/2010 V 23/02/2010 V                                    |                                      | Todos                    |                             | 2    | 3    | 4 5     | 6      | 7      | 8       |
|                                                                    |                                      | Empresa                  |                             | 9    | 10   | 11 12   | ! 13   | 14 1   | 5       |
| Departamento                                                       |                                      | 00001 🛨 🖵                |                             | 16   | 17   | 18 19   | 20     | 21 2   | .2      |
| 🔽 Sólo saldos                                                      | Meses a tratar                       |                          |                             | 23   | 24   | 25 26   | 21     | 20     | _       |
| 🔽 Resumido                                                         | Elebrero                             | Personal a mostrar       |                             |      |      |         | - 10   |        | -       |
| Vo mostrar empleados de baja                                       | Marzo<br>Abril                       | Todos                    |                             | -    |      | Mar     | 70     |        |         |
| Saldo semanal                                                      | Mayo                                 | C Funcionarios           |                             | L.   |      | mai     | 20     |        |         |
| Resumen anual                                                      | Julio                                | C Laboral                |                             | Lun  | Mar  | wie Ju  | e vie  | Sab De | sm<br>1 |
| Ver Tmp real                                                       | Agosto Satiambra                     |                          |                             | 2    | 3    | 4 5     | 6      | 7      | 8       |
|                                                                    | Cotubre                              |                          |                             | 9    | 10   | 11 12   | 13     | 14 1   | 5       |
|                                                                    | Diciembre                            |                          |                             | 16   | 17   | 18 19   | 20     | 21 2   | 22      |
|                                                                    |                                      |                          |                             | 23   | 24   | 25 26   | 27     | 28 2   | 29      |
|                                                                    |                                      |                          |                             | 30   | 31   |         |        |        |         |
|                                                                    |                                      |                          |                             |      |      |         |        |        |         |
|                                                                    |                                      |                          |                             |      |      |         |        |        |         |
|                                                                    |                                      |                          |                             |      |      |         |        |        |         |
|                                                                    |                                      |                          |                             |      |      |         |        |        |         |
|                                                                    |                                      |                          |                             |      |      |         |        |        | ~       |
|                                                                    |                                      |                          |                             |      |      |         |        |        |         |
| 🖏 F12                                                              |                                      |                          |                             |      |      |         |        |        | -       |
|                                                                    |                                      |                          |                             | P    |      |         | www.T  | app.co | om      |
| Usuario SUPERVISOR (Sebastian)                                     | HELPPC (emp001)                      | 2009 23/02/2010 18:55:32 |                             |      |      |         |        |        |         |

|                                                                 |           |            |        |             | -                    |                   |                                  |        |                        |        |                              |               |                       |                 |                |
|-----------------------------------------------------------------|-----------|------------|--------|-------------|----------------------|-------------------|----------------------------------|--------|------------------------|--------|------------------------------|---------------|-----------------------|-----------------|----------------|
|                                                                 |           | Resu       | men    | Aı          | nual                 | роі               | <sup>.</sup> Emp                 | plea   | ado [                  | echa:2 | 8/07/2005                    |               |                       |                 |                |
| Año                                                             |           | 2005       |        |             |                      | -                 | -                                |        | F                      | ragina | I                            |               |                       |                 |                |
| Emplea                                                          | do AGUS   | TÍN CALERO | GARCÍA |             |                      |                   |                                  |        |                        |        |                              |               |                       |                 |                |
|                                                                 | h         | vles       |        | Retras<br>B | o Medio de<br>htrada | N<br>Duraci<br>Al | tañanas<br>ón Media de<br>muerzo | Adelar | ito Medio de<br>Salida | Retras | Tar<br>® Medio de<br>intrada | des<br>Adelan | to Medio de<br>Salida | Sal do<br>Medio | Saldo<br>Total |
|                                                                 |           |            | V      | /eces       | 01.04-               | Veces             |                                  | Veces  |                        | Veces  |                              | Veces         |                       | 05.04-          | 01-20-         |
| Enero<br>Febrero<br>Marzo («<br>Abril<br>Mayo<br>Junio<br>Julio | (4)<br>)) |            |        | 8           | Dh D4m               |                   |                                  |        |                        |        |                              |               |                       | Dh D4m          | 0h 39m         |
| <u> </u>                                                        | тот       | TALES      | I      |             |                      |                   | I                                |        |                        |        | 1                            |               |                       | 0h 04m          | Dh 39m         |

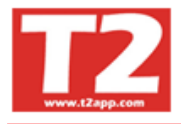

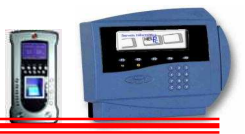

#### 4.5.2.8 LISTADO DE OBSERVACIONES

| IXION-Presencia P       | rofesional T2app (r) \ | /er 2.90.0.6 🐳 Lice     | ncia para HELPPC - [(m000000  | D) LISTADOS DE P  | RESENCIA             |            |                         |      |        |        |         |        | B X  |
|-------------------------|------------------------|-------------------------|-------------------------------|-------------------|----------------------|------------|-------------------------|------|--------|--------|---------|--------|------|
| 🕞 Empresas 🛛 Terminales | Accesos Visitas Prese  | ncia Presentes/Ausentes | Producción Marcajes Tablas Ub | lidades           |                      |            |                         |      |        |        |         | 1      | đΧ   |
|                         |                        |                         |                               |                   |                      |            |                         |      |        |        |         |        |      |
| Listados                |                        |                         |                               |                   |                      |            |                         | 2009 | - 0001 | - CALE | ENDARI  | 0 2009 |      |
| Relación de horas       | trabajadas L           | istado de incidencias   | Listado general de persor     | nal Rela          | ción de horas extras | Rela       | ción de marcajes reales |      | 0      | 2      | 009     | 0      |      |
| Listado de control e    | acumulado Resus        | menes empleado          | Listado de Observaciones      | Listado Presencia | /Ausencia Ta         | blas/Excel | Contador Entradas       |      |        | Fel    | brero   |        |      |
|                         |                        |                         |                               |                   | -                    |            |                         | Lun  | Mar    | Mié J  | lue Vie | Sáb    | Dom  |
| Fecha                   | 23/02/2010 ×           | Final 23/02/2010 -      |                               |                   | Incluir              |            |                         |      |        |        |         |        | 1    |
| Empleado                |                        | 99998                   |                               |                   | Todos                |            |                         | 2    | 3      | 4      | 5 6     | 7      | 8    |
|                         |                        | )                       |                               |                   | Externa              |            |                         | 16   | 17     | 18     | 12 13   | 21     | 22   |
|                         |                        |                         |                               |                   | 00001                |            |                         | 23   | 24     | 25     | 26 27   | 28     |      |
|                         |                        |                         |                               |                   | Perconal a mostrar   |            |                         |      |        |        |         |        |      |
|                         |                        |                         |                               |                   | • Todos              |            |                         | 1    |        |        |         |        |      |
|                         |                        |                         |                               |                   | C Funcionarios       |            |                         |      |        | M      | arzo    |        |      |
|                         |                        |                         |                               |                   | C Laboral            |            |                         | Lun  | Mar    | Mié J  | lue Vie | Sáb    | Dom  |
|                         |                        |                         |                               |                   |                      |            |                         | 2    | 3      | 4      | 5 6     | 7      | 8    |
|                         |                        |                         |                               |                   |                      |            |                         | 9    | 10     | 11     | 12 13   | 14     | 15   |
|                         |                        |                         |                               |                   |                      |            |                         | 16   | 17     | 18     | 19 20   | 21     | 22   |
|                         |                        |                         |                               |                   |                      |            |                         | 23   | 24     | 25     | 26 27   | 28     | 29   |
|                         |                        |                         |                               |                   |                      |            |                         | 30   | 31     |        |         |        |      |
|                         |                        |                         |                               |                   |                      |            |                         | 1    |        |        |         |        |      |
|                         |                        |                         |                               |                   |                      |            |                         |      |        |        |         |        |      |
| J                       |                        |                         |                               |                   |                      |            |                         |      |        |        |         |        |      |
|                         | 6 4                    |                         |                               |                   |                      |            |                         |      |        |        |         |        | ~    |
| <b>F</b> 12             |                        |                         |                               |                   |                      |            |                         |      |        |        |         |        |      |
|                         |                        |                         |                               |                   |                      |            |                         | P    |        |        | www.    | C2 apr | .com |
| Usuario SUPERVISOR (Seb | astian)                |                         | HELPPC (emp001)               | 2009              | 23/02/2010 18:57:1   | 19         |                         |      |        |        |         |        | i ii |

| 🕒 Print I | Preview    |                             |           |          |                              | _ 8 × |
|-----------|------------|-----------------------------|-----------|----------|------------------------------|-------|
|           |            | 1 🎒 🎒 🖶 🖆 🖸                 |           |          |                              |       |
|           |            | Listado de C                | bserva    | ciones   | Página:1<br>Fecha:29/07/2005 |       |
|           | Fecha: 01  | 1/03/2005 31/03/2005        | Horario N | /larcado |                              |       |
|           | Fecha      | Empleado                    | Inicio    | Final    | Observaciones                |       |
|           | 03/03/2005 | 00005 BERNARDO OROBÓN OCAÑA | 08:00:00  | 12:00:00 |                              |       |
|           | 01/03/2005 | 00112 ARANTZAZU DIAZ RAMOS  | 06:30:00  | 14:30:00 |                              |       |
|           | 02/03/2005 | 00112 ARANTZAZU DIAZ RAMOS  | 06:30:00  | 14:30:00 |                              |       |
|           | 03/03/2005 | 00112 ARANTZAZU DIAZ RAMOS  | 06:30:00  | 14:30:00 |                              |       |
|           | 04/03/2005 | 00112 ARANTZAZU DIAZ RAMOS  | 06:30:00  | 14:30:00 |                              |       |
|           | 07/03/2005 | 00112 ARANTZAZU DIAZ RAMOS  | 06:30:00  | 14:30:00 |                              |       |
|           | 08/03/2005 | 00112 ARANTZAZU DIAZ RAMOS  | 06:30:00  | 14:30:00 |                              |       |
|           | 30/03/2005 | 00138 BEATRIZ CARDENAL BLAS | 09:00:00  | 18:00:00 |                              |       |
|           |            |                             |           |          |                              |       |
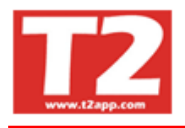

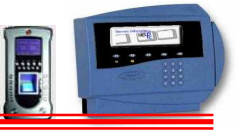

# 4.5.2.9 LISTADO PRESENTES/AUSENTE - PRESENCIA/AUSENCIA

Con este listado podemos ver las presencias y ausencias del personal. Hay dos formas de generar el listado: un simple y otra detallada.

La generación de ambos listados puede tardar su tiempo dependiendo de la cantidad de meses y la cantidad de empleados pedidos, (tarda 2 seg. por cada mes calculado por empleado).

| IXION-Presencia Profesional T2app (r) Ver 2.90.0.6 Licencia para HELPPC - [(m000000)                  | ISTADOS DE PRESENCIAJ         |                             |      |        |        |        |        | 7 🗙  |
|----------------------------------------------------------------------------------------------------|-------------------------------|-----------------------------|------|--------|--------|--------|--------|------|
| 🛞 Empresas Terminales Accesos Visitas Presencia Presentes/Ausentes Producción Marcajes Tablas Ublidac | 5                             |                             |      |        |        |        | -      | Ξ×   |
|                                                                                                    |                               |                             |      |        |        |        |        |      |
| Listados                                                                                              |                               |                             | 2009 | - 0001 | - CALE | INDARI | 0 2009 | -    |
| Relación de horas trabajadas Listado de incidencias Listado general de personal                       | Relación de horas extras      | Relación de marcajes reales |      | 0      | 20     | 009    | 0      |      |
| Listado de control acumulado Resumenes empleado Listado de Observaciones L                            | stado Presencia/Ausencia Tabl | as/Excel Contador Entradas  |      |        | Feb    | rero   |        |      |
|                                                                                                    |                               |                             | Lun  | Mar    | Mié J  | ue Vie | Sáb    | Dom  |
| Departamentos                                                                                         | Personal<br>Incluir           |                             |      |        |        |        |        | 1    |
| C Detallado     O0001 SERVICIOS GENERALES     O0002 ADMINISTRACION                                    | Todos                         |                             | 2    | 3      | 4      | 5 6    | 7      | 8    |
| Solo el Mes                                                                                           | Externa                       |                             | 16   | 10     | 18     | 12 13  | 14     | 22   |
| Fecha inicial 01/01/2010                                                                              | 00001 🛨 🔽                     |                             | 23   | 24     | 25     | 26 27  | 28     |      |
| Fecha mai 23/02/2010 ♥ 00000 FRESENCIA<br>Emplando inicial 0 ↑ ▼ 30530 LABORATORIO/HUMEDO/COLORISTA   | -Personal a mostrar           |                             |      |        |        |        |        |      |
| Solo un Empleado                                                                                      | (* Todos                      |                             | 1    |        |        |        |        | _    |
| Empleado final 99999 🖈 🔽 Marcar Todos Marcar Todos                                                    | C Funcionarios                |                             |      |        | Ma     | arzo   |        |      |
|                                                                                                    | C Laboral                     |                             | Lun  | Mar    | Mié J  | ue Vie | Sáb    | Dom  |
|                                                                                                    |                               |                             | 2    | 3      | 4      | 5 6    | 7      | 8    |
|                                                                                                    |                               |                             | 9    | 10     | 11     | 12 13  | 14     | 15   |
|                                                                                                    |                               |                             | 16   | 17     | 18     | 19 20  | 21     | 22   |
|                                                                                                    |                               |                             | 23   | 24     | 25 3   | 26 27  | 28     | 29   |
|                                                                                                    |                               |                             | 30   | 31     |        |        |        |      |
|                                                                                                    |                               |                             | 1    |        |        |        |        |      |
|                                                                                                    |                               |                             |      |        |        |        |        |      |
|                                                                                                    |                               |                             |      |        |        |        |        |      |
|                                                                                                    |                               |                             |      |        |        |        |        | ×    |
|                                                                                                    |                               |                             |      |        |        |        |        |      |
| 📢 F12                                                                                                 |                               |                             |      |        |        |        |        |      |
|                                                                                                    |                               |                             |      |        |        | www.   | C2 apr | .com |
| Lisuario SUPERVISOR (Sebastian)                                                                       | 2009 23/02/2010 18:57:36      |                             |      |        |        |        |        |      |

El Listado simple mostrará los días trabajados con la cantidad de horas realizadas en el día indicando también los días de fiesta o la incidencia si la hubiera.

| Fecha  | : 01/ | 09/20 | 07 2 <sup>.</sup> | 1/01/2   | 009  |      |      |       |       |      |      |      |       | P     | re   | S    | en    | cia  | a    |      |       |      |       |      |            |       |       |       |      | Fecha:2<br>Página:1 | 1/01/2009 |
|--------|-------|-------|-------------------|----------|------|------|------|-------|-------|------|------|------|-------|-------|------|------|-------|------|------|------|-------|------|-------|------|------------|-------|-------|-------|------|---------------------|-----------|
| Mes:   | 1     | 2     | 3                 | 4        | 5    | 6    | 7    | 8     | 9     | 10   | 11   | 12   | 13    | 14    | 15   | 16   | 17    | 18   | 19   | 20   | 21    | 22   | 23    | 24   | 25         | 26    | 27    | 28    | 29   | 30 31               | Hs.Trab.  |
| Emple  | eado  |       | 0000              | 3 ENG    | CARN | ACIO | M M  | ARIN  | GON   | ZALE | Z    |      | D     | )epar | tame | nto  | 0000  | 2 AD | MINI | STRA | CION  | 1    |       |      |            |       |       |       |      |                     | 1         |
| Set 07 |       |       | 8:54              | 8:59     | 9:16 | 8:09 | 7:30 | 2 2   | 2 9   |      |      | 6:08 | 9:04  | 7:03  |      | 6 S  | 9:04  | 8:53 | 8:59 | 8:55 | 7:43  |      |       | 8:04 | 9:29       | 9:02  | 10:03 | 7:00  | - 2  | 9 - I               | 152h 15m  |
| Oct 07 | 8:54  | 9:12  | 5:54              |          | Ú    |      |      |       |       |      |      |      |       |       |      |      |       |      |      |      |       |      |       |      | 2:35       | 7:05  |       |       |      | 9:24 5:39           | 48h 43m   |
| Nov 07 |       |       |                   |          | 5:34 | 5:47 | 5:40 |       |       |      |      |      |       |       | 2:37 | 7:01 |       |      | 8:31 | 8:21 | 9:01  |      |       |      |            |       |       |       |      |                     | 52h 32m   |
| Dic 07 |       |       | [                 | <u> </u> |      |      |      |       |       |      |      |      | 10:55 |       |      | i i  |       |      |      |      |       |      |       |      |            |       | 9:30  | 6:29  |      |                     | 26h 54m   |
| Ene 08 |       |       |                   | 6:29     | 9    |      |      | 2 - 2 |       |      |      | 1 S  | 2     |       | 9:16 |      | 8 8   | 6:14 |      | 5    | 1. ji |      |       |      | <u>ң п</u> |       |       | 9:59  | 9:05 | 8:51 9:01           | 58h 55m   |
| Feb 08 | 7:52  |       |                   |          |      |      |      |       |       |      | 8:22 |      | 8:48  | 9:48  |      |      |       | 5:15 | 9:15 |      | 9:52  | 6:39 |       |      | 9:51       | 10:08 | 9:37  | 10:17 | 7:25 |                     | 113h 09m  |
| Mar 08 |       |       | 10:17             | 8:31     | 1 1  |      |      |       |       | 9:21 | 9:01 |      | 9:15  |       |      |      |       |      |      |      |       |      |       |      | 8:20       |       |       |       |      |                     | 54h 45m   |
| Abr 08 | 9:29  |       | 9:22              | 13:55    |      |      | 8:45 | 8:49  | 8:58  | 8:43 | 6:50 |      |       | 9:48  | 9:29 | 6:01 | 8:20  | 6:44 |      |      |       |      | 9:15  | 8:53 |            |       |       |       |      | 8:27                | 141h 48m  |
| lay 08 |       |       |                   |          | 8:23 | 8:54 | 8:33 | 8:27  | 3 - 8 |      |      |      | 8:33  | 5:56  | 9:10 | 5:42 | 8 3   |      |      | 9:14 | 8:50  |      |       | ŝ    | j,         | 8:49  |       |       | 1    | 6:03                | 96h 34m   |
| Jun 08 |       |       | 8:47              |          |      |      |      |       | 8:53  | 8:38 | 5:44 | 8:24 | 6:04  |       |      | 8:46 | 9:12  |      |      |      |       |      |       |      |            |       |       |       |      | 8:22                | 72h 50m   |
| Jul 08 |       | 1     |                   | 1 1      |      |      |      |       | 8:08  |      |      |      |       |       |      |      |       |      |      |      |       |      |       |      |            |       |       | 9:26  | 9:07 | 9:11 9:38           | 45h 30m   |
| Ago 08 | 9:43  |       |                   |          |      |      |      |       |       |      |      | 8:46 | 8:10  | 7:37  |      |      | 1     | 9:20 | 8:15 | 8:12 | 8:47  | 7:13 |       |      | 11:48      | 8:00  |       |       |      |                     | 95h 51m   |
| Set 08 | 9:47  | 7:33  | 8:14              | 7:56     | 5:34 |      |      |       |       |      |      |      |       |       | 8:42 | 9:01 | 10:24 | 9:04 | 6:54 | °    |       | 8:59 | 10:46 | 8:20 | 8:53       | 6:22  |       |       |      |                     | 126h 29m  |
| Oct 08 | 5:43  | 8:27  | 7:06              |          |      | 8:33 | 8:06 |       | 8:32  |      |      |      |       | 8:30  |      | 7:56 | 5:51  |      |      | 7:58 | 7:17  | 7:47 |       |      |            |       | 3:26  | 7:37  | 8:38 | 7:40                | 119h 07m  |
| Nov 08 |       |       | 8:17              | 7:40     | 7:57 |      |      |       | ji i  |      |      |      |       |       |      |      |       |      |      |      |       |      |       |      |            |       |       |       |      |                     | 23h 54m   |
| Dic 08 |       |       |                   |          |      |      |      |       |       |      |      |      |       |       |      |      |       |      |      |      | Ĩ     |      |       |      |            |       |       |       |      |                     | 0h 00m    |
| Ene 09 |       |       | 1                 |          |      |      |      | 2 - X | 1 1   |      |      |      | ř – ř |       |      |      |       |      |      |      |       |      |       |      |            |       |       |       |      |                     | 0h 00m    |

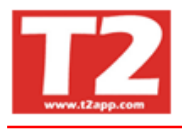

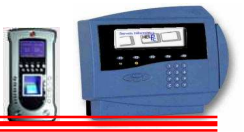

En el listado detallado mostrará en base a colores el día trabajado, si ha sido fiesta, si se han cumplido las horas objetivo o no, si ha trabajado aún teniendo alguna ausencia justificada o estaba de vacaciones, etc.

| IXION-Presencia Profesional T2app (r) Ver 2.9      | 0.0.6 - Licencia para HELPPC - [(m000000) LIST#               | DOS DE PRESENCIA]        |                             |      |        |       |        |                | EX     |
|----------------------------------------------------|---------------------------------------------------------------|--------------------------|-----------------------------|------|--------|-------|--------|----------------|--------|
| 💮 Empresas Terminales Accesos Visitas Presencia Pr | esentes/Ausentes Producción Marcajes Tablas Ublidades         |                          |                             |      |        |       |        |                | - 8 ×  |
|                                                    |                                                               |                          | 0                           |      |        |       |        |                |        |
| Listados                                           |                                                               |                          |                             | 2009 | - 0001 | - CAL | .ENDA  | RIO 200        | 9 💌    |
| Relación de horas trabajadas Listado d             | le incidencias Listado general de personal                    | Relación de horas extras | Relación de marcajes reales | 0    | 0      | 2     | 2009   |                | 00     |
| Listado de control acumulado Resumenes e           | mpleado Listado de Observaciones Listad                       | Presencia/Ausencia Tabla | s/Excel Contador Entradas   |      | -      | Fe    | ebrero |                |        |
|                                                    |                                                               |                          |                             | Lun  | Mar    | Mié   | Jue    | /ie Sá         | b Dom  |
| Informe                                            | Departamentos                                                 | Personal                 |                             |      |        |       |        |                | 1      |
| C Simple                                           | ✓ 00001 SERVICIOS GENERALES                                   | Todos                    |                             | 2    | 3      | 4     | 5      | 6 7            | 8      |
| Solo el Mes 🗾 👻                                    | ✓ 00002 ADMINISTRACION<br>✓ 00003 TECNICO-COMERCIAL           | Empresa                  |                             | 9    | 10     | 11    | 12     | 13 14          | 1 15   |
| Fecha inicial 01/01/2010 -                         | ✓ 00004 TECNICO ✓ 00005 DESARROLLO SOFTWARE Y WEB             | 00001 🛫 🖵                |                             | 16   | 17     | 18    | 19     | 20 21<br>27 34 | 22     |
| Fecha final 23/02/2010 💌                           | ✓ 00006 PRESENCIA ✓ 20520 LA DOBA TODIO (JULINAEDO/COLODISTA) |                          |                             | 2.5  | 24     | 25    | 20     | 21 20          |        |
| Empleado inicial 0 🗢 👻                             |                                                               | Personal a mostrar       |                             |      |        |       |        |                | _      |
| Solo un Empleado                                   |                                                               | Todos     C Rungionarios |                             |      |        | N     | larzo  |                |        |
| Empleado inai 99999 💌 💌                            | Marcar Todos / Desmarcar Todos                                | C Laboral                |                             | Lun  | Mar    | Mié   | Jue    | /ie Sá         | b Dom  |
|                                                    |                                                               |                          |                             |      |        |       |        |                | 1      |
|                                                    |                                                               |                          |                             | 2    | 3      | 4     | 5      | 6 7            | 8      |
|                                                    |                                                               |                          |                             | 9    | 10     | 11    | 12     | 13 14          | 15     |
|                                                    |                                                               |                          |                             | 23   | 24     | 25    | 26     | 27 28          | 3 29   |
|                                                    |                                                               |                          |                             | 30   | 31     |       |        |                |        |
|                                                    |                                                               |                          |                             |      |        |       |        |                |        |
|                                                    |                                                               |                          |                             |      |        |       |        |                |        |
|                                                    |                                                               |                          |                             |      |        |       |        |                |        |
|                                                    |                                                               |                          |                             |      | _      | _     | _      |                | _      |
|                                                    |                                                               |                          |                             |      |        |       |        |                | ~      |
|                                                    |                                                               |                          |                             | -    |        |       |        |                |        |
| 🖏 F12                                              |                                                               |                          |                             |      |        |       |        |                | ×      |
|                                                    |                                                               |                          |                             |      |        |       | www    | v.T2 ap        | op.com |
| Liquario SLIPERVISOR (Sabactian)                   | HEIPPC (emp001)                                               | 2009 23/02/2010 19:00:31 |                             |      |        |       |        |                |        |

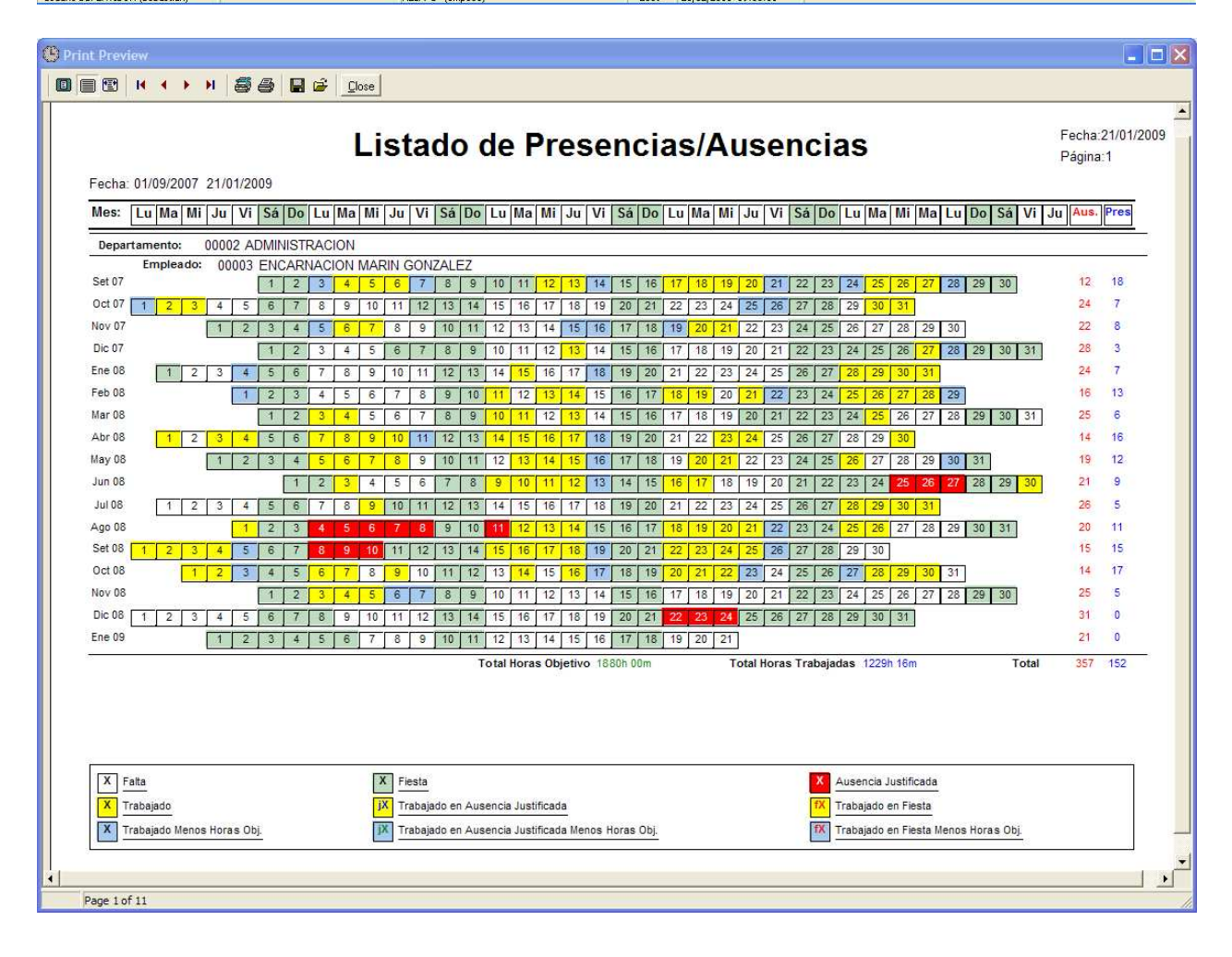

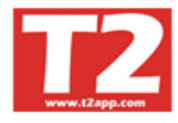

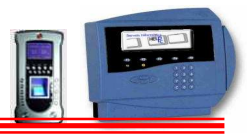

## 4.5.3 PRESENTES AUSENTES (PLAN DE EVACUACION)

| IXION-Presencia Profesional     | I Zapp (r) Ver Z.90.0.6 - Licer      | ncia para HELPPC -                                                                                                    | [(m14000   | 0) PRESENTES/AUSENTE | 2]                                                                                                    |         |     |         |        |        |         |        |
|---------------------------------|--------------------------------------|----------------------------------------------------------------------------------------------------|------------|----------------------|----------------------------------------------------------------------------------------------------|---------|-----|---------|--------|--------|---------|--------|
| 🛞 Empresas Terminales Accesos V | lisitas Presencia Presentes/Ausentes | Producción Marcajes                                                                                                    | Tablas Uti | ilidades             |                                                                                                    |         |     |         |        |        |         | - 8 ×  |
|                                 |                                      |                                                                                                    |            |                      | 1                                                                                                    |         |     |         |        |        |         |        |
|                                 |                                      |                                                                                                    |            | AUSENTES (9)         |                                                                                                    |         | 200 | a - 000 | 1 - CA | ENDA   | RIO 200 | 19 🚽   |
| 🔬 Finalizar proceso             | Nombre Empleado                      | Fecha                                                                                                    | Hora       | Incidencia           | Terminal                                                                                                    | Lectora | -   |         |        |        |         |        |
|                                 | AITOR GUIRAO MARIN                   |                                                                                                    |            |                      |                                                                                                    |         |     |         |        | 2009   |         |        |
| Departamentos                   | ALBERT CALAHORRO BUENO               |                                                                                                    |            |                      |                                                                                                    |         |     |         | E      | ehrero |         |        |
| Todos los Empleados             | ENCARNACION MARIN GONZALEZ           |                                                                                                    |            |                      |                                                                                                    |         | -   | -       | 1 201  |        |         |        |
| 00002 ADMINISTRACION            | JOAN CASTELLA                        |                                                                                                    |            |                      |                                                                                                    |         | Lur | Mar     | Mié    | Jue    | Vie Sá  | b Dom  |
| - 00003 TECNICO-COMERCIAL       | LOLY TERRON JURADO                   |                                                                                                    |            |                      |                                                                                                    |         |     |         |        |        |         | 1      |
| - 00004 TECNICO                 | MARC POUS MARIN                      |                                                                                                    |            |                      |                                                                                                    |         | 2   | 3       | 4      | 5      | 6 7     | 8      |
| - 00005 DESARROLLO SOFTWARE     | MARIANO TERRON JURADO                |                                                                                                    |            |                      |                                                                                                    |         | 9   | 10      | 11     | 12     | 13 14   | 1 15   |
| - 00006 PRESENCIA               | MONTSE CABADA PUERTO                 |                                                                                                    |            |                      |                                                                                                    |         | 16  | 17      | 18     | 19     | 20 21   | 22     |
| - 30530 LABUHATUHIU/HUMEDU/L    | SEBASTIAN GUIRAO GIL                 |                                                                                                    |            |                      |                                                                                                    |         | 23  | 24      | 25     | 26     | 27 28   | 3      |
|                                 |                                      |                                                                                                    |            |                      |                                                                                                    |         |     |         |        |        |         |        |
|                                 |                                      |                                                                                                    |            |                      |                                                                                                    |         |     |         |        | 1      |         | -      |
| < >                             |                                      |                                                                                                    |            |                      |                                                                                                    |         | 1   |         | _      | _      |         |        |
| Buscar por                      |                                      |                                                                                                    |            |                      |                                                                                                    |         |     |         |        | Marzo  |         |        |
| Código                          |                                      |                                                                                                    |            |                      |                                                                                                    |         | Lur | Mar     | Mié    | Jue    | Vie Sá  | b Dom  |
| C Nombre                        |                                      |                                                                                                    |            |                      |                                                                                                    |         |     |         |        |        |         | 1      |
|                                 |                                      |                                                                                                    |            | PRESENTES (0)        | -                                                                                                    |         | 2   | 3       | 4      | 5      | 6 7     | 8      |
| A Imprimir                      | Nombre Empleado                      | Fecha                                                                                                    | Hora       | Incidencia           | l erminal                                                                                                    | Lectora | -   | 10      | 44     | 40     | 12 1/   | 4.5    |
|                                 |                                      |                                                                                                    |            |                      |                                                                                                    |         | -   | 10      | 10     | 12     |         |        |
|                                 |                                      |                                                                                                    |            |                      |                                                                                                    |         | 16  | 16      | 18     | 19     | 20 21   | 22     |
| 0                               |                                      |                                                                                                    |            |                      |                                                                                                    |         | 23  | 24      | 25     | 26     | 27 28   | 3 29   |
| 😹 Buscar                        |                                      |                                                                                                    |            |                      |                                                                                                    |         | 30  | 31      |        |        |         |        |
| Modo Visualización              |                                      |                                                                                                    |            |                      |                                                                                                    |         |     |         |        |        |         |        |
| C Con Entos                     |                                      |                                                                                                    |            |                      |                                                                                                    |         |     |         |        |        |         |        |
| C Title Councils Day March      |                                      |                                                                                                    |            |                      |                                                                                                    |         |     |         |        |        |         |        |
| (* Lista Sepaiaua Fies./Aus.)   |                                      |                                                                                                    |            |                      |                                                                                                    |         |     |         |        |        |         |        |
|                                 |                                      |                                                                                                    |            |                      |                                                                                                    |         |     | _       | _      |        |         |        |
|                                 |                                      |                                                                                                    |            |                      |                                                                                                    |         |     |         |        |        |         | ~      |
|                                 |                                      |                                                                                                    |            |                      |                                                                                                    |         |     |         |        |        |         |        |
|                                 | 1200<br>1                            |                                                                                                    |            |                      |                                                                                                    |         |     |         |        |        |         |        |
| <b>F12</b>                      |                                      |                                                                                                    |            |                      |                                                                                                    |         |     |         |        |        |         | ~      |
|                                 |                                      |                                                                                                    |            |                      |                                                                                                    |         |     |         |        | ww     | v.T2 ar | pp.com |
| Usuario SUPERVISOR (Sebastian)  |                                      | HELPPC (emp001)                                                                                                    |            | 2009 23              | 02/2010 19:01:24                                                                                                |         |     |         |        |        |         |        |
|                                 |                                      | Provide the second second se |            |                      | the second second second second second second second second second second second second second second second se |         |     |         |        |        |         | _      |

En este listado aparece todo el personal de la empresa que se encuentra presente, indicando desde que día y hora esta presente, para buscarle en caso de una emergencia.

| HELPPC Página:1 Fecha:23/02/2010 19:01   RELACION DE EMPLEADOS PRESENTES. PLAN DE EVACUACION   Código Nombre Estado   Departamento ADMINISTRACION   0003 ENCARNACION MARNI GORZALEZ   0003 ENCARNACION MARNI GORZALEZ   0003 ENCARNACION MARNI GORZALEZ   0003 ENCARNACION MARNI GORZALEZ   00003 ENCARNACION MARNI GORZALEZ   0003 ENCARNACION MARNI GORZALEZ   0004 AUSENTE   0005 MONTISE CABADA PUERTO   AUSENTE | C AUSENTES                       |                     |               |   |
|----------------------------------------------------------------------------------------------------|----------------------------------|---------------------|---------------|---|
| HELPPC       Página:       Fecha:23/02/2010 19:01         RELACION DE EMPLEADOS PRESENTES. PLAN DE EVACUACION         Codigo       Nombre       Estado       Fecha       Hora         Departamento ADMINISTRACION         0003       ENCARINACIONMARIN GONZALEZ       AUSENTE         00006       MONTSE CABADA FUERTO       AUSENTE         00006       MONTSE CABADA FUERTO       AUSENTE                          |                                  |                     |               |   |
| Código       Nombre       Estado       Fecha       Hora         Departamento ADMINISTRACION       0003       ENCARNACIONMARIN GONZ'ALEZ       AUSENTE         0003       LOLY TEBRON JURADO       AUSENTE         0006       MONTSE CABADA PUERTO       AUSENTE                                                                                                    | HELPPC                           | Página:1 Fecha:23/0 | )2/2010 19:01 | • |
| Código       Nombre       Estado       Fecha       Hora         Departamento ADMINISTRACION       00003       ENCARNACION MARIN GONZALEZ       AUSENTE         00008       LOLY TERRON JURADO       AUSENTE         00006       MONTSE CABADA PUERTO       AUSENTE                                                                                                    | RELACION DE EMPLEADOS PRESENTES  | 5. PLAN DE EVACU    | ACION         |   |
| Departamento ADMINISTRACION         00003       ENCARNACIONMARIN GONZALEZ         00008       LOLY TERRON JURADO         AUSENTE         00006       MONTSE CABADA PUERTO                                                                                                    | Código Nombre                    | Estado              | Fecha Hora    |   |
| 00003       ENCARNACION MARIN GONZALEZ       AUSENTE         00006       LOLY TERRON JURADO       AUSENTE         00006       MONTSE CABADA PUERTO       AUSENTE                                                                                                    | Departamento ADMINISTRACION      |                     |               |   |
| 00008       LOLY TERRON JURADO         00006       MONTSE CABADA PUERTO                                                                                                    | 00003 ENCARNACION MARIN GONZALEZ | AUSENTE             |               |   |
| 00006 MONTSE CABADA PUERTO AUSENTE                                                                                                    | 00008 LOLY TERRON JURADO         | AUSENTE             |               |   |
|                                                                                                    | 00006 MONTSE CABADA PUERTO       | AUSENTE             |               |   |
| Page 1 of 5                                                                                                    | Page 1 of 5                      |                     |               |   |

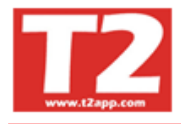

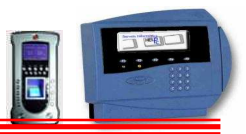

# 4.5.4 LISTADO DE AUSENCIAS

| XION-Presencia Profesional T2app (r) Ver 2.90.0.6 - Licencia para HELPPC - [(m090000) LISTADOS DE AUSENCIAS] |      |        |       |        | ĺ     | . 6   | X   |
|----------------------------------------------------------------------------------------------------|------|--------|-------|--------|-------|-------|-----|
| Empresas Terminales Accesos Visitas Presencia Presentes/Ausentes Producción Marcajes Tablas Utilidades       |      |        |       |        |       | 14 E  | F × |
|                                                                                                    |      |        |       |        |       |       |     |
| tados                                                                                                    | 2009 | - 0001 | - CAL | ENDA   | RIO 2 | 009   | -   |
| elación de ausencias Control de Ausencias                                                                    |      | 0      |       | 2009   |       | 0     | 0   |
| Inicial Final                                                                                                |      |        | Fe    | ebrero |       |       |     |
| Fecha 23/02/2010 - 23/02/2010 -                                                                              | Lun  | Mar    | Mié   | Jue    | Vie   | Sáb D | om  |
| Empleado 0 🛨 🗸 99998 🛨 🗸                                                                                     |      |        |       |        |       |       | 1   |
| Departamento 0 🗊 🖵 99999 💭 💌                                                                                 | 2    | 3      | 4     | 5      | 6     | 7     | 8   |
|                                                                                                    | 9    | 10     | 18    | 12     | 20    | 21 :  | 22  |
|                                                                                                    | 23   | 24     | 25    | 26     | 27    | 28    |     |
|                                                                                                    |      |        |       |        |       |       |     |
|                                                                                                    |      |        |       |        |       |       |     |
|                                                                                                    |      |        | ŀ     | Marzo  |       |       |     |
|                                                                                                    | Lun  | Mar    | Mié   | Jue    | Vie ! | Sáb D | om  |
|                                                                                                    |      |        |       | 2      |       | 4     | 1   |
|                                                                                                    | 2    | 3      | 4     | 5      | 13    | 14 .  | 8   |
|                                                                                                    | 16   | 17     | 18    | 19     | 20    | 21 :  | 22  |
|                                                                                                    | 23   | 24     | 25    | 26     | 27    | 28 3  | 29  |
|                                                                                                    | 30   | 31     |       |        |       |       |     |
|                                                                                                    | 1    |        |       |        |       |       |     |
|                                                                                                    |      |        |       |        |       |       |     |
|                                                                                                    |      |        |       |        |       |       |     |
|                                                                                                    |      | _      | _     | _      | _     | _     | -   |
|                                                                                                    |      |        |       |        |       |       |     |
|                                                                                                    |      |        |       |        |       |       |     |
| ) F12                                                                                                    |      |        |       | _      |       | _     | Y   |
| este SURENVISOR (Schedules) Rei DDC (acce01) 2000 22/02/010 10/0212                                          |      |        |       | ww     | w.T2  | app.c | om  |

| 🖲 Print Pr | review                                                  |                |             |               |                  |            |
|------------|---------------------------------------------------------|----------------|-------------|---------------|------------------|------------|
|            | P H + → H ### Lose                                      |                |             |               |                  |            |
|            | HELPPC<br>Empleado 0/99998                              | RELACION DE AU | SENCIAS     | Página:1      | Fecha:23/02/2010 | -          |
|            | Departamento 0/99999<br>Fecha 04/08/2009-23/02/2010 / 8 |                |             |               |                  |            |
|            | Empleado                                                | F. inicial     | F. final    | Ausencia      |                  |            |
|            | 00004-SEBASTIAN GUIRAO GIL                              | 09/10/2009     | 09/10/2009  | 86-VACACIONES |                  |            |
|            | 00004-SEBASTIAN GUIRAO GIL                              | 21/12/2009     | 21/12/2009  | 86-VACACIONES |                  |            |
|            | 00004-SEBASTIAN GUIRAO GIL                              | 22/12/2009     | 22/12/2009  | 86-VACACIONES |                  |            |
|            | 00004-SEBASTIAN GUIRAO GIL                              | 23/12/2009     | 23/12/2009  | 86-VACACIONES |                  |            |
|            | 00004-SEBASTIAN GUIRAO GIL                              | 24/12/2009     | 24/12/2009  | 86-VACACIONES |                  |            |
|            | 00004-SEBASTIAN GUIRAO GIL                              | 28/12/2009     | 28/12/2009  | 86-VACACIONES |                  |            |
|            | 00004-SEBASTIAN GUIRAO GIL                              | 29/12/2009     | 29/12/2009  | 86-VACACIONES |                  |            |
|            | 00004-SEBASTIAN GUIRAO GIL                              | 30/12/2009     | 30/12/2009  | 86-VACACIONES |                  |            |
|            | 00004-SEBASTIAN GUIRAO GIL                              | 31/12/2009     | 31/12/2009  | 86-VACACIONES |                  |            |
|            | 00014-MARIANO TERRON JURADO                             | 04/08/2009     | 04/08/2009  | 86-VACACIONES |                  |            |
|            | 00014-MARIANO TERRON JURADO                             | 05/08/2009     | 05/08/2009  | 86-VACACIONES |                  |            |
|            | 00014-MARIANO TERRON JURADO                             | 06/08/2009     | 06/08/2009  | 86-VACACIONES |                  |            |
|            | 00014-MARIANO TERRON JURADO                             | 07/08/2009     | 07/08/2009  | 86-VACACIONES |                  |            |
|            | 00014-MARIANO TERRON JURADO                             | 10/08/2009     | 10/08/2009  | 86-VACACIONES |                  |            |
|            | 00014-MARIANO TERRON JURADO                             | 11/08/2009     | 11/08/2009  | 86-VACACIONES |                  |            |
|            | 00014-MARIANO TERRON JURADO                             | 12/08/2009     | 12/08/2009  | 86-VACACIONES |                  |            |
|            | 00014-MARIANO TERRON JURADO                             | 13/08/2009     | 13/08/2009  | 86-VACACIONES |                  |            |
| Page       |                                                         | 1.10010000     | 1.110010000 |               |                  | I <u>×</u> |

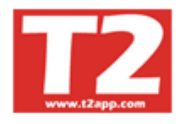

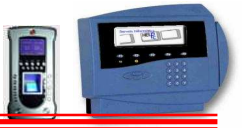

# 4.6 RECOGER DATOS DEL TERMINAL H-T2aap

## 4.6.1 <u>RECOGIDA FISICA DE DATOS con TXT y terminales T2app (obsoleto)</u>

Se realiza mediante un proceso automático que se arranca como un servicio desde el servidor de ficheros. Este proceso debe estar en marcha para la recogida física de datos y para la actualización del software al terminal en el caso de que se marche la corriente eléctrica y se tenga que cargar de nuevo la aplicación.

| Vombre   | Dirección_IP  | Versión | Mal  | Estado                 |    |
|----------|---------------|---------|------|------------------------|----|
| TERM16   | 192.168.0.250 | 0532    | T2fp | Polling secuencia n*16 | Ť. |
| TERM3    | 192.168.0.251 | 0532    | T2fp | Polling secuencia n°12 |    |
| TERM2    | 192.168.0.252 | 0532    | T2fp | Polling secuencia n°16 |    |
| TERM1    | 192,168.0.253 | 0532    | T2fp | Polling secuencia n°62 |    |
|          |               |         |      |                        |    |
|          |               |         |      |                        |    |
|          |               |         |      |                        |    |
|          |               |         |      |                        |    |
|          |               |         |      |                        |    |
|          |               |         |      |                        |    |
|          |               |         |      |                        |    |
|          |               |         |      | 1 million -            |    |
| Busqueda | 10 s          |         |      | 2/2 7                  |    |

En la aplicación hay un icono para poner en marcha estos procesos.

El tiempo de pouling es configurable pero es conveniente tenerlo a 10 segundos.

En este listado de terminales nos aparece la IP del terminal, el programa que cargamos, el color del punto de la izquierda y el mensaje de la derecha nos indican el estado de la aplicación, es decir **si el punto está en rojo** quiere decir que la conexión con el terminal es

incorrecta o se ha parado, **si esta azul** es que ha ocurrido un error en el terminal al cargar el programa Malt, **si esta en amarillo** es que no logra encontrar correctamente la IP, puede que se ha desconectado el cable y **si está en verde** es que está correctamente..

Si se para dicha comunicación pulsando con el botón derecho sobre la línea del terminal, le damos activar y se pondrá de nuevo de color verde.

#### 4.6.2 <u>RECOGIDA FISICA DE DATOS software T2-Recoger3</u>

En esta aplicación damos de alta todos los terminales T2-T2app, los T2-Topdata y los T2-Pegasus que tenemos en la instalación.

Mediante el botón configuración del programa modificamos los parámetros generales de la aplicación. Es decir, como queremos que se comporte la aplicación, que ficheros debe tratar para cada uno de los terminales, el tiempo de pooling, si queremos procesos automáticos, horarios de esos procesos.

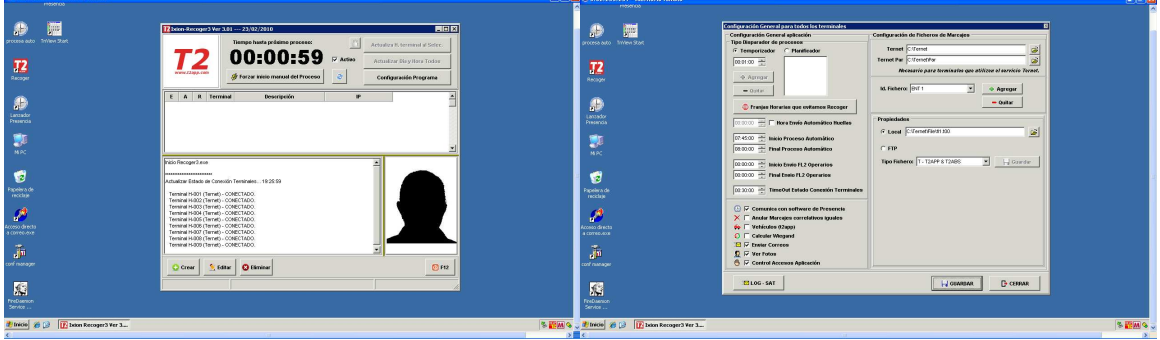

Haciendo doble clic en la línea del terminal a mantener nos aparece la pantalla de configuración de cada terminal especifico. En la pantalla inferior se ve la pantalla de configuración de un terminal Pegasus.

| 1 5.67.253.731 - Escritoria remota |                                                                                                    | S. 67, 753, 731 - Escritoria remota                                                                                                    |                                                                                                    |
|------------------------------------|----------------------------------------------------------------------------------------------------|----------------------------------------------------------------------------------------------------|----------------------------------------------------------------------------------------------------|
| Preservas                          |                                                                                                    | n Bearta                                                                                                    |                                                                                                    |
| Participanti dan                   | P bien-Bincope 3 (vo. 3.81 23.102.2018)                                                                                                    | Procession Terminal Properties                                                                                                    | Configuración Territed Propios                                                                                                    |
|                                    | T22         Openensity presents         Actuality is a constrained as factor.           0         0         0         0         0         0         0         0         0         0         0         0         0         0         0         0         0         0         0         0         0         0         0         0         0         0         0         0         0         0         0         0         0         0         0         0         0         0         0         0         0         0         0         0         0         0         0         0         0         0         0         0         0         0         0         0         0         0         0         0         0         0         0         0         0         0         0         0         0         0         0         0         0         0         0         0         0         0         0         0         0         0         0         0         0         0         0         0         0         0         0         0         0         0         0         0         0         0         0         0                                                                                                    |                                                                                                    |                                                                                                    |
|                                    |                                                                                                    |                                                                                                    | H Ten Forcesses P-Proved P-Proved P-Pro |
| <b>9</b><br>NK                     |                                                                                                    | W         Ø         Ø                                                                                                    | Polo Tue Report: 12:00      Polo Tue Report: 12:00     Polo Tue Report: 12:00     Polo Tue Report      |
| eeste alte                         | CONCERTAINCE/2009/TXXX1198.DOXEC<br>Marcenta area _2019(2019) TXX1198.DOXEC<br>Page 1020 - Depage 10 - Open _ TXX1198<br>Page 1020 - Depage 10 - Open _ TXX1198<br>Page 1020 - Depage 10 - Open _ TXX1198<br>Page 1020 - Depage 10 - Open _ TXX1198<br>Page 1020 - Open _ TXX1198<br>Page 1020 - Open _ | COUCCET AT (2022)0077         URL         Partice         Partice                                                                                                    | VICE2200177 URL Pacter Of S                                                                                                    |
| Access directs                     | 00060-010022091171010910-0000000144<br>Menet Marces 201021911717 - Imma 19<br>TeoManet P - Indexed 201917177 - Imma 19<br>Menh SelT - Berken C - General 1914 - 0005AE2LOFE, ONITINA                                                                                                    | Amerika Amerika Am<br>Amerika Amerika Amerika Amerika Amerika Amerika Amerika Amerika Amerika Amerika Amerika Amerika Amerika Amerika Amerika Amerika Amerika Amerika Amerika Amerika Amerika Amerika Amerika Amerika Amerika Amerika Amerika Amerika Amerika Ame | INCERTING AND AND AND AND AND AND AND AND AND AND                                                                                                    |
| a correctore                       | Print, Records MARACLES                                                                                                    |                                                                                                    |                                                                                                    |
| 200 Performent                     |                                                                                                    |                                                                                                    | w <u>%</u> t <u>H</u> (awaw <u>D</u> cosee                                                                                                    |
| Service                            |                                                                                                    | Service Li                                                                                                    | 1                                                                                                    |

En esta pantalla tenemos que definir como trabajará este terminal, que IP tiene, como tratamos las incidencias, ...

Para más información, ver manual de la aplicación Ixion T2-Recoger3

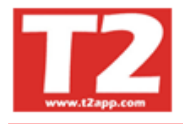

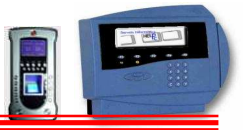

## 4.6.3 PANTALLA DE MARCAJES

En esta pantalla se realizan la mayor parte de correcciones de marcajes y alta de marcajes manuales

|                                                                                                    | FI UAF 7 MILLIN 110000013 D3F3 MILLIUU 1000                                                                                                    | DOGOON DECOCED LUDC                                                                                                    | 1 1001                                                                                                    |              |                                                                                                    |
|----------------------------------------------------------------------------------------------------|----------------------------------------------------------------------------------------------------|----------------------------------------------------------------------------------------------------|----------------------------------------------------------------------------------------------------|--------------|----------------------------------------------------------------------------------------------------|
| TXION-Presencia Profesional Tzapp                                                                                                    | 1) vel 2.90.0.8 - Elcencia para HELPPC - [[in                                                                                                    | 020000) RECOGER MARC                                                                                                    | AJESJ                                                                                                    |              |                                                                                                    |
| Cimpresas Terrininales Accesos Visicas P                                                                                                    |                                                                                                    |                                                                                                    |                                                                                                    |              |                                                                                                    |
|                                                                                                    |                                                                                                    |                                                                                                    |                                                                                                    |              |                                                                                                    |
|                                                                                                    |                                                                                                    |                                                                                                    |                                                                                                    |              |                                                                                                    |
| Marcajes Procesar                                                                                                    |                                                                                                    |                                                                                                    |                                                                                                    |              | 2009 - 0001 - CALENDARIO 2009 👻                                                                                                    |
| Fecha inicial Buscar por código Busca                                                                                                    | r por nombre                                                                                                    |                                                                                                    | Horario pred.                                                                                                    |              | alal 2000 ala                                                                                                    |
| 23/02/2010 -                                                                                                    | · Sel                                                                                                    | eccion departamentos                                                                                                    | 09:00 14:00                                                                                                    |              | 2003                                                                                                    |
| Buscar Sólo Activo                                                                                                    | Solo el Empleado Indicado * A-Anulado/C-Manual                                                                                                    | l/M-Modif./D-Desanulado                                                                                                    |                                                                                                    |              | Febrero                                                                                                    |
| Fecha Hora Incidencia                                                                                                    | Nombre                                                                                                    | Terminal                                                                                                    | Lectora E*Fee                                                                                                    | ha Usuario 🔼 | Lun Mar Mié Jue Vie Sáb Dom                                                                                                    |
| 08/02/2010 * 16:05:13 ACCESO                                                                                                    | 00023-MARC MINGUELL FERNANDEZ                                                                                                    | 02-T1000 pruebas                                                                                                    | T1000 pruebas                                                                                                    |              | 1                                                                                                    |
| 08/02/2010 * 16:06:30 ACCESO                                                                                                    | 00023-MARC MINGUELL FERNANDEZ                                                                                                    | 02-T1000 pruebas                                                                                                    | T1000 pruebas                                                                                                    |              | 2 3 4 5 6 7 8                                                                                                    |
| 02/02/2010 * 16:09:07 ACCESO                                                                                                    | 00022 MARC MINGUELL FERNANDEZ                                                                                                    | 02-T1000 pruebas                                                                                                    | T1000 pruebas                                                                                                    |              | 9 10 11 12 13 14 15                                                                                                    |
| 08/02/2010 * 16:09:11 ACCESO                                                                                                    | 00023-MARC MINGUELL FERNANDEZ                                                                                                    | 02-11000 pruebas                                                                                                    | T1000 pruebas                                                                                                    |              | 16 17 18 19 20 21 22                                                                                                    |
| 08/02/2010 * 16:10:12                                                                                                    | 00023-MARC MINGUELL FERNANDEZ                                                                                                    | 02-T1000 pruebas                                                                                                    | T1000 pruebas                                                                                                    |              | 23 24 23 20 27 20                                                                                                    |
| 08/02/2010 * 16:10:15 ACCESO                                                                                                    | 00023-MARC MINGUELL FERNANDEZ                                                                                                    | 02-T1000 pruebas                                                                                                    | T1000 pruebas                                                                                                    |              |                                                                                                    |
| 08/02/2010 * 16:10:19                                                                                                    | 00023-MARC MINGUELL FERNANDEZ                                                                                                    | 02-T1000 pruebas                                                                                                    | T1000 pruebas                                                                                                    |              | 1                                                                                                    |
| 08/02/2010 * 16:10:22 ACCESO                                                                                                    | 00023-MARC MINGUELL FERNANDEZ                                                                                                    | 02-T1000 pruebas                                                                                                    | T1000 pruebas                                                                                                    |              | Marzo                                                                                                    |
| 08/02/2010 * 16:11:42                                                                                                    | 00023-MARC MINGUELL FERNANDEZ                                                                                                    | 02-T1000 pruebas                                                                                                    | T1000 pruebas                                                                                                    |              | Lun Mar Mié Jue Vie Sáb Dom                                                                                                    |
| 08/02/2010 * 16:11:55                                                                                                    | 00023-MARC MINGUELL FERNANDEZ                                                                                                    | 02-T1000 pruebas                                                                                                    | T1000 pruebas                                                                                                    |              | 1                                                                                                    |
| 08/02/2010 * 16:12:01                                                                                                    | 00023-MARC MINGUELL FERNANDEZ                                                                                                    | 02-11000 pruebas                                                                                                    | T1000 pruebas                                                                                                    |              | 2 3 4 5 6 7 8                                                                                                    |
| 06/02/2010 10:14:38                                                                                                    | 00025-MARG MINGOELL PERIAMADEZ                                                                                                    | 02-11000 process                                                                                                    | 11000 praeoas                                                                                                    |              | 9 10 11 12 13 14 15                                                                                                    |
|                                                                                                    |                                                                                                    |                                                                                                    |                                                                                                    |              | 16 17 18 19 20 21 22                                                                                                    |
|                                                                                                    |                                                                                                    |                                                                                                    |                                                                                                    |              | 23 24 25 26 27 26 29                                                                                                    |
|                                                                                                    |                                                                                                    |                                                                                                    |                                                                                                    |              | 30 31                                                                                                    |
|                                                                                                    |                                                                                                    |                                                                                                    |                                                                                                    |              |                                                                                                    |
|                                                                                                    |                                                                                                    |                                                                                                    |                                                                                                    |              |                                                                                                    |
|                                                                                                    |                                                                                                    |                                                                                                    |                                                                                                    |              |                                                                                                    |
|                                                                                                    |                                                                                                    |                                                                                                    |                                                                                                    | ~            |                                                                                                    |
|                                                                                                    |                                                                                                    |                                                                                                    |                                                                                                    | 2            |                                                                                                    |
| 📢 🔺 🗁 🖻 🏪 F5 🔮                                                                                                    | 🖥 F6 💼 F7 😮 F8 🖆 🗈 🗈                                                                                                    | 🗑 🗦 F11                                                                                                    | 82                                                                                                    |              |                                                                                                    |
| /<br>                                                                                                    | 1                                                                                                    |                                                                                                    |                                                                                                    |              |                                                                                                    |
| F12 Este color en las lineas indi                                                                                                    | ca que la cantidad de marcajes operario/dia son il                                                                                                    | mpares.                                                                                                    |                                                                                                    |              |                                                                                                    |
|                                                                                                    |                                                                                                    |                                                                                                    | From the second second s                                                                                                    |              | www.T2app.com                                                                                                    |
| Usuario SUPERVISOR (Sebastian)                                                                                                    | HELPPC (emp001)                                                                                                    | 2009                                                                                                    | 23/02/2010 19:37:51                                                                                                    |              |                                                                                                    |
| Podemos crear n                                                                                                    | narcales manualmente                                                                                                    |                                                                                                    |                                                                                                    |              |                                                                                                    |
|                                                                                                    | ·····                                                                                                    | e, modificar                                                                                                    | la incidencia                                                                                                    | , anular ma  | arcajes repetidos,                                                                                                    |
| borrar un registro (                                                                                                    | rue hemos creado mai                                                                                                    | e, mouincar<br>nualmente                                                                                                    | la incidencia                                                                                                    | , anular ma  | arcajes repetidos,                                                                                                    |
| borrar un registro o                                                                                                    | que hemos creado mai                                                                                                    | e, modificar<br>nualmente.                                                                                                    | la incidencia                                                                                                    | , anular ma  | arcajes repetidos,                                                                                                    |
| borrar un registro (<br>IXION-Presencia Profesional T2app                                                                                                    | que hemos creado mai<br>r) Ver 2.90.0.6 - Licencia para HELPPC - [(m                                                                                                    | e, modificar<br>nualmente.<br>020000) RECOGER MARC                                                                                                    | la incidencia                                                                                                    | , anular ma  | arcajes repetidos,                                                                                                    |
| borrar un registro (<br>IXION-Presencia Profesional T2app<br>Empresas Termineles Accesso Visitas F                                                                                                    | The hemos creado mai<br>r) Ver 2.90.0.6 Licencia para HELPPC - [(ml<br>resenca Presentes/Ausertes Producción Marcales Tab                                                                                                    | e, modificar<br>nualmente.<br>020000) RECOGER MARC<br>0/as_Utilidades                                                                                                    | AJES]                                                                                                    | , anular ma  | arcajes repetidos,                                                                                                    |
| borrar un registro (<br>XION-Presencia Profesional T2app<br>Empreser Temmales Accessor Visitas F                                                                                                    | r) Ver 2.90.0.6 Licencia para HELPPC - [(ml<br>resence Presentes/Ausertes Producción Marcales Tat                                                                                                    | e, modificar<br>nualmente.<br>020000) RECOGER MARC<br>Mas Utildades                                                                                                    | AJES)                                                                                                    | , anular ma  | arcajes repetidos,                                                                                                    |
| borrar un registro (<br>IXI0N-Presencia Profesional T2app<br>Contractor Temmales Access Visicas F<br>Contractor Temmales Access Visicas F<br>Contractor Temmales Access Visicas F                                                                                                    | r) Ver 2.90.0.6 Licencia para HELPPC - [m<br>reservas Presentes/Ausertes Producción Mercales Tat                                                                                                    | e, modificar<br>nualmente.<br>020000) RECOGER MARC<br>oles Utildades                                                                                                    | a incidencia                                                                                                    | , anular ma  | arcajes repetidos,                                                                                                    |
| BOORTAR UN REGISTRO (     IXION-Presencia Profesional T2app     Orprese Terminales Access Visitas F     Orprese     Terminales Access Visitas F     Orprese Procesar                                                                                                    | r) Ver 2.90.0.6 · Licencia para HELPPC - [m<br>resence Presentes/Ausertes Production Mercales Tat                                                                                                    | e, modificar<br>nualmente.<br>020000) RECOGER MARC<br>des Utildedes                                                                                                    | AJES                                                                                                    | , anular ma  | arcajes repetidos,                                                                                                    |
| Image: Street of the street of the street                                                                                                    | r) Ver 2.90.0.6 Licencia para HELPPC - [(m)<br>recerca Presentes/Aurentes Production Mercales Table)                                                                                                    | a, modificar<br>nualmente.<br>D20000) RECOGER MARC<br>Ass Utidades                                                                                                    | AJES                                                                                                    | , anular ma  | arcajes repetidos,                                                                                                    |
| IXION-Presencia Profesional T2app         IXION-Presencia Profesional T2app         Enprese         Terminales         Access         Vision         Marcajes         Procesar                                                                                                    | r por nombre                                                                                                    | e, modificar<br>nualmente.<br>020000) RECOGER MARC<br>Ass Utildades                                                                                                    | AJES<br>Horario pred.<br>Inequality in the second second secon                                                                                                    | , anular ma  | 2009-0001-CALENDARIO 2009                                                                                                    |
| borrar un registro (     biloh-Presencia Profesional T2app     broresse Temmales Access Visitas P     broresse     fenensia     procesar     procesar     procesar     procesar     procesar     procesar     procesar                                                                                                    | r por nombre Solo el Empleado Indicado Solo el Empleado Indicado Solo el Empleado Indicado * A-Ampleado Civitando Solo el Empleado Indicado * A-Ampleado Civitando Solo el Empleado Indicado * A-Ampleado Civitando Solo el Empleado Indicado * A-Ampleado Civitando                                                                                                    | e, modificar<br>nualmente.<br>D20000) RECOGER MARC<br>Avs Utildades<br>Utildades<br>Company Company Company<br>Reción departamentos                                                                                                    | AJFS)                                                                                                    | , anular ma  | 2009 - 0001 - CALENDARIO 2009<br>Construction of the second second |
| BUOH-Presencia Profesional T2app     Dinorese Temmeles Access Visics F     Dinorese Temmeles Access Visics F     Dinorese Temmeles Access F     Dinorese Temmeles Access F                                                                                                    | r) Ver 2.90.0.6 Licencia para HELPPC - [(m<br>reserva Presentes/Auerices Producción Mercales Tat<br>POR CONTRACTOR DE CONTRACTÓR DE CONTRACTÓR DE CO                                                                                                    | ección departamentos                                                                                                    | AJF5)                                                                                                    | , anular ma  | 2009 - 0001 - CALENDARIO 2009 V<br>Eberero<br>Lun Mar Mié Jue Vie Sáb Dom                                                                                                    |
| BOOTRAT UN TEGISTOR (     MICH-Presencia Profesional T2app     Orgenese Temmales Access Visics F     Orgenese Temmales Access Visics F     Orgenese Temmales Access Visics F     Orgenese Temmales Access Visics F     Orgenese Temmales Access Visics F     Orgenese Temmales Access Visics F     Orgenese Temmales Access Visics F     Orgenese Temmales Access Visics F     Orgenese Temmales Access Visics F     Orgenese Temmales Access Visics F     Orgenese Temmales Access Visics F     Orgenese Temmales Access Visics F     Orgenese Temmales Access Visics F     Orgenese Temmales Access Visics F     Orgenese Temmales Access                                                                                                    | r por nombre Solo el Empleado Indicado Nombre Nombre Nombr                                                                                                    | e, modificar<br>nualmente.<br>020000) RECOGER MARC<br>des Utildedes<br>Utildedes<br>Ección departamentos<br>VM-Modif/D-Desanulado<br>Terminal<br>02.71000 pruebas                                                                                                    | AJES<br>Horatio pred.<br>09:00 1400<br>Lectora E <sup>4</sup> Pec<br>T1000 pruebas                                                                                                    | ha Usuaio    | arcajes repetidos,<br>2009-0001-CALENDARIO 2009<br>CO<br>Febrero<br>Lun Mar Mié Jue Vie Sáb Dom<br>1                                                                                                    |
| Borrar un registro (     Mi0N-Presencia Profesional T2app     Orgrose Terminales Access Vietas F     Orgrose Terminales Access Vietas F     Orgrose Terminales Access Vietas F     Orgrose Terminales Access Vietas F     Orgrose Terminales Access Vietas F     Orgrose Terminales Access Vietas F     Orgrose Terminales Access Vietas F     Orgrose Terminales Access     Orgrose Terminales Access                                                                                                    | r) Ver 2.90.0.6 Licencia para HELPPC - [m<br>resence Presentes/Ausertes Production Marcales Tab<br>Performance Production Marcales Tab<br>Performance Production Marcales Tab<br>Performance Production Marcales Tab<br>Solo el Empleado Indicado * A-Anulado/C-Manual<br>Nombre<br>00023-MARC MINGUELL FERNANDEZ<br>00023-MARC MINGUELL FERNANDEZ                                                                                                    | e, modificar<br>nualmente.<br>D20000) RECOGER MARC<br>des Utidades<br>Control Control Control Control<br>des Utidades<br>Control Control Control Control<br>des Control Control Control Control<br>des Control Control Control Control<br>Control Control Control Control Control<br>Control Control Control Control Control Control<br>Control Control Control Control Control Control<br>Control Control Control Control Control Control Control Control<br>Control Control                                                                 | AJES<br>Horaio pred<br>09:00 14:00<br>Lectora E <sup>4</sup> Fee<br>T1000 pruebas<br>T1000 pruebas                                                                                                    | ha Usuario   | Arcajes repetidos,                                                                                                    |
| IXI0N-Presencia Profesional T2app         IXI0N-Presencia Profesional T2app         Image: Procesar         Marcejee         Procesar         Pecha mininal<br>23/02/2010 *         Buscar por código Busca<br>23/02/2010 *         Pecha Mora         Incidencia         08/02/2010 *         16:05:13         08/02/2010 *         16:05:03         08/02/2010 *         16:05:03         08/02/2010 *         16:05:03         08/02/2010 *         16:05:03         08/02/2010 *         16:05:07         08/02/2010 *         16:05:07         08/02/2010 *                                                                                                    | r por nombre  Solo el Empleado Indicado  Norman  Solo el Empleado Indicado  Ance MinGUELL FERNANDEZ  00023-MARC MINGUELL FERNANDEZ  00023-MARC MINGUEL                                                                                                    | e, modificar<br>nualmente.<br>020000) RECOGER MARC<br>Ass Utidades<br>Control Control Control Control<br>International Control Control Control<br>International Control Control                                                                                       | AJESJ<br>Horatio pred.<br>09:00 14:00<br>Lectora E <sup>4</sup> Fee<br>T1000 pruebas<br>T1000 pruebas                                                                                                    | ha Usuario   | 2009-0001-CALENDARIO 2009<br>2009-0001-CALENDARIO 2009<br>CO<br>CO<br>CO<br>CO<br>CO<br>CO<br>CO<br>CO<br>CO<br>CO                                                                                                    |
| IXI0H-Presencia Profesional T2app         IXI0H-Presencia Profesional T2app         Image: Process         Process                                                                                                    | r) Ver 2.90.0.6 Licencia para HELPPC - [(m<br>recencia Presentes/Ausertes Producción Marcales Tal<br>Presentas Presentes/Ausertes Producción Marcales Tal<br>Por Construction de la construcción Marcales Tal<br>Solo el Empleado Indicado * A - Anulado/C-Manual<br>Nombre<br>00023-MARC MINGUELL FERNANDEZ<br>00023-MARC MINGUELL FERNANDEZ<br>00023-MARC MINGUELL FERNANDEZ<br>00023-MARC MINGUELL FERNANDEZ                                                                                                    | e, modificar<br>nualmente.<br>020000) RECOGER MARC<br>Ass Utildades<br>Control Control Control Control<br>(Control Control Co                                                                                         | AJFS)                                                                                                    | ha Usuano    | 2009-0001-CALENDARIO 2009<br>2009-0001-CALENDARIO 2009<br>2009<br>200<br>200            |
| Ix10N-Presencia Profesional T2app         Ix10N-Presencia Profesional T2app         Image: Processar         Marcajee         Procesar         Fecha inicial         Buscar Sólo Activo I         Fecha inicial         Buscar Sólo Activo I         Fecha inicial         Buscar Sólo Activo I         Fecha inicial         Buscar Sólo Activo I         Bos02/2010         Image: Boso I         Bos02/2010         Bos02/2010 </td <td>r) Ver 2.90.0.6 Licencia para HELPPC - [(m<br/>reserva Presentes/Auertes Producción Mercales Tal<br/>Por nombre Selon Company - Company - Compan</td> <td>Arron Modellication     Arrow Michaeles     Arrow Othelades     Arrow Othelades</td> <td>AJF5)<br/>Horatio pred.<br/>09:00 1400<br/>Lectora E<sup>1</sup> Fer<br/>T1000 pruebas<br/>T1000 pruebas<br/>T1000 pruebas</td> <td>ha Usuaro</td> <td>Image: constraint of the state of the state of the s</td>                                                                                                    | r) Ver 2.90.0.6 Licencia para HELPPC - [(m<br>reserva Presentes/Auertes Producción Mercales Tal<br>Por nombre Selon Company - Company - Compan                                                                                                    | Arron Modellication     Arrow Michaeles     Arrow Othelades     Arrow Othelades                                                                                                    | AJF5)<br>Horatio pred.<br>09:00 1400<br>Lectora E <sup>1</sup> Fer<br>T1000 pruebas<br>T1000 pruebas<br>T1000 pruebas                                                                                                    | ha Usuaro    | Image: constraint of the state of the state of the s                                 |
| IXION-Presencia Profesional T2app         IXION-Presencia Profesional T2app         Imarcajes         Procesar         Fecha inicial         23/02/2010         Imarcajes         Procesar         Fecha inicial         23/02/2010         Imarcajes         Procesar         Fecha inicial         08/02/2010         Imarcajes         Procesar         Fecha inicial         08/02/2010         Imarcajes         Procesar         Fecha inicial         08/02/2010         Imarcajes         Imarcajes </td <td>r) Ver 2, 90.0.6 Licencia para HELPPC - [m<br/>roverna Presentes/Auertes Produccin Mercales Tat<br/>Por nombre Sel<br/>Solo el Empleado Indicado *AAnulado/C-Manual<br/>Nombre Sel<br/>00023-MARC MINGUELL FERNANDEZ<br/>00023-MARC MINGUELL FERNANDEZ<br/>00023-MARC MINGUELL FERNANDEZ<br/>00023-MARC MINGUELL FERNANDEZ<br/>00023-MARC MINGUELL FERNANDEZ<br/>00023-MARC MINGUELL FERNANDEZ<br/>00023-MARC MINGUELL FERNANDEZ</td> <td>e, modificar<br/>nualmente.<br/>D20000) RECOGER MARC<br/>Are Unidades<br/>Control Control Control Control<br/>Control Control Control<br/>Control Control Control Control<br/>Control Control Control Control<br/>Control Control Control Control<br/>Control Control Control Control<br/>Control Control Control Control<br/>Control Control Control Control<br/>Control Control Control Control<br/>Control Control Control Control Control<br/>Control Control Control Control Control<br/>Control Control Control Control Control<br/>Control Control Control Control Control Control<br/>Control Control Control Control Control Control Control<br/>Control Control Control Control Control Control Control Control<br/>Control Control Control Control Control Control Control Control<br/>Control Control Con</td> <td>AJE5<br/>Horario pred<br/>09:00 1400<br/>Lectora E<sup>4</sup> Fec<br/>11000 pruebas<br/>11000 pruebas<br/>11000 pruebas</td> <td>ha Usvario</td> <td>Image: constraint of the state of the state of the</td>                                                                                                    | r) Ver 2, 90.0.6 Licencia para HELPPC - [m<br>roverna Presentes/Auertes Produccin Mercales Tat<br>Por nombre Sel<br>Solo el Empleado Indicado *AAnulado/C-Manual<br>Nombre Sel<br>00023-MARC MINGUELL FERNANDEZ<br>00023-MARC MINGUELL FERNANDEZ<br>00023-MARC MINGUELL FERNANDEZ<br>00023-MARC MINGUELL FERNANDEZ<br>00023-MARC MINGUELL FERNANDEZ<br>00023-MARC MINGUELL FERNANDEZ<br>00023-MARC MINGUELL FERNANDEZ                                                                                                    | e, modificar<br>nualmente.<br>D20000) RECOGER MARC<br>Are Unidades<br>Control Control Control Control<br>Control Control Control<br>Control Control Control Control<br>Control Control Control Control<br>Control Control Control Control<br>Control Control Control Control<br>Control Control Control Control<br>Control Control Control Control<br>Control Control Control Control<br>Control Control Control Control Control<br>Control Control Control Control Control<br>Control Control Control Control Control<br>Control Control Control Control Control Control<br>Control Control Control Control Control Control Control<br>Control Control Control Control Control Control Control Control<br>Control Control Control Control Control Control Control Control<br>Control Control Con                                             | AJE5<br>Horario pred<br>09:00 1400<br>Lectora E <sup>4</sup> Fec<br>11000 pruebas<br>11000 pruebas<br>11000 pruebas                                                                                                    | ha Usvario   | Image: constraint of the state of the state of the                                   |
| Biopriar un registro (Comparing the processional T2app)         Intlott-Presencia Profesional T2app         Introduction of the processional T2app         Introduction of the processional T2app         Introduction of the procession of the procession         Introduction of the procession         Introduction of the procession         Interview         Interview                                                                                                    | r) Ver 2.90.0.6 Licencia para HELPPC - [m<br>reserva Presentes/Auertes Production Marcales Tat<br>Por nombre Sector Marcales Tat<br>Solo el Empleado Indicado * A-Anulado/C-Marual<br>Nombre Sector MinGUELL FERNANDEZ<br>00023-MARC MINGUELL FERNANDEZ<br>00023-MARC MINGUELL FERNANDEZ<br>00023-MARC MINGUELL FERNANDEZ<br>00023-MARC MINGUELL FERNANDEZ<br>00023-MARC MINGUELL FERNANDEZ<br>00023-MARC MINGUELL FERNANDEZ<br>00023-MARC MINGUELL FERNANDEZ<br>00023-MARC MINGUELL FERNANDEZ<br>00023-MARC MINGUELL FERNANDEZ<br>00023-MARC MINGUELL FERNANDEZ<br>00023-MARC MINGUELL FERNANDEZ                                                                                                    | e, modificar<br>nualmente.<br>D20000) RECOGER MARC<br>As Utidades<br>ección departamentos<br>VM-Modif /D-Desanulado<br>Terminal<br>02-T1000 pruebas<br>02-T1000 pruebas<br>02-T1000 pruebas<br>02-T1000 pruebas                                                                                                    | AJES<br>Horatio pred.<br>09:00 1400<br>Lectora E Fer<br>T1000 pruebas<br>T1000 pruebas<br>T1000 pruebas                                                                                                    | ha Usuaio    | Image: square and square and squ                         |
| Buttlet         Excess of the second second sec                                                                                                    | typer 2,900.6     Licencia para HELPPC - [mi<br>reserves/Ausertes: Production Marcales Tat     Presentes/Ausertes: Production Marcales Tat     Presentes/Ausertes: Production Marcales Tat     Production Marcales     Topor nombre     Sel     Solo el Empleado Indicado *A-Anulado/C-Manual     Nombre     00023-MARC MINGUELL FERNANDEZ     00023-MARC MINGUELL FERNANDEZ     0002                                                                                                    | e, modificar<br>nualmente.<br>020000) RECOGER MARC<br>March Utidades<br>Control Recoger March<br>March Modif /D-Desanutado<br>Terminal<br>02-T1000 pruebas<br>02-T1000 pruebas<br>02-T1000 pruebas<br>02-T1000 pruebas                                                                                                    | AJFSJ<br>Horatio pred<br>09:00 1400<br>Lectora E Per<br>T1000 pruebas<br>T1000 pruebas<br>T1000 pruebas                                                                                                    | ha Usuaio    | Image: square and square and square                                 |
| Excession         Buscar por código         Buscar por código         Buscar Solo Activo           Pecha inicial         Buscar Solo Activo         Image           23/02/2010         Buscar Solo Activo         Image           Pecha inicial         Buscar Solo Activo         Image           23/02/2010         Buscar Solo Activo         Image           Buscar Solo Activo         Image         Image           08/02/2010         Image         Image           Buscar Solo Activo         Image         Image           08/02/2010         Image         Image         Image           08/02/2010         Image         Image         Image           08/02/2010         Image         Image         Image           08/02/2010         Image         Image         Image           08/02/2010         Image         Image         Image           08/02/2010         Image         Image         Image           08/02/2010         Image         Image         Image           08/02/2010         Image         Image         Image           08/02/2010         Image         Image         Image           08/02/2010         Image         Image         Image <tr< td=""><td>r) Ver 2.90.0.6 Licencia para HELPPC - [(m<br/>reservas Presentes/Ausertes Production Mercales Tal<br/>Progenos Presentes/Ausertes Production Mercales Tal<br/>Promotive Selo<br/>Solo el Empleado Indicado * A-Anulado/C-Manual<br/>Nombre<br/>00023-MARC MINGUELL FERNANDEZ<br/>00023-MARC MINGUELL FERNANDEZ<br/>00023-MARC MINGUEL FERNANDEZ<br/>00023-MARC MINGUEL FERNANDEZ</td><td>e, modificar<br/>nualmente.<br/>020000) RECOGER MARC<br/>Ass Utildades<br/>Control Control Control Control<br/>Ass Utildades<br/>Control Control Control Control Control<br/>Control Control Control Control Control Control<br/>Control Control Contr</td><td>AJFS)</td><td>ha Usuano</td><td>Image: Second state state</td></tr<> | r) Ver 2.90.0.6 Licencia para HELPPC - [(m<br>reservas Presentes/Ausertes Production Mercales Tal<br>Progenos Presentes/Ausertes Production Mercales Tal<br>Promotive Selo<br>Solo el Empleado Indicado * A-Anulado/C-Manual<br>Nombre<br>00023-MARC MINGUELL FERNANDEZ<br>00023-MARC MINGUELL FERNANDEZ<br>00023-MARC MINGUEL FERNANDEZ<br>00023-MARC MINGUEL FERNANDEZ                                                                                                    | e, modificar<br>nualmente.<br>020000) RECOGER MARC<br>Ass Utildades<br>Control Control Control Control<br>Ass Utildades<br>Control Control Control Control Control<br>Control Control Control Control Control Control<br>Control Control Contr                                                                                | AJFS)                                                                                                    | ha Usuano    | Image: Second state state                         |
| Fecha inicial<br>2302/2010         Buscar Solo Activo<br>160907           Fecha inicial<br>2302/2010         Buscar Solo Activo<br>100907           Fecha inicial<br>2302/2010         Buscar Solo Activo<br>100907           Fecha inicial<br>2302/2010         Buscar Solo Activo<br>100907           Fecha inicial<br>2302/2010         Buscar Solo Activo<br>100907           Fecha inicial<br>2002/2010         Buscar Solo Activo<br>100907           Fecha inicial<br>2002/2010         Buscar Solo Activo<br>100907           08/02/2010         16/0914           08/02/2010         16/0914           08/02/2010         16/0914           08/02/2010         16/0914           08/02/2010         16/1012           08/02/2010         16/1012           08/02/2010         16/1012           08/02/2010         16/1012           08/02/2010         16/1012           08/02/2010         16/1012           08/02/2010         16/1012           08/02/2010         16/1012           08/02/2010         16/1012           08/02/2010         16/1142           08/02/2010         16/1142                                                                                                    | r) Ver 2, 90.0.6 Licencia para HELPPC - [m<br>reserva Presentes/Auertes Produccin Mercales rai<br>reserva Presentes/Auertes Produccin Mercales rai<br>report nombre Sector Auertes<br>solo el Empleado Indicado * A-Amulado/C-Manual<br>Nombre 00023-MARC MINGUELL FERNANDEZ<br>00023-MARC MINGUELL FERNANDEZ<br>00023-MARC MINGUEL FERNANDEZ<br>00023-MARC MINGUEL FERNANDEZ<br>00023-M                                                                                                    | e, modificar<br>nualmente.<br>D20000) RECOGER MARC<br>Mass Utildades<br>Control Control C                                                                                             | AJF5)  Horario pred.  09:00 1400  Lectora T1000 pruebas T1000 pruebas T1000 pruebas                                                                                                    | ha Usuario   | Image: square square                                 |
| Fecha inicial         Buscar Solo Activo I           23/02/2010         -         -           Fecha inicial         Buscar Solo Activo I         -           Buscar Solo Activo I         -         -           Fecha inicial         Buscar Solo Activo I         -           Buscar Solo Activo I         -         -           Fecha inicial         Buscar Solo Activo I         -           Buscar Solo Activo I         -         -           Buscar Solo Activo I         -         -           Buscar Solo Activo I         -         -           Buscar Solo Activo I         -         -           Buscar Solo Activo I         -         -           Buscar Solo Activo I         -         -           Bolo Color I         -         -         -           Bolo Color I         -         -         -           Bolo Color I         -         -         -           Bolo Color I         -         -         -           Bolo Color I         -         -         -           Bolo Color I         -         -         -           Bolo Color I         -         -         -           Bolo Color I         <                                                                                                    | r) Ver 2, 90.0.6 Licencia para HELPPC - [m<br>rover.da Presentes/Aueries Producción Mercales Tat<br>Presentes/Aueries Producción Mercales Tat<br>Promote Sector Sector Se                                                                                                    | e, modificar<br>nualmente.<br>D20000) RECOGER MARC<br>Are Utidades<br>Control Control Control Control<br>Are Utidades<br>Control Control Control Control<br>Control Control Control Control Control<br>Control Control Control Control Control<br>Control Control Control Control Control<br>Control Control Control Control Control<br>Control Control Control Control Control<br>Control Control Control Control Control<br>Control Control Control Control Control<br>Control Control Control Control Control Control<br>Control Control Control Control Control<br>Control Control Control Control Control Control Control<br>Control Control Control Control Control Control Control<br>Control Control Contr | AJE5<br>AJE5<br>Horario pred<br>09:00 14:00<br>Lectora E <sup>a</sup> Fec<br>T1000 pruebas<br>T1000 pruebas<br>T1000 pruebas<br>T1000 pruebas                                                                                                    | ha Usuario   | Image: square and square and squar                                  |
| Exception         Exception         Exception           IXION-Presencia Profesional T2app         Image: Processor         Image: Processor           Image: Processor         Image: Processor         Image: Processor           Processor         Image: Processor         Image: Processor           Processor         Image: Processor         Image:                                                                                                    | r) Ver 2.90.0.6 Licencia para HELPPC - [m<br>reserva Presentes/Ausertes Produccion Mercales Tat<br>Profile Control Control                                                                                                    | e, modificar<br>nualmente.<br>D20000) RECOGER MARC<br>March Utidades<br>Eección departamentos<br>UM-Modif /D-Desanulado<br>Terminal<br>02-T1000 pruebas<br>02-T1000 pruebas<br>02-T1000 pruebas<br>02-T1000 pruebas                                                                                                    | AJES<br>AJES<br>AJES | ha Usuario   | Arcajes       repetidos,         2009-0001-CALENDARIO 2009       Image: Calendario 2009         Image: Calendario 2009       Image: Calendario 2009         Image: Calendario 2009       Image:                                                                                                    |
| Exception         Buscar per código         Buscar per código         B                                                                                                    | r) Ver 2.90.0.6 Licencia para HELPPC [(m<br>recenta Presentes/Ausertes Production Mercales Tel<br>Progeneta Presentes/Ausertes Production Mercales Tel<br>Progeneta Presentes/Ausertes Production Mercales Tel<br>Solo el Empleado Indicado *A-Anulado/C-Manual<br>Nombre<br>00023-MARC MINGUELL FERNANDEZ<br>00023-MARC MINGUELL FERNANDEZ<br>0003-MARC MINGUELL FERNAN                                                                    | e, modificar<br>nualmente.<br>020000) RECOGER MARC<br>Ass Utidades<br>Control of the control of the control<br>of the control of the control                                                                                          | AJFS)                                                                                                    | , anular ma  | Result         Result         Result<                                                                                                    |
| Fecha         Hora         Incidencia           08/02/2010         16/09/14         ACCESO         Volceso           98/02/2010         9         1000         1000         1000           98/02/2010         9         1000         1000         1000         1000         1000           98/02/2010         9         1000         1000         1000         1000         1000         1000         1000         1000         1000         1000         1000         1000         1000         1000         1000         1000         1000         1000         1000         1000         1000         1000         1000         1000         1000         1000         1000         1000         1000         1000         1000         1000         1000         1000         1000         1000         1000         1000         1000         1000         1000         1000         1000         1000         1000         1000         1000         1000         1000         1000         1000         1000         1000         1000         1000         1000         1000         1000         1000         1000         1000         1000         1000         10000         1000         1000         1                                                                                                    | r) Ver 2.90.0.6 Licencia para HELPPC - [m<br>reserva Presentes/Auertes Production Mercales re-<br>regenta Presentes/Auertes Production Mercales re-<br>Por nombre Sector Auertes Production Mercales re-<br>Solo el Empleado Indicado * A-Anulado/C-Manual<br>Nombre 00023-MARC MINGUELL FERNANDEZ<br>00023-MARC MINGUELL FERNANDEZ<br>00023-MARC MINGUEL FERNANDEZ<br>00023-MARC MINGUEL FERNANDEZ<br>00023-MARC MINGUEL                                                                                                    | e, modificar<br>nualmente.<br>020000) RECOGER MARC<br>Ass Utildades<br>Control Control Control Control Control<br>Ass Utildades<br>Control Control Control Control Control Control<br>Control Control Contr                                                                                   | AJFS)                                                                                                    | ha Usuaro    | Image: Second state state stat                          |
| Fecha inicial         Buscar Solo Activo           28/02/2010         -         -           Buscar Solo Activo         -         -           Buscar Solo Activo         -         -           Buscar Solo Activo         -         -           Buscar Solo Activo         -         -           Buscar Solo Activo         -         -           Buscar Solo Activo         -         -           Buscar Solo Activo         -         -           Buscar Solo Activo         -         -           Buscar Solo Activo         -         -           Buscar Solo Activo         -         -           Basozyono         -         -         -           Basozyono         -         -         -           Basozyono         -         -         -           Basozyono         -         -         -           Basozyono         -         -         -         -           Basozyono         -         -         -         -           Basozyono         -         -         -         -           Basozyono         -         -         -         -           Basozyono                                                                                                    | r) Ver 2, 90.0.6 Licencia para HELPPC - [m<br>reserva Presentes/Aueries Produccin Mercales re-<br>reserva Presentes/Aueries Produccin Mercales re-<br>licence Presentes/Aueries Produccin Mercales re-<br>solution of the second second second second second<br>second second                                                                                                    | e, modificar<br>nualmente.<br>D20000) RECOGER MARC<br>Are Unidades<br>Control Control Control Control Control<br>Control Control Control Control<br>Control Control Control Control<br>Control Control Control Control Control<br>Control Control Control Control Control<br>Control Control Control Control Control<br>Control Control Control Control Control<br>Control Control Control Control Control<br>Control Control Control Control Control Control<br>Control Control Control Control Control Control<br>Control Control Control Control Control Control Control<br>Control Control Control Control Control Control Control Control<br>Control Control Control Control Control Control Control Control Control Control<br>Control Control Con                                                      | AJF5)  Horatio pred.  09:00 1400  Lectora  T1000 pruebas T1000 pruebas T1000 pruebas T1000 pruebas T1000 pruebas T000 pruebas T000 prue                                                                                                    | ha Usuario   | ZO09-0001-CALENDARIO 2009           Construction           Construction           C                                                                                                    |
| Fecha inicial         Buscar Solo Activo           8:02/2010         •           9:02/2010         •           9:02/2010         •           9:02/2010         •           9:02/2010         •           9:02/2010         •           9:02/2010         •           9:02/2010         •           9:02/2010         •           9:02/2010         •           9:02/2010         •           9:02/2010         •           9:02/2010         •           0:02/2010         •           0:02/2010         •           0:02/2010         •           0:02/2010         •           0:02/2010         •           0:02/2010         •           0:02/2010         •           0:02/2010         •           0:02/2010         •           0:02/2010         •           0:02/2010         •           0:02/2010         •           0:02/2010         •           0:02/2010         •           0:02/2010         •           0:02/2010         •           0:02/2010         •                                                                                                    | r) Ver 2, 90.0.6 Licencia para HELPPC - [m<br>ro Ver 2, 90.0.6 Licencia para HELPPC - [m<br>reserves Presentes/Aueries Production Mercales Tat<br>reserves Presentes/Aueries Production Mercales Tat<br>Point Comparent Statement Production Mercales Tat<br>Point Comparent Presentes/Aueries Production Mercales Tat<br>Point Comparent Presentes/Aueries Production Mercales Tat<br>Point Comparent Presentes/Aueries Production Mercales Tat<br>Point Comparent Presentes/Aueries Production Mercales Tat<br>Nombre State<br>00023-MARC MINGUELL FERNANDEZ<br>00023-MARC MINGUELL FERNANDEZ<br>000                                                                                                    | e, modificar<br>nualmente.<br>D20000) RECOGER MARC<br>Are Utidades<br>ección departamentos<br>UM-Modif/D-Desanulado<br>Terminal<br>02-T1000 pruebas<br>02-T1000 pruebas<br>02-T1000 pruebas<br>02-T1000 pruebas                                                                                                    | AJF5)<br>Horario pred.<br>09:00 1400<br>Lectora E <sup>+</sup> Fec<br>T1000 pruebas<br>T1000 pruebas<br>T1000 pruebas<br>T1000 pruebas<br>T1000 pruebas<br>T1000 pruebas<br>T000 pruebas                                                                                                    | , anular ma  | Image: square square squar                                  |
| Exception         Exception           IX10/H-Presencia Profesional T2app           Ix10/H-Presencia Profesional T2app           Image: Process           Process           <                                                                                                    | r) Ver 2, 90.0.6 Licencia para HELPPC - [m<br>reserves Presentes/Ausertes Production Mercales Tat<br>Performance Presentes/Ausertes Production Mercales Tat<br>Performance Presentes/Ausertes Production Mercales Tat<br>Solo el Empleado Indicado * A - Anulado/C-Manual<br>Nombre Salo el Empleado Indicado * A - Anulado/C-Manual<br>Nombre 00023-MARC MINGUELL FERNANDEZ<br>00023-MARC MINGUELL FERNANDEZ<br>00023-MARC MINGUELA FERNANDEZ<br>00023-MARC MINGUELA FERNANDEZ<br>00023-MARC MINGUEL                                                                                                    | e, modificar<br>nualmente.<br>D20000) RECOGER MARC<br>das Utidades<br>lección departamentos<br>UM-Modif /D-Desanulado<br>Terminal<br>02-T1000 pruebas<br>02-T1000 pruebas<br>02-T1000 pruebas<br>02-T1000 pruebas                                                                                                    | AJES)                                                                                                    | ha Usuario   | Arcajes       repetidos,         2009-0001-CALENDARIO 2009       Image: Calendario 2009         Image: Calendario 2009       Image: Calendario 2009         Image: Calendario 2009       Imagee                                                                                                    |
| Fecha         Hora         Incidencia           08/02/2010         Funcesar         Funcesar           Procesar         Funcesar         Funcesar           Procesar         Funcesar         Funcesar           Fecha         Hora         Incidencia           D8/02/2010         Funcesar         Funcesar           Fecha         Hora         Incidencia           D8/02/2010         Funcesar         Funcesar           D8/02/2010         Funcesar         Funcesar           D8/02/2010         Funcesar         Funcesar           D8/02/2010         Funcesar         Funcesar           D8/02/2010         Funcesar         Funcesar           D8/02/2010         Funcesar         Funcesar           D8/02/2010         Funcesar         Funcesar           D8/02/2010         Funcesar         Funcesar           D8/02/2010         Funcesar         Funcesar           D8/02/2010         Funcesar         Funcesar           D8/02/2010         Funcesar         Funcesar           D8/02/2010         Funcesar         Funcesar           D8/02/2010         Funcesar         Funcesar           D8/02/2010         Funcesar         Funcesar                                                                                                    | r) Ver 2.90.0.6 Licencia para HELPPC [(m<br>recenta Presentes/Ausertes Production Mercates Tel<br>recenta Presentes/Ausertes Production Mercates Tel<br>Solo el Empleado Indicado * A-Anulado/C-Manual<br>Nombre<br>00023-MARC MINGUELL FERNANDEZ<br>00023-MARC MINGUELL FERNANDEZ<br>00023-MARC MINGUEL FERNANDEZ<br>00023-MARC MINGUEL FERNANDEZ<br>00023-MARC MINGUEL FERNANDEZ<br>00023-MARC MINGUEL FERNANDEZ<br>00023-MARC MINGUEL FERNANDEZ<br>00023-MARC MINGUEL FERNANDEZ<br>00023-MARC MINGUEL FERNANDEZ<br>00023-MARC MINGUEL FERNANDEZ<br>00023-MARC MINGUEL FERNANDEZ<br>00023-MARC MINGUEL FERNANDEZ<br>00023-MARC MINGUEL FERNANDEZ<br>00023-MARC MINGUEL FERNANDEZ<br>00023-MARC MINGUEL FERNANDEZ<br>0003-MARC MINGUEL FERNANDEZ<br>0003-MARC MINGUEL FERNANDEZ<br>0003-M                                                              | e, modificar<br>nualmente.<br>D20000) RECOGER MARC<br>Association of the second second s                                                                                               | AJFS)                                                                                                    | , anular ma  | Image: square square                                 |
| Fecha         Hora         Incidencia           08/02/2010         Euscar Solo Activo         Fecha           08/02/2010         Euscar Solo Activo         Fecha           08/02/2010         Euscar Solo Activo         Fecha           08/02/2010         Euscar Solo Activo         Fecha           08/02/2010         Euscar Solo Activo         Fecha           08/02/2010         Euscar Solo Activo         Fecha           08/02/2010         16/09/11         ACCESO           08/02/2010         16/09/11         ACCESO           08/02/2010         16/09/11         ACCESO           08/02/2010         16/09/11         ACCESO           08/02/2010         16/09/11         ACCESO           08/02/2010         16/10/12         CCESO           08/02/2010         16/10/12         CCESO           08/02/2010         16/10/12         CCESO           08/02/2010         16/10/12         CCESO           08/02/2010         16/11/15         CCESO           08/02/2010         16/11/15         C           08/02/2010         16/11/15         C           08/02/2010         16/14/15         C           08/02/2010         16/14/15                                                                                                    | r) Ver 2.90.0.6 Licencia para HELPPC - [m<br>reserva Presentes/Auertes Production Mercales and<br>reserva Presentes/Auertes Production Mercales and<br>reserva Presentes/Auertes Production Mercales and<br>Point Point Presentes/Auertes Production Mercales and<br>Point Point Presentes/Auertes Production Mercales and<br>Point Point Presentes<br>Point Presentes<br>Production Mercales and Point Presentes<br>Production Presentes<br>Production Presentes<br>Presentes<br>Production Presentes<br>Presentes<br>Production Presentes<br>Presentes<br>Presentes | e, modificar<br>nualmente.<br>020000) RECOGER MARC<br>March March March<br>March Modif/D-Desanulado<br>Terninal<br>02-T1000 pruebas<br>02-T1000 pruebas<br>02-T1000 pruebas<br>02-T1000 pruebas                                                                                                    | AJFS)                                                                                                    | , anular ma  | Image: square constraints       Image: square constraints         2009-0001-CALENDARIO 2009       Image: square constraints         2009-0001-CALENDARIO 2009       Image: square constraints         2009-0001-CALENDARIO 2009       Image: square constraints         Image: square constraints       Image: square constraints         Image: square constraints       Image: square constraints                                                                                                    |
| Fecha inicial         Buscar Solo Activo           28/02/2010         -         -           9         Procesar         -           9         Procesar         -           9         Procesa                                                                                                    | r) Ver 2, 90.0.6 Licencia para HELPPC - [m<br>reserva Presentes/Aueries Produccin Mercales and<br>reserva Presentes/Aueries Produccin Mercales and<br>reserva Presentes/Aueries Produccin Mercales and<br>Solo el Empleado Indicado * A-Anulado/C-Manual<br>Nombre<br>00023-MARC MINGUELL FERNANDEZ<br>00023-MARC MINGUELL FERNANDEZ<br>00                                                                 | e, modificar<br>nualmente.<br>D20000) RECOGER MARC<br>Are Unidades<br>ección departamentos<br>UM-Modif/D-Desanulado<br>Terminal<br>02-T1000 pruebas<br>02-T1000 pruebas<br>02-T1000 pruebas<br>02-T1000 pruebas                                                                                                    | AJF5)                                                                                                    | , anular ma  | Image: square square squar                                  |
| Fecha inicial         Buscar Sólo Activo           8:02/2010         Buscar Sólo Activo           Fecha inicial         Buscar Sólo Activo           8:02/2010         Buscar Sólo Activo           Fecha inicial         Buscar Sólo Activo           8:02/2010         Buscar Sólo Activo           Fecha inicial         Buscar Sólo Activo           8:02/2010         Image: Sólo Activo           Fecha inicial         Buscar Sólo Activo           B:02/2010         Image: Sólo Activo           Fecha inicial         Buscar Sólo Activo           B:02/2010         Image: Sólo Activo           B:02/2010         I 609:13           08:02/2010         I 609:14           08:02/2010         I 6109:14           08:02/2010         I 6109:14           08:02/2010         I 6101:12           08:02/2010         I 6101:12           08:02/2010         I 6110:22           08:02/2010         I 61:14:28           08:02/2010         I 61:14:38                                                                                                    | r) Ver 2, 90.0.6 Licencia para HELPPC - [m<br>ro Ver 2, 90.0.6 Licencia para HELPPC - [m<br>reserva Presentes/Aueries Production Mercales and<br>reserva Presentes/Aueries Production Mercales and<br>Promote Sector Aueries Production Mercales and<br>Solo el Empleado Indicado * A - Anulado/C-Manual<br>Nombre 00023-MARC MINGUELL FERNANDEZ<br>00023-MARC MINGUELL FERNANDEZ<br>00023-MARC MING                                                                                                    | e, modificar<br>nualmente.<br>D20000) RECOGER MARC<br>Are Utidades<br>ección departamentos<br>UM-Modif /D-Desanulado<br>Terminal<br>02-T1000 pruebas<br>02-T1000 pruebas<br>02-T1000 pruebas<br>02-T1000 pruebas<br>02-T1000 pruebas<br>02-T1000 pruebas                                                                                                    | AJF5)  Horario pred.  09:00 1400  Lectora E <sup>1</sup> Fee T1000 pruebas T1000 pruebas T1000 pruebas FERNANDEZ Cancelar                                                                                                    | ha Usuario   | Image: square square squar                                  |
| Example         Events         Accesso         Visca           INION-Presencia Profesional T2app         Image: Processo         Image: Processo         Image: P                                                                                                    | r) Ver 2, 90.0.6 Licencia para HELPPC - [m<br>ro Ver 2, 90.0.6 Licencia para HELPPC - [m<br>roenna Presentes/Auertes Production Mercales Tat<br>Promote Sector Sector Sec                                                                                                    | e, modificar<br>nualmente.<br>D20000) RECOGER MARC<br>As Utidades<br>ección departamentos<br>UM-Modif /D-Desanulado<br>Terminal<br>02-T1000 pruebas<br>02-T1000 pruebas<br>02-T1000 pruebas<br>02-T1000 pruebas<br>02-T1000 pruebas<br>02-T1000 pruebas<br>02-T1000 pruebas                                                                                                    | AJES)  Horaio pred  Dotal 1400  Lectora E Ferencia  Lectora E Ferencia  T1000 pruebas T1000 pruebas T1000 pruebas T1000 pruebas T1000 pruebas T1000 pruebas T000 pruebas T000                                                                                                    | , anular ma  | Arcajes       repetidos,         2009-0001-CALENDARIO 2009       Image: Calendario 2009         Image: Calendario 2009       Image: Calendario 2009         Image: Calendario 2009       Image:                                                                                                    |
| Exchange         Procesar           Procesar         Procesar           Procesar         Procesar<                                                                                                    | r) Ver 2.90.0.6 Licencia para HELPPC [(m<br>recenta Presentes/Ausertes Production Mercales Tel<br>Progenta Presentes/Ausertes Production Mercales Tel<br>Solo el Empleado Indicado * A-Anulado/C-Manual<br>Nombre<br>00023-MARC MINGUELL FERNANDEZ<br>00023-MARC MINGUELL FERNANDEZ<br>0003-MARC MINGUELL                                                                 | e, modificar<br>nualmente.<br>D20000) RECOGER MARC<br>das Utidades<br>iección departamentos<br>UM-Modif /D-Desanulado<br>Terminal<br>02-T1000 pruebas<br>02-T1000 pruebas                                                                                                    | AIES<br>AIES<br>AIES | ha Usuaio    | Arcajes       repetidos,         2009-0001-CALENDARIO 2009       Image: Calendaria         Image: Calendaria       Image: Calendaria         Image: Calendaria       Image: Calendaria                                                                                                    |
| IX10/H-Presencia Profesional T2app         Ix10/H-Presencia Profesional T2app         Image:       Procesar         Procesar         Pecha minicial       Buscar por código Busca         23/02/2010       Image:         Pecha minicial       Buscar por código Busca         23/02/2010       Image:         Pecha minicial       Buscar Sólo Activo I         Buscar Sólo Activo I       Buscar Sólo Activo I         Boloz/2010       16:06:31         Bio/02/2010       16:09:11         Bio/02/2010       16:09:11         Bio/02/2010       16:09:14         Bio/02/2010       16:10:15         Bio/02/2010       16:10:12         Bio/02/2010       16:10:12         Bio/02/2010       16:10:12         Bio/02/2010       16:10:12         Bio/02/2010       16:10:12         Bio/02/2010       16:11:35         Bio/02/2010       16:11:45         Bio/02/2010       16:12:01         Bio/02/2010       16:14:48                                                                                                    | r) Ver 2.90.0.6 Licencia para HELPPC [(m)<br>remove Presentes/Ausertes Production Mercates Tel<br>Por nombre Sector/Ausertes Production Mercates Tel<br>Solo el Empleado Indicado * A-Anulado/C-Manual<br>Nombre 00023-MARC MINOUELL FERNANDEZ<br>00023-MARC MINOUELL FERNANDEZ<br>0003-MARC MINOUELL FERNANDEZ<br>0003-MARC MINOUELL FERNANDEZ<br>0003-MARC MINOUEL                                                                                                    | e, modificar<br>nualmente.<br>D20000) RECOGER MARC<br>Ass Utidades<br>Control of the control of the control of the control<br>of the control of the control                                                                                          | AJFS)  Horasio pred 09:00 1400  Lectora E Fer T1000 pruebas T1000 pruebas T1000 pruebas E Fer Acceptar Cancelar                                                                                                    | , anular ma  | Image: square square                                 |

Podemos crear marcajes automáticos a partir de los registros de horarios y calendarios de cada empleado. Esto es muy útil para crear los registros de un grupo de empleados que no tienen terminal físico donde hacer los marcajes. Por que se encuentran en una obra temporal, por que un día no hemos tenido corriente eléctrica durante un largo periodo y ha coincidido con las entradas y salidas de la gente. O para crear los marcajes desde el 1 de enero hasta la fecha que ponemos el sistema en marcha.

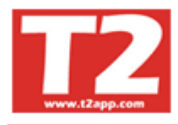

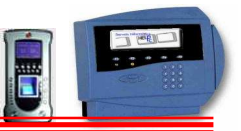

## 4.6.4 PROCESAR MARCAJES

En una aplicación de control de producción, la recogida se efectúa de forma automática. La Recogida manual de marcajes la utilizaremos para volver a recoger marcajes que no estén correctos, o después de parametrizar de nuevo, o para algún día que el ordenador no estaba en marcha, o siempre que no utilicemos la recogida automática.

| 😨 IXION-Presencia Profesional T2app (r) Ver 2.90.0.6 💡 Licencia para HELPPC - [(m020000) PROCESAR MARCAJES] |      |         |        |        | l      | _ ] 6 |      |
|----------------------------------------------------------------------------------------------------|------|---------|--------|--------|--------|-------|------|
| 🕒 Empresas Terminales Accesos Visitas Presencia Presencias/Ausentes Producción Marcajes Tablas Utilidades   |      |         |        |        |        | 1     | a x  |
|                                                                                                    |      |         |        |        |        |       |      |
| Marcajes Procesar                                                                                           | 2009 | - 000   | 1 - CA | LEND.  | ARIO 2 | 2009  | •    |
| Fecha inicial 1409/2009 V Sólo un Empleado                                                                  | 0    | 0       |        | 2009   |        | 0     |      |
| Fecha final 22/02/2010 V                                                                                    |      |         | F      | ebrere | )      |       |      |
| Marcajes a procesar Cargar sólo departamentos marcados                                                      | Lun  | Mar     | Mié    | Jue    | Vie    | Sáb I | Dom  |
| Fresencia 00001 SERVICIOS GENERALES                                                                         |      |         |        |        |        |       | 1    |
| Producción = 00003 ALDIANS FRACION =                                                                        | 2    | 3       | 4      | 5      | 6      | 7     | 8    |
| Accessos     O0004 TECNICO     O0004 TECNICO     O0004 TECNICO     O0004 TECNICO                            | 9    | 10      | 11     | 12     | 13     | 14    | 15   |
| Comprehen I BOOOD PRESENCIA                                                                                 | 23   | 24      | 25     | 26     | 27     | 28    | ***  |
| Procesar Compensaciones                                                                                     |      |         |        |        |        |       |      |
| Meses Cerrados                                                                                              |      |         |        |        |        |       |      |
| 2302/2010 ×                                                                                                 |      |         | (      | Marzo  |        |       |      |
|                                                                                                    | Lun  | Mar     | Mié    | Jue    | Vie    | Sáb I | Dom  |
| Alleca                                                                                                    |      |         |        |        |        |       | 1    |
| Horaio                                                                                                    | 2    | 3       | 4      | 5      | 6      | 7     | 8    |
| 🗖 Mostrar Resultados 🦵 Aplicar Sábados 🗂 Aplicar Domingos                                                   | 9    | 10      | 11     | 12     | 13     | 14    | 15   |
|                                                                                                    | 16   | 24      | 18     | 19     | 20     | 21    | 22   |
|                                                                                                    | 30   | 31      | 20     |        | 41     | 20    | 20   |
| Borrar                                                                                                    |      | 1 32021 |        |        |        |       |      |
|                                                                                                    | -    |         |        |        |        |       |      |
|                                                                                                    |      |         |        |        |        |       |      |
|                                                                                                    |      |         |        |        |        |       |      |
|                                                                                                    |      |         |        |        |        |       | ~    |
|                                                                                                    |      |         |        |        |        |       |      |
| 2                                                                                                    | -    |         |        |        |        |       |      |
|                                                                                                    | Ľ    | _       |        |        | T 2    |       | ~    |
| Usuario SUPERVISOR (Sebastian) HELPPC (emp001) 2009 23/02/2010 19:03:15                                     |      |         |        | ww     | w.12   | app.  | , om |

En las aplicaciones de control de presencia, la recogida será siempre manual y se realizará una recogida hasta el día anterior ya que dichos datos serán definitivos.

Si la información no se ha recogido correctamente, podemos marcar para recogerla de nuevo, aunque se mantendrán aquellos registros que se han modificado a mano o se han modificado.

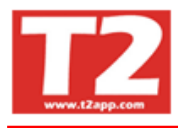

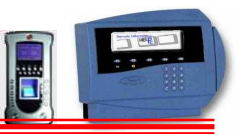

# 4.7 MANTENIMIENTO DE TABLAS

## 4.7.1 TABLA DE OPERARIOS

Es la tabla donde tendremos los datos de los operarios, nos aparece una lista donde podemos ordenar por nombre o por código, pulsando en la columna correspondiente o marcando la casilla mostrar por departamento y eligiendo uno.

| ar Terminalar Arrenor Williar Dragapria | Dregentarlö                                                                                                    | ucenter Dr                                                                                                    | oclussi                                                                                                    | ón Marc                                                                                                    | C III                                                                                                    | blue 10                                                                                                    | the set                                                                                                    |                                                                                                    |                                                                                                    |                                                                         |                                                                                                    |                                                                                                    |                     |                                                                                                    |                                                                                                    | _                                                                                                    | . L                                                                                                    |       |                                                                                                    |
|-----------------------------------------|----------------------------------------------------------------------------------------------------|----------------------------------------------------------------------------------------------------|----------------------------------------------------------------------------------------------------|----------------------------------------------------------------------------------------------------|----------------------------------------------------------------------------------------------------|----------------------------------------------------------------------------------------------------|----------------------------------------------------------------------------------------------------|----------------------------------------------------------------------------------------------------|----------------------------------------------------------------------------------------------------|-------------------------------------------------------------------------|----------------------------------------------------------------------------------------------------|----------------------------------------------------------------------------------------------------|---------------------|----------------------------------------------------------------------------------------------------|----------------------------------------------------------------------------------------------------|----------------------------------------------------------------------------------------------------|----------------------------------------------------------------------------------------------------|-------|----------------------------------------------------------------------------------------------------|
| as Terminales Accesos Visicas Presentia | ridscrites/At                                                                                                    | usences in                                                                                                    | ouucu                                                                                                    |                                                                                                    | ajes 1.a                                                                                                    |                                                                                                    | nuau                                                                                                    |                                                                                                    |                                                                                                    |                                                                         |                                                                                                    |                                                                                                    |                     |                                                                                                    |                                                                                                    |                                                                                                    |                                                                                                    |       |                                                                                                    |
|                                         |                                                                                                    |                                                                                                    |                                                                                                    | J                                                                                                    | Q                                                                                                    |                                                                                                    |                                                                                                    |                                                                                                    |                                                                                                    |                                                                         |                                                                                                    | с<br>С                                                                                                    |                     |                                                                                                    |                                                                                                    |                                                                                                    |                                                                                                    |       |                                                                                                    |
| s Calendarios Horarios Incidencias I    | Departamen                                                                                                    | ntos Emp                                                                                                    | resas                                                                                                    | Empre                                                                                                    | sas Exter                                                                                                    | mas H                                                                                                    | oran                                                                                                    | io Cíclico Niveles empleados                                                                                                    |                                                                                                    |                                                                         |                                                                                                    |                                                                                                    | I HE                | LP-PC.                                                                                                    | S.L.                                                                                                    | O DE                                                                                                    | SCON                                                                                                    | DCIDO | ~                                                                                                    |
|                                         |                                                                                                    | 100                                                                                                    |                                                                                                    |                                                                                                    | - Lee                                                                                                    | r                                                                                                    |                                                                                                    |                                                                                                    |                                                                                                    |                                                                         |                                                                                                    |                                                                                                    | O DE                | SCON                                                                                                    | DCIDO                                                                                                    |                                                                                                    |                                                                                                    |       |                                                                                                    |
| por departamento                        |                                                                                                    |                                                                                                    |                                                                                                    |                                                                                                    | 一旦                                                                                                    | Tipo                                                                                                    | ie en                                                                                                    | apleado Todos 💌                                                                                                    |                                                                                                    |                                                                         |                                                                                                    |                                                                                                    |                     | SCON                                                                                                    | OCIDO                                                                                                    |                                                                                                    |                                                                                                    |       |                                                                                                    |
| Nombre                                  | Tarjeta                                                                                                    | F. Alta                                                                                                    | Hor                                                                                                    | Depart.                                                                                                    | Calen.                                                                                                    | Huella                                                                                                    | Acc                                                                                                    | C.Acc.                                                                                                    | C.Rota                                                                                                    | F. Baja                                                                 | Emp. Extr.                                                                                                    | c. correo                                                                                                    | To DE               | SCON                                                                                                    | OCIDO                                                                                                    |                                                                                                    |                                                                                                    |       |                                                                                                    |
| AITOR GUIRAO MARIN                      | 51179 (                                                                                                    | 07/07/2003                                                                                                    | 01                                                                                                    | 00004                                                                                                    | 0001                                                                                                    | No                                                                                                    | Si                                                                                                    | 0 - ACCESO TOTAL                                                                                                    |                                                                                                    |                                                                         |                                                                                                    |                                                                                                    | a DE                | SCON                                                                                                    | аство                                                                                                    |                                                                                                    |                                                                                                    |       | ~                                                                                                    |
| ALBERT CALAHORRO BUENO                  | 530C8                                                                                                    | 13/07/2009                                                                                                    | 01                                                                                                    | 00005                                                                                                    | 0001                                                                                                    | No                                                                                                    | Si                                                                                                    | 0 - ACCESO TOTAL                                                                                                    |                                                                                                    |                                                                         |                                                                                                    |                                                                                                    | 2009                | - 0001                                                                                                    | - CAI                                                                                                    | LEND/                                                                                                    | RIO                                                                                                    | 2009  | -                                                                                                    |
| AURELIO ARAGONES BANEGAS                | 5335A 3                                                                                                    | 22/12/2008                                                                                                    | 01                                                                                                    | 00004                                                                                                    | 0001                                                                                                    | No                                                                                                    | Si                                                                                                    | 0 - ACCESO TOTAL                                                                                                    |                                                                                                    | 03/08/2009                                                              | 00002                                                                                                    |                                                                                                    |                     | ~1                                                                                                    |                                                                                                    |                                                                                                    |                                                                                                    | 10    |                                                                                                    |
| ENCARNACION MARIN GONZALEZ              | 4E8CA                                                                                                    | 14/07/2003                                                                                                    | 01                                                                                                    | 00002                                                                                                    | 0001                                                                                                    | No                                                                                                    | Si                                                                                                    | 0 - ACCESO TOTAL                                                                                                    |                                                                                                    |                                                                         |                                                                                                    |                                                                                                    | 0                   | 9                                                                                                    |                                                                                                    | 2009                                                                                                    |                                                                                                    |       |                                                                                                    |
| JOAN CASTELLA                           | F7A1E                                                                                                    | 26/01/2009                                                                                                    | 01                                                                                                    | 00005                                                                                                    | 0001                                                                                                    | No                                                                                                    | Si                                                                                                    | 0 - ACCESO TOTAL                                                                                                    |                                                                                                    |                                                                         |                                                                                                    |                                                                                                    |                     |                                                                                                    | Fr                                                                                                    | ebrero                                                                                                    | ю. —                                                                                                    |       |                                                                                                    |
| LOLY TERRON JURADO                      | A0C3B (                                                                                                    | 04/03/2004                                                                                                    | 01                                                                                                    | 00002                                                                                                    | 0001                                                                                                    | No                                                                                                    | Si                                                                                                    | 0 - ACCESO TOTAL                                                                                                    |                                                                                                    |                                                                         |                                                                                                    |                                                                                                    | Lun                 | Mar                                                                                                    | Mié                                                                                                    | lue                                                                                                    | Vie                                                                                                    | Sáb   | Dom                                                                                                    |
| MARC MINGUELL FERNANDEZ                 | D9558                                                                                                    | 11/03/2007                                                                                                    | 03                                                                                                    | 00006                                                                                                    | 0001                                                                                                    | No                                                                                                    | Si                                                                                                    | 3 - ACCESO NIVEL 6                                                                                                    |                                                                                                    | 11/03/2009                                                              |                                                                                                    |                                                                                                    | Lan                 |                                                                                                    | inic                                                                                                    | out                                                                                                    |                                                                                                    | our   | 1                                                                                                    |
| MARC POUS MARIN                         | C30AB                                                                                                    | 14/07/2003                                                                                                    | 01                                                                                                    | 00006                                                                                                    | 0001                                                                                                    | No                                                                                                    | Si                                                                                                    | 0 - ACCESO TOTAL                                                                                                    |                                                                                                    |                                                                         |                                                                                                    |                                                                                                    | 2                   | 3                                                                                                    | 4                                                                                                    | 5                                                                                                    | 6                                                                                                    | 7     | 8                                                                                                    |
| MARIANO TERRON JURADO                   | 4A41C                                                                                                    | 14/07/2003                                                                                                    | 01                                                                                                    | 00003                                                                                                    | 0001                                                                                                    | No                                                                                                    | Si                                                                                                    | 1 - ACCESO L-V TOTAL                                                                                                    |                                                                                                    |                                                                         |                                                                                                    |                                                                                                    | -                   | 10                                                                                                    | - 11                                                                                                    | 12                                                                                                    | 13                                                                                                    | 14    | 15                                                                                                    |
| MONTSE CABADA PUERTO                    | F04F7                                                                                                    | 14/07/2003                                                                                                    | 03                                                                                                    | 00002                                                                                                    | 0001                                                                                                    | No                                                                                                    | Si                                                                                                    | U - ACCESO TOTAL                                                                                                    | 0                                                                                                    | 10                                                                      |                                                                                                    |                                                                                                    | 16                  | 17                                                                                                    | 19                                                                                                    | 10                                                                                                    | 20                                                                                                    | 54    | 22                                                                                                    |
| SEBASTIAN GUIRAO GID                    | AUF25                                                                                                    | 14/07/2003                                                                                                    | 99                                                                                                    | 00006                                                                                                    | 0001                                                                                                    | No                                                                                                    | SI                                                                                                    | U - ACCESO TOTAL                                                                                                    |                                                                                                    | 11 00 0000                                                              | 90                                                                                                    |                                                                                                    | 23                  | 24                                                                                                    | 26                                                                                                    | 26                                                                                                    | 20                                                                                                    | 29    |                                                                                                    |
| SERAFIN CASTANO MARTINEZ                | F2206                                                                                                    | 14/07/2003                                                                                                    | 01                                                                                                    | 00005                                                                                                    | 0001                                                                                                    | No                                                                                                    | Si                                                                                                    | U - ACCESO TOTAL                                                                                                    |                                                                                                    | 11/08/2009                                                              | ų – į                                                                                                    |                                                                                                    | 23                  | 24                                                                                                    | 23                                                                                                    | 20                                                                                                    | 21                                                                                                    | 20    | _                                                                                                    |
|                                         |                                                                                                    |                                                                                                    |                                                                                                    |                                                                                                    |                                                                                                    |                                                                                                    |                                                                                                    |                                                                                                    |                                                                                                    |                                                                         |                                                                                                    |                                                                                                    |                     |                                                                                                    |                                                                                                    |                                                                                                    |                                                                                                    |       |                                                                                                    |
|                                         |                                                                                                    |                                                                                                    |                                                                                                    |                                                                                                    |                                                                                                    |                                                                                                    |                                                                                                    |                                                                                                    |                                                                                                    |                                                                         |                                                                                                    |                                                                                                    | 1                   |                                                                                                    |                                                                                                    |                                                                                                    |                                                                                                    |       |                                                                                                    |
|                                         |                                                                                                    |                                                                                                    |                                                                                                    |                                                                                                    |                                                                                                    |                                                                                                    |                                                                                                    |                                                                                                    |                                                                                                    |                                                                         |                                                                                                    |                                                                                                    |                     |                                                                                                    |                                                                                                    |                                                                                                    |                                                                                                    |       |                                                                                                    |
|                                         |                                                                                                    |                                                                                                    |                                                                                                    |                                                                                                    |                                                                                                    |                                                                                                    |                                                                                                    |                                                                                                    |                                                                                                    |                                                                         |                                                                                                    |                                                                                                    |                     |                                                                                                    |                                                                                                    |                                                                                                    |                                                                                                    |       |                                                                                                    |
|                                         |                                                                                                    |                                                                                                    |                                                                                                    |                                                                                                    |                                                                                                    |                                                                                                    |                                                                                                    |                                                                                                    |                                                                                                    |                                                                         |                                                                                                    |                                                                                                    |                     |                                                                                                    |                                                                                                    |                                                                                                    |                                                                                                    |       |                                                                                                    |
|                                         |                                                                                                    |                                                                                                    |                                                                                                    |                                                                                                    |                                                                                                    |                                                                                                    |                                                                                                    |                                                                                                    |                                                                                                    |                                                                         |                                                                                                    |                                                                                                    |                     |                                                                                                    |                                                                                                    |                                                                                                    |                                                                                                    |       |                                                                                                    |
|                                         |                                                                                                    |                                                                                                    |                                                                                                    |                                                                                                    |                                                                                                    |                                                                                                    |                                                                                                    |                                                                                                    |                                                                                                    |                                                                         |                                                                                                    |                                                                                                    |                     |                                                                                                    |                                                                                                    |                                                                                                    |                                                                                                    |       |                                                                                                    |
|                                         |                                                                                                    |                                                                                                    |                                                                                                    |                                                                                                    |                                                                                                    |                                                                                                    |                                                                                                    |                                                                                                    |                                                                                                    |                                                                         |                                                                                                    |                                                                                                    |                     |                                                                                                    |                                                                                                    |                                                                                                    |                                                                                                    |       |                                                                                                    |
|                                         |                                                                                                    |                                                                                                    |                                                                                                    |                                                                                                    |                                                                                                    |                                                                                                    |                                                                                                    |                                                                                                    |                                                                                                    |                                                                         |                                                                                                    |                                                                                                    |                     |                                                                                                    |                                                                                                    |                                                                                                    |                                                                                                    |       |                                                                                                    |
|                                         |                                                                                                    |                                                                                                    |                                                                                                    |                                                                                                    |                                                                                                    |                                                                                                    |                                                                                                    |                                                                                                    |                                                                                                    |                                                                         |                                                                                                    |                                                                                                    |                     | _                                                                                                    |                                                                                                    |                                                                                                    | _                                                                                                    | _     |                                                                                                    |
|                                         |                                                                                                    |                                                                                                    |                                                                                                    |                                                                                                    |                                                                                                    |                                                                                                    | _                                                                                                    | 1415                                                                                                    |                                                                                                    |                                                                         |                                                                                                    | >                                                                                                    |                     |                                                                                                    |                                                                                                    |                                                                                                    |                                                                                                    |       | 14                                                                                                    |
|                                         | 🖆 🛅                                                                                                    | <b>#</b>                                                                                                    | <b>B</b>                                                                                                    | <b>B</b>                                                                                                    | 🔬 .                                                                                                    |                                                                                                    | 80                                                                                                    | 渊 🖄 🕄 🍖                                                                                                    | 1                                                                                                    |                                                                         |                                                                                                    |                                                                                                    |                     |                                                                                                    |                                                                                                    |                                                                                                    |                                                                                                    |       |                                                                                                    |
|                                         |                                                                                                    |                                                                                                    |                                                                                                    |                                                                                                    |                                                                                                    |                                                                                                    |                                                                                                    |                                                                                                    |                                                                                                    |                                                                         |                                                                                                    |                                                                                                    | 1                   |                                                                                                    |                                                                                                    |                                                                                                    |                                                                                                    |       | V                                                                                                    |
|                                         |                                                                                                    |                                                                                                    |                                                                                                    |                                                                                                    |                                                                                                    |                                                                                                    |                                                                                                    |                                                                                                    |                                                                                                    |                                                                         |                                                                                                    |                                                                                                    |                     |                                                                                                    |                                                                                                    | ww                                                                                                    | w.T2                                                                                                    | app.  | com                                                                                                    |
|                                         | S Celendarios Accesos Viatos Presentas<br>S Calendarios Horanios Incidencias I<br>por degartamento<br>Nombre<br>ATOR GUIRAO MARIN<br>ALBERT CALAHORRO BUENO<br>AURELIO ARAGONES BANBGAS<br>BECAENACION MARIN GONZALEZ<br>JOAN CASTELLA<br>LOLY TERRON JURADO<br>MARC MINUGUEL FERNANDEZ<br>MARC POUS MARIN<br>MARIANO TERRON JURADO<br>MONTES CABADA PUERTO<br>SEEASTIAN GUIRAO GIL<br>SERAFIN CASTAÑO MARTINEZ | Image: Second Visital Presence Presence Pres | S Terminales     Accesos Violas     Presentes/Ausentes     Presentes/Ausentes     Presentes/Aufentes/Aufentes/Aufentes/Aufentes/Aufentes/Ausentes     Presentes/Aufentes/Aufentes/Au | Image: Second Works Proceeding Proceeding Proceedings       Image: Second Proceedings       Image: Second Proceedings       Image: Second Proceedings         Image: Second Proceedings       Image: Second Proceedings       Image: Second Proceedings       Image: Second Proceedings       Image: Second Proceedings         Image: Second Proceedings       Image: Second Proceedings       Image: Second Proceedings       Image: Second Proceedings       Image: Second Proceedings         Image: Second Proceedings       Image: Second Proceedings       Image: Second Proceedings       Image: Second Proceedings       Image: Second Proceedings         Image: Second Proceedings       Image: Second Proceedings | Access Vois         Presence         Presence         Presence         Produces         Produces | Nome         Tarjet         C.Ale         More trained           Image: Stress of the stress of the stress o | Normalia         Access Voids         Presences/Revented/Ausentes         Production         Marcles         Table         Display           a         Calendarios         Horenios         Lincidencias         Departamento         Empresas         Empresas         Empr | s Terminales Access Visitus Presentos       Presentos Presentos Presentes Producción Marcials Tables Ublidad         s Calendarios       Horarios       Licióencias       Departamentos       Empresas       Empresas       Empresas       Empresas       Empresas       Forarios       Horarios         por departamento       Image: Social State       Tarjeta       F. Atha       Departamentos       Image: Social State       Forarios         ATOR GUIRAO MARIN       51179       707/70200       01       00004       0001       No       83         AURECANACIONES BANEGAS       5333.6       21/2/2008       01       00005       0001       No       84         ADAR CAUGONES BANEGAS       5333.6       21/2/2008       01       00005       0001       No       84         ADARCANCONES LANEGAS       5333.6       21/2/2008       01       00005       0001       No       84         MARC MOUNTAR CABALDA PUERTO       FAALE       40/07/2003       01       00006       0001       No       84         MARC FOUS MARIN       CSADE 14/07/2003       01       00005       0001       No       84         MARC FOUS MARIN       CSADE 14/07/2003       01       00005       0001       No       84         SE | S Termindes Access Visites Predendes Presentes/Ausentes Productor Marcajes Tables Utildades         Image: Source Source | a Cremendes Access Visites Presents Production Marcules Tables Ublidges | Terminales       Accessor       Within Presences       Presences       Production       Marchel       Table       Didded | • remnes         Access         Weiler         Presented Protected/Ausenties         Production         Receive         Use and access         Construction         Construction <td><ul> <li></li></ul></td> <td>Terminde         Accesso         Viside         Pleasance Presente Presente Presente Produced Marketone         Pleasance         Pleasance<td>Terminde Acess Wide Freene Freene Freene Receive Medice Table Data         Image Acess Wide Freene Freene Freene Free Free Free Fr</td><td>Terminde Access Wide Frederics Heatric Relations Heatric Relations Heatrice Transformed Access Frederics       Image: Second Condering Condering C</td><td>Windle Access Webs Webs Webs Headed Production Models       Table Access Webs Webs Headed Production Models       Table Access Webs Webs Headed Production Models       Image: Constraints       Image: Constraints</td><td></td><td>(market Access for the Period Period Reference For the Added for the Added for the Added</td></td> | <ul> <li></li></ul> | Terminde         Accesso         Viside         Pleasance Presente Presente Presente Produced Marketone         Pleasance         Pleasance <td>Terminde Acess Wide Freene Freene Freene Receive Medice Table Data         Image Acess Wide Freene Freene Freene Free Free Free Fr</td> <td>Terminde Access Wide Frederics Heatric Relations Heatric Relations Heatrice Transformed Access Frederics       Image: Second Condering Condering C</td> <td>Windle Access Webs Webs Webs Headed Production Models       Table Access Webs Webs Headed Production Models       Table Access Webs Webs Headed Production Models       Image: Constraints       Image: Constraints</td> <td></td> <td>(market Access for the Period Period Reference For the Added for the Added for the Added</td> | Terminde Acess Wide Freene Freene Freene Receive Medice Table Data         Image Acess Wide Freene Freene Freene Free Free Free Fr | Terminde Access Wide Frederics Heatric Relations Heatric Relations Heatrice Transformed Access Frederics       Image: Second Condering Condering C | Windle Access Webs Webs Webs Headed Production Models       Table Access Webs Webs Headed Production Models       Table Access Webs Webs Headed Production Models       Image: Constraints       Image: Constraints |       | (market Access for the Period Period Reference For the Added for the Added for the Added |

Aparte de los botones de mantenimiento habituales, añadir, modificar, borrar, buscar e impresión, esta el de enviar información al Terminal, el de búsqueda por una parte de la cadena del nombre o por su matrícula de coche y de asignación general de algunos parámetros comunes como son horas extras, flexibilidad, marcaje obligatorio y huella s/n.

| As                                                                                                    | signar                                    |
|----------------------------------------------------------------------------------------------------|-------------------------------------------|
| asignar por                                                                                                    | opciones a asignar                        |
| C Todos los Empleados                                                                                                    | └ Horas extras                            |
| • Un Solo Departamento                                                                                                    | ☐ Marcaje obligatorio ☐<br>☐ Huella S/N ☐ |
| C Varios Departamentos                                                                                                    | Cód Rotación                              |
| C Varios Empleados                                                                                                    | Código 🔽                                  |
| 00001 SERVICIOS GENERALE     00002 ADMINISTRACION     00003 TECNICO-COMERCIAL     00004 TECNICO     00005 DESARROLLO SOFTW | S<br>ARE Y WEB                            |
| 🖌 <u>A</u> ceptar                                                                                                    | 🂢 <u>C</u> ancelar                        |

Para ello se habrá de marcar la casilla de la izquierda de la opción que se quiera cambiar para habilitarla y luego marcar o no la casilla de la derecha dependiendo si se quiere marcar o desmarcar la opción en la/s ficha/s de los empleado/s que se diga en la asignación que puede ser todos los empleados, un solo departamento (se habrá de marcar en cuál se harán los cambios en la parte inferior) o varios departamentos (en este caso se podrá marcar varios departamentos).

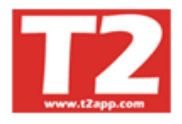

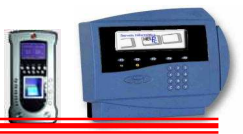

## 4.7.1.1 FICHA OPERARIO

| 🔕 IXION-Presencia Profesional T2app (r) Ver 2.90.0.6 💿 Licencia para HELPPC - [(m030000) 030000 TABLAS AUXILIARES]                                                                                                    |            |           |          |                                  |          |                |                | BX           |
|----------------------------------------------------------------------------------------------------|------------|-----------|----------|----------------------------------|----------|----------------|----------------|--------------|
| Empresas Terminales Accesos Visites Presencia Presencias/Ausentes Producción Marcajes Tablas Ubilidades                                                                                                    |            |           |          |                                  |          |                |                | . 8 X        |
|                                                                                                    |            | 5         |          |                                  |          |                |                |              |
| Empleados Calendanos Horanos Incidencias Departamentos Empresas Empresas Externas Horano Cíclico Niveles empleados                                                                                                    |            |           | HE DE    | ELP-PC,                          | S.L.     | O DE           | SCONOCII       | 20           |
| Código         00004 SEBASTIAN GUIRAO GIL           00021 AITOR GUIR         Ficha Ausencias Horarios Compensaciones Observaciones Datos personales Horario cíclico           00024 ALBERT CAL         Ficha Instructure           000074 AURELIO AR         Código Instructure           000074 AURELIO AR         Código Instructure           000074 AURELIO AR         Código Instructure                                                                                                    | Emp. Extr. | c. correo |          | ESCON<br>ESCON<br>ESCON<br>ESCON |          |                |                |              |
| 00003 ENCARNACI<br>Tarjeta A0F25 Inner F. alta 14/07/2003 F. baja                                                                                                    |            |           | 2009     | - 0001                           | - CAL    | ENDA           | RIO 200        | 9 💌          |
| 00033     JOAN CASTE     Calendario     CALENDARIO 2009     Horario colectivo       00008     LOLY TERRO     Departamento     PRESENCIA     HORARIO EXTENSIVO                                                                                                    |            |           | 0        | 0                                | Fe       | 2009<br>ebrero |                | 00           |
| 00020 MARC POUS Horario tumo colectivo                                                                                                    |            |           | Lun      | Mar                              | Mié      | Jue            | Vie Sál        | ) Dom        |
| 00004     Entrada     000001     I. descanso     Entrada     H. objetivo       00006     MONTSE CA     Salida     Salida     O3h 00m       1     Contemplar Puntualidad     Tiempo fuera horario     Image Analysis                                                                                                    |            |           | 2        | 3<br>10                          | 4<br>11  | 5<br>12        | 6 7<br>13 14   | 1<br>8<br>15 |
| Tmp. punt. entrada (min.) 0 Contemplar<br>Tmp. punt. salida(min.) 0 No contemplar<br>No contemplar                                                                                                    | с          |           | 16<br>23 | 17<br>24                         | 18<br>25 | 19<br>26       | 20 21<br>27 28 | 22           |
| Image: Construction of the construction of the construc |            |           |          |                                  |          |                |                |              |
|                                                                                                    |            |           |          |                                  |          |                |                |              |
|                                                                                                    |            | >         |          |                                  |          |                |                | ×            |
| द∰ हा2                                                                                                    |            |           |          |                                  |          | ww             | w.T2an         | n com        |
| Leverin SUDEDVISOR (Sebartian) HELDDC (amon11) 2000 23(02/2010 10:50:30                                                                                                    |            |           |          |                                  |          |                |                |              |

Cada operario podrá tener un calendario con un horario del departamento o su propio horario pudiendo indicar los minutos de flexibilidad en la entrada y en la salida, si su horario fuese rotativo deberá marcarse horario colectivo y asignarle un horario y un código de rotación que será el mismo del que se haya puesto en el horario en la tabla de horarios, si no se coloca código de rotación usará el horario normalmente.

Cada operario dispone de un número de operario, su nombre y apellidos, el número de tarjeta – Si puede o no hacer horas extras, si debe validar con huella, Nº de matricula. Indicaremos la fecha de alta y la de baja si ya no esta en la Empresa.

Le asignamos el calendario, la sección/departamento y el turno colectivo. Si el horario no coincide con ninguno de los colectivos, se desmarca y se le asigna el horario específico para ese operario, el código de rotación si los turnos son rotativos (en este caso debe estar siempre marcado el turno colectivo).

Podemos indicar la flexibilidad en el horario a la entrada y a la salida, Indicaremos si tiene control de accesos y si lo tiene, a que grupo pertenece del control de accesos.

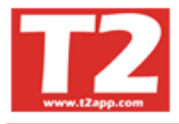

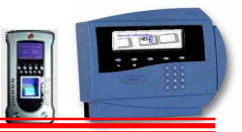

# 4.7.1.2 CALENDARIO DE HORARIOS

Además de los horarios habituales, dispondremos la posibilidad de tener horarios distintos por día de la semana.

| 😣 IXION-Presencia P | Profesional | T2app (r) Ver 2.90.0.6 - Licencia para HELPPC - [(m030000) 030000 TABLAS AUXILI                       | ARES | 1                                   |            |           |      |         |       |           |         | EX     |
|---------------------|-------------|----------------------------------------------------------------------------------------------------|------|-------------------------------------|------------|-----------|------|---------|-------|-----------|---------|--------|
| Empresas Terminale  | s Accesos   | Visitas Presencia Presentes/Ausentes Producción Marcajes Tablas Utilidades                            |      |                                     |            | 1         |      |         |       |           |         | - 6 X  |
|                     |             |                                                                                                    |      | 3                                   |            | Ċ         |      |         |       |           |         |        |
| Empleados Calendari | ios Horaric | os Incidencias Departamentos Empresas Empresas Externas Horario Cíclico Niveles emple                 | ados |                                     |            |           | I HE | ELP-PC, | \$.L. | O DE      | SCONOC  | 100 🔼  |
| Código              | 1           | 00004 SEBASTIAN CHIPAO CH                                                                             | _    |                                     | Emp. Extr. | c. correo |      | ESCONC  |       |           |         |        |
| 00021 AITOR GUIF    | Ficha       | Ausencias Horarios Compensaciones Observaciones Datos personales Horario ciclico                      |      |                                     |            |           | o 🧕  | ESCONC  | ocido |           |         |        |
| 00024 ALBERT CA     |             |                                                                                                    |      |                                     |            |           | DE   | ESCONO  | CIDO  |           |         | ~      |
| 00007 AURELIU A     | F (2009 -   | 1 m m j v s d 1 m m j v s d 1 m m j v s d 1 m m j v s d 1 m m j v s d 1 m m j v s d 1 m m j v s d 1 m | Hab  | 12-SALIDA AS PART<br>14-INDISPUESTO | 00002      |           | 2000 | 0004    | 0.01  | ENIDA     | DIO 201 | 00     |
| 00033 JOAN CAST     | ene         | <b>2</b> 3 4 <b>3 6</b> 7 8 9 10 11 12 13 14 15 16 17 18 19 20 21 22 23 24 25 26 27 28 29 30 31       | 18   | ■ 19-SALE GESTION E                 |            |           | 2009 | - 0001  | - CAL | LENDA     | RIO 20  |        |
| 00008 LOLY TERRO    | feb         | 1 2 3 4 5 6 7 8 9 10 11 12 13 14 15 16 17 18 19 20 21 22 <b>23</b> 24 25 26 27 28                     | 20   | 84-FIESTA LOCAL                     | -          |           | 0    | 0       | -     | 2009      |         |        |
| 00023 MARC MIN      | mar         | 1 2 3 4 5 6 7 8 9 10 11 12 13 14 15 16 17 18 19 20 21 22 23 24 25 26 27 28 29 30 31                   | 22   | 85-FIESTA NACION.                   |            |           | -    |         | Fe    | ebrero    |         |        |
| 00020 MARC POU      | abr         |                                                                                                    | 20   | ■ 87-BAJA ENFERMEI                  |            |           | Lun  | Mar     | Mié   | Jue       | Vie Sá  | b Dom  |
| 00014 MARIANO       | may         |                                                                                                    | 20   | 88-BAJA ACCIDENT                    |            |           |      |         |       |           |         | 1      |
| I 00004 SEBASTIAN   | jun         |                                                                                                    | 10   | CONTRACTOR                          |            |           | 2    | 3       | 4     | 5         | 6 7     | 8      |
| 00005 SERAFIN CA    | ju          |                                                                                                    | 22   | Asignar Período                     |            |           | 16   | 10      | 11    | 12        | 20 2    | + 10   |
|                     | ago         |                                                                                                    | 21   | Borrar Período                      |            |           | 23   | 24      | 25    | 26        | 27 2    | 8      |
|                     | sep         |                                                                                                    | 21   | - Dona i choud                      |            |           |      |         |       | 0.5286.00 |         |        |
|                     | oct         |                                                                                                    | 20   | Ver falta marcaje                   |            |           |      |         |       |           |         |        |
|                     | nov         |                                                                                                    | 41   | <b>A</b>                            |            |           |      |         |       |           |         |        |
|                     | Cuc         | 1 2 3 4 5 6 7 8 9 10 11 12 13 14 15 16 17 18 19 20 21 22 23 24 25 22 27 28 29 30 31                   | 12   | Cerrar                              |            |           |      |         |       |           |         |        |
|                     | 11          |                                                                                                    |      |                                     |            |           |      |         |       |           |         |        |
|                     |             |                                                                                                    |      |                                     |            |           |      |         |       |           |         |        |
|                     |             |                                                                                                    |      |                                     |            |           |      |         |       |           |         |        |
|                     |             |                                                                                                    |      |                                     |            |           |      |         |       |           |         |        |
| -                   |             |                                                                                                    |      |                                     |            |           |      |         |       |           |         |        |
| <                   | 1           |                                                                                                    |      |                                     |            | >         |      |         |       |           |         | ×      |
| H 4                 | •           | M                                                                                                    |      |                                     |            |           |      |         |       |           |         |        |
| 251 min             |             |                                                                                                    |      |                                     |            | _         |      |         |       |           |         |        |
| -4 J 212            |             |                                                                                                    |      |                                     |            |           | Ľ    |         |       |           | ma      | ×      |
|                     |             |                                                                                                    |      |                                     |            |           |      |         |       | ww        | w.12aj  | pp.com |

Para asignar dichos horarios se dispone en la parte derecha de la lista de horarios posibles, pulsamos con un clic encima del que deseemos y quedará seleccionado. Si pulsamos sobre el día que deseamos poner ese horario, entonces quedará marcado el día con ese color. Si se trata de ponerlo en varios días, podemos pulsar sobre el botón asignar periodo y nos aparecerá:

| 💿 IXION-Presencia Pro      | fesional T2app (r) Ver 2.90.0.6       | <ul> <li>Licencia para HELPPC - [(m030000) 030000 TABLAS AU</li> </ul> | XILIARES]                   |                     |           |           |         |        |        |       |
|----------------------------|---------------------------------------|------------------------------------------------------------------------|-----------------------------|---------------------|-----------|-----------|---------|--------|--------|-------|
| 🕞 Empresas Terminales      | Accesos Visitas Presencia Presentes/# | usentes Producción Marcajes Tablas Utilidades                          |                             |                     |           |           |         |        | -      | 5 X   |
|                            |                                       |                                                                        | <b>(3)</b>                  |                     |           |           |         |        |        |       |
| Empleados Calendarios      | Horarios Incidencias Departame        | ntos Empresas Empresas Externas Horario Cíclico Niveles e              | npleados                    |                     | I H       | ELP-PC, S | .L. 🧿   | DESCON | IOCIDO | ~     |
| Código                     |                                       |                                                                        |                             | Emp Extr _ c_correo | - 9       | ESCONO    | CIDO    |        |        |       |
| 00021 AITOR GUIR           |                                       | 00004 SEBASTIAN GUIRAO GIL                                             | 1                           |                     | - 12 0    | ESCONO    | CIDO    |        |        |       |
| 00024 ALBERT CAL           | Ficha Ausencias Horarios Com          | pensaciones Observaciones Datos personales Horano ciclico              |                             |                     | - i i i i | ESCONO    | DDO     |        |        | (mail |
| 00007 AURELIO AR           | 2009 🗘 1 m m j v s d 1 m m j          | v s d 1 m m j v s d 1 m m j v s d 1 m m j v s d                        | 1 m Hab. = 12-SALIDA AS.PAR | 1 00002             | 0         | ESCONO    | CIDO    |        |        | ~     |
| 00003 ENCARNACI            | ene 1 2 3 4 5                         |                                                                        | 14-INDISPUESTO              | -                   | 2009      | - 0001 -  | CALEN   | DARIO  | 2009   | -     |
| 00033 JOAN CASTE           | feh 1 2                               | Asignar Periodo                                                        | 20 80-BAJA EMPRESA          |                     | 0         | 0         | 200     | a :    | 0      | a     |
| 00008 LOLY TERRO           |                                       |                                                                        | 1 22 84-FIESTA LOCAL        |                     | _         | 9         | 200     |        |        |       |
| 00023 MARC MING            | Fecha                                 | inicial V Lunes                                                        |                             | L                   | -         |           | Febre   | 10     |        |       |
| 00020 MARC POUS            |                                       | Miércoles                                                              | 20<br>= 87-BAJA ENFERMEN    | 1                   | Lun       | Mar I     | Mié Jue | Vie    | Sáb    | Dom   |
| 00014 MONTSE CA            | may 2 3 4 Pecha                       | 7009                                                                   | 20 88-BAJA ACCIDENT         | <u>г</u>            |           | -         |         |        |        | 1     |
| 1 00004 SEBASTIAN          | jun 1 2 3 4 5 6 7 8 Junos             | ifecha final                                                           | 16 Sy-BAJA MATERNI          |                     | 2         | 3         | 4 5     | 6      | 7      | 8     |
| 00005 SERAFIN CA           | jul 1 2 3 4 5 6                       | Domingo                                                                | 22                          |                     | 9         | 10        | 11 12   | 13     | 14     | 15    |
|                            | ago 1 2 3                             |                                                                        | 21 Asignar Penodo           |                     | 16        | 17        | 18 19   | 20     | 21     | 22    |
|                            | sep 1 2 3 4 5 6 7 Hore                | inicio:   · · · Hora final:   · ·                                      | 21 Borrar Período           |                     | 23        | 24        | 25 26   | 27     | 28     |       |
|                            | oct 1 2 3 4 5                         |                                                                        | 20 Ver falta marcaje        |                     |           |           |         |        |        |       |
|                            | nov 1 2 C T                           | olo este Empleado<br>odos los Empleados del departamento               | 21                          |                     |           |           |         |        |        |       |
|                            | dic 1234567 CT                        | odos los Empleados                                                     | 12                          |                     |           |           |         |        |        |       |
|                            | СТ                                    | odos los Empleados con el mismo horario                                | Cerrar                      |                     |           |           |         |        |        |       |
|                            |                                       |                                                                        |                             |                     |           |           |         |        |        |       |
|                            | Ac                                    | Cancelar Cancelar                                                      |                             |                     |           |           |         |        |        |       |
|                            |                                       |                                                                        |                             |                     |           |           |         |        |        |       |
|                            |                                       |                                                                        |                             |                     |           |           |         |        |        |       |
|                            |                                       |                                                                        |                             |                     |           |           |         |        |        |       |
| <                          |                                       |                                                                        |                             | 0                   |           | _         | _       | -      | _      |       |
|                            |                                       |                                                                        |                             |                     |           |           |         |        |        |       |
|                            |                                       |                                                                        |                             |                     |           |           |         |        |        |       |
| 57 F12                     |                                       |                                                                        |                             |                     |           |           |         |        |        | ~     |
|                            |                                       |                                                                        |                             |                     |           |           | w       | ww.T   | 2 ann  | com   |
| Lisuario SUPERVISOR (Sebas | ian)                                  | HELPPC (emp001) 2009 2                                                 | 3/02/2010 19:53:36          |                     |           |           |         |        |        |       |

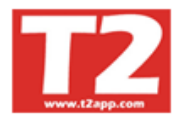

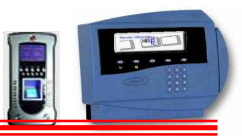

# 4.7.1.3 CALENDARIO DE AUSENCIAS

|             | rese           | ncia T  | 12ap   | ор ( | г)  | Ver  | 2.    | 7a   | - [(  | (m0  | 30   | 000  | ) т   | ABI  | AS   | AU   | XII  | IA   | RES | J.   |      |       |      |      |        |      |       |      |      |        |        |     |     |           |        |        |   |        |     | ×        |
|-------------|----------------|---------|--------|------|-----|------|-------|------|-------|------|------|------|-------|------|------|------|------|------|-----|------|------|-------|------|------|--------|------|-------|------|------|--------|--------|-----|-----|-----------|--------|--------|---|--------|-----|----------|
| Empresas Te | ermin          | ales A  | Acces  | 05   | Vis | itas | P     | rese | encia | i P  | rese | nte  | s/Au  |      | ès   | Pro  | duc  | clór | TY. | larc | ajes | Ţ     | abla | 15   | Utilic | lade | S     |      |      |        |        |     |     |           |        |        |   |        |     |          |
| Empleados   | Ca             | lendari | 05     | Ho   | rar | ios  | Ŀ     | nció | lend  | tias | D    | epa  | urtan | ient | os   | Er   | npr  | esa  | s   | Em   | pre  | sas l | Exte | em   | as     | Ho   | rario | Cic  | lico |        |        |     |     |           |        |        |   |        |     |          |
| Código      |                |         |        |      |     |      |       |      |       |      |      |      |       |      |      | 00   | 322  | A    | NDI | REU  | JPI  | NEL   | PL   | AZ   | A      |      |       |      |      |        |        |     |     |           |        |        |   | Baja   | np. | Ex       |
| 00021 A     | IT             | Ficha   | A      | use  | nci | ias  | Н     | lora | rios  | 0    | Obse | erva | cior  | ies  | Da   | atos | pe   | rso  | nal | es   | H    | orari | io c | icli | co     |      |       |      |      |        |        |     |     |           |        |        |   |        |     | 01       |
| 1 00022 A   | NI             | 2000    | -<br>- |      | Т   | . [  | T     | Τ.   |       | -    | 1.   | 1    |       |      |      |      | 1    | T    |     | F    | -    | 1     |      |      |        |      | 11    |      |      |        |        |     |     | AT 1      |        | 00.85  |   | 1/2008 | -   |          |
| 00003 E     | V              | 2009    | - 1    | m    | m   | 1 1  | / S   | d    | 1     | mn   | 1 ]  | v    | sc    | 1 1  | mı   | m 1  | V    | S    | d   | 1 1  | mr   | nj    | v    | S    | dI     | m    | m     | V    | S    | d 1    | m Ha   | ab. | S.A | AL.I      | MEDI   | CO PA  | ^ | -      | -   |          |
| 00008 L     | OL             | ene     | -      |      |     |      | 3     | 4    | 2     |      | 8    | 9    | 10 1  | 1 12 | 13 1 | 14 1 | > 10 | 51/  | 18  | 19.  | 20 2 | 122   | 23   | 24   | 25 2   | 621  | 28 2  | 9 30 | 31   | -      | 1      | 8   | S.A | AL I      | MEDI   | CO FA  |   | -      | -   |          |
| 00032 M     | LA             | feb     |        |      | _   | -    |       | 1    | 2     | 3 4  | 1 5  | 6    | 7 8   | 9    | 10 1 | 111  | 2 1. | 3 14 | 15  | 16   | 17 1 | .8 19 | 20   | 21   | 22 2   | 3 24 | 25 2  | 6 27 | 212  | 7/02/. | 2009   | 0   | S.A | AL.       | PERM   | ISO N  |   | 2/2008 |     | -        |
| 00023 M     | LA.            | mar     |        |      |     |      |       | 1    | 2     | 3 4  | 1 5  | 6    | 7 8   | 9    | 10 1 | 111  | 2 1. | 3 14 | 15  | 16   | 17 1 | .8 19 | 20   | 21   | 22 2   | 3 24 | 25 2  | 6 27 | 28 2 | 29 30  | 31 2   | 2   | SA  | AL.I      | PERM   | ISO R  |   |        |     |          |
| 00020 14    | [A]            | abr     |        |      | 1   | 2 3  | 6 4   | 5    | 6     | 7 8  | 3 9  | 20   | 11 1  | 2 13 | 14 1 | 15 1 | 6 1  | 7 18 | 19  | 20 2 | 21 2 | 2 23  | 24   | 25   | 26 2   | 7 28 | 29 3  | 0    |      |        | 2      | 0   | S.A | AL.       | ACCII  | DENTI  |   |        |     |          |
| 00014 1     | A              | may     |        |      |     |      | 2     | 3    | 4     | 5 0  | 5 7  | 8    | 9 1   | 0 11 | 12 1 | 13 1 | 4 1: | 5 16 | 17  | 18   | 19 2 | :0 21 | 22   | 23   | 24 2   | 5 26 | 27 2  | 8 29 | 30 3 | 31     | 2      | 0   | S.A | AL.       | CURSI  | LLOS   |   | 2.2007 |     |          |
| 00025 10    |                | jun     | 1      | 2    | 3   | 4 5  | 5 6   | 7    | 8     | 9 1  | 0 11 | 12   | 13 1  | 4 15 | 16 1 | 17 1 | 8 19 | 9 20 | 21  | 22 2 | 23   | 4 25  | 26   | 27   | 28 2   | 9 30 |       | _    |      |        | 2      | 1   | D   | LA F      | ECUI   | PERAE  | ~ | 2/2007 | -   | <u> </u> |
| 00101 R     | AF             | jul     |        |      | 1   | 2 3  | 6 4   | 5    | 6     | 7 8  | 3 9  | 10   | 11 1  | 2 13 | 14 1 | 15 1 | 6 1  | 7 18 | 19  | 20 3 | 21 2 | 2 23  | 24   | 25   | 26 2   | 7 28 | 29 3  | 0 31 |      |        | 2      | 3   |     | <u></u> ] | 12.22  | 2      | 1 |        | -   |          |
| 00004 SI    | EB             | ago     |        |      |     |      | 1     | 2    | 3     | 4 3  | 5 6  | 7    | 8 9   | 10   | 11 1 | 12 1 | 3 1  | 4 15 | 16  | 17   | 18 1 | .9 20 | 21   | 22   | 23 2   | 4 25 | 26 2  | 7 28 | 29 3 | 30 31  | 2      | 1   | A   | LSIG      | nar Pe | eriodo |   |        | 1   |          |
| 00005 SI    | ER             | sep     |        | 1    | 2   | 3 4  | 1 5   | 6    | 7     | 8 9  | 9 10 | 11   | 12 1  | 3 14 | 15 1 | 16 1 | 7 1  | 8 19 | 20  | 21   | 22 2 | 3 24  | 25   | 26   | 27 2   | 8 29 | 30    |      |      |        | 2      | 1   | E   | Bon       | ar Pe  | riodo  |   |        |     | -6       |
| 00026 X     | A'             | oct     |        |      |     | 1 2  | 2 3   | 4    | 5     | 6 7  | 7 8  | 9    | 10 1  | 1 12 | 13 1 | 14 1 | 5 10 | 5 17 | 18  | 19   | 20 2 | 1 22  | 23   | 24   | 25 2   | 6 27 | 28 2  | 9 30 | 31   |        | 2      | 1   |     |           |        |        |   |        |     | 01       |
| 00024 X     | A <sup>4</sup> | nov     |        |      |     |      |       | 1    | 2     | 3 4  | 1 5  | 6    | 7 8   | 9    | 10 1 | 111  | 2 1  | 3 14 | 15  | 16   | 171  | 8 19  | 20   | 21   | 22 2   | 3 24 | 25 2  | 6 27 | 28 2 | 29 30  | 2      | 1   |     |           | B.     |        | 1 | -      |     |          |
|             |                | dic     |        | 1    | 2   | 3 4  | 1 5   | 6    | 7     | 8 9  | 0 10 | 11   | 12 1  | 3 14 | 15 1 | 16 1 | 7 1  | 8 19 | 20  | 21   | 22 2 | 3 24  | 25   | 26   | 27 2   | 8 29 | 30 3  | 1    |      |        | 2      | 0   |     | -         |        |        | - |        |     |          |
|             |                |         |        |      |     |      |       |      |       |      |      |      |       |      |      |      |      |      |     |      |      | -     |      |      |        |      |       |      |      |        |        |     |     |           | Cena   |        | _ |        |     |          |
|             | 100            |         |        |      |     |      |       |      |       |      |      |      |       |      |      | _    |      | _    | _   | -    | _    | _     |      | _    |        |      |       |      |      |        |        |     |     |           |        |        |   |        |     |          |
| <           |                |         |        |      |     |      |       |      |       |      |      |      |       |      |      |      |      |      |     |      |      |       |      |      |        |      |       |      |      |        |        |     |     |           |        |        |   |        |     | >        |
|             |                |         | 4      |      | 1   | 14   | 202   | 1    |       |      |      |      |       |      |      |      |      |      |     | _    |      |       |      |      |        |      |       |      |      |        |        |     |     |           |        |        |   |        |     | =        |
|             |                | -       |        |      |     | 8    | -     |      |       |      |      |      |       |      |      |      |      |      |     |      |      |       |      |      |        |      |       |      |      |        |        |     |     |           |        |        |   |        |     |          |
| 다. F12      |                |         |        |      |     |      |       |      |       |      |      |      |       |      |      |      |      |      |     |      |      |       |      |      |        |      |       |      |      |        |        |     |     |           |        |        |   |        |     |          |
|             |                |         |        |      | -   | H    | IFI P | PC   | (en   | 000  | 11)  |      |       |      |      |      |      |      |     | 21   | 007  | - 17  | 22/0 | 01/: | 2009   | 12:  | 58:0  | 5    | 1    | ABLA   | S - TA | BLA | s   |           |        |        |   |        |     |          |

En este calendario, observaremos los días que no asistiremos

Para asignar ausencias podemos hacerlo seleccionando sobre la incidencia-ausencia de la tabla que tenemos a la derecha y pulsando con doble clic sobre el día que deseemos. Cuando se trata de más de un día, seleccionaremos en el calendario el día de inicio e incidencia y le damos al botón de asignar periodo. Entonces nos aparece para indicarle de la fecha inicial a la final y los días de la semana de lunes a domingo, por si son varios lunes y varios miércoles y no todos los días del periodo.

## 4.7.1.4 OBSERVACIONES

En este apartado podremos colocar cualquier observación en la ficha del empleado como así también si queremos que le salga un mensaje en el Terminal a la hora de fichar y la fecha límite que será la vigencia que tenga dicho mensaje, como ser que pase por administración, etc., etc.

| 🕏 IXION-Presencia Profesional T2app (r) Ver 2.90.0.6 🐳 Licencia para HELPPC - [(m030000) 030000 TABLAS AUXILIARES] |            |           |        |                |        |       |         | 2 🛛   |
|----------------------------------------------------------------------------------------------------|------------|-----------|--------|----------------|--------|-------|---------|-------|
| 😥 Empresas Terminales Accesos Visitas Presencia Presentas/Ausentes Producción Marcajes Tablas Utilidades           |            |           |        |                |        |       | 2       | . 🗗 X |
|                                                                                                    |            | 3         |        |                |        |       |         |       |
| Empleados Calendarios Horarios Incidencias Departamentos Empresas Externas Horario Cíclico Niveles empleados       |            |           | U HE   | LP-PC,         | \$.L.  | O DES | CONOCIE | >0    |
| Código DODA SER A STEAN CHURA O CH                                                                                 | Emp. Extr. | c. correo |        | SCONO<br>SCONO | CIDO   |       |         |       |
| 00021 AITOR GUR                                                                                                    |            |           | oe     | SCONO          | CIDO   |       |         |       |
| 00024 ALBERT CAL                                                                                                   |            |           | O DE   | SCONO          | CIDO   |       |         |       |
| 00007 AURELIO AF A1056                                                                                             | 00002      |           | De DE  | SCONU          | CIDU   |       |         |       |
| UUU3 ENGARNACI                                                                                                    |            |           | 2009 - | 0001           | - CAL  | ENDAP | 810 200 | 3 🔺   |
|                                                                                                    |            |           | 0      | 0              | 2      | 2009  | (       | DO    |
| 0023 MARCMING                                                                                                    |            |           |        |                | Fe     | brero |         | _     |
| 00020 MARC POUS                                                                                                    |            |           | 1      | Mar            | P.81.6 | huo 1 | lo Cát  | Dom   |
| 00014 MARIANO T                                                                                                    |            |           | Lan    | mai            | inic . | Jue   | ie sai  | 1     |
| 00006 MONTSE CA                                                                                                    |            |           | 2      | 3              | 4      | 5     | 6 7     | 8     |
| I 00004 SEBASTIAN Mensaje en terminal Fecha lunite en terminal                                                     |            |           | 9      | 10             | 11     | 12    | 3 14    | 15    |
| 00005 SERAFIN CA                                                                                                   | -          |           | 16     | 17             | 18     | 19    | 0 21    | 22    |
| Borrar                                                                                                    |            |           | 23     | 24             | 25     | 26    | 7 28    |       |
|                                                                                                    |            |           |        |                |        |       |         |       |
|                                                                                                    |            |           |        |                |        |       |         |       |
|                                                                                                    |            |           |        |                |        |       |         |       |
| Cerrar                                                                                                    |            |           |        |                |        |       |         |       |
|                                                                                                    |            |           |        |                |        |       |         |       |
|                                                                                                    |            |           |        |                |        |       |         |       |
|                                                                                                    |            |           |        |                |        |       |         |       |
|                                                                                                    |            |           |        |                |        |       |         |       |
|                                                                                                    |            |           |        |                |        |       |         |       |
|                                                                                                    |            | 5         |        | _              | _      | _     | _       | _     |
|                                                                                                    |            |           |        |                |        |       |         | 1     |
|                                                                                                    |            |           |        |                |        |       |         |       |
| <b>6</b> 万 円12                                                                                                    |            |           |        |                |        |       |         |       |
|                                                                                                    |            |           | 1      |                | _      |       | T2      | 1     |
|                                                                                                    |            |           |        |                |        | www   | .12ap   | p.com |

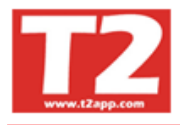

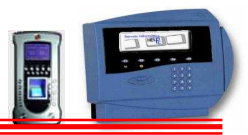

## 4.7.1.5 CONFIGURAR ACCESOS TERMINALES T2app

| Encress       Terminels       Access       Wetcapes       Terminels       Access       Wetcapes       Terminels       Access       Wetcapes       Terminels       Access       Wetcapes       Terminels       Access       Wetcapes       Terminels       Access       Wetcapes       Terminels       Access       Wetcapes       Terminels       Access       Wetcapes       Terminels       Access       Terminels       Terminels       Access       Terminels       Terminels       Termi                                                                                                    |
|----------------------------------------------------------------------------------------------------|
| Image: Solution of the solution of the solution                                                                                                    |
| FLOOT HELEPPC, SL.         PLANTA 0         SOTANO -1         CPD         OFICINAS             PLANTA 0             SOTANO -1             Descripción         ACCESO TOTAL             Image: Descripción         ACCESO TOTAL             Image: Descripción         ACCESO TOTAL             Image: Descripción             BOTANO -1             Image: Descripción         ACCESO TOTAL             Image: Descripción             Image: Descripción             Image: Descripción             Image: Descripción             Image: Descripción             Image: Descripción             Image: Descripción             Image: Descripción             Image: Descripción             Image: Descripción             Image: Descripción                                                                                                    |
| OPD       Descripción         OFICINAS       ACCESO TOTAL         Image: Planta 0       Image: Planta 0         Image: Planta 0       Image: Planta 0         Image: Planta 0<                                                                                                    |
| ACCESO TOTAL<br>PLANTA 0<br>PLANTA 0<br>PL |
| Image: Planta 0       Horano         Image: Planta 0       Image: Planta 0         Image: Planta 0       Image: Planta 0         Image: Planta 0       Image: Planta 0         Image: Planta 0       Image: Planta 0         Image: Planta 0       Image: Planta 0         Image: Planta 0       Image: Planta 0         Image: Planta 0       Image: Planta 0         Image: Planta 0       Image: Planta 0         Image: Planta 0       Image: Planta 0         Image: Planta 0       Image: Planta 0       Image: Planta 0         Image: Planta 0       Image: Planta 0       Image: Planta 0       Image: Planta 0         Image: Planta 0       Image: Planta 0       Image: Planta 0       Image: Planta 0       Image: Planta 0         Image: Planta 0       Image: Planta 0       Image: Planta 0       Image: Planta 0       Image: Planta 0       Image: Planta 0         Image: Planta 0       Image: Planta 0       Image: Planta 0       Image: Planta 0       Image: Planta 0       Image: Planta 0         Image: Planta 0       Image: Planta 0       Image: Planta 0       Image: Planta 0       Image: Planta 0       Image: Planta 0       Image: Planta 0       Image: Planta 0       Image: Planta 0       Image: Planta 0       Image: Planta 0       Image: Planta 0       Ima                                                                                                    |
| SOTANO-1       Lun       Mar       Mié       Jue       Jue                                                                                                    |
| CFD       00:00       23:39       00:00       23:39       00:00       23:39       00:00       23:49       1       1       1       1       1       1       1       1       1       1       1       1       1       1       1       1       1       1       1       1       1       1       1       1       1       1       1       1       1       1       1       1       1       1       1       1       1       1       1       1       1       1       1       1       1       1       1       1       1       1       1       1       1       1       1       1       1       1       1       1       1       1       1       1       1       1       1       1       1       1       1       1       1       1       1       1       1       1       1       1       1       1       1       1       1       1       1       1       1       1       1       1       1       1       1       1       1       1       1       1       1       1       1       1       1       1       1       1                                                                                                    |
| CPD       00:00       00:00       00:00       00:00       00:00       00:00       00:00       00:00       00:00       00:00       00:00       00:00       00:00       00:00       00:00       00:00       00:00       00:00       00:00       00:00       00:00       00:00       00:00       00:00       00:00       00:00       00:00       00:00       00:00       00:00       00:00       00:00       00:00       00:00       00:00       00:00       00:00       00:00       00:00       00:00       00:00       00:00       00:00       00:00       00:00       00:00       00:00       00:00       00:00       00:00       00:00       00:00       00:00       00:00       00:00       00:00       00:00       00:00       00:00       00:00       00:00       00:00       00:00       00:00       00:00       00:00       00:00       00:00       00:00       00:00       00:00       00:00       00:00       00:00       00:00       00:00       00:00       00:00       00:00       00:00       00:00       00:00       00:00       00:00       00:00       00:00       00:00       00:00       00:00       00:00       00:00       00:00       00:00       00:00       00:00       0                                                                                                    |
| OFICINAS       Image: Discontinue of the second second secon                                                                                                    |
| Jue         Vie         Skb           00:00         23:39         00:00         23:39         00:00         23:39         00:00         23:39         00:00         23:39         00:00         23:39         00:00         23:39         00:00         23:39         00:00         23:39         00:00         23:39         00:00         23:39         00:00         23:39         00:00         23:39         00:00         23:39         00:00         00:00         00:00         00:00         00:00         00:00         00:00         00:00         00:00         00:00         00:00         00:00         00:00         00:00         00:00         00:00         00:00         00:00         00:00         00:00         00:00         00:00         00:00         00:00         00:00         00:00         00:00         00:00         00:00         00:00         00:00         00:00         00:00         00:00         00:00         00:00         00:00         00:00         00:00         00:00         00:00         00:00         00:00         00:00         00:00         00:00         00:00         00:00         00:00         00:00         00:00         00:00         00:00         00:00         00:00         00:00         00:00                                                                                                    |
|                                                                                                    |
|                                                                                                    |
|                                                                                                    |
|                                                                                                    |
|                                                                                                    |
| 00.00 [23.59                                                                                                    |
|                                                                                                    |
|                                                                                                    |
|                                                                                                    |
|                                                                                                    |
|                                                                                                    |
| H-002 T1000 pruebas                                                                                                    |
|                                                                                                    |
| 📲 F12                                                                                                    |
| www.T2app.com                                                                                                    |

Aquí le podremos asignar el acceso que deseamos tenga el empleado. Para ello se deberá hacer doble clic sobre la puerta que se quiera habilitar a dicho empleado, en su parte derecha se pondrá en verde en lasque sí tenga acceso y en rojo las que no, el código de acceso se podrá cambiar para todo el conjunto de accesos viéndose reflejado este cambio en la ficha del empleado (puede cambiarse en cualquiera de las dos pantallas).

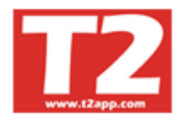

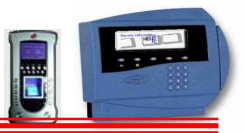

# 4.7.1.6 DATOS PERSONALES

| 🟮 IXION-Presencia Profesional T2app (r) Ver 2.90.0.6 🐳 Licencia para HELPPC - [(m030000) 030000 TABLAS AUXILIARES]    |          |          |       |        |       |        | Ē      | FX     |
|----------------------------------------------------------------------------------------------------|----------|----------|-------|--------|-------|--------|--------|--------|
| 🛞 Empresas Terminales Accesos Visitas Presencia Presentes/Ausentes Producción Marcajes Tablas Utilidades              |          |          |       |        |       |        |        | - 8 X  |
|                                                                                                    |          | 5        |       |        |       |        |        |        |
| Empleados Calendarios Horarios Incidencias Departamentos Empresas Empresas Externas Horario Cíclico Niveles empleados |          |          | O HE  | LP-PC, | \$.L. | O DES  | CONOC  | 1D0 🔼  |
| Códiga                                                                                                    | Emp Extr | c correo | DE DE | SCONO  | CIDO  |        |        |        |
| 00021 AITOR GUIR                                                                                                    |          |          |       | SCONO  | CIDO  |        |        |        |
| 00024 ALBERT CAL PICha Ausencias Horanos Compensaciones Observaciones Datos personales Horano ciclico                 |          |          | oe 🧕  | SCONO  | ocido |        |        | (con)  |
| 00007 AURELIO AF                                                                                                    | 00002    |          | DE DE | SCONO  | CIDO  |        | _      | ×      |
| 00003 ENCARNACI DNI Side construction and and and and and and and and and an                                          |          |          | 2009  | 0001   | - CAL | ENDA   | RIO 20 | 09 💌   |
| 00033 JOAN CASTE Direction Solo visitas                                                                               |          |          | 0     | രി     | 1     | 2009   |        | 00     |
| OOMS         LOLY TERRO         Ciudad         Provincia         1         Patroge Automation                         |          |          |       | _      | -     |        |        |        |
| OUG3         MARC MAINE         Seg Social         Código Postal         Escanear documento                           |          |          |       |        | Fe    | ebrero | _      |        |
| 0000 brace FOUS<br>0001 MARIANO CtaBancaria Teléfonos Visor Documentos                                                |          |          | Lun   | Mar    | Mié   | Jue    | lie S  | àb Dom |
| 0006 MONTECA Email Fecha Nacimiento                                                                                   |          |          |       | 16.0   | 214   |        |        | 1      |
| X 00004 SEBASTIAN Vehiculos Categoría                                                                                 |          |          | 2     | 3      | 4     | 5      | 6      | 8      |
| 00005 SERAFIN CA                                                                                                    |          |          | 9     | 10     | 11    | 12     | 13 1   | 4 15   |
| Empresa                                                                                                    |          |          | 10    | 24     | 26    | 19     | 20 2   | 1 22   |
| PIN Cancelar                                                                                                    | 8        |          | 23    | 24     | 25    | 20     |        |        |
| Valor Aloras zutras<br>Precio A Precio B Precio C Precio D Normales Especiales                                        |          |          |       |        |       |        |        | _      |
| 12,00 12,00 14,00 16,00 0,00 Contrato 0,00                                                                            |          |          | 1     |        |       |        |        |        |
|                                                                                                    |          |          |       |        |       |        |        |        |
|                                                                                                    |          |          |       |        |       |        |        |        |
| P                                                                                                    |          |          |       |        |       |        |        |        |
|                                                                                                    |          |          |       |        |       |        |        |        |
|                                                                                                    |          |          |       |        |       |        |        |        |
|                                                                                                    |          |          |       |        |       |        |        |        |
|                                                                                                    |          |          |       |        |       |        |        |        |
|                                                                                                    |          | >        |       |        |       |        |        | ~      |
| 14 4 F F1                                                                                                    |          |          |       |        |       |        |        |        |
|                                                                                                    |          |          |       |        |       |        |        |        |
| 다) E2                                                                                                    |          |          |       |        |       |        |        | ~      |
|                                                                                                    |          |          |       |        |       | www    | .T2a   | pp.com |
| Usuario SUPERVISOR (Sebastian) HELPPC (emp001) 2009 23/02/2010 19:54:44                                               |          |          |       |        |       |        |        |        |

Aquí podremos introducir datos personales del empleado como su DNI., su dirección, el número de su seguridad social, su cuenta bancaria, teléfono, dirección de correo electrónico, su fecha de nacimiento, si tiene vehículo/s propio/s se podrá poner Matrícula / s (que se podrá buscar luego con el botón el lista de empleados).

También se podrá indicar si el empleado pertenece a una empresa externa (deberá haber alguna empresa externa creada en la tabla Empresas Externas para habilitar la opción), se marcará la casilla Empresa Externa y se elige la empresa a la cuál pertenece.

Se podrá poner el valor de horas de trabajo, las horas normales y especiales y las horas extras.

En Solo Accesos se puede indicar también si a este empleado solo se quiere controlar los accesos o también la presencia, si se quiere controlar solo accesos hay que marcar esta casilla, con esto todos los marcajes realizados se tomarán como accesos y no como presencia.

Si se marca la casilla No Contemplar Incidencias, a la hora de recoger marcajes no se generaran incidencias automáticas por el programa.

Se puede imprimir los datos personales con el botón de impresión.

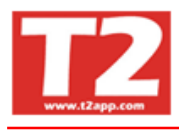

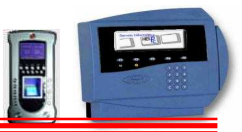

## 4.7.1.8 HORARIOS CICLICOS

#### Creación de un horario cíclico

Para crear un horario cíclico, es decir, que se repite cada ciertas ocasiones, realizaremos los siguientes pasos. Para el ejemplo utilizaremos estos 2 casos.

- 1- Lunes de 10:00 a 18:00 Martes de 09:00 a 13:00 y de 15:00 a 19:00 Miércoles festivo Jueves de 07:00 a 14:00 Viernes festivo Sábado de 10:00 a 18:00 Domingo de 14:00 a 18:00
- 2- 1ª semana de 10:00 a 18:00
  - 2<sup>a</sup> semana de 07:00 a 14:00

3<sup>a</sup> semana festiva

4<sup>a</sup> semana de 09:00 a 13:00 y de 15:00 a 19:00

Primero vamos al menú Tablas y entramos en Horarios. Aquí dentro creamos los horarios individuales para cada día, es decir, creamos el horario 01 de 10 a 18, el horario 02 de 09:00 a 13:00 y de 15:00 a 19:00 y así sucesivamente, hasta tenerlos todos creados de forma individual.

Una vez tenemos esto, vamos al menú Tablas y al apartado Tablas. Seleccionamos la opción de la derecha, Horario Cíclico. Veremos esta imagen

| E | mpleados | Cale | endar | ios Horarios  | Incidencias         | Departamentos      | Empresas | Empresas | s Externas | Horario Cíclico |                    |   |
|---|----------|------|-------|---------------|---------------------|--------------------|----------|----------|------------|-----------------|--------------------|---|
|   | Código   |      | os.   | Descripción   |                     |                    |          |          | Тіро       | Duración        | Turno              |   |
|   | •        |      |       |               |                     |                    |          |          |            |                 |                    |   |
|   |          |      |       |               |                     |                    |          |          |            |                 |                    |   |
|   | Código   | Γ    |       | Posición      | De                  | escripción         |          |          |            |                 |                    |   |
|   | Duración | ۰ [  |       | 0 Días C<br>C | TRABAJO<br>DESCANSO |                    | Turno    | HORA     | RIO        |                 |                    | • |
|   |          |      |       |               |                     |                    |          |          |            | <u>A</u> ceptar | . <u>C</u> ancelar |   |
|   | 1        | 2    |       |               | 💋 Asign             | ar Horario Cíclico |          |          |            |                 |                    |   |

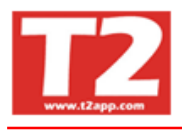

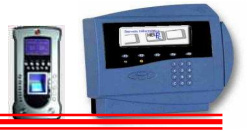

Pulsamos sobre el botón inferior de añadir. En caso de ser el primer horario ciclico que creamos, ponemos el codigo 00001, en la posicion pones 01, ponemos la descripcion que creamos conveniente, en duración ponemos 1 días (para el caso del primer ejemplo) seleccionamos trabajo y elegimos en turno el horario que hemos creado de 10 a 18.

Ahora añadimos un segundo, ponemos el mismo codigo 0001, en posicion ponemos 02, duración 1 día y seleccionamos el horario partido que hemos creado.

Para el tercer día la diferencia es que es festivo, por lo que pondremos el codigo 0001, posicion 03, duración 1 día, tipo Descanso.

|        |    |   |       |             | Fecha I | Final 31/12/20 | II II | 00002<br>99999 | ADMINISTRACION<br>SIN ASIGNAR | 000011 | aaaaa 210 Yoranye |
|--------|----|---|-------|-------------|---------|----------------|-------|----------------|-------------------------------|--------|-------------------|
| Pos Du | ır | т | Turno | Descripción | -       |                |       |                |                               |        |                   |
| 1      | 1  | т | 01    | HORARIO     |         |                |       |                |                               |        |                   |
| 2      | 1  | D |       |             |         |                |       |                |                               |        |                   |
|        |    |   |       |             |         |                |       |                |                               |        |                   |

Seleccionamos el codigo de horario que hemso creado en la parte izquierda, seleccionamos las fechas del periodo de tiempo y seleccionamos a la persona que se lo asignamos de la derecha del todo. Una vez realizado, pulsamos en asignar horario y ya esta listo.

En caso de no tener el boton Asignar horario ciclico, vamos a la pantalla del empleado que le gueremos asignar dicho horario, dentro de la pantalla, la opción de la derecha del todo es Horario ciclico, entramos. Pulsamos el boton añadir, ponemso la fecha de activación (indioca el momento en que empieza el horario), seleccionamos el horario con el desplegable, pulsamos aceptar y listo. Si ahora pulsamos en la ficha de horarios del empleado veremos pintado el calendario con los horarios adecuados.

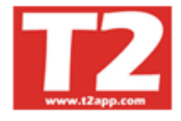

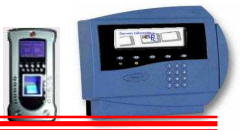

# 4.7.2 TABLA DE CALENDARIOS

Podemos disponer de múltiples calendarios e indicar las fiestas en cada uno de ellos.

| 🕞 Empresas                   | Terminale                                  | les Accesos Visitas Presencia Presentes Ausentes Producción Marcajes Tablas Utilidades                                                                                                    |      |                                                  |                                             |              |         | _ @ X       |
|------------------------------|--------------------------------------------|----------------------------------------------------------------------------------------------------|------|--------------------------------------------------|---------------------------------------------|--------------|---------|-------------|
| Empleados Año 2009 2009 2009 | Calendar<br>Código<br>0001<br>9701<br>9707 | arios Horarios Incidencias Departamentos Empresas Empresas Externas Horario Cíclico Niveles empleados Descripción COLENDARIO 2009 COMUNIDAD ANDALUCIA COMUNIDAD CATALUNYA                                                                                                    |      | LP-PC, S<br>SCONOC<br>SCONOC<br>SCONOC<br>SCONOC | .L.<br>2100<br>2100<br>2100<br>2100<br>2100 | DES          | CONOC   | ,D0 💽       |
|                              |                                            |                                                                                                    | 2009 | 0001 -                                           | CALE                                        | ENDAI<br>009 | RIO 201 | )9 <u>→</u> |
|                              |                                            | Año 2009 🔮 Código 0001 Descripción CALENDARIO 2009                                                                                                    |      |                                                  | Feb                                         | brero        |         |             |
|                              |                                            | 42009» 1 m m j v s d 1 m m j v s d 1 m m j v s d 1 m m j v s d 1 m m j v s d 1 m m j v s d 1 m m j v s d 1 m m j v s d 1 m m j v s d 1 m m j v s d 1 m m m j v s d 1 m m m j v s s d 1 m m m j v s d 1 m m m j v s d 1 m m m j | Lun  | Mar N                                            | /lié J                                      | Jue \        | lie Sá  | ib Dom      |
|                              |                                            | ene 2 3 4 5 6 7 8 9 10 11 12 13 14 15 16 17 18 19 20 21 22 23 24 25 26 27 28 29 30 31 18 84 FIESTA LOCAL<br>85-FIESTA NACIONAL                                                                                                    |      |                                                  |                                             |              |         | 1           |
|                              |                                            | feb 1 2 3 4 5 6 7 8 9 10 11 12 13 14 15 16 17 18 19 20 21 22 22 24 25 26 27 28 20 86-VACACIONES                                                                                                    | 2    | 3                                                | 4                                           | 5            | 6 7     | 8           |
|                              |                                            | mer 1 2 3 4 5 6 7 8 9 10 11 12 13 14 15 16 17 18 19 20 21 22 23 24 25 26 27 28 29 30 31 22                                                                                                    | 9    | 10                                               | 11                                          | 12           | 13 1    | 4 15        |
|                              |                                            | abr 1 2 3 4 5 6 7 8 9 11 12 13 14 15 16 17 18 19 20 21 22 23 24 25 26 27 28 29 30 20                                                                                                    | 16   | 17                                               | 18                                          | 19           | 20 2    | 1 22        |
|                              |                                            | mey 2 3 4 5 6 7 8 9 10 11 12 13 14 15 16 17 18 19 20 21 22 23 24 25 26 27 28 29 30 31 20                                                                                                    | 23   | 24                                               | 25 :                                        | 26           | 27 2    | 3           |
|                              |                                            | jun 1 2 3 4 5 6 7 8 9 10 11 12 13 14 15 16 17 18 19 20 21 22 23 25 26 27 28 29 30 20 Units of the second second se |      |                                                  | -                                           |              |         |             |
|                              |                                            | jul 1 2 3 4 5 6 7 8 9 10 11 12 13 14 15 16 17 18 19 20 21 22 23 24 25 26 27 28 29 30 31 22 Conservice 1730h Um                                                                                                    | 1    |                                                  | _                                           |              |         |             |
|                              |                                            | ago 1 2 3 4 5 6 7 8 9 10 11 12 13 14 16 17 18 19 20 21 22 23 24 25 26 27 28 29 30 31 21 Asignar Período                                                                                                    |      |                                                  |                                             |              |         |             |
|                              |                                            | sep 1 2 3 4 5 6 7 8 9 10 12 13 14 15 16 17 18 19 20 21 22 23 24 25 26 27 28 29 30 21                                                                                                    |      |                                                  |                                             |              |         |             |
|                              |                                            | ort 1 2 3 4 5 6 7 8 9 10 11 13 14 15 16 17 18 19 20 21 22 23 24 25 26 27 28 29 30 31 21                                                                                                    |      |                                                  |                                             |              |         |             |
|                              |                                            | nov 1 2 3 4 5 6 7 8 9 10 11 12 13 14 15 16 17 18 19 20 21 22 23 24 25 26 27 28 29 30 21 Copiar                                                                                                    |      |                                                  |                                             |              |         |             |
|                              |                                            | die 1 2 3 4 5 6 7 9 10 11 12 13 14 15 16 17 18 19 20 21 22 23 24 6 7 28 29 30 31 20 Cerrar                                                                                                    |      |                                                  |                                             |              |         |             |
|                              |                                            |                                                                                                    |      |                                                  |                                             |              |         | ~           |
| [<br>  €{]   F12             |                                            |                                                                                                    |      |                                                  |                                             |              |         | ~           |
|                              |                                            |                                                                                                    |      |                                                  |                                             | www          | /.T2 aj | pp.com      |

Indicaremos los días festivos a tener en cuenta si se trabaja en dichos días para que las horas se contemplen como horas extras festivas.

Haciendo doble clic encima del día nos aparece un calendario desde el que podemos seleccionar el día que queremos introducir.

Podemos utilizar para las vacaciones la opción de asignar periodo, donde indicamos desde que día hasta que día queremos poner la incidencia calendario con el tipo de día festivo.

Las vacaciones se podrán agregar en el calendario o en la misma ficha del empleado, si se asigna en el calendario tendrá vigencia para todos los empleados que tengan este calendario y no se podrá modificar ni borrar en la ficha del empleado ni agregar vacaciones (si hay límite de días).

Para la creación de un nuevo calendario para el año siguiente, es conveniente realizarlo con el mismo código de calendario e indicándole que se trata de otro año, de esta forma no estaremos obligados a cambiar en todos los operarios el código de calendario, y la aplicación asumirá los días festivos del año de la fecha del marcaje.

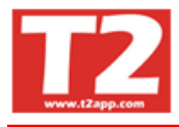

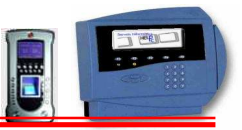

## 4.7.3 TABLA DE HORARIOS

En la tabla de horarios entraremos tantos horarios como horarios distintos tengamos, no es necesario introducir un horario por departamento, si coinciden los horarios. Si que se tendrán que entrar los turnos rotativos que no roten con la misma periodicidad, estos deberán tener códigos distintos de horario y el mismo código de rotación.

| IXION-Presencia Profesional T2app (r) Ver 2.90      | 0.0.6 - Licencia para      | HELPPC - [  | (m030000)         | 030000 TAB       | LAS AUXILIARES]            |        |   |       |           |        |       |        |        |
|-----------------------------------------------------|----------------------------|-------------|-------------------|------------------|----------------------------|--------|---|-------|-----------|--------|-------|--------|--------|
| 💮 Empresas Terminales Accesos Visitas Presencia Pre | esentes/Ausentes Producció | n Marcajes  | Tablas Utilida    | des              |                            |        |   |       |           |        |       |        | - 8 ×  |
|                                                     |                            |             |                   |                  | <b>2</b>                   |        | E |       |           |        |       |        |        |
| Empleados Calendarios Horarios Incidencias De       | partamentos Empresas       | Empresas Ex | aternas Hora      | nio Cíclico 🛛 Ni | iveles empleados           |        |   | O H   | ELP-PC, S | .L. 🐧  | DES   | CONOC  | 100 📐  |
| Cód Descripción                                     | E vigencia Entrada         | Salida I    | desc F de         | sc Entrada       | Salida                     |        |   | 0     | SCONO     | ODI    |       |        |        |
| 01 HORARIO ADMINSTRACION                            | 01/01/2009 09:00:00        | 13:00:00    |                   | 15.00.00         | 19:00:00                   |        |   |       | SCONO     | CIDO   |       |        |        |
| 01 HORARIO VERANO                                   | 02/07/2009 08:00:00        | 15:00:00    |                   |                  |                            |        |   | 👅 DI  | SCONO     | ODIC   |       |        | 1000   |
| 01 HORARIO NORMAL                                   | 23/07/2009 09:00:00        | 13:00:00    |                   | 15:00:00         | 19:00:00                   |        |   | Di Di | SCONO     | CIDO   |       |        | ~      |
| 01 HORARIO NORMAL-VERANO                            | 30/07/2009 08:00:00        | 17:00:00    |                   |                  |                            |        |   | 2009  | - 0001 -  | CALE   |       | RIO 20 | 09 👻   |
| 02 HORARIO VIERNES                                  | 01/01/2009 08:00:00        | 15:00:00    |                   |                  |                            |        |   | al    | 2         | 2      | 000   |        | 00     |
| 03 REDUCCION JORNADA MAÑANA                         | 01/01/2009 09:00:00        | 14:00:00    |                   |                  |                            |        |   | 9     | 9         | 2      | 005   |        |        |
| 04 REDUCIDO TARDES AITOR                            | 01/01/2009 14:00:00        | 18:00:00    |                   |                  |                            |        |   |       |           | Feb    | orero |        |        |
| 04 REDUCIDO TARDES AITOR                            | 12/04/2009 14:00:00        | 18:00:00    |                   |                  |                            |        |   | Lun   | Mar I     | vlié J | lue V | ie Si  | ib Dom |
| 05 HORARIO LUNES                                    | 01/01/2009 08:00:00        | 13:00:00    |                   | 15:00:00         | 19:00:00                   |        |   |       |           |        |       |        | 1      |
| US REDUCCION JORNADA TARDE                          | 01/01/2009 09:00:00        | 14:00:00    |                   | 13:00:00         | 18:00:00                   |        |   | 2     | 3         | 4      | 5     | 6      | 7 8    |
| 199 HORARIO EXTENSIVO                               | 01/01/2009 00:00:01        | 23:39:00    |                   |                  | C 12                       |        |   | <br>9 | 10        | 11     | 12 1  | 3 1    | 4 15   |
| Código 01 Fecha vigencia 01/01/2                    | 1009 🔽 Descanso            | gral.       |                   | Marcaj           | es mecuocia<br>obligatorio |        |   | 16    | 17        | 18     | 19 2  | 20 2   | 1 22   |
| Descripción HORARIO ADMINSTRACION                   |                            |             |                   | Tm               | ip Extra                   |        |   | 23    | 24        | 25 :   | 26 2  | 27 2   | 8      |
|                                                     | 11 12 13 14 15 16 17       | 18,19,20,2  | 1,22,23,00        | he Descan        | so Semanal 🔽               |        |   |       |           |        |       |        |        |
|                                                     |                            |             |                   | Mar              | tes                        |        |   |       |           |        |       |        |        |
| 1raEntrada 09:00:00 2daEntrada 15:00:00             | I. descanso                | H. obje     | etivo 08h 00m     | L Jusy           | res                        |        |   |       |           |        |       |        |        |
| 1ra.Salida 13:00:00 2da.Salida 19:00:00             | F. descanso                |             |                   | T Vier           | nes                        |        |   |       |           |        |       |        |        |
| Contemplar puntualidad Tiempo fu                    | era horario                | Rotación "  | Luner             | - Sáb            | ado                        |        |   |       |           |        |       |        |        |
| Tmp. punt. entrada (min.) 0 @ Conter                | nplar                      | <b>S</b>    | Martes            | Flexibili        | idad                       |        |   |       |           |        |       |        |        |
|                                                     | ntemplar C                 | ódigo       | Miércoles         | Hora ini         | isio:                      |        |   |       |           |        |       |        |        |
| Imp. punt. salida(min.)                             |                            |             | Viemes            | Hore for         | anti l                     |        |   |       |           |        |       |        |        |
| ✓ No redondear ☐ Disponibilidad horaria Aceptar     | '. <u>C</u> ancelar        |             | Sábado<br>Domingo | H. M             |                            |        |   |       |           |        |       |        |        |
| H 4 F F                                             | <b>é</b> 🗈                 | 4           | PA (              | <b>}⊘</b>        |                            |        |   |       |           |        |       |        |        |
| <b>4</b> ] F12                                      |                            |             |                   |                  |                            |        |   |       |           |        |       |        | ~      |
|                                                     |                            |             |                   |                  |                            |        |   |       |           |        | www   | T2 a   | pp.com |
| Usuario SUPERVISOR (Sebastian)                      | HELPPC                     | (emp001)    |                   | 20               | 09 23/02/2010 19:          | :58:16 |   |       |           |        |       |        |        |

En ellos se indicará la hora de inicio y la hora final y si el horario es partido la hora de inicio y final de la tarde (se podrá picar en la barra o en el número para asignar la hora en la casilla que esté activa).

Podemos indicar si dicho horario se contempla la puntualidad y si tiene flexibilidad en la entrada y/o salida

Debemos indicar las horas objetivo si las calculadas por el programa no sean las que se desean.

Indicaremos si este horario hace el descanso general indicado en la configuración o le asignamos un horario de descanso si lo hubiera.

Indicaremos si se contempla o no el tiempo fuera de horario, esto hará que se contemplen o no las horas que pasen del horario o de las horas objetivo.

Si dentro de un mismo ejercicio se cambia de horario por ejemplo en verano se hace intensivo y en otoño se vuelve al horario normal se pulsara sobre el icono inferior derecho y crearemos otro horario con el mismo código y le pondremos una vigencia diferente, luego habrá que poner el horario anterior con la fecha de vigencia en el día que termine el horario anterior (como el horario 06 de la figura). En todos los casos el horario principal debe tener como fecha de vigencia el 1º de Enero de cada año.

En Código de Rotación indicaremos el número de rotación (si hubiera rotaciones) con el cuál haremos un juego de horarios con el mismo código de rotación que se irán rotando

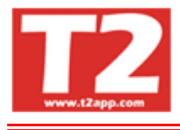

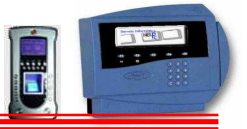

todos los horarios con ese mismo código dependiendo de la hora de marcaje realizado por el empleado (buscará el horario que más se aproxime al marcaje). Es preferible que cuando haya este tipo de horarios el marcaje en el Terminal se realice con F1 (entrada) y F2 (salida) y no de forma automática porque puede darse el caso de que el programa no sepa discriminar si entra en un horario o sale de otro.

Marcajes Mediodía: En los caso de horarios partidos pero que el/los empleado/s se queden en la empresa en su hora de comida y no se quiere que se cuenten estas horas se deberá marcar la casilla No Obligatorio, esto hará las salidas y entradas automáticas del mediodía si no las hubiera. Y en el caso de que se quiera contabilizar como horas extras habrá que marcar Tmp. Extra para que se tomen como horas extras.

Descanso Semanal: Se puede crear un horario indicándole los días de descanso semanal para este horario, para ello habrá que marcar la casilla Descanso Semanal para habilitarlo y marcar que días de la semana son de descanso; a la hora de recoger marcajes mirará si esta variable está habilitada y en caso afirmativo verificará si el marcaje es un día de descanso semanal o no y generará el marcaje correspondiente.

No Redondear: Si en parámetros generales se contemplan minutos de flexibilidad de entrada o de salida y no se quiere que el marcaje en este horario sea redondeado a la hora exacta que figura como entradas y salidas se deberá marcar esta casilla para que no haga el redondeo al recoger marcajes si tiene este horario.

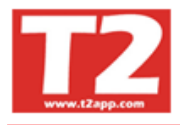

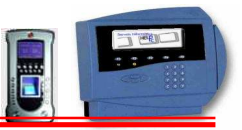

## 4.7.4 TABLA DE INCIDENCIAS

En esta tabla están indicadas las incidencias generales que indicará el operario al marcharse antes de la hora de su horario, así como los festivos y las ausencias.

| 🕲 IXION-Presencia Profesional T2app (r) Ver 2.90.0.6 💡 Licencia para HELPPC - [(m030000) 030000 TABLAS AUXILIARES]    |                        |         |       |        | L     | BX     |
|----------------------------------------------------------------------------------------------------|------------------------|---------|-------|--------|-------|--------|
| 🛞 Empresas Términales Accesos Visitas Presencia Presentes/Ausentes Producción Marcajes Tablas Utilidades              |                        |         |       |        |       | - 8 ×  |
|                                                                                                    |                        |         |       |        |       |        |
| Empleados Calendarios Horarios Incidencias Departamentos Empresas Empresas Externas Horario Cíclico Niveles empleados | I HE                   | ELP-PC, | \$.L. | O DE   | SCONO | CIDO 📐 |
|                                                                                                    | O DE                   | SCON    | DCIDO |        |       |        |
|                                                                                                    | DE DE                  | SCON    | DCIDO |        |       |        |
| 12 SALIDA                                                                                                    | T DE                   | SCON    | DCIDO |        |       |        |
| 03 H EXTRAS A                                                                                                    | Ta DE                  | SCON    | DCIDO |        |       | ~      |
| 04 H. EXTRAS B                                                                                                    | 2009                   | - 0001  | - CA  | ENDA   | RIO 2 | 109 🚽  |
| 05 H. EXTRAS C                                                                                                    |                        | ~1      |       |        |       |        |
| 06 H. EXTRAS D                                                                                                    | 0                      | 9       |       | 2009   |       |        |
| 10 SALE A CLIENTE                                                                                                    |                        |         | F     | ebrero |       |        |
| 11 HORAS RECUPERADAS                                                                                                  | Lun                    | Mar     | Mié   | Jue    | Vie S | áb Dom |
| 12 SALIDA AS PARTICULAR                                                                                               | Constant of the second |         |       |        |       | 1      |
| 14 INDISPUESTO                                                                                                    | 2                      | 3       | 4     | 5      | 6     | 7 8    |
| 13 SALIDA MEDICO                                                                                                    | 9                      | 10      | 11    | 12     | 13    | 14 15  |
| Come Hon                                                                                                    | 16                     | 17      | 18    | 19     | 20    | 21 22  |
| Código 01 Descripción ENTRADA Brownershie                                                                             | 23                     | 24      | 25    | 26     | 27    | 28     |
| Tipo de Incidencia                                                                                                    |                        |         |       |        |       |        |
|                                                                                                    |                        |         |       |        |       |        |
| · Entrada C Salida C Otros                                                                                            | -                      |         |       |        |       |        |
|                                                                                                    |                        |         |       |        |       |        |
| Envira a terminat 🔽 Compensa con la incidencia                                                                        |                        |         |       |        |       |        |
| Ausencia Código Hominis                                                                                               |                        |         |       |        |       |        |
| Calendario 🔽 Absentismo 🔽                                                                                             |                        |         |       |        |       |        |
| No Contemplar H.Obj. 🗖 Justifica resto día 🦷                                                                          |                        |         |       |        |       |        |
| Accetar <sup>1</sup> Cancelar                                                                                         |                        |         |       |        |       |        |
| Tmp Máx Sino llega, sumar (resumen emplado)                                                                           |                        |         |       |        |       |        |
| No cuenta para extras   No se redondea                                                                                |                        |         |       |        |       | ~      |
|                                                                                                    |                        |         |       |        |       |        |
|                                                                                                    |                        |         |       |        |       |        |
| 🖣 F12                                                                                                    |                        |         |       |        |       | ~      |
|                                                                                                    |                        |         |       | ww     | w.T2  | pp.com |
|                                                                                                    |                        |         |       |        |       |        |

#### Los códigos del 00 al 09 y del 90 al 99 son obligatorios y no se deben cambiar

- El código de incidencia 00 es el de entrada / salida automático y es obligatorio
- El 01 es una entrada normal y el 02 es una salida normal
- El 03 y 04 son entra y salida de hora extra
- El 05 y 06 son extras sábado y extra domingo o festivo
- Al dar de alta o modificar una incidencia se debe comprobar que se ha introducido si es una entrada, una salida o marcar otros
- Se puede indicar para las extras el % en pesetas o en horas de fiesta
- Se debe marcar si es remunerado o no
- Siempre que modifiquemos algo en esta pantalla, debemos actualizar el terminal mediante el icono inferior derecho
- Debemos marcar si queremos que la incidencia se vea en el terminal o no; si deseamos que se vea en el calendario y / o en ausencias Si la incidencia debe contar como horas trabajadas; marcaremos la casilla de retribuidas.
- Cada incidencia además puede contener parámetros adicionales, así como una descripción de ayuda para saber las causas, quien tiene derecho y la duración.

No es necesario crear una incidencia para entrada y otra para la salida de la misma incidencia ya que solo hace falta una incidencia que sea salida (debe marcarse la casilla de salida) que se marcará cuando se sale y cuando vuelve de la incidencia se debe marcar entrada normal, el programa automáticamente hará el cierre de dicha incidencia colocando la hora final y su duración.

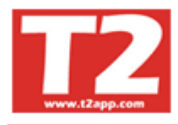

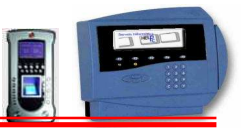

## 4.7.5 TABLA DE DEPARTAMENTOS O SECCIONES

Se trata de la información de los departamentos o secciones de la empresa, a efectos de poder obtener listados y para crear responsables de departamento con posibilidad de poder mantener su información.

| 😌 IXION-Presencia Profesional T2app (r) Ver 2.90.0.6 🐋 Licencia para HELPPC - [(m030000) 030000 TABLAS AUXILIARES]    |        |          |        |        | l     | -)6   |      |
|----------------------------------------------------------------------------------------------------|--------|----------|--------|--------|-------|-------|------|
| 🛞 Empresas Términales Accesos Visitas Presencia Presentes/Ausentes Producción Marcajes Tablas Utilidades              |        |          |        |        |       | -     | e x  |
|                                                                                                    |        |          |        |        |       |       |      |
| Empleados Calendarios Horarios Incidencias Departamentos Empresas Empresas Externas Horario Cíclico Niveles empleados | I HE   | ELP-PC   | . S.L. | O DE   | SCON  | 00100 | ~    |
| Código Descripción                                                                                                    | . O DE | ESCON    | OCIDO  |        |       |       |      |
| 00001 SERVICIOS GENERALES                                                                                             |        | ESCON    | OCIDO  |        |       |       |      |
| 00002 ADMINISTRACION                                                                                                  | oe 🦉   | ESCON    | осіро  |        |       |       | (ma) |
| 00003 TECNICO-COMERCIAL                                                                                               | DE DE  | ESCON    | OCIDO  | _      |       | _     | ×    |
| 00004 TECNICO                                                                                                    | 2009   | - 0001   | - CA   | LEND/  | RIO : | 2009  | -    |
| 00005 DESARROLLO SOFTWARE Y WEB                                                                                       | 0      | <u>a</u> |        | 2009   |       | 0     | a    |
| 00006 PRESENCIA                                                                                                    |        |          | 5      | 2000   |       | 0     |      |
| 33330 LABORATORIO/HUMEDO/COLORISTA                                                                                    |        |          | F      | ebrero | ю     |       | _    |
|                                                                                                    | Lun    | Mar      | Mié    | Jue    | Vie   | Sáb E | )om  |
|                                                                                                    | -      |          |        |        |       |       | 1    |
|                                                                                                    | 2      | 3        | 4      | 5      | 6     | 7     | 8    |
|                                                                                                    | 9      | 10       | 11     | 12     | 13    | 14    | 15   |
|                                                                                                    | 16     | 17       | 18     | 19     | 20    | 21    | 22   |
|                                                                                                    | 23     | 24       | 25     | 26     | 27    | 28    |      |
|                                                                                                    |        |          |        |        |       |       | _    |
|                                                                                                    |        |          |        |        |       |       |      |
| Código 30530 🔁 Descripción LABORATORIO/HUMEDO/COLORISTA                                                               |        |          |        |        |       |       |      |
| Código Hominis Cantelar                                                                                               |        |          |        |        |       |       |      |
| Nombre Responsable                                                                                                    |        |          |        |        |       |       |      |
| Email                                                                                                    |        |          |        |        |       |       |      |
| Nombre Responsable                                                                                                    |        |          |        |        |       |       |      |
|                                                                                                    |        |          |        |        |       |       |      |
| Imai                                                                                                    |        |          |        |        |       |       | -    |
|                                                                                                    |        |          |        |        |       |       |      |
| 📲 F12                                                                                                    |        |          |        |        |       |       |      |
|                                                                                                    | 1      |          |        | ww     | w.T2  | app.c | om   |
| Usuario SUPERVISOR (Sebastian) HELPPC (emp001) 2009 23/02/2010 19:58:43                                               |        |          |        |        |       |       |      |

Podemos crear tantos como nos interese, ya que después también podremos tener la información de los listados por departamento.

Si intentamos suprimir un departamento que tenga algún empleado asignado en su ficha dicho departamento, no nos dejará hasta que eliminemos dicha asignación.

Estos departamentos no tienen por que coincidir con los contables y como se ha dicho se establecen para gestionar los datos que podremos listar

Podemos movernos por los datos dando a los botones del navegador

Pulsando sobre el icono + añadiremos un registro, sobre el – lo borraremos y sobre el lápiz podremos modificar la descripción.

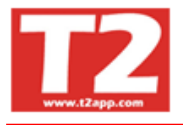

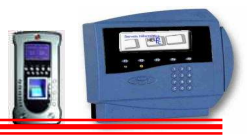

## 4.7.6 EMPRESA

En esta tabla estarán los datos necesarios básicos de la Empresa.

| 🕲 IXION-Presencia Profesional I Zapp (r) Ver 2.90.0.6 — Licencia para HELPPC - [(m030000) 0300                 | DU TABLAS AUXILIARES]    |        |           |        |       |         | e 🔼   |
|----------------------------------------------------------------------------------------------------|--------------------------|--------|-----------|--------|-------|---------|-------|
| 😡 Empresas Terminales Accesos Visitas Presencia Presentes/Ausentes Producción Marcajes Tablas Ublidades 👘      |                          |        |           |        |       | -       | Ξ×    |
|                                                                                                    |                          |        |           |        |       |         |       |
| Empleados Calendarios Horarios Incidencias Departamentos Empresas Empresas Externas Horario Cic                | ico Niveles empleados    | E HE   | LP-PC, S. | L. 🧕   | DESC  | ONOCID  | 0 🔨   |
| Empresa Nombre                                                                                                 |                          | DE DE  | SCONOC    | 100    |       |         |       |
| 001 HELPPC                                                                                                    |                          | oe     | SCONOC    | IDO    |       |         |       |
|                                                                                                    |                          | O DE   | SCONOC    | ID0    |       |         | ~     |
|                                                                                                    |                          | - DE   | SCONOC    | 00     | _     |         |       |
|                                                                                                    |                          | 2009 - | 0001 -    | CALE   | .NDAR | 10 2009 | 1 -   |
|                                                                                                    |                          | 0      | D         | 20     | )09   | (       |       |
|                                                                                                    |                          | -      |           | Feb    | лего  |         |       |
|                                                                                                    |                          | Lun    | Mar N     | lié Ju | ue Vi | e Sáb   | Dom   |
|                                                                                                    |                          |        |           |        |       |         | 1     |
|                                                                                                    |                          | 2      | 3         | 4 4    | 5 6   | 7       | 8     |
| Land and the second second second second second second second second second second second second second second |                          | 16     | 17 17     | 8 1    | 19 2  | 21      | 22    |
| Razón social HELPPC, SL                                                                                        | Aceptar                  | 23     | 24 3      | 25 2   | 26 2  | 28      |       |
| Nombre HELPPC                                                                                                  | Candelar                 |        |           |        |       |         |       |
| Direction PINTOR PAD ROIG, 39                                                                                  |                          |        |           |        |       |         |       |
| Población PREMIA DE MAR                                                                                        |                          |        |           |        |       |         |       |
| Taláčana                                                                                                    | Idiome per defecto       |        |           |        |       |         |       |
| Teletollo                                                                                                    | Castellano               |        |           |        |       |         |       |
|                                                                                                    | C Catalán                |        |           |        |       |         |       |
|                                                                                                    | C P 1                    |        |           |        |       |         |       |
|                                                                                                    | • EUSKéra                |        |           |        |       |         |       |
| Email                                                                                                    | ( Ingles                 |        |           | _      | _     |         | _     |
|                                                                                                    |                          |        |           |        |       |         | ~     |
|                                                                                                    |                          |        |           |        |       |         |       |
| 🖏 F12                                                                                                    |                          |        |           |        |       |         | ×     |
|                                                                                                    |                          | r.     |           | - 1    | www   | T2 app  | o.com |
| HELDEC (emp001)                                                                                                | 2000 23/02/2010 10:58:58 |        |           |        |       |         |       |

Pulsando sobre el icono de modificar se podrán cambiar los datos indicados y sobre el – podemos borrar una Empresa si no tiene datos.

En la parte superior aparecerán tantas líneas como empresas tengamos disponibles para controlar.

## 4.7.7 EMPRESAS EXTERNAS

En esta tabla podremos introducir el código y el nombre de las empresas externas, con las cuales trabajamos, a las que pertenecen los empleados que trabajan en nuestra empresa para luego indicar en su ficha a que empresa externa pertenece.

| 🕞 Empresas Terminales Accesos Visitas Presencia Presentes/Ausentes Producción Marcajes Tablas Ubilidades |      |                    |        |       | -      | . 8 × |
|----------------------------------------------------------------------------------------------------|------|--------------------|--------|-------|--------|-------|
|                                                                                                    |      |                    |        |       |        |       |
| Empleados Calendarios Incidencias Deputamentos Empresas Enternas Horario Cíclico Niveles empleados       | O H  | ELP-PC, S          | L. O   | DESCO | DNOCID | 10    |
| Código Nombre                                                                                            |      | ESCONOC            | 000    |       |        |       |
| 0001 RAFA MALDONADO                                                                                      |      | ESCONOC<br>ESCONOC | 000    |       |        |       |
|                                                                                                    | a o  | ESCONOC            | ODO    |       |        | ~     |
|                                                                                                    | 2009 | - 0001 -           | CALEN  | IDARI | 0 2009 | 3 💌   |
|                                                                                                    | 0    |                    | 200    | 9     | (      |       |
|                                                                                                    |      |                    | Febr   | ero   |        |       |
|                                                                                                    | Lun  | Mar M              | Mié Ju | e Vie | e Sáb  | Dom   |
|                                                                                                    | 2    | 3                  | 4 5    | 6     | 7      | 8     |
|                                                                                                    | 9    | 10                 | 11 12  | 2 13  | 14     | 15    |
|                                                                                                    | 16   | 17                 | 18 19  | 9 20  | 21     | 22    |
|                                                                                                    | 23   | 24                 | 25 20  | 21    | 20     |       |
|                                                                                                    |      |                    |        |       |        |       |
|                                                                                                    |      |                    |        |       |        |       |
|                                                                                                    |      |                    |        |       |        |       |
|                                                                                                    |      |                    |        |       |        |       |
|                                                                                                    |      |                    |        |       |        |       |
| Código 00001 Descripción RAFA MALDONADO Aceptar                                                          |      |                    |        |       |        |       |
| . <u>C</u> ancelar                                                                                       |      |                    |        |       |        |       |
|                                                                                                    |      |                    |        |       |        | <     |
| <b>4</b> ] <b>F</b> 12                                                                                   | 1    |                    |        |       |        | ×     |
|                                                                                                    |      |                    | 4      | www.  | T2 app | p.com |

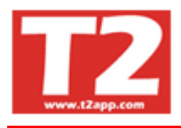

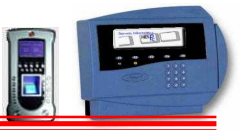

# 4.8 UTILIDADES

Estas utilidades depende si en la Empresa hay un departamento de Informática la mayoría esta en otro ejecutable que se llama UtilPresencia.exe y no aparecen en la aplicación general.

## 4.8.1 ORDENAR FICHEROS Y COMPACTARLOS

Los ficheros pueden perder la ordenación por un error o por que se apague el ordenador con la aplicación en funcionamiento.

| Empresas Terminales Accesos Visitas Preser | icia: Presentes/Ausentes Producción Marcajes Tablas Utilidades |        |                                            |                                                   |        |        |         | - |
|--------------------------------------------|----------------------------------------------------------------|--------|--------------------------------------------|---------------------------------------------------|--------|--------|---------|---|
|                                            |                                                                |        |                                            |                                                   |        |        |         |   |
| Q                                          | rdenar tablas                                                  |        | EP-PC,<br>SCONC<br>SCONC<br>SCONC<br>SCONC | S.L.<br>0CID0<br>0CID0<br>0CID0<br>0CID0<br>0CID0 | O DE   | SCON   | DCIDO   | < |
|                                            | Tabla : PRESENCI                                               | 2009 - | 0001                                       | - CAL                                             | END/   | ARIO : | 2009    | - |
|                                            |                                                                | 0      | 0                                          | 3                                                 | 2009   |        | 00      | 3 |
|                                            | Indice : PREMARCA                                              |        |                                            | Fe                                                | ebrero | ю.     |         |   |
|                                            |                                                                | Lun    | Mar                                        | Mié                                               | Jue    | Vie    | Sáb Doi | m |
|                                            |                                                                |        |                                            |                                                   |        |        | 1       |   |
|                                            | * Empaquetar elimina los registros borrados definitivamente    | 2      | 3                                          | 4                                                 | 5      | 6      | 7 8     |   |
|                                            | Reparar taulas, comproena y repararias taulas y los morces     | 16     | 17                                         | 18                                                | 12     | 20     | 21 22   | į |
|                                            | Contraction Free Empaquetar Reparantablas                      | 23     | 24                                         | 25                                                | 26     | 27     | 28      |   |
|                                            |                                                                |        |                                            |                                                   |        |        |         |   |
|                                            |                                                                |        |                                            |                                                   | ww     | w.T2   | app.co  | m |

Para crear dichos ficheros de ordenación de nuevo, solo es necesario entrar en esta opción y pulsar sobre le icono de ordenar.

Si además deseamos liberar espacio eliminando los registros que están marcados para eliminar, lo podemos hacer marcando sobre la marca con nombre "Empaquetar"

Para poder ordenar ficheros es necesario que no trabaje nadie con la aplicación, ya que si hay alguien aunque sea consultando, nos aparecerá un mensaje indicando que la tabla "xxxxxx" no se ha podido ordenar por que está en uso, también mostrará este mensaje si faltara alguna de las tablas.

Al terminar el proceso, que durará de acuerdo a la cantidad de información que disponemos, entre 15 segundos y unos 2 minutos, se saldrá de la opción automáticamente

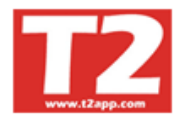

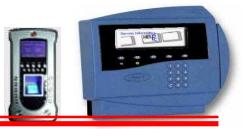

## 4.8.2 PARAMETRIZACION

La diversidad de casos y de necesidad de información según el tipo de Empresa y el entorno, hacen que sea necesario una gran diversidad de parametros que nos permitan tener la información lo más adaptada posible a nuestras necesidades.

| W INION-Presencia Profesional Tzapp (r) ver Z.90.0.0 - Licencia para HELPPC - [[m040000] Pakame ROS PROGRAMA]                                                     |            |                  |       |        | Ļ     | _ال   |     |
|----------------------------------------------------------------------------------------------------|------------|------------------|-------|--------|-------|-------|-----|
| 🕒 Empreses Terminales Accesos Visitas Presenta Presentas/Ausentes Producción Marcajes Tablas Utilidades                                                           |            |                  |       |        |       | - ť   | 5 × |
|                                                                                                    |            | 510.00           | 61    | 0.04   | SCON  | 00100 |     |
| Parametros Lenerales) refametros de autencias y compensaciones   Loninguración del sistema   Loninguración Usuano                                                 | 😽 P        | ESCONC           | S.L.  | O DE   | SCUNI | 00100 | ^   |
| Tiempo mínimo entre marcajes (minutos)  7 🚖 🗆 En listados. No contemplar empleados sin marcaje obligatorio<br>Creación de incidencias autométicas                 |            | ESCONO<br>ESCONO |       |        |       |       |     |
| Contador Automático al añadir empleado                                                                                                    | <b>2</b> D | ESCONC           | OCIDO |        |       |       | ~   |
| Ultimo código entrado   2 🔮                                                                                                    | 2009       | - 0001           | - CAL | END/   | RIO : | 2009  | •   |
| Tempo minimo a consistera como estas a minimos.<br>10 😌 🗍 😌 🗍 Vancera lo que no telesa al minimos Flexibilidad neneral Ministras Flexibilidad Fonderado Ministras | 0          | 0                | ŝ     | 2009   |       | 0     | 0   |
| Redondeo Despues entrada/Antes salida (minutos) Entrada mañana 5 🚖 Entrada mañana 0 ±                                                                             |            |                  | Fe    | ebrerc | ,     |       |     |
| 0 🛨 Salida mañana 0 🛫 Salida mañana 0 🛫                                                                                                    | Lun        | Mar              | Mić   | Jue    | Vie   | Sáb D | om  |
| <u>Badondao</u> Antes entrada/Despues salida (minutos) Entrada tarde 5 € Entrada tarde 0 €                                                                        |            |                  |       |        |       |       | 1   |
| l <sup>o</sup> ∡l Salida tarde 0 호 Salida tarde 0 호                                                                                                    | 2          | 3                | 4     | 5      | 6     | 7     | 8   |
| Sis e contempla tempo tueta de horaina (minutos).<br>Sis la hora macada es menos de lo d - minutos antes que la entrada. No se contempla                          | 16         | 17               | 18    | 12     | 20    | 21    | 22  |
| Si la hora marcada es menos de 🔲 🗮 minutos despues que la salida. No se contempla                                                                                 | 23         | 24               | 25    | 26     | 27    | 28    |     |
| Si no buo boardi desvarano fin (mindra) Timo min sadda mañana entrada tarde                                                                                       |            | 1                | 1     |        |       |       |     |
| Tipo horas existes Timp desayuno 0 € Minutos                                                                                                    | -          |                  |       |        |       |       | _   |
| C Porthorario si se contempla tiempo fuera de horario                                                                                                    |            |                  |       |        |       |       |     |
| V Foll particular Linitrada mañana V Sala Mañana V Radonden kevta Entrada tarde V Sala Kaña e V                                                                   |            |                  |       |        |       |       |     |
| (minutos) 0 🚖                                                                                                    |            |                  |       |        |       |       |     |
|                                                                                                    |            |                  |       |        |       |       |     |
|                                                                                                    |            |                  |       |        |       |       |     |
|                                                                                                    |            |                  |       |        |       |       |     |
|                                                                                                    | -          |                  |       |        |       |       | 1   |
| Aceptar - Lancelar                                                                                                    |            |                  |       |        |       |       |     |
| 4 F12                                                                                                    |            |                  |       |        |       |       | X   |
|                                                                                                    |            |                  |       | ww     | w.T2  | app.c | om  |
| Liquaria SLIDERVISOR (Sebastian) UELERC (amp001) 2009 22/02/2010 19/50/54                                                                                         |            |                  |       |        |       |       |     |

**Tiempo entre marcajes** para considerarlos validos. Indicaremos por lo menos 2 minutos, ya que si al entrar hemos indicado salir o viceversa, solo se tenga en cuenta el segundo marcaje.

#### Incidencias automáticas

Si marcamos estas casillas, nos aparecerán las incidencias automáticas de retraso, salida anticipada y salidas intermedias para aquellos empleados que no cumplan con su horario. En el momento que no nos interese dicha información desmarcamos las casillas y podemos procesarla de nuevo y ya no aparecerá.

#### Flexibilidad en minutos

Se trata del tiempo de cortesía, de forma que la persona que llega 5 minutos tarde, pero tiene marcado en el parámetro en entrada mañana, 5 minutos, se le considera que ha entrado a la hora correcta. Los otros tres son para la salida de la mañana, entrada y salida por la tarde.

**Tiempo mínimo a considerar como extra.** Se trata de los minutos que deben pasar del horario habitual para que se consideren horas extras. Si el operario tiene puesto que puede hacer horas extras, y las horas sobrepasan las indicadas en este parámetro, se creará el registro correspondiente. Si el operario no puede realizar horas extras, aparecerá una incidencia de horas trabajadas en exceso.

**Redondeos.** Se pueden redondear los marcajes de gestión, de forma que si el operario tiene puesto que su jornada comienza a las 08:00 y el marcaje real es a las 07:57, el marcaje de gestión aparecerá 08:00 y el real continuará siendo los 07:57. Esta opción es para que al visualizar tengamos una visión más rápida de quien llega tarde, o sencillamente quien no llega dentro de los márgenes de su hora. Comprobar faltas.

**Comprobar faltas.** Este parámetro sirve para que de forma totalmente automática se genere un registro para cada empleado que se ha ausentado del trabajo en ese día. Es

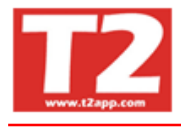

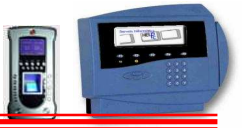

decir que creará un registro para cada Empleado que no tiene una ausencia justificada y que ese día no ha fichado.

**Si se contempla tiempo fuera de horario**. Es para que no se contemple como horas trabajadas si los empleados llegan por ejemplo 30 minutos antes, tiene puesto que puede hacer horas extras, si en este parámetro en la entrada ponemos 30 minutos, no se contemplarían como horas extras.

**Tipo de Horas Extras:** Las horas extras se pueden considerar por **horario** con el cuál tomará el tiempo que esté fuera de él como horas extras o por **jornada** con el cuál primero calculará las horas hasta completar las horas objetivo y el excedente será tratado como horas extras.

**En Carpeta ternet,** definiremos la carpeta de intercambio de datos, se deberá indicar el camino de red, ya que si se indica una unidad virtual, desde otro ordenador no se podrá enviar la información.

| 😨 IXION-Presencia Profesional T2app (r) Ver 2.90.0.6 🕤 Licencia para HELPPC - [(m040000) PARAMETROS PROGRAMA] |       |         |       |        | l     | . 8   | $\times$ |
|----------------------------------------------------------------------------------------------------|-------|---------|-------|--------|-------|-------|----------|
| 🕒 Empresas Términales Accesos Visitas Presencia Presentes/Ausentes Producción Marcajes Tablas Utilidades      |       |         |       |        |       | - 6   | ×        |
|                                                                                                    |       |         |       |        |       |       |          |
| Parámetros Generales Parámetros de ausencias y compensaciones Configuración del sistema Configuración Usuario | E HE  | ELP-PC, | \$.L. | O DE   | SCON  | CIDO  | ~        |
|                                                                                                    | O DE  | ESCON   | OCIDO |        |       |       |          |
| C'Armertille                                                                                                  | DF    | ESCON   | OCIDO |        |       |       |          |
| Currents de la construction                                                                                   | or 🧕  | ESCON   | осіро |        |       |       | -        |
| capera de importecióna<br>c'opresenciona                                                                      | DE DE | SCON    | OCIDO |        |       | _     | ~        |
|                                                                                                    | 2009  | - 0001  | - CAI | LEND/  | RIO 2 | 009   | -        |
| Capeta de Exportación                                                                                         | 01    |         |       | 2009   |       | 0     | 0        |
|                                                                                                    | _     | -       | r     | abrore |       |       | _        |
| Carpeta Temporal Carpeta de sistema                                                                           | -     |         |       | entero |       |       |          |
|                                                                                                    | Lun   | Mar     | Mie   | Jue    | Vie   | Sab D | )m       |
|                                                                                                    | 2     | 3       | A     | 5      | 6     | 7     | 8        |
|                                                                                                    | 9     | 10      | 11    | 12     | 13    | 14    | 5        |
|                                                                                                    | 16    | 17      | 18    | 19     | 20    | 21 :  | 22       |
|                                                                                                    | 23    | 24      | 25    | 26     | 27    | 28    |          |
|                                                                                                    |       |         |       |        |       |       |          |
|                                                                                                    |       |         |       |        |       |       |          |
| Puerto 0 호                                                                                                    |       |         |       |        |       |       |          |
| I Permitir el campo tarieta en blanco en la opción de visitas                                                 |       |         |       |        |       |       |          |
|                                                                                                    |       |         |       |        |       |       |          |
|                                                                                                    |       |         |       |        |       |       |          |
|                                                                                                    |       |         |       |        |       |       |          |
|                                                                                                    |       |         |       |        |       |       |          |
|                                                                                                    |       |         |       |        |       |       |          |
|                                                                                                    |       | _       | _     | _      | _     | _     | _        |
|                                                                                                    |       |         |       |        |       |       | 1        |
| En Section - Fauceau                                                                                          |       |         |       |        |       |       |          |
| 4 F12                                                                                                    |       |         |       |        |       |       | 2        |
|                                                                                                    | P.    |         |       | ww     | w.T2  | app.c | om       |
| Hsuarin SLIPERVISOR (Sebastian) HEI PPC (emon01) 20109 23(02/2010) 20:00:13                                   |       |         |       |        |       | **    |          |

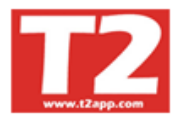

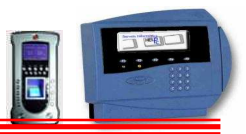

## Parámetros de ausencias.

| 😨 IXION-Presencia Profesional T2app (r) Ver 2.90.0.6 🐋 Licencia para HELPPC - [(m040000) PARAMETROS PROGRAMA]                                                                                                    |      |                                             |                                                     |        | ĺ      | .)F    | × |
|----------------------------------------------------------------------------------------------------|------|---------------------------------------------|-----------------------------------------------------|--------|--------|--------|---|
| 🛞 Empresas Terminales Accesos Visitas Presencia Presentes/Ausentes Producción Marcajes Tablas Utilidades                                                                                                    |      |                                             |                                                     |        |        | - 6    | × |
|                                                                                                    |      |                                             |                                                     |        |        |        |   |
| Parámetros Generales     Parámetros de ausencias y compensaciones     Configuración del sistema     Configuración Usuaio       Asuntos propios     Uscaciones     Semana Santa:     5 ÷     Días laborables       Sabador     Días laborables     Nevidad:     5 ÷     Días laborables |      | ELP-PC,<br>ESCON<br>ESCON<br>ESCON<br>ESCON | , S.L.<br>OCIDO<br>OCIDO<br>OCIDO<br>OCIDO<br>OCIDO | O DE   | SCON   | DCIDO  | < |
| Horas prav una jornada 5 🛨 Verano: 19 호 Días laborables                                                                                                    | 2009 | - 0001                                      | I - CAI                                             | LEND   | ARIO 2 | 009    | • |
| Horas exitas                                                                                                    | 0    |                                             |                                                     | 2009   |        | 0      | 9 |
| Compensional point loss                                                                                                    |      |                                             | F                                                   | ebrero | ю. –   |        |   |
| Cheld                                                                                                    | Lun  | Mar                                         | Mié                                                 | Jue    | Vie    | Sáb Do | m |
| Horas anuales 0 C C Cauchada Año natural Año en curso Fecha año siguiente                                                                                                    |      |                                             |                                                     |        |        | ্ৰ     | 2 |
| Jornadas minimas anuales 0 🐳                                                                                                    | 2    | 3                                           | 4                                                   | 5      | 6      | 7 8    | 6 |
|                                                                                                    | 16   | 10                                          | 11                                                  | 12     | 20     | 14 1:  | 2 |
| Comisión de servicio 🔽 🔽                                                                                                    | 23   | 24                                          | 25                                                  | 26     | 27     | 28     |   |
| Asuntos propios 🔽 🔽 7                                                                                                    |      |                                             |                                                     |        |        |        |   |
|                                                                                                    | J    |                                             |                                                     |        |        |        | _ |
|                                                                                                    |      |                                             |                                                     |        |        |        |   |
|                                                                                                    |      |                                             |                                                     |        |        |        |   |
|                                                                                                    |      |                                             |                                                     |        |        |        |   |
|                                                                                                    |      |                                             |                                                     |        |        |        |   |
|                                                                                                    |      |                                             |                                                     |        |        |        |   |
|                                                                                                    |      |                                             |                                                     |        |        |        |   |
|                                                                                                    |      |                                             |                                                     |        |        |        | ~ |
|                                                                                                    |      |                                             |                                                     |        |        |        |   |
| <b>4</b> ] F12                                                                                                    |      |                                             |                                                     |        |        |        | 2 |
|                                                                                                    |      |                                             |                                                     | ww     | w.T2   | app.co | m |
| Usuario SUPERVISOR (Sebastian) HELPPC (emp001) 2009 23/02/2010 20:01:26                                                                                                    |      |                                             |                                                     |        |        |        |   |

Esta pantalla es para indicar los días concedidos en general para todos los trabajadores según el acuerdo con los sindicatos para, asuntos propios, vacaciones, compensaciones por trabajo en sábados, horas de jornada anual y los días de asistencia mínima al trabajo.

## Configuración de usuario

| 🕃 IXION-Presencia Profesional T2app (r) Ver 2.90.0.6 🐳 Licencia para HELPPC - [(m040000) PARAMETROS PROGRAMA]                                                                                                    |      |                                            |                                                     |        |         | FX     |
|----------------------------------------------------------------------------------------------------|------|--------------------------------------------|-----------------------------------------------------|--------|---------|--------|
| 😥 Empresas Términales Accesos Visitas Presencia Presentes/Ausentes Producción Marcajes Tables Utilidades                                                                                                    |      |                                            |                                                     |        |         | - 8 X  |
|                                                                                                    |      |                                            |                                                     |        |         |        |
| Parámetros Generales       Parámetros de ausencias y compensaciones       Configuración del sistema         Opciones de configuración para el usuario de windows que inicia sesión.       Calendario principal visible |      | ELP-PC<br>ESCON<br>ESCON<br>ESCON<br>ESCON | , S.L.<br>OCIDO<br>OCIDO<br>OCIDO<br>OCIDO<br>OCIDO | O DE   | SCONOC  | D0     |
| 🕼 Botones principales en alta resolución                                                                                                    | 2009 | - 000′                                     | 1 - CA                                              | LENDA  | RIO 20  | )9 💽   |
| T Visualizar avisos de Ixion-Recoger3                                                                                                    | 0    |                                            |                                                     | 2009   |         | 00     |
| 00.00.30 📩 TimeDut avisos de lxion-Recoger3                                                                                                    |      |                                            | F                                                   | ebrero |         |        |
|                                                                                                    | Lun  | Mar                                        | Mié                                                 | Jue    | Vie Sá  | b Dom  |
|                                                                                                    |      |                                            |                                                     |        |         | 1      |
|                                                                                                    | 2    | 3                                          | 4                                                   | 5      | 6 7     | 8      |
|                                                                                                    | 9    | 10                                         | 11                                                  | 12     | 13 1.   | 1 15   |
|                                                                                                    | 16   | 17                                         | 18                                                  | 19     | 20 2    | 22     |
|                                                                                                    | 23   | 24                                         | 25                                                  | 26     | 27 2    | 5      |
|                                                                                                    |      |                                            |                                                     |        |         |        |
|                                                                                                    | 1    |                                            |                                                     |        |         |        |
|                                                                                                    |      |                                            |                                                     |        |         |        |
|                                                                                                    |      |                                            |                                                     |        |         |        |
|                                                                                                    |      |                                            |                                                     |        |         |        |
|                                                                                                    |      |                                            |                                                     |        |         |        |
|                                                                                                    |      |                                            |                                                     |        |         |        |
|                                                                                                    |      |                                            |                                                     |        |         |        |
|                                                                                                    |      |                                            |                                                     |        |         | ~      |
| H Guardar                                                                                                    |      |                                            |                                                     |        |         |        |
|                                                                                                    | -1   |                                            |                                                     |        |         |        |
|                                                                                                    |      |                                            |                                                     |        |         | ×      |
|                                                                                                    |      |                                            |                                                     | ww     | w.T2 aj | op.com |

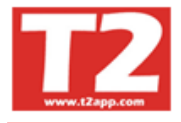

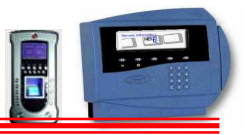

## 4.8.3 MANTENIMIENTO DE USUARIOS

Esta es la tabla de los usuarios autorizados a entrar en la aplicación.

| 🕲 IXION-Presencia Profesional IZapp (r) Ver Z.90.0.6 🕤 Licencia para HELPPC ~ [(m040000) USUARIOS Y GRUPOS]                                                                                                    |      |         |         |        |        | - JC                                                                                                    | $\sim$ |
|----------------------------------------------------------------------------------------------------|------|---------|---------|--------|--------|----------------------------------------------------------------------------------------------------|--------|
| 🚱 Empresas Términales Accesos Visitas Presencia Presencia Producción Marcajes Tablas Utilidades                                                                                                    |      |         |         |        |        | - 6                                                                                                    | ×      |
|                                                                                                    |      |         |         |        |        |                                                                                                    |        |
| Password Grupos opciones Configuración Usuario                                                                                                    | 0    | HELP-P  | C, S.L. | 0      | DESCON | OCIDO                                                                                                    | ^      |
| Password Nombre Grupo/Emoresas E-Mail                                                                                                    | - 9  | DESCO   | NOCIDO  |        |        |                                                                                                    |        |
| * 1 01 Todas                                                                                                    | - 18 | DESCO   | NOCIDO  |        |        |                                                                                                    | =      |
| SUPERVISOR 00 001-002 sebas@helppc.com                                                                                                    | l õ  | DESCO   | носіро  |        |        |                                                                                                    | -      |
|                                                                                                    |      | DESCO   | NOCIDO  |        |        | _                                                                                                    | ~      |
|                                                                                                    | 200  | 9 - 000 | 01 - CA | LEND   | DARIO  | 2009                                                                                                    | -      |
|                                                                                                    | 0    |         |         | 2009   |        | 0                                                                                                    |        |
|                                                                                                    |      |         |         | ohro   |        | - International International | _      |
|                                                                                                    |      |         |         | - bire | 10     | city p.                                                                                                    | _      |
|                                                                                                    |      | n Mai   | Ivite   | Jue    | Vie    | Sab Do                                                                                                    | in i   |
|                                                                                                    | 2    | 3       | 4       | 5      | 6      | 7 1                                                                                                    | 8      |
|                                                                                                    | 9    | 10      | 11      | 12     | 13     | 14 1                                                                                                    | 5      |
|                                                                                                    | 16   | 17      | 18      | 19     | 20     | 21 2                                                                                                    | 2      |
|                                                                                                    | 23   | 24      | 25      | 26     | 27     | 28                                                                                                    |        |
|                                                                                                    |      |         |         |        |        |                                                                                                    |        |
|                                                                                                    |      |         |         |        |        |                                                                                                    |        |
|                                                                                                    | ~    |         |         |        |        |                                                                                                    |        |
| Password Contraction of the contraction of the cont |      |         |         |        |        |                                                                                                    |        |
| Nombre SUPERVISOR Catalán C Euskera                                                                                                    |      |         |         |        |        |                                                                                                    |        |
| Grupo 00 Kancera                                                                                                    |      |         |         |        |        |                                                                                                    |        |
| I* Lasteilano I ingles                                                                                                    |      |         |         |        |        |                                                                                                    |        |
| Email sebas@helppc.com                                                                                                    |      |         |         |        |        |                                                                                                    |        |
| Departamentas                                                                                                    |      |         |         |        |        |                                                                                                    |        |
|                                                                                                    |      | _       |         | -      | -      |                                                                                                    | ~      |
|                                                                                                    |      |         |         |        |        |                                                                                                    | -      |
|                                                                                                    |      |         |         |        |        |                                                                                                    |        |
| F12                                                                                                    |      |         |         |        |        |                                                                                                    | ~      |
|                                                                                                    |      |         |         | w      | ww.T   | 2 app.co                                                                                                    | m      |
| University SUBERVISOR (Schooling) SUBERVISOR (Schooling) 2000 22/02/2010 20:02:11                                                                                                    |      |         |         |        |        |                                                                                                    | _      |

Solo dichos usuarios podrán entrar en esta aplicación, además podemos crear grupos de usuarios que tengan solo parte de las opciones y por tanto que no tengan acceso a parte de la información

**Grupos de opciones:** Se trata de los grupos de usuarios que queramos tener y que marcarán las opciones disponibles de cada uno de ellos.

El grupo 00 tiene todas las opciones, el grupo 99 para que funcione la consulta unitaria por empleado tendrá solo, Presencia, Ausencias, Tablas y en utilidades, A cerca de... y Salir.

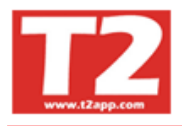

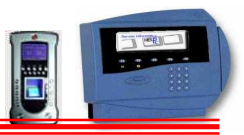

## 4.8.4 COPIAS DE SEGURIDAD

#### Opción para realizar y restaurar copias de seguridad de la aplicación

| DXION-P     | resencia T2aj | op (r) Ver 2.7a - [(m12         | 20000) COPIAS D    | E SEGURIDAD]                                           |                 |            |                       |             |
|-------------|---------------|---------------------------------|--------------------|--------------------------------------------------------|-----------------|------------|-----------------------|-------------|
| () Empresas | Terminales A  | ccesos Visitas Presencia        | Presentes/Ausentes | s Producción Marca                                     | ies Tablas U    | tilidades  |                       | _ # ×       |
| Copiar      | Recupera      | ar <b>Benne</b>                 |                    | Copias de segu<br>Última                               | iridad<br>copia | 08/03/2    | 007 20:33:13          |             |
|             |               |                                 |                    |                                                        |                 |            |                       |             |
|             | 5             | Copiar                          |                    | Ultima copia                                           |                 |            |                       |             |
|             |               | O01 HELPPC<br>002 SOL MELIA DEM | D                  | 08/03/2007 20:3:<br>08/03/2007 20:3:<br>Sin Resguardar |                 | 3          |                       |             |
|             |               |                                 |                    |                                                        | <u> </u>        |            |                       |             |
| -           | C             | VDOCUMENTS AND SETTI            | NGS\HELPPC\ESCR    | ITORIO\HELP-PC\B                                       | Exa             | minar      | Establecer pred.      |             |
|             |               |                                 |                    |                                                        |                 |            |                       |             |
|             | Crear C       | opias                           |                    |                                                        |                 |            | 🆏 Salir               |             |
|             |               | HELPPC (emp00                   | 1)                 | 2007                                                   | 22/01/2009      | 13:20:32 l | JTILIDADES - COPIAS D | E SEGURIDAD |

Para hacer la copia deberemos seleccionar lo que deseemos realizar una copia de seguridad, si queremos hacer una copia total o hacer una copia del programa o hacerlo con los datos de las empresas que tengamos, si fuera más de una podremos elegir cuales.

En examinar buscaremos la ruta de destino de la copia a donde queremos guardarla.

Al pulsar sobre el icono Crear Copias se arranca el proceso de compresión, creando en la ruta que se haya dicho una carpeta con la fecha actual (si la carpeta anterior no se llama BackUp creará una con ese nombre antes como parte de la ruta a tomar) y dentro creará los ficheros comprimidos, uno por cada uno que se haya elegido, si se eligió programa además creará un archivo ejecutable de extracción con el cual se puede recuperar los datos del programa sin tener que ejecutarlo para recuperar la copia.

La copia de seguridad realizada podrá recuperar el programa y los datos totalmente (excepto el ternet), puede usarse para cambiar el programa de equipo (se deberá instalar el cd de instalación del programa previamente) y luego hacer la recuperación ejecutando el archivo B-PRESENCIA.EXE, entrar al programa luego y recuperar los datos de la/s empresa/s, luego es recomendable ordenar tablas.

Si lo que deseamos es recuperar una copia, elegimos **Recuperar** y nos mostrará el directorio por defecto a donde se guardan las copias o del último destino donde se haya echo la copia. Deberemos seleccionar el origen de donde queremos recuperar buscándolo en el árbol de carpetas o cambiando la unidad y pulsamos en recuperar.

La recuperación de los datos de las empresas se realizará sobre la misma carpeta de trabajo del programa, en la carpeta de la empresa correspondiente.

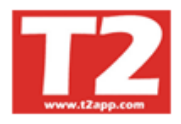

# Manual Ixion Presencia Ver 2.92.1

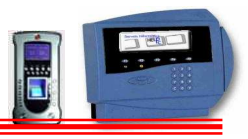

|           | resencia T2app (r)                    | Ver 2.7a - [(m120000) COP      | HAS DE SEGURIDAD]        |                         |                              |         |
|-----------|---------------------------------------|--------------------------------|--------------------------|-------------------------|------------------------------|---------|
| Dimpresas | Terminales Accesos                    | Visitas Presencia Presentes/Au | isentes Producción Marca | ajes Tablas Utilidades  |                              | _ # ×   |
| Copiar    | Recuperar                             |                                | Copias de seg            | uridad                  |                              |         |
|           | · · · · · · · · · · · · · · · · · · · |                                | Última                   | copia 08/0              | 03/2007 20:33:13             |         |
|           |                                       |                                |                          |                         |                              |         |
|           |                                       |                                | Tiskasa -                |                         |                              |         |
|           | opias de segurio                      | 180                            | - Ficheros               |                         |                              |         |
|           | Documents and S                       | Settings                       |                          |                         | <b>₩</b>                     |         |
|           | ∋ Helppc<br>> Escritorio              |                                |                          |                         |                              |         |
|           | HELP-PC                               |                                |                          |                         |                              |         |
|           | BACKUP                                |                                |                          |                         |                              |         |
|           |                                       |                                |                          |                         |                              |         |
|           | L -: [-020]                           |                                | T                        |                         |                              |         |
|           | . c. [coso]                           |                                |                          |                         |                              |         |
| Ante      | s de recuperar copi                   | as asegurese de que ningún us  | uario esté usando el pro | grama ni consultando da | atos del                     |         |
| mism      | 10.                                   |                                |                          |                         |                              |         |
| -         |                                       |                                |                          |                         |                              |         |
|           |                                       |                                |                          |                         |                              |         |
|           |                                       |                                |                          |                         |                              |         |
|           |                                       |                                |                          |                         |                              |         |
|           |                                       |                                |                          |                         |                              |         |
|           |                                       |                                |                          |                         |                              |         |
| 1         | Recuperar Co                          | pias                           |                          |                         | 🖏 F12-Sa                     | alir    |
|           |                                       | HELPPC (emp001)                | 2007                     | 22/01/2009 13:21:14     | UTILIDADES - COPIAS DE SEGUR | IDAD // |

La recuperación del programa desde el mismo programa en ejecución solo recuperará los datos del mismo y no el programa en sí mismo, para recuperar el programa también deberá salirse completamente de él (nadie debe estar usando al programa) y ejecutar el archivo B-PRESENCIA.EXE esto recuperará datos del programa como el programa en sí.

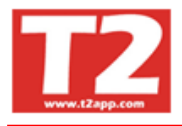

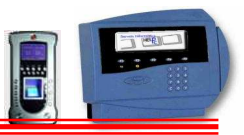

## 4.8.5 CIERRE EJERCICIO

| 🖲 IXION-Presencia Profesional T2app (r) Ver 2.90.0.6 🐳 Licencia para HELPPC                             |      |                                             |                                                   |        |         | ΞX    |
|----------------------------------------------------------------------------------------------------|------|---------------------------------------------|---------------------------------------------------|--------|---------|-------|
| Engresas Terminales Accesos Visitas Presencia: Presentes/Ausentes Producción Marcajes Tablas Utilidades |      |                                             |                                                   |        |         |       |
|                                                                                                    |      |                                             |                                                   |        |         |       |
| Cierro del ejercicio 2009                                                                               |      | ELP-PC,<br>ESCON<br>ESCON<br>ESCON<br>ESCON | S.L.<br>0CID0<br>0CID0<br>0CID0<br>0CID0<br>0CID0 | O DE   | CONOCI  |       |
| Fiestas del Calendario                                                                                  | 2009 | - 0001                                      | - CA                                              | LENDA  | RIO 200 | 19 👻  |
|                                                                                                    | 0    | 0                                           |                                                   | 2009   |         |       |
| B6-VACACIONES                                                                                           |      |                                             | F                                                 | ebrero |         | _     |
|                                                                                                    | Lun  | Mar                                         | Mié                                               | Jue    | lie Sá  | b Dom |
|                                                                                                    |      |                                             |                                                   |        |         | 1     |
| Las incidencias se traspasarán al mismo día del mes calendario                                          | 2    | 3                                           | 4                                                 | 5      | 6 7     | 8     |
|                                                                                                    | 16   | 10                                          | 11                                                | 12     | 20 21   | 22    |
| 📢 Cerrar 🔤 🖏 Salir                                                                                      | 23   | 24                                          | 25                                                | 26     | 27 28   |       |
|                                                                                                    |      |                                             |                                                   |        |         |       |
|                                                                                                    | Ľ.   |                                             |                                                   | www    | v.T2 ap | p.com |
| Usuario SUPERVISOR (Sebastian) HELPPC (emp001) 2009 23/02/2010 20:04:20                                 |      |                                             |                                                   |        |         |       |

El cierre del ejercicio es un proceso automático mediante el que se traspasa toda la información a una nueva carpeta y en la apertura del nuevo ejercicio se dejan los ficheros depurados.

En este proceso quedarán libres los huecos de aquellos operarios que han causado baja dentro de la Empresa. También creará el nuevo calendario para el nuevo ejercicio y copiará los horarios para el nuevo período.

Es conveniente crear una copia de seguridad de datos y programa antes de cerrar el ejercicio con lo cual podremos deshacer el cierre si fuera necesario.

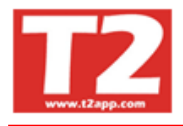

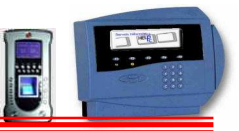

#### 4.8.6 ACERCA DE...

Aquí se encuentran los datos básicos de nuestra empresa para podernos localizar.

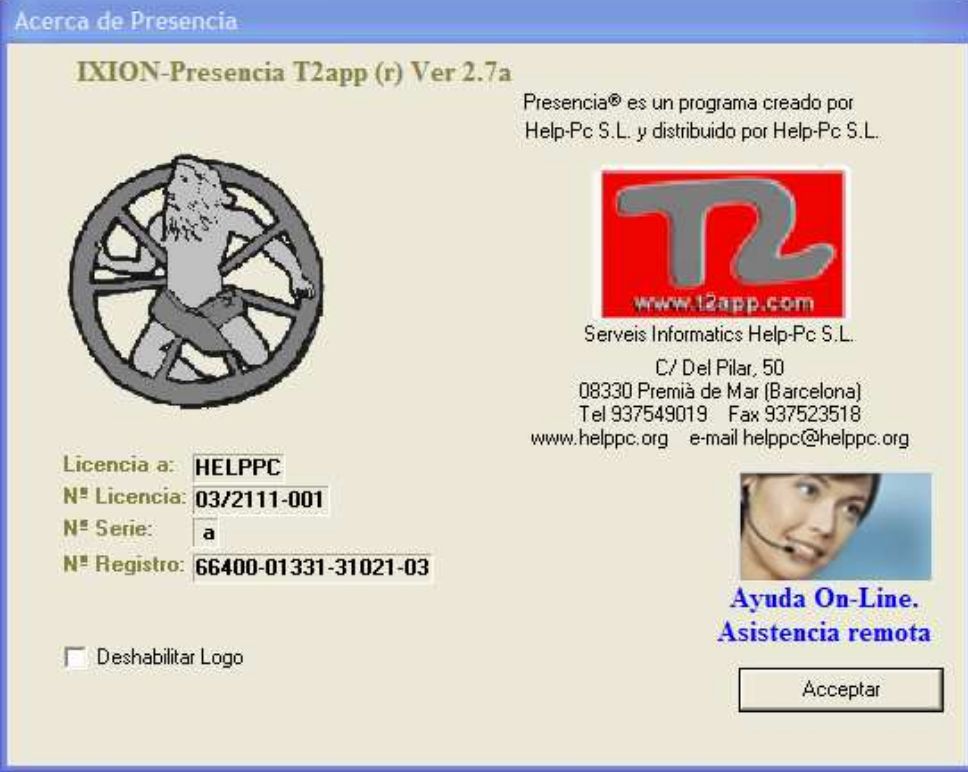

#### En ella además encontrará:

Versión del programa, Nombre de cliente, Nº de licencia , Nº de serie del terminal Ayuda OnLine

## 4.8.7 FINALIZAR APLICACIÓN

| C. DKIDN-Presencia Profesional<br>Engress Terminder Accesor Vein | F2app (r) Yer 2.90.0.6     -     Licencia para HELPPC       © Presencia Presentes/Auentes Producción Marcajes Table       Image: State State St | s Ubbodes                |                     |      | ELP-PC.<br>ESCONO<br>ESCONO<br>ESCONO<br>ESCONO | S.L.<br>CIDO<br>CIDO<br>CIDO<br>CIDO<br>CIDO | DESCO | NOCIDO |     |
|------------------------------------------------------------------|----------------------------------------------------------------------------------------------------|--------------------------|---------------------|------|-------------------------------------------------|----------------------------------------------|-------|--------|-----|
|                                                                  |                                                                                                    |                          |                     | 2009 | - 0001                                          | - CALE                                       |       | 2009   | -   |
|                                                                  |                                                                                                    |                          |                     |      | 0                                               | 20<br>Feb                                    | ero   | Q      |     |
|                                                                  |                                                                                                    |                          |                     | Lun  | Mar                                             | Mić Ju                                       | e Vie | Sáb    | Dom |
|                                                                  |                                                                                                    | Confirmar                |                     |      |                                                 |                                              |       |        | 1   |
|                                                                  |                                                                                                    |                          | (c)                 | 2    | 3                                               | 4 క                                          | 6     | 7      | 8   |
|                                                                  |                                                                                                    | coesea cerrar la aplicac | unr                 | 9    | 10                                              | 11 1                                         | 2 13  | 14     | 15  |
|                                                                  |                                                                                                    | app.com                  |                     | 23   | 24                                              | 25 2                                         | 6. 27 | 28     |     |
| Liquatio SLIPERVISOR (Sebaction)                                 | WEIDEC (amount)                                                                                                    | 2000                     | 22/02/2010 20:07:47 |      |                                                 |                                              | www.1 | C2 app | com |

Si pulsamos sobre la opción de finalizar, nos aparece esta pantalla para que confirmemos si realmente queremos salir. Si pulsamos que sí, la aplicación finalizará y si pulsamos que no, nos quedamos en el menú principal.

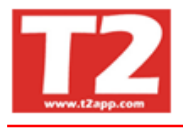

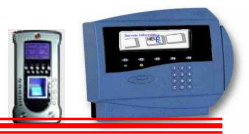

Con respecto a las versiones menores a la 2.80 no están documentadas, si usted quiere saber la versión que tiene instalada solo tiene que mirar en cualquiera de las pantallas de Ixion Presencia Profesional, en la barra superior, en la misma aparece la Ver 2.xx o en opción de utilidades y acerca de...

# Con respecto a la versión 2.8 las mejoras son:

#### Tipo General

Incorporación en la pantalla principal de visualización de un calendario con 2/3 meses depende de la resolución. Pronto será la visualización del calendario general, incluyendo los festivos.

Cambio de aspecto visual (iconos, formato pantalla, ...)

La información de los mensajes se están haciendo más gráficos e intuitivos

Comprobación de actualizaciones pendientes e información de las novedades de la nueva versión. (en 2 semanas)

Gestión de tablas desde opciones de menú separadas para poder limitar por usuario la posibilidad de entrar en algunas de ellas.

Añadir botones acceso directo de Visitas, llamada tablas calendario, horario, calculadora Windows.

Trabajo simultaneo con DBF y con SQL, MySQL

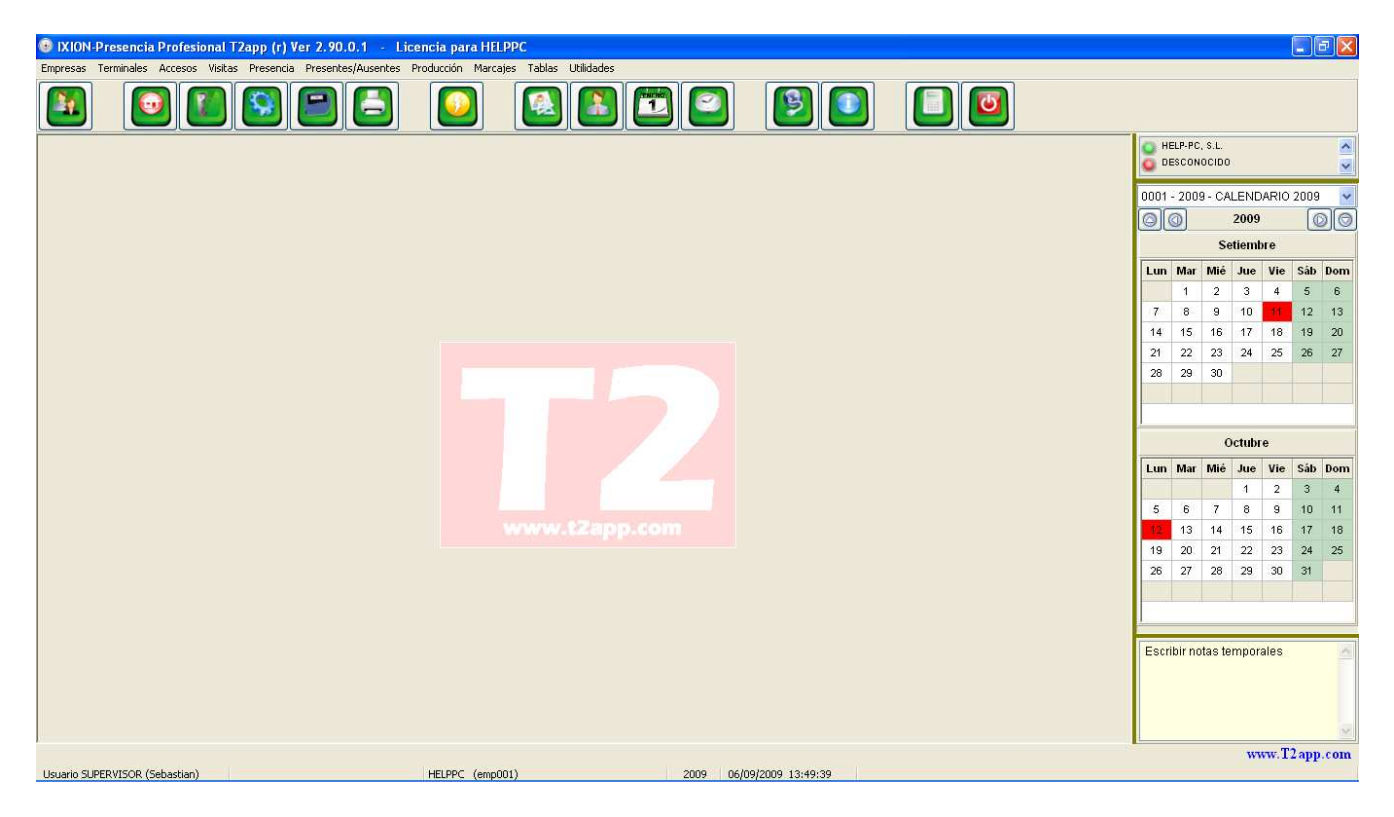

Poder ver todos los calendarios seleccionando por la pestaña y con los festivos de cada calendario

# Tablas

#### Horarios

Añadido botón para poder visualizar todos los empleados que tienen el horario seleccionado (futura revisión, poder cambiar el horario desde esa consulta)

#### Operarios

Poder hacer foto empleado mediante cámara en Pc directamente Poder escanear los documentos del empleado desde pantalla de datos personales

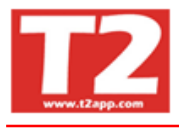

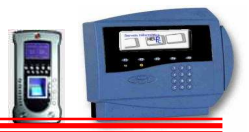

#### Presencia

- Arreglar mensajes pantalla, Filtro departamento activo, tamaño letra más pequeño en algunos mensajes
- Ayuda contexto botón 02 para cambiar incidencia por 02
- Añadir Barra desplazamiento vertical

| 🐵 IXION-Presencia Profesional T2app (r) Ver 2.90.0.1 💡 Licencia para HELPF         | PC - [(r | n000    | 1000) CON      | ITROL DE     | PRESEN      | [AI]             |      |   |         |          |          | ĺ     |        |     |
|------------------------------------------------------------------------------------|----------|---------|----------------|--------------|-------------|------------------|------|---|---------|----------|----------|-------|--------|-----|
| 🛞 Empresas Terminales Accesos Visitas Presencia Presentes/Ausentes Producción Marc | ajes T   | ablas   | Utilidades     |              |             |                  |      |   |         |          |          |       | -      | Ξ×  |
|                                                                                    |          |         |                | 1            |             |                  | Ċ    |   |         |          |          |       |        |     |
| Entradas/Salidas                                                                   |          |         |                |              |             |                  |      |   | O HE    | LP-PC,   | S.L.     |       |        | ~   |
| Buscar la fecha Buscar por código Buscar por nombre                                |          |         | Ac             | otar fecha   | IS          |                  | <br> |   | O DE    | SCONO    | CIDO     |       |        | ~   |
| 01/09/2009 🔽                                                                       |          | ~       | Fecha          | a mucial     | Fechat      | inal             |      |   | 0001    | 2009     | - CALEN  | DARIO | 2009   | ~   |
| Ver marcajes reales Solo el Empleado Indicado Sólo incidencias                     |          |         | 01/05          | //2009 💌     | 01/09/2     | 009 📉            |      |   | 0       | പ        | 200      | )     | 6      | າດ  |
|                                                                                    | - 1      | Duraci  | ión en rojo in | dica trnp má | ax excedido | L I              |      |   | <u></u> | 20       | Cation   | and a |        | 90  |
| Fecha Dia Código Nombre                                                            | T.E      | . T.S.  | . H. Inicio    | H. final     | Duració:    | n Inc            |      |   |         |          | Seuen    | bre   | 1002 I |     |
| 04/08/2009 Mar 00005 SERAPIN CASTANO MARTINEZ                                      |          |         | 00:00:00       | 1/100:00     | Sh 00m      | 02               |      |   | Lun     | Mar      | Mié Jue  | Vie   | Sáb    | Dom |
| 04/08/2009 Mar 00008 LOLY TEREON ILLADO                                            | 01       | 01      | 09:00:00       | 13-12-13     | 5h 00m      | 02               |      |   |         | 1        | 2 3      | 4     | 5      | 6   |
| 04/08/2009 Mar 00008 LOLY TERRON JURADO                                            | 01       | 01      | 14:16:17       | 17:03:15     | 2h 47m      | 02               |      |   | 7       | 8        | 9 10     | 11    | 12     | 13  |
| 04/08/2009 Mar 00021 AITOR GUIRAO MARIN                                            |          |         | 00:00:80       | 17:00:00     | 8h 00m      | 99               |      |   | 14      | 15       | 16 17    | 18    | 19     | 20  |
| 04/08/2009 Mar 00024 ALBERT CALAHORRO BUENO                                        | 01       | 01      | 08:01:23       | 16:01:23     | 8h 00m      | 02               |      |   | 21      | 22       | 23 24    | 25    | 26     | 21  |
| 04/08/2009 Mar 00024 ALBERT CALAHORRO BUENO                                        | 01       | 01      | 16:01:23       | 18:01:23     | 2h 00m      | 03               |      |   | 20      | 29       | 30       |       |        |     |
| 04/08/2009 Mar 00024 ALBERT CALAHORRO BUENO                                        | 01       | 01      | 18:01:23       | 18:44:23     | 0h 43m      | 04               |      |   |         |          |          |       |        |     |
| 04/08/2009 Mar 00033 JOAN CASTELLA                                                 |          | 01      | 00:00:80       | 09:21:02     | 1h 16m      | 94               |      |   |         | _        |          |       |        | _   |
| 04/08/2009 Mar 00033 JOAN CASTELLA                                                 | 01       | 01      | 09:21:02       | 15:35:21     | 6h 14m      | 02               |      |   |         |          | Octub    | re    |        |     |
| 04/08/2009 Mar 00033 JOAN CASTELLA                                                 | 01       | _       | 15:35:21       | 17:00:00     | 1h 25m      | 95               |      |   | Lun     | Mar      | Mié Jue  | Vie   | Sáb    | Dom |
| 05/08/2009 Mié 00003 ENCARNACION MARIN GONZALEZ                                    | _        | -       | 08:00:00       | 17:00:00     | 8h 00m      | 99               |      |   |         |          | 1        | 2     | 3      | 4   |
| US/08/2009 Mie 00004 SEBASTIAN GUIRAO GIL                                          | _        |         | 00:00:01       | 23:59:00     | Sh UUm      | 99               |      |   | 5       | 6        | 7 8      | 9     | 10     | 11  |
| D/08/2009 Mie 00005 SERAPIN CASTANO MARTINEZ                                       |          | <u></u> | 08:00:00       | 17:00:00     | snuum       | 02               | <br> | × | 12      | 13       | 14 15    | 16    | 17     | 18  |
| Fecha 04/08/2009 V Horamarcada Empleado 00005 SERAFIN CASTAÑO                      | ) MAR    | TINE.   | Z <u>-</u>     | Horan        | io<br>Mañan | a                |      |   | 19      | 20       | 21 22    | 23    | 24     | 25  |
| Hora inicial 08:00:00 Incidencia 02 SALIDA                                         |          |         | -              | 08:00:0      | 10          | 17:00:00         |      |   | 26      | 27       | 28 29    | 30    | 31     |     |
| Hora Final 17:00:00 Observ. REMUNERADO                                             |          |         |                |              | Descar      | ISO              |      |   |         |          |          |       |        |     |
| Duración 8h00m                                                                     |          |         |                |              |             |                  |      |   |         |          |          |       |        |     |
|                                                                                    |          |         |                |              | Tarde       |                  |      |   |         |          |          |       | -      |     |
| Veber                                                                              |          | 2       | ancera         |              |             |                  |      |   | Escri   | bir nota | as tempo | rales |        | 1   |
| н ч н 👘 🙆 🛅                                                                        |          |         |                |              |             |                  |      |   |         |          |          |       |        |     |
|                                                                                    |          | _       |                |              |             |                  | <br> | _ |         |          |          |       |        |     |
| <b>4</b> F12                                                                       |          |         |                |              |             |                  |      |   |         |          |          |       |        | 2   |
|                                                                                    |          |         |                |              |             |                  |      |   |         |          | W        | ww.T2 | app.   | com |
| Usuario SUPERVISOR (Sebastian) HELPPC (emp001)                                     | )        |         |                | 20           | 09 06/      | 09/2009 13:50:14 |      |   |         |          |          |       | 1000   |     |

#### Visitas

Poder modificar los datos del visitante después de la primera visita Se ha dado un repaso a todo el módulo mejorando algunos conceptos y proceso.

#### Sirenas

Modulo de vigencias para sirenas (Se pueden guardar los datos a partir de una fecha determinada se cambiara el fichero automáticamente si el recoger está activado)

#### **Terminales Accesos**

Mejorar el aspecto visual y cambiar imágenes de terminales Poner símbolo de lectores en lugar de puertas Activación de alta de días festivos para considerar como los domingos

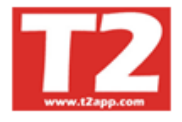

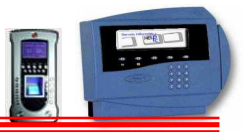

## **Terminales / Terminales**

Hacer mas pequeño el brow y poner botones de aceptar / cancelar / Salir en otra barra

| TXINAPTESEICA PTOTESIONAL TZAPP (1) VET 2.30.0.1 ··· Elcencia para HELPPC - [[m030000] DATOS DE TERMINALES]                                                                                                    |          |       |         |         |        | -       |            |
|----------------------------------------------------------------------------------------------------|----------|-------|---------|---------|--------|---------|------------|
| 😥 Empresas Términales Accesos Visitas Presencia Presencias/Ausentas Producción Marcajas Tablas Utilidades                                                                                                    |          |       |         |         |        |         | - 8 ×      |
|                                                                                                    |          |       |         |         |        |         |            |
| Terminal Descripción                                                                                                    | ~        | O H   | ELP-PC, | S.L.    |        |         | ^          |
| IH-001 HELP-PC                                                                                                    |          | O DE  | ESCON   | DCIDO   |        |         | ~          |
| H-002 HELP-PC                                                                                                    |          | 0001  | 2000    | AL CAL  | END    | BIO 20  | ing 🗸      |
|                                                                                                    |          |       | 2000    |         | 2000   | 1110 20 |            |
|                                                                                                    | l        | GG    | 9       | 1       | 2003   |         |            |
|                                                                                                    |          | _     |         | Set     | aembr  | e       |            |
| The defension is the state                                                                                                    | <u> </u> | Lun   | Mar     | Mié     | Jue    | Vie Sá  | áb Dom     |
| N° terminal H-001 Descrip. Descrip.                                                                                                    |          |       | 1       | 2       | 3      | 4 5     | 5 6        |
| N° serie                                                                                                    |          | 7     | 8       | 9       | 10     | 11 1:   | 2 13       |
| Nº dígitos 5 O Producción Puerto Serie 1 Dictuolocars 52 02 en 52 12 de 52 12 de 52 |          | 14    | 15      | 16      | 17     | 18 1    | 9 20       |
|                                                                                                    |          | 21    | 22      | 23      | 24     | 25 2    | 16 27      |
| Empresas Operaciones On line Active Relé                                                                                                    |          | 20    | 23      | 30      |        |         |            |
| Resultado Activo                                                                                                    |          |       |         |         |        |         |            |
| H-T2app HELP-PC, S.L DB/09/2009 13:50 H-001 ACTIVO                                                                                                    | P        | -     | _       |         | 2.2    |         | _          |
| Reset Purgar ScanP Config.                                                                                                    |          |       |         | 00      | ctubre |         |            |
|                                                                                                    |          | Lun   | Mar     | Mié     | Jue    | Vie Sá  | áb Dom     |
| Propiedades FL**                                                                                                    |          |       |         |         | 1      | 2 3     | 3 4        |
| Lactor interna Lactors orderna 1. DESPACHO(ALMACEN Lactors orderna 2. ENTEADA TRASERA                                                                                                    |          | 5     | 6       | 7       | 8      | 9 1     | 0 11       |
| Tipo de lector - Tipo marcajés - Relé - Tipo de lector - Tipo - Relé - Tipo de lector - Tipo - Relé - Tipo de lector - Tipo - Relé - Tipo de lector - Tipo - Relé - Tipo de lector - Tipo - Relé - Tipo de lector - Tipo - Relé - Tipo - Relé - Tipo - Tipo - Relé - Tipo - Relé - Tipo - Tipo - Relé - Tipo - Relé - Tipo - Relé - Tipo - Relé - Tipo - Relé - Tipo - Relé - Tipo - Relé - Tipo - Relé - Tipo - Relé - Tipo - Relé - Tipo - Relé - Tipo - Relé - Tipo - Relé - Tipo - Relé - Tipo - Tipo - |          | 40    | 13      | 14      | 15     | 16 1    | / 18       |
| Magnetico OAccesos 01 OMagnetico ⊙Accesos 01                                                                                                    |          | 19    | 20      | 21      | 22     | 20 2    | 14 20<br>M |
| O Proximidad     O 2     O Proximidad     O 2     O Proximidad     O 2     O Proximidad     O 2     O Prosencia     O 3     O Huella     O Presencia     O 3                                                                                                    |          | 20    | 21      | 20      | 23     | 30 3    | 2          |
| Ochip O4 Ochip O4 Ochip O4                                                                                                    |          |       |         |         |        |         |            |
| OBarras OProduction O5 OBarras OProduction O5                                                                                                    |          | 1     |         |         |        | _       |            |
| Actualizar hora automáticamente Hora purga fichero 01:00 Sirenas                                                                                                    |          | Escri | ibir no | tas ter | nporal | es      | ~          |
| 🖌 Aceptar 🛛 💥 Cancelar                                                                                                    |          |       |         |         |        |         |            |
| H 🖌 🕨 🖻 🖆 🎒 🛅 🕒 🖏 🖏 F12                                                                                                    |          |       |         |         |        |         | ~          |
|                                                                                                    |          |       |         |         | ww     | w.T2a   | pp.com     |
| Usuario SUPERVISOR (Sebastian) HELPPC (emp001) 2009 06/09/2009 13:50:47                                                                                                    |          |       |         |         |        |         |            |

#### **Presentes ausentes**

Poner timer de iniciar proceso a los x segundos

#### **Recoger / Marcajes / Procesar**

Ahora desde el menú se puede entrar directamente a procesar, saltando el pulsar el botón de procesar.

#### **Calendario Pantalla Principal**

Poner días festivos de los diferentes calendarios Poner bloc de notas provisional (se esta preparando revisión que se pueda guardar

#### Proceso automático de marcajes con dbf y con SQL

Quitar mensajes al procesar automático

Quitar mensajes innecesarios

Añadir nº tarjeta en brow marcajes

#### **Parámetros Generales**

Parámetro para activar módulo de creación de Niveles en departamentos, procesar automático, ...

#### **Calendario Pantalla Principal**

Bloc de notas por usuario

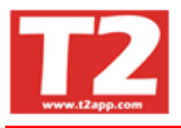

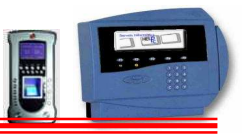

## **IXION - RECOGER**

Se ha añadido que se creen por defecto los datos de sistemar.ini si no existe o si faltan Al finalizar la aplicación el memo de visualización de marcajes se guarde Crear todos los fl1.t00xxxxxxxx del mismo día en un solo fichero

#### **IXION – UTILCARGA**

Se ha cambiado aspecto visual Se ha corregido el arranque del proceso automático Se ha incluido el envío de correo a partir de una hora

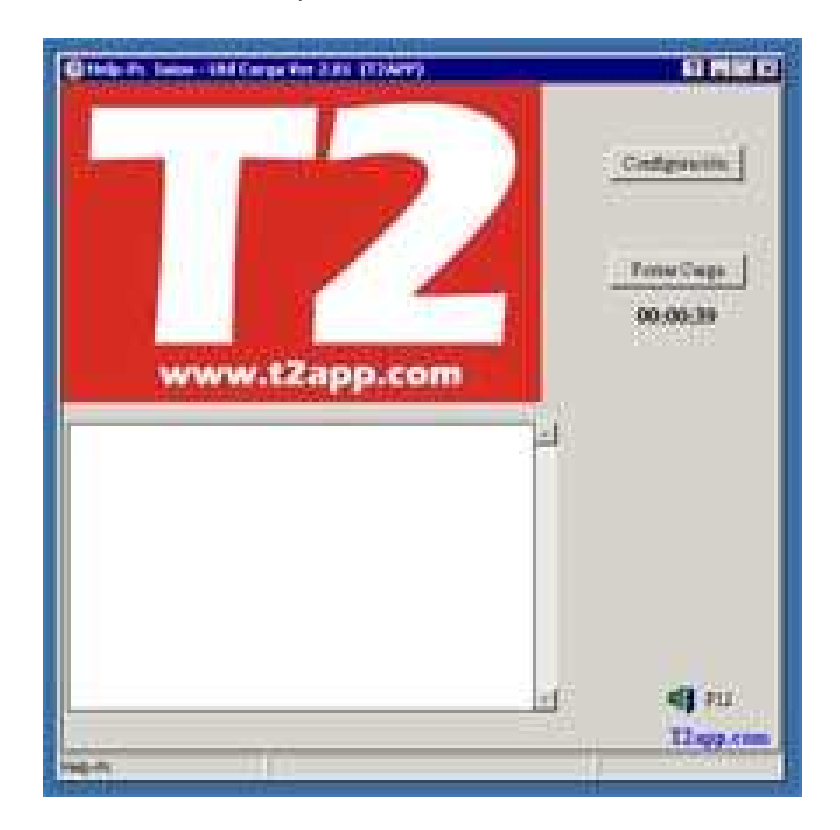

#### IXION – WEB

Se ha introducido el trabajo con tablas SQL y MySQL para aquellos clientes que tienen esas bases de datos (se están revisando procesos para que la información sea idéntica a los DBF

Se ha mejorado aspecto en algunas pantallas

Se esta preparando (2 meses) poder entrar a la aplicación web como administrador para poder ver / consultar los datos de todos los empleados que dependen de ese responsable

Queremos darles las gracias a todos los que han ayudado a conseguir estas mejoras y estamos preparando para que se puedan enviar desde la aplicación, posibles errores, mejoras de funcionamiento, ideas para siguientes versiones.

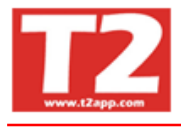

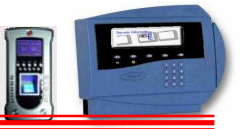

# Mejoras de Versión 2.90 A Ver 2.92. Las novedades de Ver. 2.92 destacamos las siguientes:

Recoger3.exe

- 1. Arreglado problema no recoge de T2-600 con URL o DNS para equipos remotos
- 2. Se ha modificado la pantalla de las propiedades de los Pegasus ordenando los parámetros del terminal, los de comunicación y los de gestión en paneles.

| onfiguración Terminal Pegasus                                                  | B                     |                             |
|--------------------------------------------------------------------------------|-----------------------|-----------------------------|
| Id Terminal: H-001<br>Descripción: P - PEGASUS<br>Configuración General I rist | arras da lutara ambia | ☐ Recoger Marcajes          |
| Tipo Pegasus: T2-600<br>Id Pegasus: 1                                          | Núm                   | ero Serie :<br>Lee nº Serie |
| Comunicación: TCP<br>IP : 192.168.100.170<br>URL: Funcionalidad Terminal:      | Puerto IP :           | 5000 🔹                      |
| 😂 Huellas > Fichero                                                            | 🗖 Borrar todos        | 👌 Fichero > Huellas         |
| 🕒 Huellas de T2 a BBDD                                                         | 🔲 🔲 Master Huellas    | 🕒 Huellas de BBDD a T2      |
| 🧕 Gestión Huellas T2xxx                                                        |                       |                             |
| 🕵 EMPRESAS                                                                     |                       |                             |
|                                                                                | 🗘 INCID 📄 Sirena      | as SIREHAS                  |
|                                                                                | 📙 GUARDAI             | R 🕒 CERRAR                  |

- 3. Se ha corregido errores con conexión serie de Pegasus y la denominación del puerto
- 4. Se ha mejorado el tiempo de espera cuando no encuentra un Pegasus, solo si no es correcto el puerto la espera es de unos 70 segundos (pte. de solucionar lo del puerto)
- 5. Posibilidad de envío de Email o SMS si un empleado llega después de su hora de entrada
- 6. Registro de la aplicación para evitar copias ilegales a empresas que no tienen mantenimiento

| w.t2app.com                                                                                | AC                                    | TIVA                                            | 00                                                         |
|--------------------------------------------------------------------------------------------|---------------------------------------|-------------------------------------------------|------------------------------------------------------------|
| La activación del programa e<br>ara cualquier duda o aclaraci                              | s necesaria para<br>ón no dude en lla | obtener la completa 1<br>mar al servicio de ato | funcionalidad del software.<br>Inción al cliente de HelpPC |
| Activar en línea                                                                           |                                       |                                                 |                                                            |
| Inserte el número de licencia                                                              | expedido con la                       | factura del programa                            | en el siguiente recuadro.                                  |
| 10 / 2609 85                                                                               | - 085                                 | 🖌 Activar                                       | 💥 Desactivar                                               |
| <b>Activar sin línea</b><br>Si no dispone de conexión a i<br>el número de activación que r | nternet llame al 1<br>nostramos a con | elefono de atención a<br>tinuación.             | l cliente y proporcione                                    |
| EA8E5A5D                                                                                   | 5                                     |                                                 |                                                            |
| Introduzca la contraclava que                                                              | a la facilitaramor                    | en el riquiente recue                           | dro u proceda a su registro                                |
|                                                                                            |                                       | en er sigurence recou                           | alo y proceda a sa regisar                                 |
| 176CFDBA8                                                                                  |                                       | 🖌 Registrar                                     | 💥 Liberar                                                  |
|                                                                                            |                                       |                                                 |                                                            |

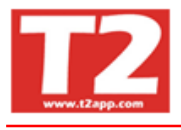

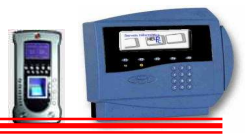

#### Presencia.exe

- 1. Opción solo para técnicos Añadidos activar y desactivar los módulos:
  - a. Modulo de comedor escolar
  - b. Modulo de Absentismo+comedor
  - c. Modulo de Planificación profesores
  - d. Activa modulo accesos nuevos
  - e. Modulo de compensaciones
  - f. Activa modulo de comprobación de compensaciones
  - g. Empleados ver / poner horas mes
  - h. Modulo ordenar nuevo
- 2. Cambio de tipo de letra a ARIAL en algunas pantallas para ver mas claro descripción
- 3. Nuevos idiomas, portugués y próximamente (gallego)
- 4. Mejora de la pantalla de parámetros de programa

| IXION-Presencia Profesional T2app (®) \                                                                                       | /er 2.92.0.6 - Licencia para                                                                                                    | IES NARCÍS XIFRA ALUMNES - [                                                                                                    | (m040 🔳 🗖 🔀    |
|----------------------------------------------------------------------------------------------------|----------------------------------------------------------------------------------------------------|----------------------------------------------------------------------------------------------------|----------------|
| 🕞 Empresas Terminales Accesos Visitas Preser                                                                                  | icia Presentes/Ausentes Producción                                                                                                    | n <u>M</u> arcajes Ta <u>b</u> las <u>U</u> tilidades                                                                                                    | - 8 ×          |
|                                                                                                    |                                                                                                    |                                                                                                    |                |
| Parámetros Generales Configuración del sistema                                                                                | configuración Usuario                                                                                                    |                                                                                                    |                |
| Tiempo minimo entre marcajes (minutos)     2       ✓ Contador Automático al añadir empleado       Último código entrado     2 | Creación de incidencias auton<br>Retraso (94)<br>Salida anticipada (95)<br>Incidencia a valorar (98)                                                                | nàticas                                                                                                    |                |
| Configurar horas Extras         Tiempo minimo a considerar cómo extras (minutos)         30                                   | Minutos de Cortesia<br>Entrada mañana 0 1<br>Salida mañana 0 1<br>Entrada tarde 0 1<br>Salida tarde 0 1<br>Salida tarde 0 1<br>Salida tarde 0 1<br>Salida tarde 0 1 | Flexibilidad Empleado (Minutos)       Entrada mañana     0       Salida mañana     0       Entrada tarde     0       Salida tarde     0       Despues salida (minutos) |                |
| 1                                                                                                    | Entrada tarde 🔽                                                                                                    | Salida tarde 🔽                                                                                                    |                |
| 1 minutos antes que la entrada. No se co                                                                                      | ntempla                                                                                                    | os de<br>ues que la salida. No se contempla                                                                                                    |                |
| Si no hay horario desayuno fijo (minut Tmp. mi<br>Tmp desayuno 0 🗲 Minu<br>IT En listados. No contemplar empleados sin marca  | in. salida mañana entrada tarde<br>tos 0 🛫<br>ie obligatorio 🔽 Procesar Automatica                                                                                  | Comprobar faltas                                                                                                    |                |
| Aceptar                                                                                                    | . <u>C</u> ancelar                                                                                                    |                                                                                                    |                |
| F12                                                                                                    | TES MAD                                                                                                    | S VIED & ALLIMMES (amp001)                                                                                                    | 2010 21/01/201 |

5. Configuración usuarios nuevas opciones (cambio de resolución)

| 💿 IXION-Presencia Profesional T2app (@) Ver 2,92.0.6 💡 Licencia para IES NARCIS XIFRA ALUMNES - [(m040 🝙 🗖                                                                          |
|----------------------------------------------------------------------------------------------------|
| 🕞 Empresas Terminales Accesos Visitas Presencia Presentes/Ausentes Producción Marcales Tablas Utilidades 📃 🖻                                                                        |
|                                                                                                    |
| Parámetros Generales Configuración del sistema Configuración Usuario                                                                                                    |
|                                                                                                    |
| Opciones de configuración para el usuario de windows que inicia sesión.                                                                                                    |
| Calendario principal visible                                                                                                    |
| Botones principales en alta resolución                                                                                                    |
| Visualizar avisos de Ixion-Recoger3                                                                                                    |
| 00:00:30 TimeDut avisos de Ixion-Recoger3                                                                                                    |
| Cambiar Resolucion Pantalla 31280 x 720 💌 🖬 Probar                                                                                                    |
| Marcado = Formato del listado resumen Nuevo     Permitir el campo tarjeta en blanco en la opción de visitas     Activar Opción solicitar ausencias     Activar Vigencias en accesos |
| Test puerto Com T1000-Bio<br>Puerto 0 2 Test puerto                                                                                                    |
| 🔄 🔓 Guardar                                                                                                    |
| 🖏 F12                                                                                                    |
|                                                                                                    |

 Reordenación de la pantalla de empleados (eliminación de datos de redondear en ficha) y cambio de posición de los botones de aceptar y cancelar. Guardar documentos en ficha
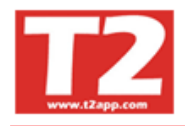

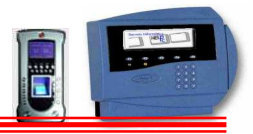

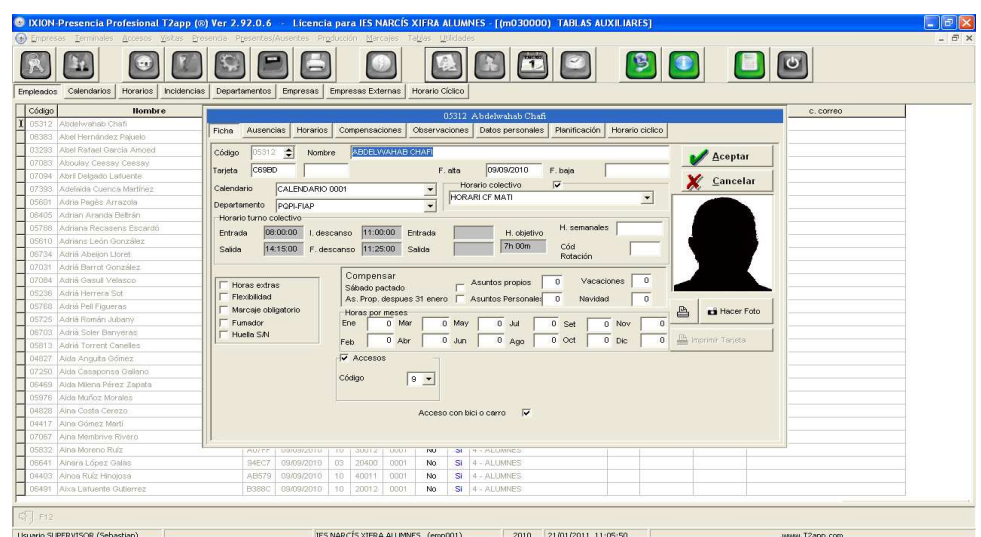

- 7. Arreglo de la opción de listado de empleados (no salía el listado o salían mensajes de pruebas )
- 8. Listados de Comedor escolar (arreglados)
- 9. Cambios realizados para la base militar
- 10. Arreglo de lectores 1 a 16 para control accesos nuevo
- 11. Arreglo de enviar fl2.t00 para control bicis
- 12. Se habilita opción de captura de foto de los trabajadores mediante cámara WebCam y se pone para todos los clientes.
- 13. Modulo de impresión de tarjetas de PVC para los clientes que contratan ese módulo
- 14. Añadido opción de si ese empleado es fumador
- 15. En pantalla de marcajes (posibilidad de envío de correos), poder ir a listado de ausencias sin salir y posibilidad de ir a listados de presencia sin salir de marcajes
- 16. Horarios Poder asignar nuevo horario desde ver empleados que tiene un horario

### Proceso de instalación

- Solo es necesario el Presencia.Setup.292.exe y el fichero con los datos del registro de la aplicación (AA-CCCC-III-TT). Siendo:
  - o AA=Año de la compra
  - CCCC=Código de cliente de 4 dígitos
  - III=N⁰ de instalación que se ha asignado
  - TT= Numero de terminales que tiene el cliente
  - Los imprescindibles son el CCCC y el III que se comprueban en el registro
- La instalación se puede ejecutar varias veces que no estropea nada, solo actualiza aquellos ficheros de actualización si son mas recientes.
- En el caso que tengamos que traspasar operarios se incluirá el fichero de operarios en el CD para copiarlo una sola vez (previsto hacer una importación desde pantalla de empleados que verifique lo que intentamos importar)

# Presencia.Setup.292.exe

- 1. Mejora de presencia
- 2. Se actualiza o se instala indistintamente por lo que no es necesario poner ficheros a mano
- 3. No hay que copiar nada después excepto empleados si es instalación nueva (previsto hacer una importación desde pantalla de empleados que verifique lo que intentamos importar)

Para próxima revisión esta previsto incluir formulario de solicitud de mejoras o detección de errores desde la propia aplicación

# MEJORAS REVISION PENDIENTES PARA PROXIMAS Actualizaciones Procesar Marcajes

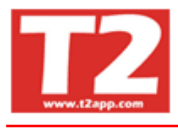

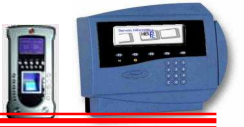

## Al cerrar el mes, comprobación que todos los marcajes están procesados

Creación de marcajes automáticos para corregir falta entrada / falta salida (listado para ver los que se generarán y posibilidad de crearlos automáticamente

## Terminales

Revisar T2app – con descripciones en lectoras con T2abs

# Version 2.92 Revision 1.9-110131 de 31/01/2011

#### **Recoger:**

Modulo de sirenas del T2-600 ya funciona correctamente desde delphi

Modulo de incidencias T2-600 ya funciona con exe de Visual Basic Modulo de envío de huellas a BBDD y de BBDD a terminal ya esta listo para T2-600

#### Presencia:

Arreglado problema Mto Empleados al hacer un alta no sale grupo accesos

Mejoras en modulo compensaciones

Mensaje de alerta al modificar un registro si lo tiene otro usuario no hacia nada, no avisaba. Ahora sale mensaje de que el registro esta ocupado por otro usuario, volver a intentarlo mas tarde

Añadido campo de operario.dbf O\_HUELLA2 para que funcione traspaso de huellas a operario.dbf y al revés, hacia el terminal